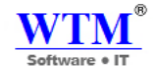

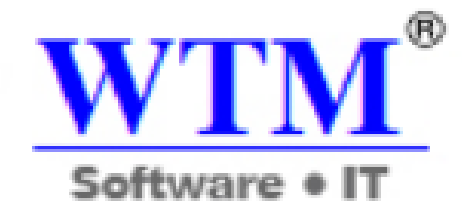

# WTM IT Limited

## **WTM Account Books** Accounting Software

# Help Guide

www.wtmit.com

www.wtmit.com/account

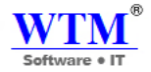

### Overview

#### Welcome to WTM Account Books

- Accessing WTM Account Books
- Getting to Know WTM Account Books
- Keyboard Shortcuts in WTM account Books
- WTM Account Books Installation

#### Settings

- I) Organization Profile
  - Adding New Organization
- II) Opening Balances
  - Entering Opening Balances

#### III) Users

- Adding Users
- Deleting Users
- Changing User's Status
- Adding User's Role

#### IV) Preferences

- General
- Custom Fields

### V) Currencies

- Adding New Currency
- Edit Currency
- VI) Taxes
  - Adding New Taxes
  - Edit Tax
  - Adding Tax Group

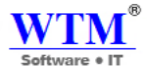

#### **VII**) Templates

- Template Properties
- Header
- Item table
- Total
- Footer
- Module Specific Customization
  - Estimate
  - Invoice
  - Purchase Order
  - Sales Order
  - Credit Note
  - Delivery Challan
  - o Bill
  - Vendor Credits
  - Clone Templates from one module to another

#### **VIII**) Warehouse

- Enable multiple warehouses
- Add a new warehouse
- Mark a warehouse as primary
- Mark a warehouse as Inactive
- Mark an inactive warehouse as Active
- Edit a warehouse
- Delete a warehouse

#### **IX) Auto Numbers**

- Edit Quote auto numbering
- Edit Sales Order auto numbering
- Edit Invoice auto numbering
- Edit Credit Note auto numbering
- Edit Purchase Order auto numbering
- Edit Vendor Credit auto numbering
- Edit Delivery Challan auto numbering

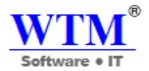

#### X) Item Measure Unit

**XI) Payment Term** 

**XII) Sales Person** 

**XIII) Payment Mode** 

**XV) Report Folder** 

#### Dashboard

- Total Receivables
- Total Payables
- Cash Flow
- Income and Expense
- Your Top Expenses

Customer

- Creating customers
- Primary Information section
- Tax & Payment Details section
- Address Section: Remark/Notes
- Edit
- New Transaction
- More

### Supplier

- Creating Supplier
- Primary Information section
- Tax & Payment Details section
- Address section
- Remark/Notes
- Edit
- New Transaction
- More

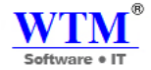

### Item

I) Items

- Creating a New Item
- Importing & Exporting Items
- Other Actions

#### **II) Composite Items module**

- Creating a Composite Item
- Creating a Composite Item with serial number
- Editing a Composite Item
- Deleting a Composite Item
- De-activating a Composite Item
- Importing Composite Items
- Exporting Composite Items

### **III) Price List**

- Creating a price list
  - Markup/Markdown by Percentage
  - Entering Item Rates Individually
- Editing a price list
- Deleting a price list

#### **IV) Transfer Order**

• New Transfer Order

#### Banking

- I) Add a Bank or Credit Card Account
  - Manually Adding Accounts
  - Importing Bank Statements Manually
  - Importing CSV Bank Statement

#### **II) Adding Transactions**

- Money IN
- Money OUT
- Edit
- **III) Bank Reconciliation**

#### Sales

- Estimates
  - Create New Estimate
  - Estimate to Invoicing work flow

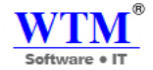

- Convert to Sales order
- Marking your Estimate as Accepted
- Converting an Estimate to Invoice
- Other Actions
- Sales Orders
  - New Sales order
  - Statuses of Sales Order
  - Covert to Invoice
  - Convert to Delivery Challan
  - Convert to Purchase Order
  - o **Delete**
- Delivery Challan
  - Creating a Delivery Challan
  - Status of a Delivery Challan
  - o **Revert to Open**
  - Covert to Invoice
  - o **Delete**
- Invoices
  - Status of Invoices
  - Creating a New Invoice
  - Customer Details
  - o Item Details
  - Payment Options, Terms & Conditions, Templates
  - Recording a Payment Manually
  - Adding Services as Items in your Invoice
  - Send Invoices to Customers
  - Attaching Files to your Invoice
  - o Payments Received
  - Clone your Invoice
  - o Custom Views
  - Other Actions
- Payments Received
  - Details
  - Other options
  - Custom View
- Credit Notes
  - Creating a credit note
  - Edit

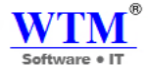

- o Mandatory fields
- Closing a credit note
- Tracking Inventory
- Other actions

### Purchase

### I) Purchase Orders

- Create & Send Purchase Orders
  - Statuses of Purchase Orders
  - Enabling Purchase Order
  - Creating a New Purchase Item
  - Creating a New Purchase Order
- Converting Purchase Order to a Bill
- Other Actions
  - Expected Delivery Date
  - o Mark as Billed
  - Cancelling Purchase Order
  - Importing Purchase Order
  - Attaching Files with Purchase Order
  - Edit, Clone, Print, PDF, Mail, Delete
- Create & Send Purchase Orders
  - Statuses of Purchase Orders
  - Creating a New Purchase Item
  - Creating a New Purchase Order

**II) Expenses** 

• Creating an Expense

#### III) Bills

- Creating a Bill
  - From Purchase Order
  - Recurring Bill
- Bill Payments
  - Recording from bill

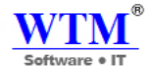

- Applying vendor credits
- o Bill of Entry
- Bill Status
- $\circ$  Other options
- o Payments Made

#### **IV) Payment Made**

- Recording Payments
- Recording Bill Payments
- Other Actions
- Custom Fields

### V) Vendor Credits

- Creating vendor credits
- Mandatory fields
- Closing a vendor credit note

#### Accountant

- Manual Journals
  - Creating a Manual Journal
- Chart of Accounts
  - Creating a New Account

#### **Reports & Custom Report**

- Dashboard
- General Report Management
- Business Overview
- Accountant
- Inventory
- Sales
- Receivables
- Payments Received
- Payables
- Purchases and Expenses
- Taxes

### Data Backup

• Backup your data

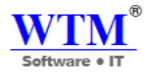

### Welcome to WTM Account Books

WTM Account Books is easy-to-use, online accounting software designed for small businesses to manage their finances and stay on top of their cash flow.

This user guide is designed to help you understand how to use WTM Account Books.

If you haven't signed up for WTM Account Books already.

If you've already signed up and wish to configure your account to suit your requirements, head over to the Settings section to know more.

### **Accessing WTM Account Books**

To access WTM Account Books, all you need is a web browser and a working internet connection. If you're a mobile user, you can download the WTM Account Books application for Windows.

### **Getting to Know WTM Account Books**

- Dashboard Gives an overview of your company's total receivables & payables and a lot more.
- Sidebar Allows you to switch between different modules of the product. You can raise estimates, invoices, etc. from the Sales module; Record expenses, bills etc. from the Purchases module.
- Quick Create Instantly create transactions with a single click.
- Settings Lets you access the settings section, where you can configure and customize WTM Account Books for your business.
- Help & Support The help icon gives you quick access to the help documentation or contacts our Support team.
- **Notifications** Notifies you on what's happening in your client portal and also updates you on the new features that have been added to the product.
- **Organization** Allows you to manage/switch between multiple WTM Account Books organizations.
- **Recent History** View recently visited transactions.

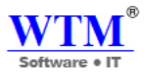

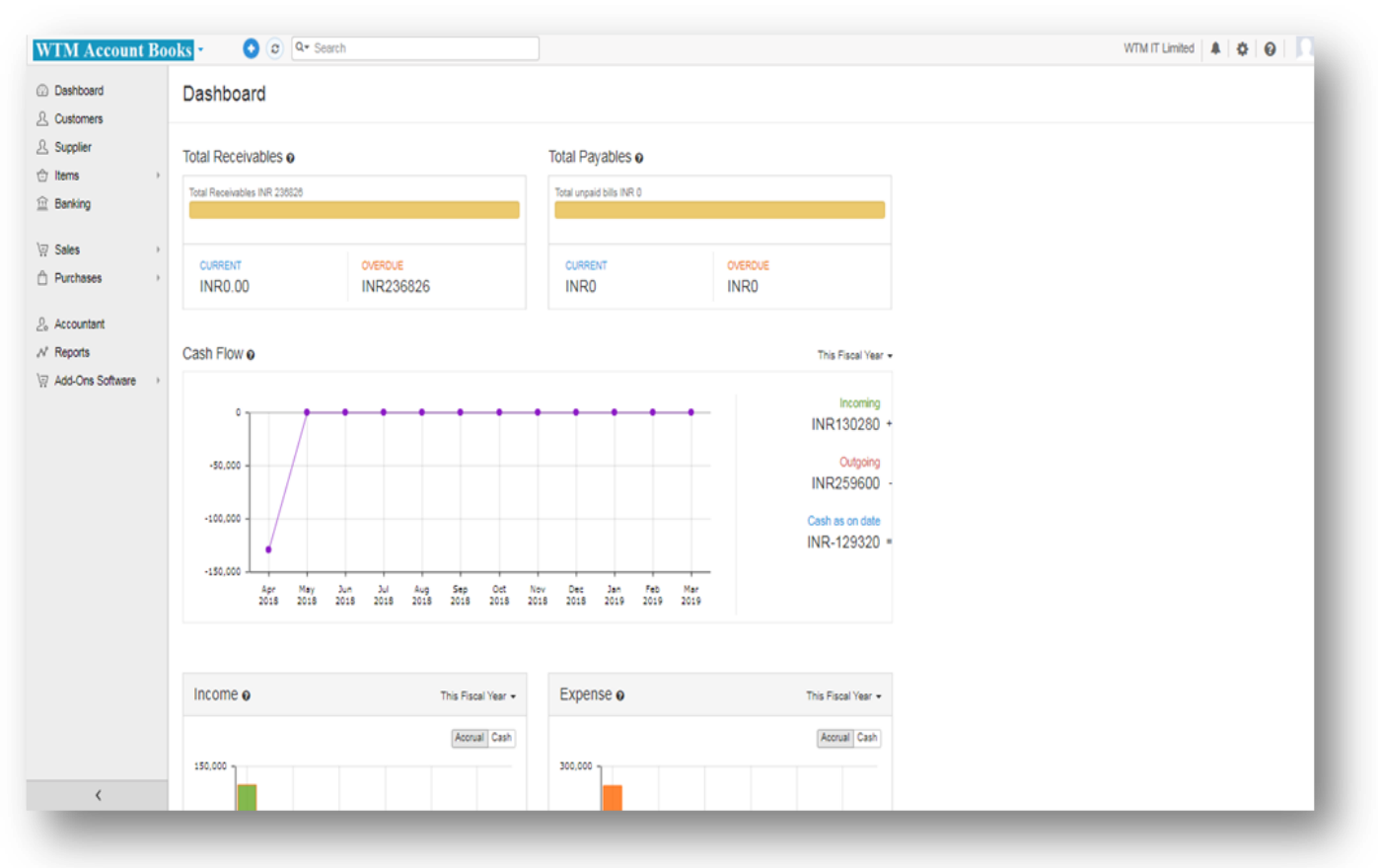

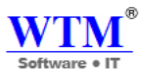

### **Keyboard Shortcuts in WTM account Books**

Keyboard shortcuts / hotkeys enable you to use WTM Account Books with ease and convenience. You can instantly perform actions within the application using the keyboard shortcuts.

Note: Press "Shift +?" to instantly view the shortcut keys in a pop-up while using WTM Account Books.

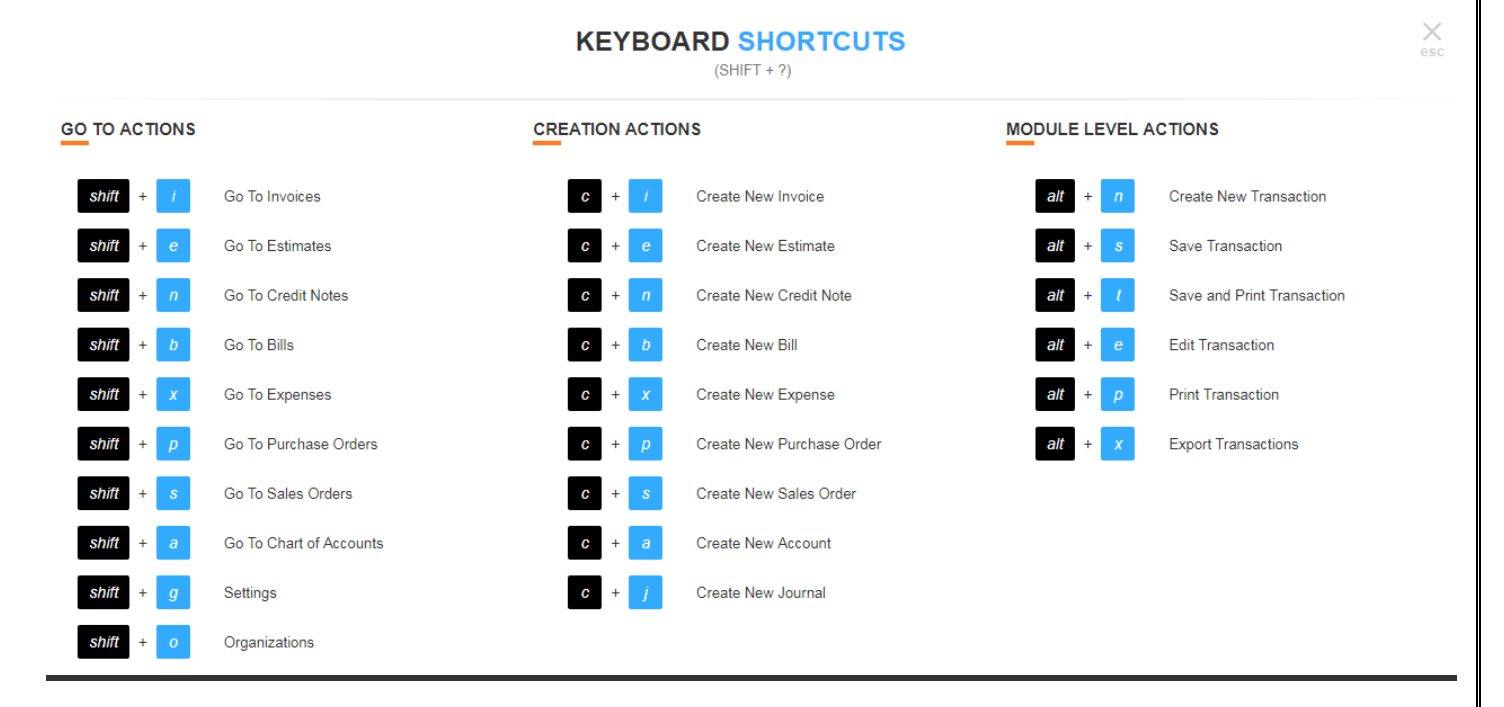

The shortcuts in WTM Account Books are categorized based on the pages in which you can use the shortcut keys. Let's look into how they are categorized.

### Go To Action:

You can use these shortcuts from anywhere in the organization and they would take you to the respective page or perform the particular action.

Say, you are looking into the Balance Sheet of an organization and you would like to quickly navigate another organization of yours. You can just press **"Shift+O"** in your keyboard from any module to view the list of organizations you have in WTM Account Books.

You can use the following shortcut keys to navigate to a specific tab. These could be the most common actions you perform in your day-to-day accounting activity.

Just like the Action Shortcuts, these creation actions are also common to all the modules.

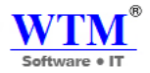

### They are:

| Keys      | Description                                                         |
|-----------|---------------------------------------------------------------------|
| shift + i | Jump to the the <b>Invoices</b> tab.                                |
| shift + e | Jump to the the <b>Estimates</b> tab.                               |
| shift + n | Jump to the the Credit Notes tab.                                   |
| shift + b | Jump to the the <b>Bills</b> tab.                                   |
| shift + x | Jump to the the <b>Expense</b> tab.                                 |
| shift + p | Jump to the the <b>Purchase Orders</b> tab.                         |
| shift + s | Jump to the the Sales Orders tab.                                   |
| shift + a | Jump to the the Chart of Accounts tab.                              |
| shift + g | Open your <b>Settings</b> page in the current window.               |
| shift + o | Navigate to your list of <b>Organizations</b> in WTM Account Books. |

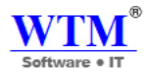

### **Module Level Actions**

Once you've navigated to a particular module, you can use the following shortcut keys to perform actions specific to a particular module (Example: Invoices/Bills). These shortcuts are applicable only to the Sales and Purchase entities.

Let's say you are planning to move all data from one organization to another and the Module Level Actions let's you complete them really quick! Click to export data from one organization.

| Keys    | Description                                                       |
|---------|-------------------------------------------------------------------|
| alt + n | Create a <b>New Transaction</b> .                                 |
| alt + p | <b>Print</b> all/multiple transactions from the same module.      |
| alt + x | <b>Export</b> all data from a particular module to your computer. |
| alt + s | Save Transactions                                                 |
| alt + t | Save and Print Transactions                                       |
| alt + e | Edit Transaction                                                  |

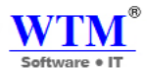

### **Creation Actions**

What are keyboard shortcuts for if they don't let you create transactions in a flash? The following shortcuts will help you create new transactions across various modules from anywhere in the organization.

| Keys                | Description                                            |
|---------------------|--------------------------------------------------------|
| c + i               | Create a new <b>Invoice</b> .                          |
| c + e               | Create a new <b>Estimate</b> .                         |
| <b>c</b> + <u>n</u> | Create a new <b>Credit Note</b> .                      |
| c + b               | Create a new <b>Bill</b> .                             |
| c + x               | Create a new <b>Expense</b> .                          |
| c + p               | Create a new <b>Purchase Order</b> .                   |
| c + s               | Create a new <b>Sales Order</b> .                      |
| c + a               | Create a new <b>Account</b> in your Chart of Accounts. |
| <b>c</b> + <b>j</b> | Create New Journal                                     |

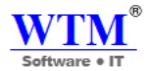

### **INSTALLATION GUIDE**

### Who Should Read This Guide

• This guide is meant for users using the in-built Web-Installer (a step-by-step installation/configuration wizard), which is the default and recommended method of installing WTM Account Books.

### **Overview**

- This INSTALLATION Guide file describes how to install and setup WTM Account Books Application.
- After installation, you can configure users and do other administrative tasks.
- To install WTM Account Books ensure that you have the appropriate Pre-requisites

### **Pre-Requisites**

- The pre-requisites are:
  - o System Requirements & Hardware Supports

Processor: Core\* 2duo (2GHz Speed) OS Architecture: 32 bit or 64bit RAM: 2 GB

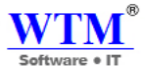

**Important Note:** If your system already has java run time environment (JRE) then please do not follow the further installation process.

### **JAVA Installation Process**

- Download java setup file from java website.
- http://www.java.com/en/download/manual.jsp#win

| Java Downloads for All Operating Systems                                                                                  |                                                                                                    |                                                                        |  |  |  |  |  |
|----------------------------------------------------------------------------------------------------|----------------------------------------------------------------------------------------------------|------------------------------------------------------------------------|--|--|--|--|--|
| Recommended Version 8 Update 171<br>Release date April 17, 2018                                                           |                                                                                                    |                                                                        |  |  |  |  |  |
| Select the file according to your operating system from the<br>computer.                                                  | Select the file according to your operating system from the list below to get the latest Java for your<br>computer. |                                                                        |  |  |  |  |  |
| Remove Older Versions                                                                                                    | ≻ <u>What is J</u>                                                                                                  | ava?                                                                   |  |  |  |  |  |
| By downloading Java you acknowledge that you have read and accepted the terms of the <u>end user</u><br>license agreement |                                                                                                    |                                                                        |  |  |  |  |  |
| 🎢 Windows 🚯 <u>Which should I choose?</u>                                                                                 |                                                                                                    |                                                                        |  |  |  |  |  |
| Windows Online     filesize: 1.79 MB                                                                                      | Instructions                                                                                                    | After installing Java, you                                             |  |  |  |  |  |
| • Windows Offline<br>filesize: 61.66 MB                                                                                   | Instructions                                                                                                    | may heed to restart your<br>browser in order to<br>enable Java in your |  |  |  |  |  |
| • Windows Offline (64-bit)<br>filesize: 68.50 MB                                                                          | Instructions                                                                                                    | browser.                                                               |  |  |  |  |  |

- Then download java software for Windows Online that is the 1<sup>st</sup> one.
- Then you will get popup of this window.

| Opening jre-7u67-windows-i586-iftw.exe |           | X      |
|----------------------------------------|-----------|--------|
| You have chosen to open:               |           |        |
| jre-7u67-windows-i586-iftw.exe         |           |        |
| which is: Binary File (897 KB)         |           |        |
| from: http://sdlc-esd.sun.com          |           |        |
| Would you like to save this file?      |           |        |
|                                        | Save File | Cancel |

- Just click on Save File.
- You will get this popup wizard.

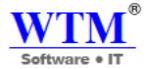

• Just click on "Run" Button.

| Do you | want to run this file?                                                                                                    |   |
|--------|----------------------------------------------------------------------------------------------------|---|
|        | Name:n\Downloads\jre-7u67-windows-i586-iftw(2).exe<br>Publisher: <u>Sun Microsystems, Inc.</u><br>Type: Application<br>From: C:\Users\admin\Downloads\jre-7u67-windows-i<br>Run Cancel | • |
| 🔽 Alwa | ys ask before opening this file<br>While files from the Internet can be useful, this file type can                                                                                     |   |

| Java Setup - Welcome 📃 📼 💌                                                                                                    |
|----------------------------------------------------------------------------------------------------|
| Java"                                                                                                    |
| Welcome to Java                                                                                                    |
| Java provides access to a world of amazing content. From business<br>solutions to helpful utilities and entertainment, Java makes your Internet<br>experience come to life. |
| Note: No personal information is gathered as part of our install process.<br><u>Click here</u> for more information on what we do collect.                                  |
| Click Install to accept the <u>license agreement</u> and install Java now.                                                                                                  |
| Change destination folder                                                                                                    |

• Hit the "Install" Button.

|                                                                                                    | WTN<br>Software • I |
|----------------------------------------------------------------------------------------------------|---------------------|
| Java Setup - Progress                                                                                        | 83                  |
|                                                                                                    |                     |
| Status: Installing Java                                                                                      | )                   |
| ATMs, Smartcards, POS Terminals, Blu-ray Players, PCs<br>Set Top <b>BBBBBBBBBBBBBBBBBBBBBBBBBBBBBBBBBBBB</b> |                     |
|                                                                                                    |                     |

• After this you will get this wizard.

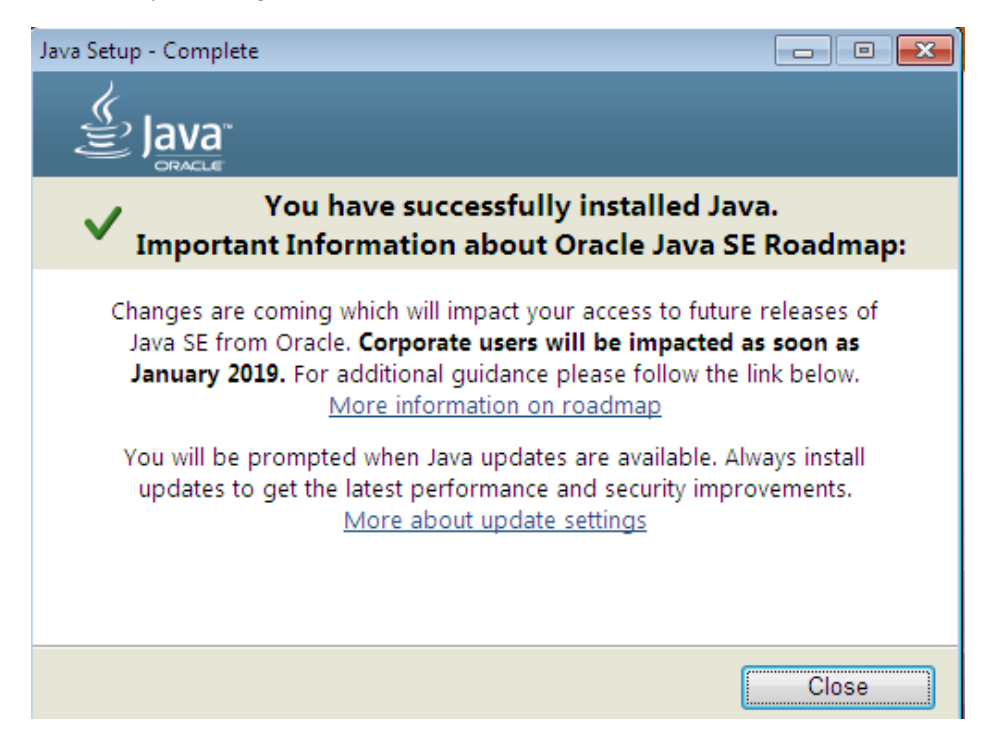

• After that you will successfully installed java, just click on Close button.

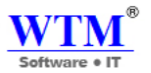

### WTM Account Books Desktop Installation

• You have to follow this link: <u>http://wtmit.com/account</u> for WTM Account Books Installation

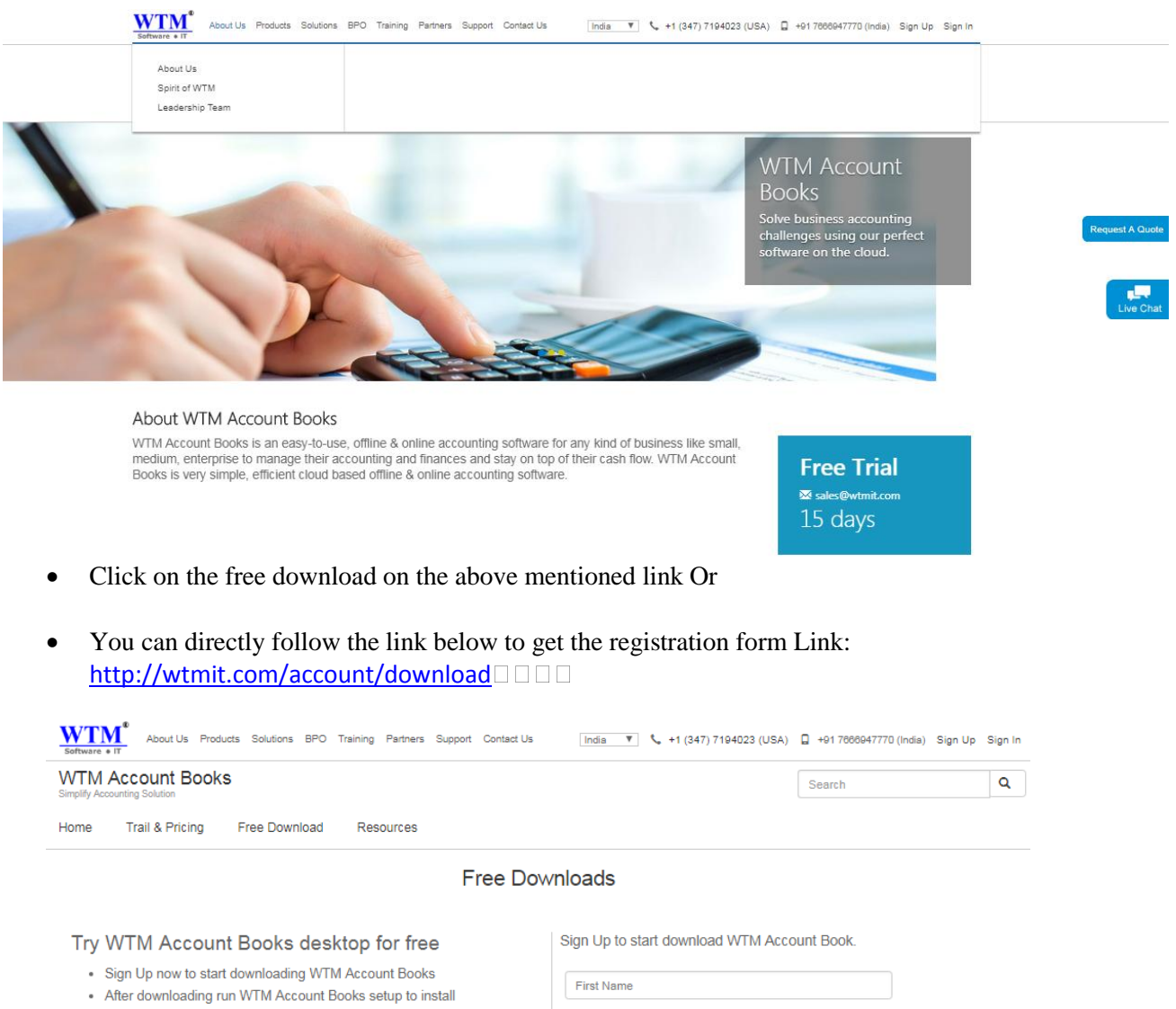

For installation instructions download instruction guide from below link
 Download Installation Guide

| First Name          |                 |  |
|---------------------|-----------------|--|
| Last Name           |                 |  |
| Select Job Title    |                 |  |
| Email address       |                 |  |
| Phone               |                 |  |
| City                |                 |  |
| Company             |                 |  |
| Subscribe to WTN    | I IT Newsletter |  |
| ) I Agree Terms & ( | Conditions      |  |

• Enter all details and click on Sign Up Button.

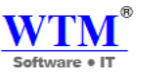

• After the successful registration "Click to start download" on the dialogue box on the screen.

| Software • IT Abo                       | out Us Products | Solutions BPO                                                                                                    | Training Partners S                                                                                                    | upport Contact Us                                                                          | India 🔻 📞 +1 (347) 7194023 (1 | USA) 📮 +91 7666 | 8947770 (India) Sign Up | Sign In |
|-----------------------------------------|-----------------|----------------------------------------------------------------------------------------------------|----------------------------------------------------------------------------------------------------|--------------------------------------------------------------------------------------------|-------------------------------|-----------------|-------------------------|---------|
| WTM Account<br>Simplify Accounting Solu | nt Books        |                                                                                                    |                                                                                                    |                                                                                            |                               | Search          |                         | ٩       |
| Home Trail &                            | Pricing         | Free Download                                                                                                    | Resources                                                                                                    |                                                                                            |                               |                 |                         |         |
|                                         |                 | You can down<br>Click to start (<br>You have signu<br>To activate you<br>And follow the i<br>Please check y<br>Your registered | load WTM Accour<br>download<br>p successfully.<br>ronline account , Ple<br>nstructions given in r<br>sour email spam folde<br>email address is <b>su</b> | nt Books Desktop fro<br>wase check your email.<br>email.<br>ir too.<br>rajrajbhar45@yahoo. | om below link<br>com          |                 |                         |         |

• After the completion of download open the browser downloaded file.

| Downloads | Q Search downloads |                                                                                         |  |  |
|-----------|--------------------|-----------------------------------------------------------------------------------------|--|--|
|           | 27 April 2018      |                                                                                         |  |  |
|           | wтм                | wtm-account-books (1).exe<br>http://www.wtmit.com/account/downloadExe<br>Show in folder |  |  |

- **Step 1:** Go to WTM Setup File
  - o Get WTM-Account-Books -bl1.exe
  - Right click on WTM-Account Books-bl1.exe and Double click on this setup file.

| Downloads | Q Search downloads |                                                                                         | Open File - Security Warning                                                                                                    | <b>—</b>                                   |
|-----------|--------------------|-----------------------------------------------------------------------------------------|----------------------------------------------------------------------------------------------------|--------------------------------------------|
|           | 27 April 2018      |                                                                                         | The publisher could not be verified. Are you sur<br>run this software?<br>Name:s\admin\Downloads\wtm-acco<br>Publisher: Unknown Publisher          | <b>re you want to</b><br>unt-books (1).exe |
|           | WTM                | wtm-account-books (1).exe<br>http://www.wtmit.com/account/downloadExe<br>Show in folder | Type: Application<br>From: C:\Users\admin\Downloads\wtm                                                                                            | -account-books<br>Cancel                   |
|           | 26 April 2018      |                                                                                         | This file does not have a valid digital signature th<br>publisher. You should only run software from pub<br>How can I decide what software to run? | lat verifies its<br>olishers you trust.    |

**Note:** After run this setup you will get java popup for installation (For this you should follow java setup installation instruction) or if your system has already installed java application, then it's will directly go to WTM Account Books setup wizard.

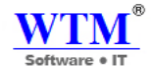

• Now you can install WTM Account Books.

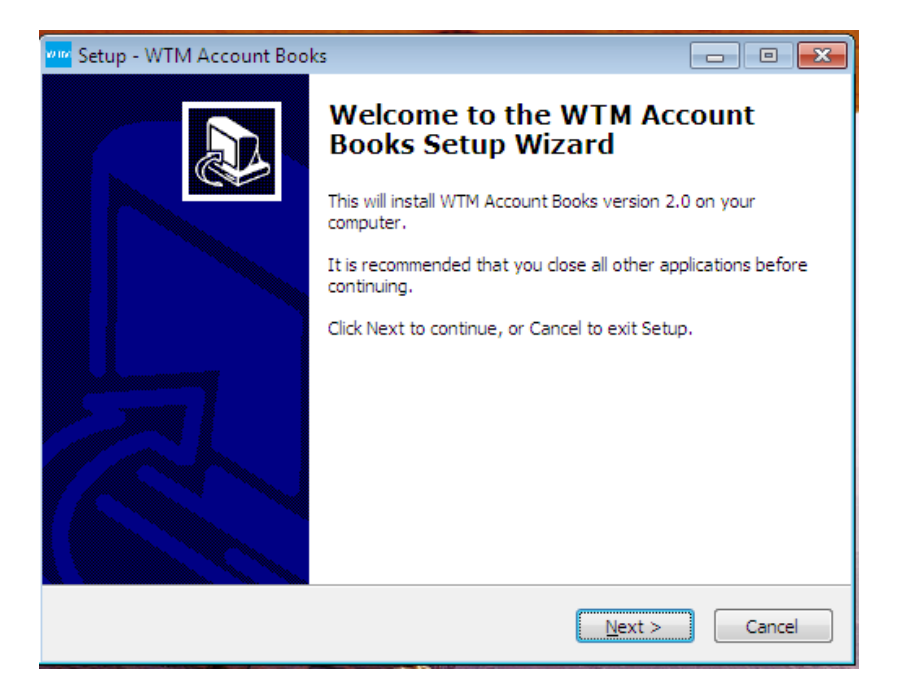

• Click on Next Button.

| 👐 Setup - WTM Account Books                                                                                |           |
|----------------------------------------------------------------------------------------------------|-----------|
| Select Additional Tasks<br>Which additional tasks should be performed?                                     |           |
| Select the additional tasks you would like Setup to perform while insta<br>Account Books, then click Next. | lling WTM |
| Additional icons:                                                                                          |           |
| Create a desktop icon                                                                                      |           |
|                                                                                                    |           |
|                                                                                                    |           |
|                                                                                                    |           |
|                                                                                                    |           |
|                                                                                                    |           |
|                                                                                                    |           |
|                                                                                                    |           |
| < Back Next                                                                                                | > Cancel  |

- You can see now it's asking for WTM Account Books icon saving location.
- Keep it's by default, Click on Next

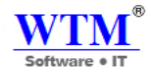

| 🚾 Setup - WTM Account Books 📃 🗖                                                                                 |        |
|----------------------------------------------------------------------------------------------------|--------|
| Ready to Install<br>Setup is now ready to begin installing WTM Account Books on your computer.                  |        |
| Click Install to continue with the installation, or click Back if you want to review or<br>change any settings. |        |
| Additional tasks:<br>Additional icons:<br>Create a desktop icon                                                 | *      |
| ٩                                                                                                    |        |
| < Back Install                                                                                                  | Cancel |

• Now it's ready to installation, and you can click on Install button.

| 🚾 Setup - WTM Account Books                                                            |        |
|----------------------------------------------------------------------------------------|--------|
| Installing<br>Please wait while Setup installs WTM Account Books on your computer.     |        |
| Extracting files<br>C:\Program Files\WTM Account Books\mysql\bin\mysql_client_test.exe |        |
|                                                                                        |        |
|                                                                                        |        |
|                                                                                        |        |
|                                                                                        |        |
|                                                                                        | Cancel |

• WTM Account Books is installing.

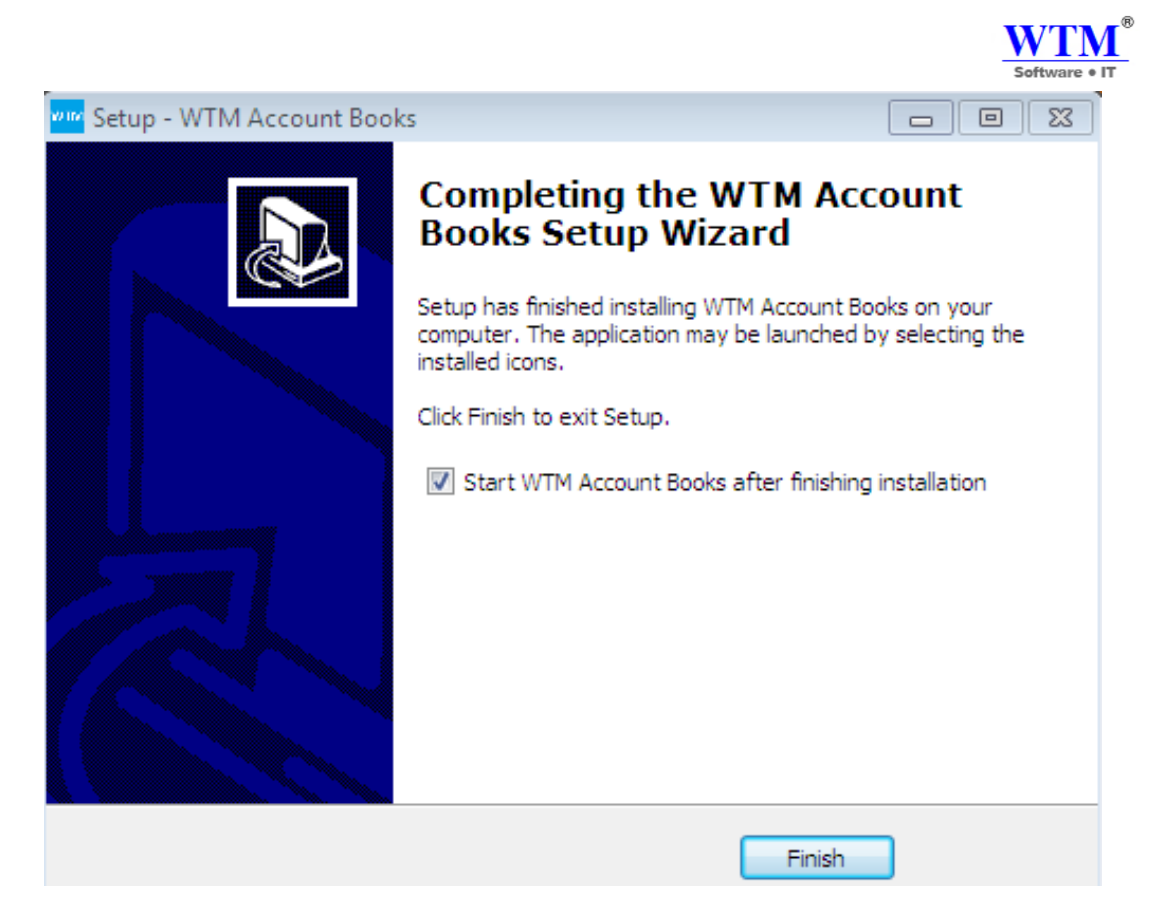

- Click on Finish.
- Note: If you want, Browse WTM Account Books SOFTWARE installation path i.e. C:\Program Files \WTM Account Books.

| C:\Windows\system32\cmd.exe                                                                 | 83 |
|---------------------------------------------------------------------------------------------|----|
| C:\Program Files\WIM Account Books>NET START WIM_MySQL<br>The WIM MuSQL service is starting |    |
| The HIT_Hybyh Selvice is starting.                                                          |    |
|                                                                                             |    |
|                                                                                             |    |
|                                                                                             |    |
|                                                                                             |    |
|                                                                                             |    |
|                                                                                             |    |
|                                                                                             |    |
|                                                                                             | -  |

• After Installation you will get by default this command prompt. It's mean, your software now stating.

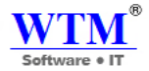

• After this you will get one wizard for registration.

|                     | w IM Account BOOKS                           |
|---------------------|----------------------------------------------|
|                     | Register Here                                |
| Email/Login Id      | Email or Login Id                            |
| Password            | +++++++                                      |
| Confirm Password    | ++++++                                       |
| First Name          | First Name                                   |
| Last Name           | Last Name                                    |
| Phone No            | Phone No                                     |
| Address             | Address                                      |
| City                | City                                         |
| State               | State                                        |
| Country             | Country                                      |
| Postal Code         | Postal Code                                  |
| Security Question 1 | What was the name of your elementary / pri 🔻 |
| Answer 1            | Answer                                       |
| Security Question 2 | What is the first name of your best childhoo |
| Answer 2            | Answer                                       |
|                     | Register                                     |

• After filling this form you will come on this page for WTM Account Books login.

|                                                         |                                                                 |                              |                      | - W'         | ſMĭ     |
|---------------------------------------------------------|-----------------------------------------------------------------|------------------------------|----------------------|--------------|---------|
|                                                         |                                                                 |                              |                      | Softwa       | re • IT |
| localhost:8080/home/login                               |                                                                 |                              |                      |              | • ☆ :   |
| New Tab 🕫 Webmail Login 🐝 View Candidates 🚳 IndiaMart 🚦 | 🛐 Zoho Books 🔤 WTM Account Books 🌾 Setting up Multiple V        | 🛐 Items   User Guide   Z 🛛 G | LAKE - Google Search | 🖀 Admit Card |         |
|                                                         | Successfully register User.                                     |                              |                      |              |         |
|                                                         |                                                                 |                              |                      |              |         |
|                                                         |                                                                 |                              |                      |              |         |
|                                                         | WTM Account Books                                               |                              |                      |              |         |
|                                                         | W IW Account Books                                              |                              |                      |              |         |
|                                                         | Login                                                           |                              |                      |              |         |
|                                                         |                                                                 |                              |                      |              |         |
|                                                         | Email or Login Id                                               |                              |                      |              |         |
|                                                         |                                                                 |                              |                      |              |         |
|                                                         | ******                                                          |                              |                      |              |         |
|                                                         |                                                                 |                              |                      |              |         |
|                                                         | Login                                                           |                              |                      |              |         |
|                                                         |                                                                 |                              |                      |              |         |
|                                                         | Forgot your password   For New User                             |                              |                      |              |         |
|                                                         |                                                                 |                              |                      |              |         |
|                                                         |                                                                 |                              |                      |              |         |
| A product of WI                                         | TM IT Limited   Copyright © 2018 - WTM Account Books & Office / | Automation                   |                      |              | wtm®    |
|                                                         |                                                                 |                              |                      |              |         |

• You can enter your login Id and password for further process.

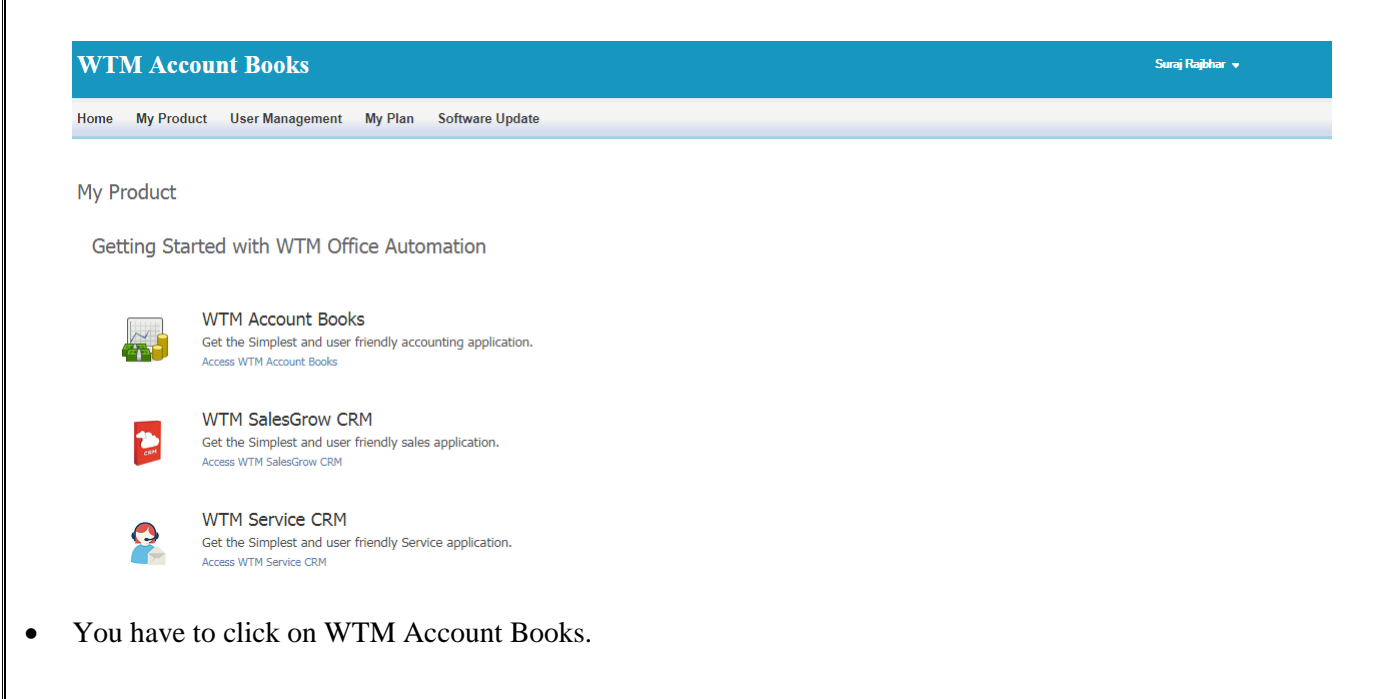

®

|                         |                    |                                            |                           |         | Software • IT             |
|-------------------------|--------------------|--------------------------------------------|---------------------------|---------|---------------------------|
| WTM Account Bo          | ooks - 🔹 🗢 🔍       | - Search                                   | Create First organization |         | A 🕸 🛛 🔍                   |
| Setup Organization      | Organization Pro   | ofile                                      |                           |         | • Setup your organization |
| 1. Organization Profile | Organization Name  |                                            |                           |         |                           |
| 2. Taxes                | Industry           | Select Industry                            | ▼                         |         |                           |
|                         | Company Address    | Street                                     |                           | City    |                           |
|                         |                    | Select State/province                      | ▼ Zip/Postal Code         | India   |                           |
|                         |                    | Phone                                      | Fax                       | Website |                           |
|                         |                    |                                            |                           |         |                           |
|                         | Organization Email |                                            |                           |         |                           |
|                         | Primary Contact    | Suraj Rajbhar<br>sumanrajbhar111@gmail.com |                           |         |                           |
|                         | Base Currency      | INR-Indian Rupee                           | X *                       |         |                           |

• This is your WTM Account book, where you can manage your company account every day.

### To run WTM Account Books application on multiple systems connected through network switch

Allow program to communicate through window firewall (add an exception in window firewall) on the system where you installed WTM Account Books application.

 To allow window firewall add Tomcat7.exe (Commons Daemon Service Runner) program C:\Program Files\WTM Account Books\tomcat\bin\Tomcat7.exe (default installed path)

OR

The path specified by you and WTM Account Books\tomcat\bin\Tomcat7.exe

- 2. You need LAN system over which computer systems are connected.
  - □ Configure Virtual IP network.
  - □ To configure IP network Find out your router IP address (eg 192.168.1.1), Subnet mask, default gateway, preferred DNS server and alternate DNS server and configure it from Internet settings.

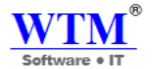

### WTM Account Books Online Installation

• You have to follow this link: <u>http://wtmit.com/account</u>.

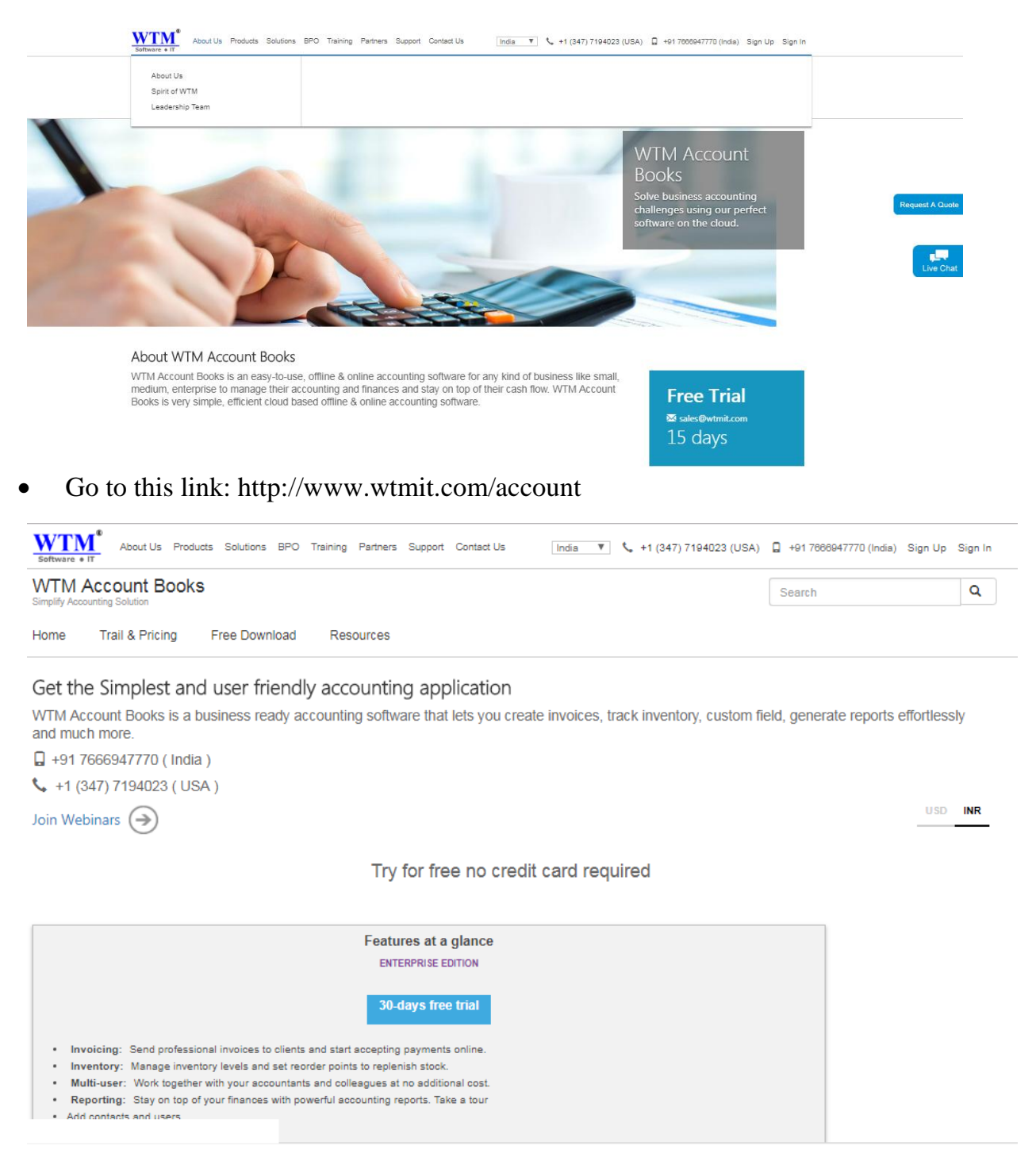

• Click on Trail & Pricing after that click on 30-days free trial.

| Home Trail & Pricing Free Download Resources                            |                                        |
|-------------------------------------------------------------------------|----------------------------------------|
| Signup for WTM Accou                                                    | nt Books Online (SaaS)                 |
| Try WTM Account Books online (SaaS) for free                            | First Mana                             |
| Sign Up now to start using WTM Account Books                            | First Name                             |
| Get fully functional Accounting software. Sign up and start using today | Last Name                              |
|                                                                         | Select Job Title                       |
|                                                                         | Email address                          |
|                                                                         | Phone                                  |
|                                                                         | City                                   |
|                                                                         | Company                                |
|                                                                         |                                        |
|                                                                         | ☑ I Agree Terms & Conditions           |
|                                                                         | Sign Up                                |
|                                                                         | Sign in if you already have an account |

| WTM Account Boo                                                                          | ks                                                                                                    |                                                                                                    | Sear                                                                                                    | ch                                                                                   | ۹   |  |
|------------------------------------------------------------------------------------------|----------------------------------------------------------------------------------------------------|----------------------------------------------------------------------------------------------------|----------------------------------------------------------------------------------------------------|--------------------------------------------------------------------------------------|-----|--|
| Home Trail & Pricing                                                                     | Free Download Resources                                                                                                    | ŝ                                                                                                    |                                                                                                    |                                                                                      |     |  |
|                                                                                          | Signup successfully.<br>You have signup successfully.<br>To activate your account , Plea<br>And follow the instructions give<br>Please check your email spam<br>Your registered email address | ase check your email.<br>en in email.<br>I folder too.<br>is surajrajbharsuraj@gmail.com                                                |                                                                                                    |                                                                                      |     |  |
| About WTM<br># About WTM<br># Latest news<br># Privacy Statement<br># Terms & Conditions | Shop and Buy<br>= Buy Cloud Appleation<br>= Free Software Demo<br>© 2018 WTM                                                                                                    | Information for Industries<br>= Software Product<br>= Hardware Product<br>= Sales Enquiry<br>= Blogs<br>IT LIMITED. All Rights Reserved | Popular Link<br>« Customer Success Stories<br>« Become A Business Partner<br>« Contact us<br>« Events & Live Webcast<br>« Careers | Connect with us<br>(f) (e) (a) (c) (a)<br>(b) (c) (c) (c) (c) (c) (c) (c) (c) (c) (c | TM® |  |

• You can see now, you are registered.

R

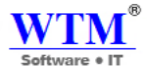

### **Uninstall Instructions**

• Go to control panel.

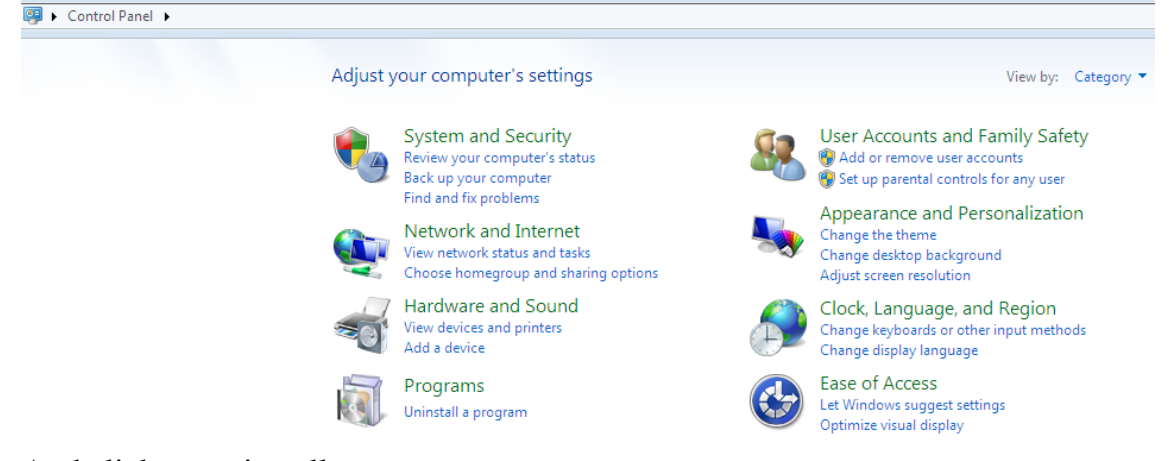

• And click on uninstall a program.

#### Uninstall or change a program

To uninstall a program, select it from the list and then click Uninstall, Change, or Repair.

| Name                                                    | Publisher                  | Installed On | Size    | Version       |
|---------------------------------------------------------|----------------------------|--------------|---------|---------------|
| 16 July,2017                                            | Marg Compusoft Pvt. Ltd.   | 18/07/2017   |         |               |
| 📕 Adobe Reader XI                                       | Adobe Systems Incorporated | 14/04/2016   | 121 MB  | 11.0.00       |
| 🔶 AnyDesk                                               | philandro Software GmbH    | 05/08/2017   | 2.00 MB | ad 3.4.1      |
| Apowersoft Online Launcher version 1.6.1                | APOWERSOFT LIMITED         | 29/07/2017   | 2.33 MB | 1.6.1         |
| Busy 17 (2.7)                                           | Busy Infotech Pvt. Ltd.    | 18/07/2017   | 176 MB  | 17            |
| CleanUp!                                                |                            | 14/04/2016   |         |               |
| 🜍 Google Chrome                                         | Google Inc.                | 14/04/2016   |         | 65.0.3325.181 |
| iBall Baton iB-WUA150NM Wireless Client Utility         | iBall Baton                | 17/04/2016   |         | 1.5.22.0      |
| 🕌 Java 8 Update 171                                     | Oracle Corporation         | 27/04/2018   | 100 MB  | 8.0.1710.11   |
| Microsoft .NET Framework 4.5.2                          | Microsoft Corporation      | 09/01/2017   | 38.8 MB | 4.5.51209     |
| Microsoft Office Enterprise 2007                        | Microsoft Corporation      | 14/04/2016   |         | 12.0.4518.101 |
| Microsoft Visual C++ 2015 Redistributable (x86) - 14.0. | . Microsoft Corporation    | 30/06/2017   | 20.7 MB | 14.0.24215.1  |
| Mozilla Firefox 59.0.2 (x86 en-US)                      | Mozilla                    | 20/04/2018   | 252 MB  | 59.0.2        |
| 🖏 Mozilla Maintenance Service                           | Mozilla                    | 20/04/2018   | 429 KB  | 59.0.2        |
| Online Video Converter version 1.1.0                    | APOWERSOFT LIMITED         | 29/07/2017   | 36.3 MB | 1.1.0         |
| Picasa 3                                                | Google, Inc.               | 06/02/2017   | 61.9 MB | 3.9.141.259   |
| Skype Web Plugin                                        | Skype Technologies S.A.    | 30/06/2017   | 40.2 MB | 7.32.6.278    |
| Skype <sup>**</sup> 7.38                                | Skype Technologies S.A.    | 30/06/2017   | 91.0 MB | 7.38.101      |
| TeamViewer 13                                           | TeamViewer                 | 17/04/2018   |         | 13.1.3629     |
| 🛓 VLC media player                                      | VideoLAN                   | 14/04/2016   |         | 2.1.5         |
| WinRAR 4.20 (32-bit)                                    | win.rar GmbH               | 14/04/2016   |         | 4.20.0        |
| WTM Account Books version 2.0                           | WTM IT Limited             | 27/04/2018   | 1.16 GB | 2.0           |
| Yahoo Search Set                                        | Yahoo Inc.                 | 11/07/2017   |         |               |

- Right click on WTM Account Books and uninstall.
- Restart your system.

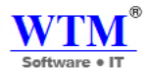

### **Troubleshooting**

Q: I have problem in WTM Account Books after installing new software.

- 1. Reinstall or uninstall the program If you are encountering problems with your computer or other programs after installing new software on your computer, uninstall the program and see if the issues persist. For uninstalling the program, go to uninstall section
- 2. Check for software program updates or new versions If you are using old version of WTM Account Books Application, just update the new version of WTM Account Books Application.
  - Run as administrator WTM Account Books.
  - Login your WTM Account Books.
  - Click on software update.

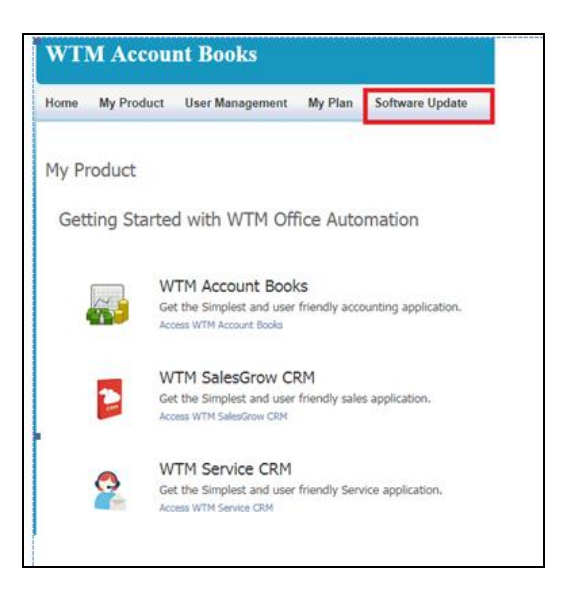

• You will get new version link from here, you can download and install that new version setup.

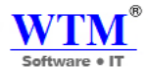

### **SETTING**

### SETTING UP YOUR ORGANIZATION

In this section, you can enter basic information of your organization such as address, contact information, etc. This information is automatically fetched when you create estimates and invoices.

- Organization Profile
- Adding New Organization

**Organization Profile:** To set up your organization profile, click on the gear icon present on the top right corner of the page and select Organization Profile.

| Organization Pr | rofile                                                                          |                                                           |                                                                                                   |                        |                                             | • Set up your organization        |
|-----------------|---------------------------------------------------------------------------------|-----------------------------------------------------------|---------------------------------------------------------------------------------------------------|------------------------|---------------------------------------------|-----------------------------------|
| Your Le         | ogo                                                                             | This logo wil<br>created.<br>Preferred Imag<br>Remove log | II appear on the documents (estimates, inv<br>ge Size: 240px x 240px @ 72 DPI Maximum size o<br>o | pices, etc.)<br>f 2MB. | that are                                    |                                   |
| Organization Na | WTM IT Limited                                                                  |                                                           |                                                                                                   |                        |                                             |                                   |
| Indu            | Stry Web Development                                                            | ×                                                         | *                                                                                                 |                        |                                             |                                   |
| Company Addr    | 203,Indraprth Building, Sec-20                                                  | , Nerul West, Navi N                                      | Aumbai                                                                                            |                        | Mumbai                                      |                                   |
|                 | Maharashtra [MH]                                                                | •                                                         | 400706                                                                                            |                        | India v                                     |                                   |
|                 | 9136714211                                                                      |                                                           | Fax                                                                                               |                        | www.wtmit.com                               |                                   |
| Primary Conf    | tact Suman Rajbhar<br>sumanrajbhar111@gmail.com                                 |                                                           |                                                                                                   |                        |                                             |                                   |
| Base Currency   | INR-Indian Rupee                                                                |                                                           |                                                                                                   | Ŧ                      |                                             |                                   |
| Language        | English                                                                         |                                                           |                                                                                                   | Ŧ                      |                                             |                                   |
| Fiscal Year     | April - March                                                                   |                                                           |                                                                                                   | •                      |                                             |                                   |
| Tax Basis       | <ul> <li>Accrual (you owe tax as o</li> <li>Cash (you owe tax upon p</li> </ul> | f invoice date)<br>ayment receipt                         | D                                                                                                 |                        |                                             |                                   |
| Time Zone       | (GMT 5:30 ) India Standard                                                      | Time( Asia/Ko                                             | ikata )                                                                                           | •                      |                                             |                                   |
| Date Format     | dd/MM/yyyy [10/06/1991]                                                         |                                                           |                                                                                                   | ۳                      | / •                                         |                                   |
|                 |                                                                                 |                                                           |                                                                                                   |                        |                                             |                                   |
| Company ID      |                                                                                 |                                                           |                                                                                                   |                        | You can have Company ID, Tax ID and Additio | nal Fields show up on your PDF by |
| Tax ID          |                                                                                 |                                                           |                                                                                                   |                        | required placeholders.                      | and instraing the                 |
|                 |                                                                                 |                                                           |                                                                                                   |                        |                                             |                                   |
|                 | Save                                                                            |                                                           |                                                                                                   |                        |                                             | Activat                           |

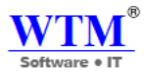

In the Organization Profile page, you will come across the following fields:

- Company Logo: The logo you upload here will be reflected in all your documents such as estimates, invoices, bills etc. You can simply click on 'Upload your logo' button, select the image file and upload it.
   Preferred Size: 240px\*240px with 72 DPI.
   Maximum File Size: 1 MB.
- Organization Name: You can edit your organization name entered during quick setup, in this field.
- **Portal URL:** You can configure settings related to the Client Portal, by clicking on Change Portal Settings. You will be able to change the portal name, enter a banner message, enable email notification of every client portal activity and allow customers to forward documents from the portal.
- Industry: Select the industry type your business falls under.
- Business Type: Choose your Business type. For example: Sole Proprietorship, Partnership, Corporation, etc.
- **Company Address:** Provide a detailed postal address along with other contact details such as phone number, website etc. You can add an additional remittance address.
- **Primary Contact:** Change or edit the primary contact's name and email address entered during quick set-up. If you wish to have multiple email addresses for an organization, click on **Configure Emails** and select +**Add Additional Contact**. Enter the Name and Email Address of the user you wish to add and click **Save**.

| All   | Organization |
|-------|--------------|
| / \11 | organization |

| View By | : All Organization - | Switch : Select Organization -                           |    |        |       | <b>+</b> N | ew Organization |   | 💡 Page Tips |
|---------|----------------------|----------------------------------------------------------|----|--------|-------|------------|-----------------|---|-------------|
| No      | Name îl              | Address                                                  | ţ↓ | City 1 | State | î↓ ;       | Zip Code        |   | Action      |
| 1       | WTM IT Limited       | 203, Indraprth Building, Sec-20, Nerul West, Navi Mumbai |    | Mumbai | 21    |            | 400706          |   | Delete      |
| 2       | Borivali Office      | Boriwali                                                 |    | Mumbai | 21    |            | 400066          |   | Delete      |
| 3       | WTM Borivali         | Borivali east                                            |    |        | 21    |            | 401210          |   | Delete      |
| Show 25 | • entries            |                                                          |    |        |       |            |                 |   |             |
|         |                      |                                                          |    |        |       |            | Previous        | 1 | Next        |

Hover the cursor next to an email address and click on **Mark as primary** to mark it as a primary email. Henceforth, every email communication (estimates, invoices etc) sent to contacts (clients or vendors) will go from this email ID by default.

|                      |                                                                                                    | Software • IT                                                                                                    |
|----------------------|----------------------------------------------------------------------------------------------------|----------------------------------------------------------------------------------------------------|
| Base Currency        | INR-Indian Rupee                                                                                              |                                                                                                    |
| Language             | English                                                                                                    |                                                                                                    |
| Fiscal Year          | April - March                                                                                                 |                                                                                                    |
| Tax Basis            | <ul> <li>Accrual (you owe tax as of invoice date)</li> <li>Cash (you owe tax upon payment receipt)</li> </ul> |                                                                                                    |
| Time Zone            | (GMT 5:30 ) India Standard Time( Asia/Kolkata )                                                               |                                                                                                    |
| Date Format          | dd/MM/yyyy [10/06/1991]                                                                                       | /                                                                                                    |
| Company ID<br>Tax ID |                                                                                                    | You can have Company ID, Tax ID and Additional Fields show up on your PDF by editing your 'Address Format' under â€"Preferences' and inserting the required placeholders. |
|                      | Save                                                                                                    | Activate<br>Go to Setti                                                                                                    |

- Base Currency: When your country is set as India, your base currency is set as INR by default
- **Fiscal Year:** Different companies follow different fiscal year, select the one that best suits your organization's accounting and regulatory needs.
- **Tax basis:** Selecting a correct tax basis is also key in defining your post-tax financial statements. In case you are unsure of which kind of tax basis (Accrual or Cash) to follow, we recommend getting advice from a tax expert or an accountant.
- **Time Zone:** WTM Account Books populates the time zone based on the location you choose during sign up. You can edit if required.
- **Date format:** Select your preferred date format mostly prevalent in your country or specific to your organization.
- **Company ID:** In case you wish to display your company ID on the invoice you can add it here. Company ID is the jurisdictional requirement for every company and is country specific.
- **Tax ID:** In case you also wish to display your tax ID on the invoice you can add it here. This is specific to company's regulatory requirement.

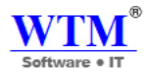

### Adding a New Organization

WTM Account Books gives you the option of adding multiple organizations to your account. This way you can manage your various business accounts under a single WTM Account Books login and get a comparative view of the financial health of your group of companies.

To add an Organization; follow these steps:

- Click on the drop down button next to your organization's name and click on the **Manage Organizations** option. You will be redirected to a new page.
- Click on the New Organization button provided on the top right hand side of the screen

### All Organization

| View By | All Organization - | Switch : Select Organization -                          |         |       | +  | New Organization | Page Tips |
|---------|--------------------|---------------------------------------------------------|---------|-------|----|------------------|-----------|
| No      | Name îJ            | Address                                                 | City îl | State | ↑↓ | Zip Code         | Action    |
| 1       | WTM IT Limited     | 203,Indraprth Building, Sec-20, Nerul West, Navi Mumbai | Mumbai  | 21    |    | 400706           | Delete    |
| 2       | Borivali Office    | Boriwali                                                | Mumbai  | 21    |    | 400066           | Delete    |
| 3       | WTM Borivali       | Borivali east                                           |         | 21    |    | 401210           | Delete    |
| Show 25 | • entries          |                                                         |         |       |    |                  |           |
|         |                    |                                                         |         |       |    | Previous         | 1 Next    |

• Enter the relevant details of the new organization, click **Save** and you are done!

|                           |                                                                              |                                                                                                    |               | WTM <sup>®</sup><br>Software • IT |
|---------------------------|------------------------------------------------------------------------------|----------------------------------------------------------------------------------------------------|---------------|-----------------------------------|
| Edit Organization Profile |                                                                              |                                                                                                    |               | • Set up your organization        |
| Your Logo                 | This logo will appear<br>created.<br>Preferred Image Size: 24<br>Remove logo | on the documents (estimates, invoices, etc.) that an<br>40px x 240px @ 72 DPI Maximum size of 2MB. | re            |                                   |
| Organization Name         | WTM IT Limited                                                               |                                                                                                    |               |                                   |
| Industry                  | Web Development x *                                                          |                                                                                                    |               |                                   |
| Company Address           | 203, Indraprth Building, Sec-20, Nerul West, Navi Mumbai                     |                                                                                                    | Mumbai        |                                   |
|                           | Maharashtra [MH]  v                                                          | 0706                                                                                               | India *       |                                   |
|                           | 9136714211 Fa                                                                | 1X                                                                                                 | www.wtmit.com |                                   |
| Primary Contact           | Suman Rajbhar<br>umanrajbhar111@gmail.com                                    |                                                                                                    |               |                                   |

Once you click on **Save & Continue**, you will automatically be redirected to the quick setup page of your newly created organization.

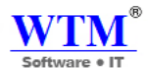

### **OPENING BALANCES**

While migrating from existing accounting software to WTM Account Books, you need to ensure that the transition is flawless, that all prevailing data such as journal entries, records, expense and income statements etc, has been recorded and continuity in financial statements is maintained. To ensure this, an opening balance needs to be calculated.

WTM Account Books provides predefined list of accounts, which needs to be filled in to get the opening balance. Using the trial balance report in your existing accounting system, enter the credit and debit balances for all the accounts. Ensure that the balances are entered as on the date of migration. All bank and credit card accounts including foreign accounts need to be included.

### **Entering Opening Balances**

To enter Opening Balances, go to **More Settings** as shown on the image below. Click on **Opening Balances** on the Settings page.

### Dashboard

Total Receivables ©
Total Receivables Rs.3,121,095.18
CURRENT
Rs.2,814,990.44
OVERDUE
Rs.306,104.74 -
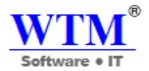

# **Opening Balances**

- Please make sure that you include all the foreign currency bank and credit card accounts used in your
  existing accounting system, into WTM Account Books.
- Using the trial balance report in your existing accounting system, enter the balances for all the accounts. Ensure that the balances are entered as on the date of migration.

| Opening Balance Date      | 19/05/2017 |             |              |
|---------------------------|------------|-------------|--------------|
| Accounts                  |            | Debit (INR) | Credit (INR) |
| Accounts Payable          |            |             |              |
| Accounts Receivable       |            |             |              |
| Advance Tax               |            |             |              |
| Advertising And Marketing |            |             |              |
| Automobile Expense        |            |             |              |
| Bad Debt                  |            |             |              |
| Bank Fees and Charges     |            |             |              |
| Consultant Expense        |            |             |              |

In case a particular account is not available in the predefined list you may add an account to be included in the opening balance. To add an account, follow these steps:

- Go to the Accountant tab and select Chart of Accounts.
- Click on the + New Account button and the Create Account screen will appear as shown in the screen below.
- Provide the Account Name.
- Mention the Account Code, if necessary.
- Select the Account Type from the options provided.
- Enter a description, if desired.
- Click on the check box to add this account on the watch list of your dashboard. This will track your account's transaction and present an overview.

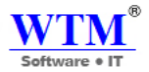

• Click **Save** to publish and exit.

| Accountant        | New Account   |                                       |
|-------------------|---------------|---------------------------------------|
| Chart of Accounts |               |                                       |
| Manual Journals   | Account Type: | Select Account +                      |
|                   | Account Name  | Enter name                            |
|                   | Account Code  | Enter name                            |
|                   | Description:  |                                       |
|                   |               | Add to the watch list on my dashboard |
|                   | Save Cancel   |                                       |

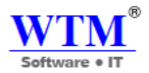

# <u>Users</u>

You can collaborate with your employees and accountants in WTM Account Books by inviting them as users and providing role based access. Since WTM Account Books is an online application, multiple users can access it and work from any location.

- Adding Users
- Deleting Users
- Changing User's Status
- Adding Custom Roles
- Adding Custom Fields
- Restricting user access to a set of customers

## **Adding Users**

WTM Account Books allows you to add users. To do this, follow the steps below:

- Click on the Gear icon and select Users & Roles. Click on the Invite User button provided on the top right hand side of the Users page.
- Enter Email address and Name of the user.
- Choose a Role. Head to Adding Custom Roles section to know more about roles.
- Click **Send** button to send the email invitation.
- The user needs to click on the **Join Account** link provided in the email to gain access to the organization he is invited to.
- The user can be a part of this organization by clicking on the **Sign up today** link provided.
- In case the user is already registered with WTM Account Books he can login straight away to the account using his credentials.

## **Deleting Users**

To delete a user follow these steps:

- Click on the Gear icon and select Users from the drop-down. Hover over the user you wish to delete.
- Hover over the row of the user you wish to delete. Click on the **Gear** drop-down icon as seen in the image below and select **Delete**.
- A pop up window will appear to confirm if you wish to delete. Click **OK** to confirm.

#### All User

| View By : All | User -                                               |            |                 |
|---------------|------------------------------------------------------|------------|-----------------|
| No            | 1 User Details                                       | Role       | 11 Action       |
| 1             | Raju Rajbhar (Active)<br>Sumanrajbhar09@gmail.com    | accountant | Delete Reinvite |
| 2             | Suman Rajbhar (Active)<br>sumanrajbhar 111@gmail.com | admin      | Delete Reinvite |

### **Please Note:**

- Only an admin can delete users.
- An admin cannot delete his or her own account.
- At any given point of time there has to be one admin.

## **Changing User's status**

In circumstances where you don't want to permanently delete a user but would like to prevent or restrict a user from accessing WTM Account Books, you can change the user's status to inactive. This ensures that the person is no longer able to use WTM Account Books but remains listed as a user. You can also reactivate a user if you want him to use WTM Account Books again.

To change the user's status, follow these steps:

- In the Users screen, hover over the row of the user you wish to reactivate or deactivate.
- Click on the Gear drop-down icon as seen in the image below and select Mark as Inactive or Mark as Active.

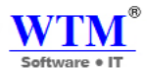

## **ROLES**

You can collaborate with your employees and accountants in WTM Account Books by providing role based access. Since WTM Account Books is an online application, multiple users can access it and work from any location.

- Adding Roles
- Deleting Roles
- Assigning Permission

## **Adding Roles**

WTM Account Books allows you to add roles. To do this, follow the steps below:

• Click on the Gear icon and select Roles. And provide permission.

## New Role

| Role Name   |                    |   |
|-------------|--------------------|---|
| Parent Role | Select Role        | T |
| Description | Max 500 characters |   |
|             |                    |   |

| Contacts  |                |      |        |      |        |  |
|-----------|----------------|------|--------|------|--------|--|
|           | Full<br>Access | View | Create | Edit | Delete |  |
| Customers |                |      |        |      |        |  |
| Vendors   |                | ×    |        | ×    | ×      |  |

| Items                 |                |      |        |      |        |  |
|-----------------------|----------------|------|--------|------|--------|--|
|                       | Full<br>Access | View | Create | Edit | Delete |  |
| ltem                  |                |      |        |      |        |  |
| Composite Items       |                |      |        |      |        |  |
| Transfer Orders       |                |      |        |      |        |  |
| Inventory Adjustments | ۷              | V    |        |      | V      |  |

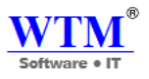

| Sales             |                |      |        |      |        |         |  |
|-------------------|----------------|------|--------|------|--------|---------|--|
|                   | Full<br>Access | View | Create | Edit | Delete | Approve |  |
| Invoices          |                |      |        |      |        |         |  |
| Customer Payments |                |      |        |      |        |         |  |
| Sales Orders      |                | ×    |        |      |        |         |  |
| Delivery Challan  |                |      |        |      |        |         |  |
| Package           |                |      |        |      |        |         |  |
| Shipment Order    |                |      |        |      |        |         |  |

| Purchases        |                |      |        |      |        |         |
|------------------|----------------|------|--------|------|--------|---------|
|                  | Full<br>Access | View | Create | Edit | Delete | Approve |
| Bills            |                |      |        |      |        |         |
| Vendor Payments  |                |      |        |      |        |         |
| Purchase Orders  |                |      |        |      |        |         |
| Purchase Receive | ۲              | ۷    | ۲      | ۷    |        |         |

| Accountant        |                |      |        |      |        |  |
|-------------------|----------------|------|--------|------|--------|--|
|                   | Full<br>Access | View | Create | Edit | Delete |  |
| Chart of Accounts |                | ۲    |        |      | ۲      |  |

Settings

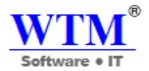

- 🕑 Users
- 🗷 Export data
- General preferences
- 🕑 Taxes
- 🗷 Payment Terms
- 🗷 Templates
- 🗷 Email Template
- Reporting Tags
- Manage Integration
- WorkFlow

## Reports

- Business overview reports and Dashboard
- 🗷 Sales reports
- Purchase reports
- Accountant and Tax reports
- Inventory reports
- Time sheet reports

#### Warehouse

| Warehouse Name | ✓ WTM IT Limited |
|----------------|------------------|
|                | ✓ WTM Nerul      |
|                |                  |

Save Cancel

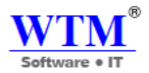

## **Deleting Roles**

- Staff: has access to all modules except reports, settings and accountant.
- **Timesheet Staff**: A user with this role can only log time spent on a particular project and has no access to any other modules.

You can create additional roles based on your needs. To create a custom role, follow these steps:

- Go to **Roles** by clicking on the **Gear** icon and selecting **Users** from the drop-down.
- Create a role by clicking on the **New Role** button or click on the **clone** button to duplicate an existing role.
- Configure permissions based on your needs.
- Click Save.
- Assign the newly created role to the users.

#### All Roles

| View By : | All Roles 🔻 |              |    |              |    | + New Role   |
|-----------|-------------|--------------|----|--------------|----|--------------|
| No        | ţ1          | Name         | ţŢ | Description  | ţĴ | Action       |
| 1         |             | admin        |    | admin        |    | Clone Delete |
| 2         |             | manager      |    | manager      |    | Clone Delete |
| 3         |             | accountant   |    | accountant   |    | Clone Delete |
| 4         |             | staff        |    | staff        |    | Clone Delete |
| 5         |             | admin        |    | admin        |    | Clone Delete |
| 6         |             | System Admin |    | System Admin |    | Clone Delete |
| 7         |             | manager      |    | manager      |    | Clone Delete |
| Show 10 🔹 | entries     |              |    |              |    |              |

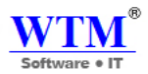

# **PREFERENCES**

- The **Preferences** section under **Settings** allows you to customize certain functions of WTM Account Books. This section is broadly divided into the **General**, **Items**, **Sales** & **Purchases**.
- **General**: This section helps you in enabling certain modules in your WTM Account Books account and consists of generic functions provided in the modules which can be customized.
- Items: This section consists of the preferences related to the Items module.
- Sales: Sales section consist preferences related to Estimates, Sales Orders, Invoices, Recurring Invoices, Credit Notes, Delivery Note Settings, and Packaging Slip Settings.
- Purchases: Purchases section consist preferences related to Purchase Orders.
- General
- Branding
- Contacts
- Items
  - Price Lists
  - Inventory

Sales

- Estimates
- Sales Orders
- Invoices
- Recurring Invoices
- Credit Notes
- Delivery Note Settings
- Packing Slip Settings

Purchases

Purchase Orders

Custom Fields

• Adding Custom fields to Items

**Custom Buttons** 

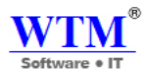

# **GENERAL**

To configure the **General** settings, click on the **Gear** icon found on the top right hand side corner of the screen. You will be taken to the **Preferences** section.

Through the General Settings, you can customize your WTM Account Books account by selecting your preferences for the various options provided below.

- Select the modules you would like to enable: Check the modules to enable them. Estimates, Sales Orders, Purchase Orders, Timesheet modules can be enabled from here. After enabling the module, you will be able to use those modules in your WTM Account Books account.
- **Default account for receiving Retainer Payments:** You can choose an account to deposit the retainer or advance sum of money, received from your customers.
- **Default account for collecting Vendor Advances:** You can choose from or create a new prepaid expense account, record and track vendor advances.
- Select the first day of your work week: You can choose the first day of your work week in this setting as per your convenience. By default, it is Sunday.
- Attach PDF file with the link while emailing the invoice & estimates?: Check this option if you wish to attach a PDF copy of your invoice & estimate while emailing, leave it unchecked if you wish not to include the PDF file.
- Would you like to encrypt the PDF files that you send?: Checking this option will prevent the user from
  - 1. Editing the PDF files and
  - 2. Converting them into other file formats.
- Would you like to keep WTM branding on your Invoices and Estimates?: Check the option if you wish to have WTM branding on your invoices & estimates, leave it unchecked if you wish not to have the WTM branding. This option is only available in the paid plan, you will not be able to disable branding in the trial plan.

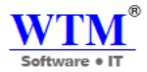

## Transaction Approval

Recording payments, applying credits or refunding can only be performed for the transactions that are approved. (?)

- Sales transactions
- Purchase transactions
  - Notify when transactions are submitted for approval.
    - All approvers (i)
    - A specific email address i

Enter an email address. Eg: abc@example.com

Notify the submitter when a transaction is approved. (i)

• **Transaction Approval:** This allows you to verify and approve the transactions that your employees create. Check the box to enable transaction approval for **Sales Transactions** or **Purchase Transactions**.

Once enabled, you can enable or disable the following preferences by checking the box:

- Allow approvers to approve transactions they create: Let approvers approve the transactions they create or submit the transactions they've created to let the admin approve it.
- Notify when transactions are submitted for approval: Sends an email notification whenever a transaction is submitted for approval. You can send the notification for all approvers or only to one approver based on your preferences.
- Notify the submitter when a transaction is approved: Sends an email notification whenever a transaction approved.

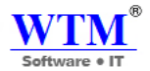

#### Do you give discounts?

- I don't give discounts
- At individual item level
- At invoice level

Select any additional charges you'll like to add

- Shipping Charges
- Adjustments

Do you sell your items at rates inclusive of Tax?

- No, my sales are always Tax Exclusive
- It can be either Tax Inclusive or Tax Exclusive
- I want to add a field for sales person

- Do you give discounts?: If you offer discounts to your customers, choose whether you offer discount At Individual Item level or At invoice level. Selecting At invoice level will have options from the drop down for Discount Before Tax and Discount After Tax. If you do not offer any discounts, choose I don't give discounts.
- Select any additional charges you'll like to add: If you wish to add charges related to shipping in the sales modules, check the Shipping Charges option. If there are any other adjustments you like to add, check on the Adjustments option. Leave them unchecked if you wish not to add any.
- Enable the option to mark your sales transaction as either Tax Exclusive or Tax Inclusive: Checking this option will let you mark your sales transactions as 'Tax Exclusive' or 'Tax Inclusive.'
- **I want to add a field for sales person:** Check this option, if you would like to have a field for sales person operating your sales modules. Leave it unchecked if you wish not to have any field for the sales person.
- **Organization Address Format:** Set the address formats for your organization from the placeholders provided. These will be displayed in the PDF only.

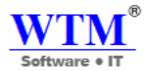

# **Custom Fields**

Let us ruffle through the following topics on custom fields:

- Custom fields Overview
- Custom fields Actions
- Custom fields Labels
- Custom Fields Limitations

### **Custom fields - Overview**

Custom Fields in WTM Account Books allow you to quickly and easily add data against fields created by you. For example, let us consider that you are the owner of a bakery. You will have to buy 50 Kegs of flour every month for baking cakes. You might want to have a custom field called 'Quantity' against which you can enter the value "50 Kegs". In this case, the Label Name will be 'Quantity' and the Data Type will be 'Text'.

#### Note:

- Custom fields for all supported modules will only be available for organizations created after 22nd November 2015.
- For the older organizations, this feature will only be available for the Expenses and Payments Received modules.

Taking the Expenses module as an example, this is the method by which you can create custom fields from the Preferences section:

• Click on the Gear icon and navigate to Preferences -> Expenses -> Custom Fields -> +New Custom Field.

The 12 data types supported by WTM Account Books are:

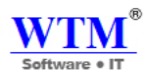

| Data Type Name          | Description                                                                                                    |
|-------------------------|----------------------------------------------------------------------------------------------------|
| Text                    | Enter a word or a short phrase against the field name.                                                                                                    |
| Email                   | Enter an email address against the field name.                                                                                                    |
| URL                     | Enter a URL to a file or a website against the field name.                                                                                                    |
| Phone                   | Enter a contact number against the field name.                                                                                                    |
| Number                  | Enter any positive or negative number against the field name.                                                                                                    |
| Decimal                 | Enter any positive or negative decimal number against the field name.                                                                                                    |
| Amount                  | The amount you enter will be displayed along with the currency you wish to display. It may be your organization's base currency or the currency for that particular transaction.                                                                              |
| Percent                 | Enter a value to denote a percentage against the field name.                                                                                                    |
| Date                    | Select a date from the calendar for this field.                                                                                                    |
| Checkbox                | You can add a checkbox with a small text or description to tell what it is for. For example, it may be used to confirm an action or make a choice. If it is selected, the value 'true' is passed, if not 'false' is passed.                                   |
| Auto-Generate<br>Number | While creating transactions, you can create a custom field with this data type if you wish to automatically generate the data. For example, you can create a custom field called <b>'Expense Reference'</b> and enter the values as shown in the image below, |

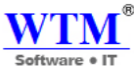

| Data Type Name | Description                                                                                                    |              |  |
|----------------|----------------------------------------------------------------------------------------------------|--------------|--|
|                | Edit Invoice auto numbering                                                                                                    |              |  |
|                | Your Invoice number are set on auto-generate mode to save your time. Are you sure about changing this setting?         Image: Setting estimate numbers         Prefix       Next Number         Image: Generating estimate numbers |              |  |
|                | <ul> <li>I will add them manually each time</li> <li>Save Cancel</li> <li>Henceforth, for every expense you create, this field will be generated automatically.</li> </ul>                                                         |              |  |
| Drop-down      | Enter a set of options for a field and select them from                                                                                                    | a drop-down. |  |

- **Default Value:** The value entered in this field will be displayed by default for this field. You can always change it while creating the transaction.
- **Preview:** You will be able to see how the custom field will look like, when creating a transaction. Finally click on **Save** to save the custom field.

## **Custom Fields - Limitations**

Kindly note that adding custom fields of different data types have some limitations.

The maximum number of custom fields that can be created for each data type is mentioned inside the (): For easy understanding let's split the data types into four sections.

## Section 1

- Text(20)
- Auto-Generate Number(1)
- Email(2)
- URL(2)
- Phone(2)
- Dropdown(5)

**Note:** Sum of the custom fields created for the above mentioned data types should not exceed 20. **Section 2** 

- Number(8)
- Date(4)

Note: Sum of the custom fields created for the above mentioned data types should not exceed 12.

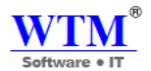

### Section 3

- Amount(4)
- Decimal(4)
- Percent(2)

Note: Sum of the custom fields created for the above mentioned data types should not exceed 4.

### Section 4

• Checkbox(3)

Note: Sum of the custom fields created for the above mentioned data types should not exceed 3.

## **Adding Custom fields for Items**

The default input fields you come across while creating an item such as the item name, price, etc. is designed to capture information that is common to all businesses. But, apart from the available fields, you would want to store additional information that is unique to your business. Custom fields for items will allow you to do that.

With custom fields, you can receive input in different forms such as number, text, email, etc.

You can also choose whether you want your custom field to be one of the following:

- Drop-down
- Checkbox
- Date selector
- Automatic number generator

Let's take an example where you supply printing paper to small and medium businesses. You sell different types of paper based on your customer's requirements.

You would usually want to enter more information about your items apart from item name and price. You would want to display information such as Net weight, Quality of the paper, number of sheets per pack, etc.

You can create custom field with drop-down data type and enter all the available options for Net. Weight, Quality of paper, etc. So, while creating an item, you can choose the net weight or quality of the paper from the drop-down menu. This will save you time and will also reduce the margin or error during input.

Note: As of now, you can display only a maximum of 5 custom fields in an invoice.

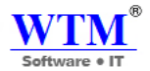

## **Creating item custom fields**

To create custom fields for items,

- Click on Settings, head to Preferences and click on Items.
- Click on the + New Custom Field link present under the Additional information section.
- A pop-up will appear on the screen.
- Enter the name of the custom field in the **Label Name** field and choose appropriate data type (Number, Text, etc.)
- Now, choose whether you want this input field to be made mandatory while creating a transaction, by configuring the "Is Mandatory" field.
- You can then decide whether you wish to display/hide the custom field while creating transactions.
- If you choose the option **Yes**, you will further get options to choose the type of transactions where you wish to display the custom field. During several instances, you might want an item custom field only under a sales or a purchase transaction. In that case, you can choose to display the custom field in Sales, Purchases, or both.
- Once done, you can choose whether you wish to display the custom field and its value by configuring the **Show in all PDF** section.
- Click **Save** to add your newly created custom field.

## Adding information to custom fields

Adding additional information to your items can be done in two ways:

While creating an item

- Click on the **Items** tab from the left sidebar and click on + **New item**.
- Enter the item name and unit.
- You can edit the data for the custom field under the **custom field** textbox.
- Enter the rate for the item and choose a tax to be associated with this item and hit **Save**.

Now, when you include the item in your estimate/invoice, you will see the custom field and the related value displayed as a column in the item table.

While creating an invoice

- Click on **Item** tab on the navigation pane and choose **Item**.
- Click on + New Item and enter the customer name and add items which you wish to invoice.
- The custom field will be displayed in your invoice creation page, as shown in image below:

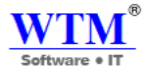

#### New Item

| Туре                    | Goods O Service                                  |                                |                    |
|-------------------------|--------------------------------------------------|--------------------------------|--------------------|
| Name                    |                                                  |                                |                    |
| Unit 🛛                  | Select Unit                                      |                                | <b>v</b>           |
| SKU                     |                                                  |                                |                    |
| HSN Code                |                                                  |                                |                    |
| Tax Preference          | <ul> <li>Taxable</li> <li>Non-Taxable</li> </ul> |                                |                    |
| Type of product         | Select Type of product                           | •                              |                    |
| Sales Information       | n                                                | Purchase                       | Information        |
| Rate                    | INR                                              | Purchase Rat                   | e INR              |
| Account                 | Sales                                            | Account                        | Cost of Goods Sold |
| Description             | Description                                      | Description                    | Description        |
|                         |                                                  |                                |                    |
| Intra State Tax         | GST0 [0.0]                                       |                                |                    |
| Rate                    |                                                  |                                |                    |
| Inter State Tax<br>Rate | IGST0 [0.5]                                      |                                |                    |
|                         |                                                  |                                |                    |
| Track Inventory fo      | r this item                                      |                                |                    |
| Account                 | Select Account                                   |                                |                    |
| Opening Stock           |                                                  | Opening stock<br>rate per unit |                    |
| Reorder Point           |                                                  | Preferred Vendor               | Select Vendor 🔹    |
|                         |                                                  |                                |                    |
| Save Cancel             |                                                  |                                |                    |

# Editing an item field

An item custom field can be edited in two ways:

• You can edit an item field by clicking on it. Clicking on the item field will open a pop-up window, where you can edit the name of your custom field, data type, make it mandatory, and your preference to show/hide the custom field in all PDF.

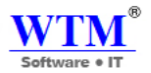

## Deleting an item field

To delete an item custom field,

- Go to the Items section under Preferences and click on the custom field which you wish to delete.
- A pop-up window will appear on the screen.

| Preferences       | Item Preference Cus                 | tom Fi | elds                 |   |   |   |
|-------------------|-------------------------------------|--------|----------------------|---|---|---|
| General           | Edit Custom Field                   |        |                      |   |   |   |
| Customer          |                                     |        |                      |   |   |   |
| Supplier          | Label Name                          |        | Type of product      |   |   |   |
| Item              |                                     |        |                      |   |   |   |
| SALES             | Data Type                           |        | Dropdown             | • |   |   |
| Estimates         | Options                             |        | liquid               |   |   | ] |
| Sales Orders      |                                     |        | solid                |   |   | • |
| Invoices          |                                     |        | das                  |   |   | • |
| Payments Received |                                     |        | , Add eacther eaties |   |   | J |
| Credit Notes      |                                     |        |                      |   | ٦ |   |
| PURCHASES         | Default Value                       |        |                      |   |   |   |
| Expense           | Is Mandatory                        | 0      | Yes                  |   |   |   |
| Bill              |                                     | 0      | No                   |   |   |   |
| Payments Made     | Show when creating<br>transactions. | 0      | Yes                  |   |   |   |
| Purchase Orders   |                                     |        |                      |   |   |   |
|                   | Show in all PDF                     | 0      | Yes<br>No            |   |   |   |
|                   |                                     |        |                      |   |   |   |
|                   |                                     |        |                      |   |   |   |
|                   | Save Cancel                         |        |                      |   |   |   |

• Click on the **Delete this Custom Field** option from the bottom corner of the window.

Note: A custom field cannot be deleted if it is used while creating a transaction.

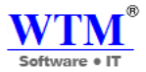

# **CURRENCY**

In case your organization sells products or provides services to customer from different countries, you can add those currencies and exchange rates you deal with, to your WTM Account Books account.

- Adding New Currency
- Edit Currency

All Currency

| View By : | All Currency -          |          |               |                      |             | + New Currency Page Tips |
|-----------|-------------------------|----------|---------------|----------------------|-------------|--------------------------|
| No        | 1 Currency Name         | 1 Symbol | Decimal Place | <sup>↑↓</sup> Format | Create Date | 11 Action                |
| 1         | Indian Rupee - INR      | INR      | 2             | 1.234.567,89         | 26/07/2016  | Delete                   |
| 2         | UAE Dirham - AED        | AED      | 3             | 1 234 567,89         | 27/07/2016  | Delete                   |
| 3         | Australian Dollar - AUD | AUD      | 2             | 1.234.567,89         | 27/07/2016  | Delete                   |
| 4         | Canadian Dollar - CAD   | S        | 3             | 1.234.567,89         | 27/07/2016  | Delete                   |
| 5         | Yuan Renminbi - CNY     | S        | 3             | 1 234 567,89         | 27/07/2016  | Delete                   |
| 6         | Pound Sterling - GBP    | ????     | 3             | 1.234.567,89         | 27/07/2016  | Delete                   |
| 7         | Yen - JPY               | ?????    | 2             | 1,234,567.89         | 27/07/2016  | Delete                   |
| 8         | US Dollar - USD         | S        | 2             | 1.234.567,89         | 27/07/2016  | Delete                   |
| 9         | Rand - ZAR              | R        | 3             | 1,234,567.89         | 27/07/2016  | Delete                   |
| 10        | Cedi - GHS              | GHS      | 2             | 1.234.567,89         | 10/04/2017  | Delete                   |
|           |                         |          |               |                      |             |                          |

Show 10 v entries

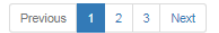

## Adding New Currency

To add a new currency, follow these steps:

- Click on the **Settings** icon found on the top right hand side corner of the screen and click on **More Settings**. Click on **Currencies**.
- Click on the Add New Currency button on the top.
- Select the **Currency Code** from the drop down provided.
- As per the Currency Code you select, the Currency Symbol, Decimal Places and Format will be auto filled. You can change this according to your preference.
- Click **Save** to add the currency.

#### New Currency

| Currency Code   | Select Code | - |
|-----------------|-------------|---|
| Currency Symbol |             |   |
| Decimal Place   | Select      | • |
| Format          | Select      | • |
| Save Cancel     |             |   |

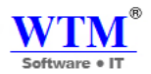

## **Edit Currency**

You can edit the currency by simply clicking on the desired currency row and make changes on the Edit currency pop up screen. For every currency you add, you have to provide an exchange rate for your base currency for calculation purpose. These exchange rates for each currency have to be added manually to your WTM Account Books accounts at periodic times. Updated exchange rate entries will help in accurate calculation of currency gain or loss.

To update exchange rate for a currency, follow these steps

- Click on the **Settings** icon found on the top right hand side corner of the screen and click on **More Settings**. Click on **Currencies**.
- On the Edit pop up, you can edit the data entered in the Edit Currency window or if you wish to add the exchange rate for that currency, click on the **Add Exchange Rate** button provided on the bottom, right hand side.
- In the exchange rate pop up window, click on the **Date** field and select the date for which the exchange rate is being entered.
- Enter the desired exchange rate.
- Click **Save** to add the exchange rate.

# Edit Currency

| Currency Code   | INR (Indian Rupee) |
|-----------------|--------------------|
| Currency Symbol | INR                |
| Decimal Place   | 2 •                |
| Format          | 1.234.567,89       |
| Save Cancel     |                    |

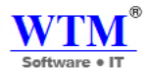

# **TAXES**

Your business' financials are affected by regulatory taxes and each organization has different country specific taxes to adhere to. You may have added Taxes in the Quick Setup section. You can edit or add further Taxes through the Settings section.

- Adding New Taxes
- Editing Taxes
- Adding a New Tax Group

## **Adding New Taxes**

To create or add a new Tax, follow steps as below:

- Click on the Settings icon found on the top right hand side corner of the screen and click on Taxes.
- To add a new tax, click on + **New Tax**.
- Provide a Tax Name.
- Enter the relevant Rate in %.
- Define if the tax has to be charged at compound rate.
- Enable the checkbox if your newly created tax is going to be a compound tax.
- Click Save.

| Taxes                  | New Tax     |                                 |  |
|------------------------|-------------|---------------------------------|--|
| Tax Rates              |             |                                 |  |
| Tax Exemptions         | Tax Name    |                                 |  |
| Default Tax Preference | Rate (%)    |                                 |  |
| GST Settings           | Тах Туре    | Select Tax Type                 |  |
|                        |             | Yes, this tax is a compound tax |  |
|                        | Save Cancel |                                 |  |

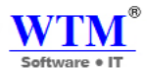

## What is a Compound Tax?

In some countries you might have to collect more than one tax from your customers. It is for you to pay to your local province and another to the federal authority.

In certain cases, the provincial tax is applied on the total that includes the item or invoice amount as well as the federal tax amount. Such taxes are called as Compound Taxes.

## **Editing Taxes**

To edit an existing Tax follow steps as below:

Click on the Settings icon found on the top right hand side corner of the screen and click on More Settings. Click

on Taxes.

- In the Edit Tax screen, edit the desired fields such as Tax Name, Rate and select if it is a compound tax.
- Click **Save** for the changes to take effect.

| Taxes                  | Edit Tax    |                                 |
|------------------------|-------------|---------------------------------|
| Tax Rates              |             |                                 |
| Tax Exemptions         | Tax Name    | IGST0                           |
| Default Tax Preference | Tax Rate    | 0.0                             |
| GST Settings           | Тах Туре    | IGST •                          |
|                        |             | Yes, this tax is a compound tax |
|                        | Save Cancel |                                 |

If this tax has already been applied in some transactions, you will asked to confirm if you wish to update the new tax rate

in those transactions as well.

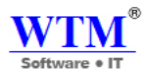

## Adding a New Tax Group

It is customary in some countries to club some taxes under a common head. In such cases you will have to create Tax

Group which will fulfill this regulatory requirement. To create a Tax Group follow steps as below:

• Click on the Settings icon found on the top right hand side corner of the screen and click on More Settings.

Click on Taxes.

- Click on the + New Tax Group option present on the top right corner.
- Provide a Tax Group Name.
- Select the taxes to be clubbed together by clicking on the check box, next to the desired taxes.
- Click **Save** to add new tax group.

New Tax Group

| Tax Group Name   |   |         |        |
|------------------|---|---------|--------|
| Associate Taxes: |   | IGST0   | 0.5 %  |
|                  | • | IGST5   | 5.0 %  |
|                  | • | IGST12  | 12.0 % |
|                  | • | IGST18  | 18.0 % |
|                  | • | IGST28  | 28.0 % |
|                  | • | CGST0   | 0.0 %  |
|                  | • | SGST0   | 0.0 %  |
|                  | • | CGST2.5 | 2.5 %  |
|                  | • | SGST2.5 | 2.5 %  |
|                  | • | CGST6   | 6.0 %  |
|                  | • | SGST6   | 6.0 %  |
|                  | • | CGST9   | 9.0 %  |
|                  | • | SGST9   | 9.0 %  |
|                  |   | CGST14  | 14.0 % |
|                  |   | SGST14  | 14.0 % |

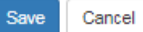

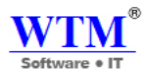

# **TEMPLATES**

Choose and customize templates in WTM Account Books. Customize color, font, font sizes and a lot more in the templates. Select information that needs to be shown or change text for the labels.

- Common-to-All Modules Customization
  - Template Properties
  - Header
  - Item Table
  - Total
  - Footer

Module Specific Customization

- Estimate
- Sales Order
- Delivery Challans
- Invoice
- Credit Note
- Purchase Orders
- Bills
- Vendor Credit

**Creating Templates** 

Clone Templates from one module to another

# **General Info**

Sections that can be customized in templates.

- 1) Template Properties
- 2) Header
- 3) Item Table
- 4) Total
- 5) Footer

To customize templates,

• Go to **\*** > **Templates**.

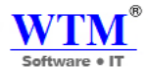

- Here you can choose the module for which you wish to customize the template for,
  - Estimate
  - Sales Order
  - Delivery Challans
  - o Invoice
  - o Credit Note
  - o Purchase Orders
  - o Bills
  - Vendor Credit
- You can either customize the pre-loaded templates or add a new template by selecting the +New button on the New Template section. The new template option will allow you to create a template by asking you to choose one of pre-loaded templates as the base.
- To edit a template, hover over the template you wish to edit and select the **Edit** button.
- After editing, press the **Save** button to save the changes.

Common-to-All Modules Customization

Here are the common-to-all customizations that can be done in all the above mentioned modules.

## **Template Properties**

This allows you to change the look of the template. From background color, font sizes and colors to adding a background image can be done here. Also allows you to change the way your company address and customer's name looks.

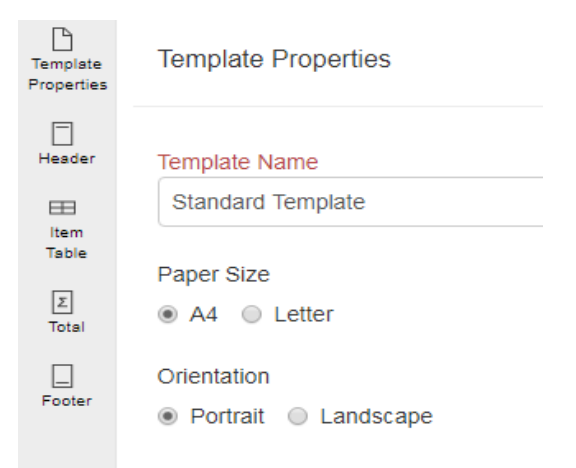

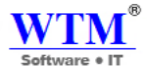

# **Customizations Present:**

| Fields                          | Description                                                                                                    |
|---------------------------------|----------------------------------------------------------------------------------------------------|
| 1) Template Name                | Name of the template that you customize according to your wish.                                                                                                    |
| 2) Paper Size                   | This is for printing purposes. Either <b>A4</b> or <b>Letter</b> sizes can be selected.                                                                                                    |
| 3) Orientation                  | You can choose either the <b>Portrait</b> or <b>Landscape</b> layout for your PDF.                                                                                                    |
| 4) Margins (in<br>inches)       | Margins present around the template.                                                                                                    |
| 5) PDF Font                     | Font to be used on the PDF. Select from different fonts from the drop down.<br><b>Note:</b> On selecting the font, a note appears beneath it briefing about the different languages the particular font supports.                                 |
| 6) Show<br>Organization Logo    | The logo uploaded in organization profile will be placed on the template.                                                                                                    |
| 7) Add Attention<br>Content     | You may want to draw your customer's attention towards an important message in an invoice. <b>Eg:</b><br>Your magazine subscription is valid until 12th December.<br>You can insert placeholders for your content from the placeholder drop down. |
| 8) Background<br>Image Position | Add a background image of your company's logo or any icon and adjust the image positioning from the drop down provided.                                                                                                    |
| 9) Background<br>Color          | Background color of the template.                                                                                                    |
| 10) Label Color                 | Color of all the labels provided on the template.                                                                                                    |
| 11) Font Color &<br>Size        | Font color, size for the information and attention content. The font color will be applied to the <b>Terms &amp; Conditions</b> content.                                                                                                    |
| 12) Customer<br>Name            | To adjust font color and size just for the customer's name on the template.                                                                                                    |
| 13) Company                     | Check the box to <b>Show Organization Address</b> . Customize the font color and size with labels for phone and fax.                                                                                                    |

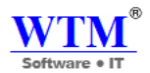

## HEADER

This allows you to change the look of the header and the information present in the document. Customize the background image, position and even the header content. If it's a multi-page document, choose if the header should repeat or not. Also customize the labels and layout for the information present.

Header

**Document Title** 

Title

ESTIMATE

#### Organization

- Show Organization Logo
- Show Organization Name
- Show Organization Address (i)

## **Customizations Present:**

#### Header

| Fields                                   | Description                                                                                                    |
|------------------------------------------|----------------------------------------------------------------------------------------------------|
| 1) Background<br>Image &<br>Position     | Background image for the header section can be added here and position can be set from the drop down.                                                                                                    |
| 2) Background<br>Color                   | This background color is only for the header section.                                                                                                    |
| 3) Header<br>Content                     | Content present on top of the document. Customize the content by selecting the <b>Customize your</b><br>header content option. Customize from font size, color, alignment to inserting placeholders and tables<br>in the content.                                                 |
| 4) Multi-Page<br>Header<br>Customization | If the document is a multi-pager and if you wish to have different header content for the first page<br>alone, check the <b>Apply to first page only</b> box.<br>You can also set the header height for the first page alone and customize the header content for other<br>pages. |

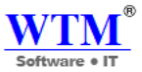

| WTM<br>Software • IT                                                                                    | WTM IT Limited<br>203,Indraprth Building, Sec-20, Nerul<br>West, Navi Mumbai<br>Mumbai<br>Maharashtra 400706<br>India |                 | ESTIMATE           |
|----------------------------------------------------------------------------------------------------|----------------------------------------------------------------------------------------------------|-----------------|--------------------|
| #                                                                                                    | : INV-17                                                                                                    | Place Of Supply | : Maharashtra (27) |
| Estimate Date                                                                                           | : 30/12/2017                                                                                                    | Sales person    | : Uday Gupta       |
| Expiry Date                                                                                             | : 30/12/2017                                                                                                    |                 |                    |
| Reference#                                                                                              | : 321014                                                                                                    |                 |                    |
| Bill To                                                                                                 |                                                                                                    |                 |                    |
| Rob & Joe Traders<br>34, Riche Street<br>Chennai<br>631603 Tamil Nadu<br>India<br>GSTIN 33GSPTN0372G1ZC |                                                                                                    |                 |                    |

## **Document Information:**

If you wish to hide any of the fields from the template, check the box present next to the field off.

**Document Information** 

| 5) Document Title, Font &<br>Color | Customize the title of the document and also customize the font size and color as you wish.                                                                                                    |
|------------------------------------|----------------------------------------------------------------------------------------------------|
| 6) Change Label                    | Customize the label names for the fields provided in the document.<br>Number Field<br>Date Field<br>Due Date (Available in Sales Order, Purchase Order, Invoice)<br>Reference Field<br>Sales Person (Available in Estimate, Invoice, Sales Order)<br>Bill To<br>Ship To (Available in Estimate, Sales Order, Invoice, Purchase Order) |

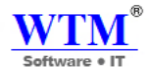

| Document Information |                 |
|----------------------|-----------------|
| Number Field         | #               |
| Date Field           | Estimate Date   |
| Reference Field      | Reference#      |
|                      |                 |
| Bill To              | Bill To         |
| Ship To              | Ship To         |
| Salesperson          | Sales person    |
| Expiry Date          | Expiry Date     |
| Place of supply      | Place Of Supply |
| Save Preview         |                 |

# ITEM TABLE

This allows you to show or hide columns related to items and customize those labels. Also you can customize the way item table looks, from table header to item row and description.

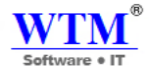

| Item Table                        |             |
|-----------------------------------|-------------|
| Labels                            |             |
|                                   | Label       |
| <ul> <li>Serial Number</li> </ul> | #           |
| ✓ Item                            | Item        |
| Description                       | Description |
| Quantity                          | Qty         |
| HSN/SAC<br>Label                  | HSN/SAC     |
| Rate                              | Rate        |
| ✓ Tax(%)                          | Tax %       |
| Tax Amount                        | Тах         |
| Discount                          | Discount    |
| Amount                            | Amount      |
|                                   |             |
|                                   |             |
| Save Preview                      |             |

## **Customizations Present**

#### **Table Column Width**

The Item Table Column's width of your template can be adjusted in WTM Account Books to perfectly fit in the appropriate information in the respective column. So, when you send out invoices or estimates to your customers for sales transactions, it looks just the way you want it to look.

For example, you might have created additional custom fields in your Item Table based on your organization's requirements. In such a case you might want to adjust the Item Table proportionately with the other columns. You can adjust them and customize your template based on your preferences!

To customize the table column width:

- Click the **Gear** icon in the top right corner of your window.
- Select **Templates** and choose a module from the tab.
- Click the **Edit** button on the template you wish to edit.
- Click **Customize Table Cell Width** and you can edit the size of the columns.
- Click **Continue** in the pop-up to enable the option to customize the column width.

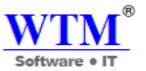

- Use the Numeric-Up-Down control to increase or decrease the width or you can just type the value in the width field.
- Click **Preview** to verify the changes.
- Click Save.

|                                           |                                        |           |      |                            |                     |          |            | CGST        |         | ST         |            |
|-------------------------------------------|----------------------------------------|-----------|------|----------------------------|---------------------|----------|------------|-------------|---------|------------|------------|
|                                           |                                        |           |      |                            |                     |          | Tax        | Amo         | Tax     | Amo        |            |
| Ħ                                         | Item & Description                     | HSN/SAC   | Qty  | Ra                         | ate                 | Discount | 96         | unt         | 96      | unt        | Amount     |
| 1                                         | Brochure Design                        | 098786742 | 1.00 | 300.                       | .00                 | 0.00     | 12%        | 18.0        | 12%     | 18.0       | 300.00     |
|                                           | Brochure Design Single Sided Color     |           |      |                            |                     |          |            | 0           |         | 0          |            |
| 2                                         | Web Design Packages(Template) - Basic  | 098786742 | 1.00 | 250                        | .00                 | 0.00     | 12%        | 15.0        | 12%     | 15.0       | 250.00     |
|                                           | Custom Themes for your business.       |           |      |                            |                     |          |            | 0           |         | 0          |            |
|                                           | Inclusive of 10 hours of marketing and |           |      |                            |                     |          |            |             |         |            |            |
|                                           | annual training                        |           |      |                            |                     |          |            |             |         |            |            |
| 3                                         | Print Ad - Basic - Color               | 098786742 | 1.00 | 80.                        | .00                 | 0.00     | 12%        | 4.80        | 12%     | 4.80       | 80.00      |
|                                           | Print Ad 1/8 size Color                |           |      |                            |                     |          |            |             |         |            |            |
| Items                                     | in Total 3.00                          |           |      |                            |                     |          |            | Su          | b Total |            | 630.00     |
|                                           |                                        |           |      |                            | CGST (12.00%) 37.80 |          |            |             |         |            |            |
| Total In Words                            |                                        |           |      |                            | SGST (12.00%) 37.80 |          |            |             |         |            |            |
| Rupees seven hundred five and sixty paise |                                        |           |      | Shipping charge INR 705.60 |                     |          | INR 705.60 |             |         |            |            |
| Theorem for some husing an                |                                        |           |      |                            |                     |          | Adiu       | stment      |         | INR 705.60 |            |
| manks for your ousiness.                  |                                        |           |      | Trajustaneur               |                     |          |            | TNID 505 60 |         |            |            |
|                                           |                                        |           |      |                            |                     |          |            |             | 10031   |            | INK 705.00 |

Note: In case you are new to WTM Account Books, the option to adjust Table Column Width will be enabled by default.

## Labels

Serial Number, Item, Description, Quantity, HSN/SAC, Rate, TAX(%), Tax Amount, Discount, Amount, are the field labels that can be renamed as your wish. If you wish to hide any of the fields from the template, check the box present next to the field off.

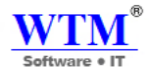

| Item Table                            |             |
|---------------------------------------|-------------|
| Labels                                | Label       |
|                                       |             |
| Serial Number                         | #           |
| Item                                  | Item        |
| Description                           | Description |
| Quantity                              | Qty         |
| <ul> <li>HSN/SAC<br/>Label</li> </ul> | HSN/SAC     |
| Rate                                  | Rate        |
| ✓ Tax(%)                              | Tax %       |
| Tax Amount                            | Тах         |
| <ul> <li>Discount</li> </ul>          | Discount    |
| <ul> <li>Amount</li> </ul>            | Amount      |
|                                       |             |

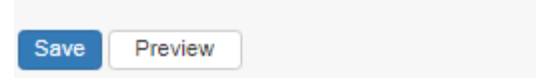

## TOTAL

This allows you to show or hide labels related to the Total section and customize those labels. Also you can customize the way Total section looks.

### **Customizations Present**

## Labels

Show Total Section, Sub Total, Shipping Charges, Adjustment, Total, Item in Total, Show amount in words are the field labels that can be renamed as you wish. If you wish to hide any of the fields from the template, check the box present next to the field off. You can also customize the position of currency symbol to be before or after the amount. At times,

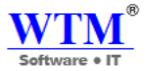

you might need to show the number of items on the transaction. Checking the **Quantity** box will help you in showing the number of items present.

| Total                  |                |            |
|------------------------|----------------|------------|
| Labels                 |                |            |
| Show Total Section     |                |            |
| Sub Total              | Sub Total      |            |
| Shipping Charges       | Shipping cha   | arge       |
| Adjustment             | Adjustment     |            |
| ✓ Total                | Total          |            |
| Items in Total         | Items in Total |            |
| Show amount in words ( | i)             |            |
| Sub Total              |                | 630.00     |
| CGST (12.00%)          |                | 37.80      |
| SGST (12.00%)          |                | 37.80      |
| Shipping charge        |                | INR 705.60 |
| Adjustment             |                | INR 705.60 |
|                        | Total          | INR 705.60 |

# FOOTER

- This allows you to customize labels related to **Notes, Terms & Conditions, Signature**. Also you can customize the way the content related to Notes, Terms & Conditions by adjusting their font size.
- Signature is available in all the modules except for Purchase Orders. You can enable the signature field by checking the box next to the signature label field. Customize the label if you wish and add an image for the signature if required.

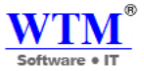

- Footer content can be added by selecting the **Customize your footer content** and customized by adjusting font size, color and background color.
- Background image can be added for the footer section and can be positioned by selecting the option from the drop down.
- For a multi-page document, you can choose to show the page numbers on the document. Check the **Show Page Number** box to enable it.

Footer

| Notes              |      |                               |
|--------------------|------|-------------------------------|
| Label              | •    | Notes                         |
|                    |      |                               |
| Bank Detail        |      |                               |
| Label              |      |                               |
|                    |      |                               |
| Terms & Conditions |      |                               |
| Label              | V    | Terms & Conditions            |
|                    |      |                               |
| Signature          |      |                               |
| Label              | •    | Authorized Signature          |
| Signature image    |      |                               |
|                    |      |                               |
| Signature Name     | OM G | upta ( Business Development I |

| Terms & Conditions<br>Your company's Terms and Conditions will be displayed here. You can add it in<br>the Invoice Preferences page under Settings. | OM Gupta ( Business Development Head) |
|----------------------------------------------------------------------------------------------------|---------------------------------------|
|                                                                                                    | Authorized Signature                  |
|                                                                                                    |                                       |

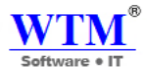

## **Module Specific Customization**

Apart from the common customization available in different modules, there is specific customization provided for every module.

## Estimate

• In the Estimate module, the **Expiry Date** field under **Header** section is added. You can choose to show/hide the field by checking the box on or off and customize the label name.

## **Document Information**

| Document Title                                            |                                                                                                    | Estimate                                             | ] |
|-----------------------------------------------------------|----------------------------------------------------------------------------------------------------|------------------------------------------------------|---|
| Document Title Font                                       | 30                                                                                                    | pt                                                   |   |
| Document Title Color                                      | #81                                                                                                    | 7d7d                                                 |   |
| Number Field                                              | Esti                                                                                                    | mate#                                                | ] |
| Date Field                                                |                                                                                                    | Estimate Date                                        | ] |
|                                                           |                                                                                                    |                                                      | _ |
| Expiry Date                                               |                                                                                                    | Expiry Date                                          | ] |
| Expiry Date<br>Reference Field                            | •                                                                                                    | Expiry Date<br>Reference#                            | ] |
| Expiry Date<br>Reference Field<br>Sales Person            | <ul> <li></li> <li></li> </ul>                                                                                                    | Expiry Date<br>Reference#<br>Sales Person            | ] |
| Expiry Date<br>Reference Field<br>Sales Person<br>Bill To | <ul> <li></li> <li></li> &lt;</ul> | Expiry Date<br>Reference#<br>Sales Person<br>Bill To | ] |
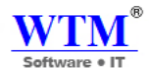

| Labels                         |                 |
|--------------------------------|-----------------|
| Show Total Section             |                 |
| Sub Total                      | Sub Total       |
| Shipping Charges               | Shipping charge |
| <ul> <li>Adjustment</li> </ul> | Adjustment      |
| Total                          | Total           |
| ✓ Items in Total               | Items in Total  |
| Show amount in words           | )               |

# Invoice

- In the invoice module, the option to add a **Payment Stub** is provided under **Template Properties**. Check the **Do you want to use a 'payment stub'** box to enable it. The labels for Payment Stub and Amount Enclosed can be customized.
- The **Terms** field has been added under **Header & Document Information**. This will show the payment terms information on the invoice. You can choose to show/hide the field by checking the box on or off and customize the label name.
- You can also choose to show the status as a stamp on the invoices by checking the **Show Status Stamp** option under **Header & Document Information**.
- Paid, Partially Paid, Void and Draft are the statuses shown. This will be shown only in the PDF and not in the preview

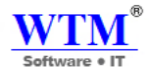

### Labels Show Total Section Sub Total Sub Total Shipping Charges Shipping Charge Adjustment Adjustment Total Total Items in Total Items in Total Payment Made Payment Made Credits Applied Credits Applied Balance Due Balance Due

Show amount in words (i)

#### **Document Information**

| Number Field                    | #               |
|---------------------------------|-----------------|
| Date Field                      | Invoice Date    |
| Reference Field                 | P.O.#           |
| Bill To                         | Bill To         |
| Ship To                         | Ship To         |
| <ul> <li>Salesperson</li> </ul> | Sales person    |
| ✓ Terms                         | Terms           |
| ✓ Due Date                      | Due Date        |
| Place of supply                 | Place Of Supply |
| Show Status Stamp               |                 |

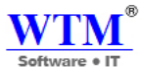

- For the **Total** section, **Shipping Charges**, **Hours in Total** under **Quantity** (for projects) are added. You can also choose to show **Payment Details** which will have Payment Made, Credits Applied, Amount Withheld, Write Off Amount & Balance Due fields under it. Also, you choose whether to show the Tax summary table, which displays a summary of the tax applied to the line item in your invoice. You can choose to show/hide the field by checking the box on or off and customize the label name.
- In the Footer, you can choose to show the Online Payment Options by checking the Online Payment Link box. In case you do not have the option and would opt for a bank transfer or any other offline means, you can add the required details on the template by selecting the Add your bank details option. This will be displayed below the customer notes.

## **Purchase Order**

• In the Purchase Order module, the usual Customer Name section has been changed as **Vendor Name** section under **Template Properties**. Font color and size can be customized.

| Document Information                    |                     |
|-----------------------------------------|---------------------|
| Number Field                            | #                   |
| Date Field                              | Date                |
| Reference Field                         | Ref#                |
| Bill To                                 | Vendor Address      |
| Ship To                                 | Deliver To          |
| Due Date                                | Delivery Date       |
| <ul> <li>Shipment Preference</li> </ul> | Shipment preference |
| Place of supply                         | Place Of Supply     |

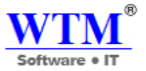

• The **Shipment Preference** field under **Header** section is added. You can choose to show/hide the field by checking the box on or off and customize the label name.

| Document Information             |                     |
|----------------------------------|---------------------|
| <ul> <li>Number Field</li> </ul> | #                   |
| Date Field                       | Date                |
| Reference Field                  | Ref#                |
| ☑ Bill To                        | Vendor Address      |
| ☑ Ship To                        | Deliver To          |
| Due Date                         | Delivery Date       |
| Shipment Preference              | Shipment preference |
|                                  |                     |

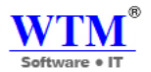

# **Sales Order**

• In the Sales Order module, the **Delivery Method** field under **Header & Document Information** section is added. You can choose to show/hide the field by checking the box on or off and customize the label name.

| Document Information                |                 |
|-------------------------------------|-----------------|
| Number Field                        | Sales Order#    |
| Date Field                          | Order Date      |
| Reference Field                     | Ref#            |
| ✓ Bill To                           | Bill To         |
| Ship To                             | Ship To         |
| <ul> <li>Salesperson</li> </ul>     | Sales person    |
| ✓ Due Date                          | Shipment Date   |
| <ul> <li>Delivery Method</li> </ul> | Delivery Method |
| Place of supply                     | Place Of Supply |
| Save Preview                        |                 |

## **Credit Note**

• For the **Total** section, you can also choose to show **Payment Details** which will have Credits Used, Refund, Credits Remaining fields under it. You can choose to show/hide the field by checking the box on or off and customize the label name.

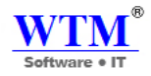

| Labels             |                  |
|--------------------|------------------|
| Show Total Section |                  |
| Sub Total          | Sub Total        |
| Shipping Charges   | Shipping Charge  |
| Adjustment         | Adjustment       |
| Total              | Total            |
| Items in Total     | Items in Total   |
| Credit Used        | Credit Used      |
| Credit Remaining   | Credit Remaining |
| Refund             | Refund           |
|                    |                  |

Show amount in words ④

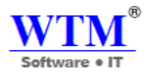

## **DELIVERY CHALLAN**

A Delivery Challan is created in situations where goods are being transported from one place to another which may or may not result in sales. Example: Transfer of goods from the Head Office to its branches.

| Labels                               |                 |
|--------------------------------------|-----------------|
| Show Total Section                   |                 |
| ✓ Sub Total                          | Sub Total       |
| <ul> <li>Shipping Charges</li> </ul> | Shipping Charge |
| <ul> <li>Adjustment</li> </ul>       | Adjustment      |
| <ul> <li>Total</li> </ul>            | Total           |
| ✓ Items in Total                     | Items in Total  |
| Show amount in words                 | )               |

## Bill

**Bills** which exclusively contain provisions for imposition and abolition of taxes, for appropriation of moneys out of the Consolidated Fund, etc.

| Labels               |                |
|----------------------|----------------|
| Show Total Section   |                |
| Sub Total            | Sub Total      |
| ✓ Total              | Total          |
| ✓ Items in Total     | Items in Total |
|                      | Payment Made   |
| ✓ Balance Due        | Balance Due    |
| Show amount in words | (i)            |
|                      |                |

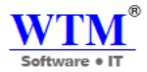

## **VENDOR CREDITS**

**Credit** is the trust which allows one party to provide money or resources to another party where that second party does not reimburse the first party immediately (thereby generating a debt), but instead promises either to repay or return those resources (or other materials of equal value) at a later date

| Labels                   |                  |
|--------------------------|------------------|
| Show Total Section       |                  |
| ✓ Sub Total              | Sub Total        |
| ✓ Total                  | Total            |
| Items in Total           | Items in Total   |
| Credit Used              | Credit Used      |
| Credit Remaining         | Credit Remaining |
| Refund                   | Refund           |
| Show amount in words (4) | )                |

## Clone Templates from one module to another

You might follow a certain standard template for all your business documents; you need not go to each and every module

to create it. You can simply clone the template of your choice, from one module to another.

To clone a template:

- Click on the Gear icon on the home screen of WTM Account Books.
- Select **Templates** from the panel that appears.
- Select the module from the left panel, from where you wish to clone the template.
- Hover over the template and find the Gear icon next to Edit button.
- Click on the Gear icon and select a module from Clone as option, to clone the template

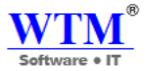

# Invoice Templates

|                      |                                                                                                |                           |                        | or pricing for a   | 15 166 2016              |               |      |              |       |                                                                       |                                                     |                              |          |
|----------------------|------------------------------------------------------------------------------------------------|---------------------------|------------------------|--------------------|--------------------------|---------------|------|--------------|-------|-----------------------------------------------------------------------|-----------------------------------------------------|------------------------------|----------|
| 21.5                 | and Tractory                                                                                   |                           | 1                      | TETTA I            | Churt Cha Monatrial      |               |      |              |       |                                                                       |                                                     |                              |          |
| 41411                | -incidential Orive                                                                             |                           |                        | P.O.C.             | 32707.4                  |               |      |              |       |                                                                       |                                                     |                              |          |
| 04508<br>USA         | ECA                                                                                            |                           | Proje                  | t Name :           | Designation              |               |      |              |       |                                                                       |                                                     |                              |          |
|                      | Arra & Description                                                                             | City.                     | 100                    | Depart             | Annual .                 |               |      |              |       |                                                                       |                                                     |                              |          |
|                      | Brichare Delays<br>Reschare Delays (Bright Tablet Coller                                       | 140                       | 1010                   | 4.41               | 104.40                   |               |      |              |       |                                                                       |                                                     |                              |          |
| 3                    | Web Dudge Packapez Forgate at - Balls<br>Sachare Therarchice year backeters. Bellevier of the  | 880                       | 25008                  | 8.00               | 35630                    |               |      |              |       |                                                                       |                                                     |                              |          |
|                      | Net id . Sek -Okr                                                                              | 100                       | 80.08                  | 8.00               | 800                      |               |      |              |       |                                                                       |                                                     |                              |          |
|                      | THE REPORT OF THE REPORT                                                                       |                           |                        |                    |                          |               |      |              |       |                                                                       |                                                     |                              |          |
|                      |                                                                                                |                           |                        | Sub Light          | 412.00                   |               |      |              |       |                                                                       |                                                     |                              |          |
|                      |                                                                                                |                           | Sample Ta              | a114.70%           | 11.8                     |               |      |              |       |                                                                       |                                                     |                              |          |
|                      |                                                                                                |                           | Sample Te              | 1000 (T-004)       | 31.00                    |               |      |              |       |                                                                       |                                                     |                              |          |
|                      |                                                                                                |                           |                        | Tetal              | Rs.862.75                |               |      |              |       |                                                                       |                                                     |                              |          |
|                      |                                                                                                |                           |                        | iance Due          | Ph.462.75                |               |      |              |       |                                                                       |                                                     |                              |          |
|                      |                                                                                                |                           |                        |                    |                          |               | _    |              |       |                                                                       |                                                     |                              |          |
|                      |                                                                                                |                           |                        |                    |                          |               | E    | dit          | 0     | <u>۲</u>                                                              |                                                     |                              |          |
|                      |                                                                                                |                           |                        |                    |                          | *             |      | Edit         | \$    | Set A                                                                 | s Def                                               | fault                        |          |
| d                    | and Tomplate                                                                                   |                           |                        |                    |                          | Careadahaat   |      | dit          | \$    | Set A                                                                 | s Def                                               | fault                        |          |
| and                  | ard Template                                                                                   |                           |                        |                    |                          | Spreadsheet T | Temp | idit<br>late | ©<br> | Set A                                                                 | ls Def                                              | fault                        |          |
| and                  | ard Template                                                                                   |                           |                        |                    |                          | Spreadsheet T | [emp | late         |       | Set A<br>Delet                                                        | ∖s Def<br>e<br>s                                    | fault                        | :        |
| and                  | ard Template                                                                                   |                           |                        |                    |                          | Spreadsheet T | [emp | late         |       | Set A<br>Delet                                                        | ks Def<br>ie<br>s<br>ce                             | fault                        |          |
| and                  | ard Template                                                                                   |                           |                        |                    |                          | Spreadsheet T | Temp | late         |       | Set A<br>Delet<br>one as<br>nvoid                                     | s Def<br>e<br>s<br>ce                               | fault                        |          |
| and                  | ard Template                                                                                   |                           |                        |                    |                          | Spreadsheet T | Temp | late         |       | Set A<br>Delet<br>one as<br>nvoid                                     | ks Def<br>e<br>s<br>ce<br>nate                      | fault                        | :        |
| and<br>N             | ard Template<br>ew Template                                                                    |                           |                        |                    |                          | Spreadsheet T | Temp | late         |       | Set A<br>Delet<br>one as<br>nvoid<br>Estim<br>Retai                   | as Def<br>s<br>ce<br>nate                           | fault                        | ce       |
| and<br>N<br>Cli      | ard Template<br>ew Template<br>ick to add a templa                                             | ate fr                    | om c                   | our ga             | ıllery.                  | Spreadsheet T | Temp | late         |       | Set A<br>Delet<br>one as<br>nvoid<br>Estim<br>Retai                   | as Def<br>s<br>ce<br>nate<br>iner In<br>s Orde      | fault<br>hvoid<br>er         | ce       |
| N<br>Cli<br>Yo       | ard Template<br>ew Template<br>ick to add a templa<br>ou can customize t                       | ate fr                    | om o<br>mpla           | our ga<br>ate titl | allery.<br>le,           | Spreadsheet T | Temp | late         |       | Set A<br>Delet<br>one as<br>nvoid<br>Estim<br>Retai<br>Sales<br>Purch | as Def<br>s<br>ce<br>nate<br>ner In<br>s Orde       | fault<br>hvoid<br>er<br>Orde | ce<br>er |
| N<br>Cli<br>Yo<br>co | ard Template<br>ew Template<br>ick to add a templa<br>ou can customize ti<br>olumns, and heade | ate fr<br>he te<br>rrs in | om o<br>mpla<br>line i | our ga<br>ate titl | allery.<br>le,<br>table. | Spreadsheet T | Temp | late         |       | Set A<br>Delet<br>one as<br>nvoid<br>Estim<br>Retai<br>Sales<br>Purch | as Def<br>e<br>s<br>ce<br>nate<br>iner In<br>s Orde | fault<br>nvoid<br>er<br>Orde | e        |

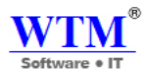

# **WAREHOUSES**

Managing multiple warehouses has never been so easier. WTM Inventory has a sleek multi-warehouse system that

allows you to track and manage your inventory, seamlessly across different locations.

The Warehouses module in Settings allows you to do the following tasks:

- Enable & create warehouses
  - Enable multiple warehouse management
  - Add a new warehouse
- Manage warehouses
  - Edit a warehouse
  - Delete a warehouse
  - Mark a warehouse as primary
  - Mark a warehouse as Inactive
  - Mark an inactive warehouse as Active

### **Enable multiple warehouses**

Follow these steps to enable multi-warehouse management in WTM Account Books.

- Click on the gear (Settings) icon from the top-right corner of WTM Account Books.
- Select More Settings from the drop-down.
- On the left pane, select Warehouses. This will take you to the page where you can enable multi-warehousing.
- Click on the **Enable Multi-Ware house** button. Your organization will now have support for multi-warehouse management.

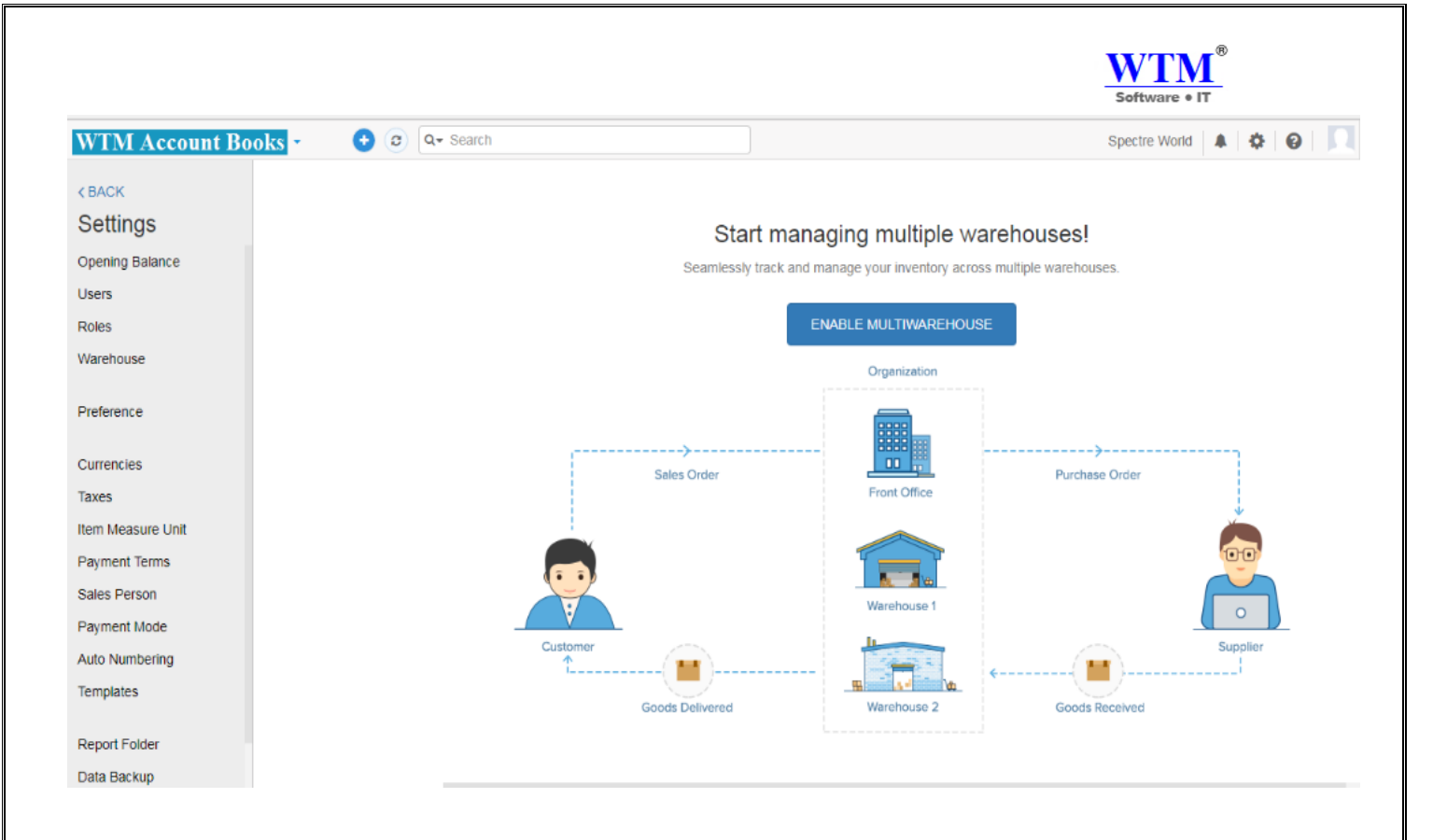

### Add a new warehouse

To add a new warehouse to your organization,

• Click on the **new** button in the New Warehouse card.

| Warehouses New |                                                    |          |           |                                 | Disable Multiwarehouse |
|----------------|----------------------------------------------------|----------|-----------|---------------------------------|------------------------|
| WTM IT Limited | Borivali<br>Mumbai,<br>India, 400066<br>9136714211 | Edit 💽 - | WTM Nerul | Nerul<br>Navi Mumbai,<br>India, | Edit                   |

• Enter the details for your new warehouse and click on **Save**. Your new warehouse will now be saved.

|                |          | Software • |
|----------------|----------|------------|
| Warehouses     | New      |            |
| Warehouse Name |          |            |
|                |          |            |
| Address        |          |            |
| City           |          |            |
| Country        | Select * |            |
| State          |          |            |
| Zip Code       |          |            |
| Phone          |          |            |
| Email          |          |            |
| Ve Cancel      |          |            |

• Your warehouses page will be similar to the screenshot below once you've set it up properly.

| The Warehouses New Disar |                |                                                    |          |           |                                 |      |
|--------------------------|----------------|----------------------------------------------------|----------|-----------|---------------------------------|------|
|                          | WTM IT Limited | Borivali<br>Mumbai,<br>India, 400066<br>9136714211 | Edit O - | WTM Nerul | Nerul<br>Navi Mumbai,<br>India, | Edit |

## Mark a warehouse as primary

By default, the first warehouse which is available when you enable multiple warehousing features will be set as the

Primary Warehouse. To set another warehouse as the primary one,

- Click on the gear (Settings) icon from the top-right corner of WTM Account Books.
- Select More Settings from the drop-down.
- On the left pane, select **Warehouses**.
- Click on the gear (Settings) icon at the bottom of the warehouse card.

|           |                                 | Software • IT                                         |
|-----------|---------------------------------|-------------------------------------------------------|
| WTM Nerul | Nerul<br>Navi Mumbai,<br>India, | Edit<br>Mark as Primary<br>Mark as INActive<br>Delete |

- Select Mark as primary in the dropdown.
- Confirm your selection in the pop-up that follows. The warehouse will now be marked as the primary warehouse

## Mark a warehouse as Inactive

To mark a warehouse as Inactive,

- Click on the gear (Settings) icon from the top-right corner of WTM Account Books.
- Select More Settings from the drop-down.
- On the left pane, select **Warehouses**.
- Click on the gear (Settings) icon at the bottom of the warehouse card.

|           | Nerul<br>Navi Mumbai | Edit 💽 🗸                            |
|-----------|----------------------|-------------------------------------|
| WTM Nerul | India,               | Mark as Primary<br>Mark as InActive |
|           |                      | Delete                              |

- Select Mark as Inactive in the dropdown.
- The warehouse will now be marked as Inactive and won't be available for transactions.

### Mark an inactive warehouse as Active

To mark an inactive warehouse as Active,

- Click on the gear (Settings) icon from the top-right corner of WTM Account Books.
- Select More Settings from the drop-down.
- On the left pane, select Warehouses.
- Click on the gear (Settings) icon at the bottom of the warehouse card.

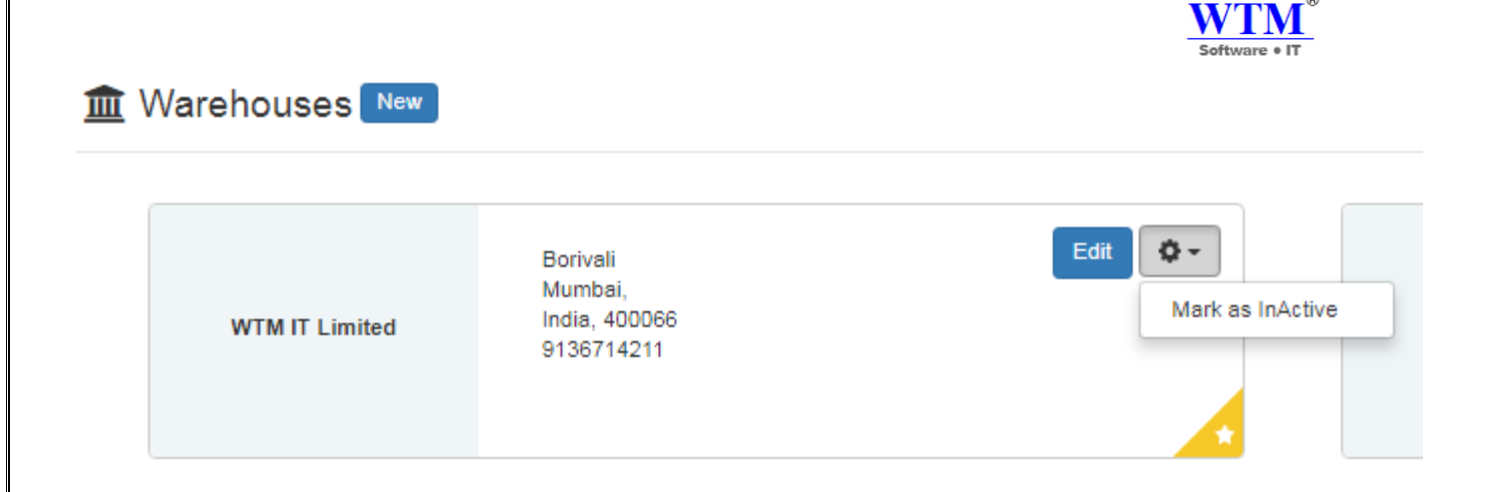

- Select Mark as Active in the dropdown.
- The warehouse will now be marked as active and will be available for transactions

### Edit a warehouse

To edit details of an existing warehouse,

- Click on the gear (Settings) icon from the top-right corner of WTM Account Books.
- Select **More Settings** from the drop-down.
- On the left pane, select **Warehouses**.
- Click on the Edit button at the bottom of the warehouse card.
- Make all the necessary changes and click on **Save**.

## 🟛 Warehouses New

| WTM IT Limited | Borivali<br>Mumbai,<br>India, 400066 | Edit 🔯 🗸 Mark as InActive |
|----------------|--------------------------------------|---------------------------|
|                | 9136714211                           | *                         |

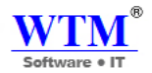

## Delete a warehouse

To delete a warehouse,

- Click on the gear (Settings) icon from the top-right corner of WTM Account Books.
- Select **More Settings** from the drop-down.
- On the left pane, select **Warehouses**.
- Click on the **gear** (Settings) icon at the bottom of the warehouse card.

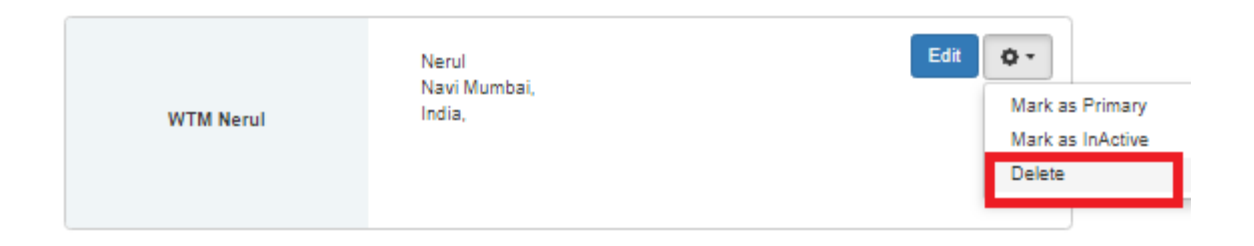

- Select **Delete** in the dropdown.
- Confirm your selection in the pop-up that follows. The warehouse will now be deleted.

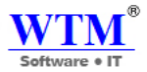

# **AUTO NUMBERS**

Generate an automatically incremented numeric counter.

### All Auto Number

| No | Module Name      | Auto increment Type | Prefix   | Next Number |
|----|------------------|---------------------|----------|-------------|
| 1  | Quote            | No                  | EST-0000 | 12          |
| 2  | Sales Order      | Yes                 | SO-0000  | 7           |
| 3  | Invoice          | Yes                 | INV-0000 | 57          |
| 4  | Credit Note      | Yes                 | CN-0000  | 6           |
| 5  | Purchase Order   | Yes                 | PO-0000  | 5           |
| 6  | Vendor Credit    | Yes                 | DN-0000  | 5           |
| 7  | Delivery Challan | Yes                 | DC-0000  | 7           |

#### • Edit Quote auto numbering:

You can add your Quotation number manually or continue with auto generate.

#### Edit Quote auto numbering

 Your Quote number are set on auto-generate mode to save your time. Are you sure about changing this setting?

 Continue auto-generating estimate numbers
 Prefix
 Next Number

 EST-0000
 12

#### • Edit Sales Order auto numbering:

You can add your Sales Order number manually or continue with auto generate.

Cancel

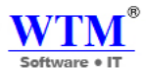

# Edit Sales Order auto numbering

| Your Sales Order number are set on auto-generate mode to save your time. Are you su  | ire about changing this setting? |               |
|--------------------------------------------------------------------------------------|----------------------------------|---------------|
|                                                                                      | Prefix                           | Next Number   |
| Continue auto-generating estimate numbers                                            | SO-0000                          | 7             |
| I will add them manually each time                                                   |                                  |               |
|                                                                                      |                                  |               |
|                                                                                      |                                  | Save          |
| • Edit Invoice auto numbering:                                                       |                                  |               |
| You can add your Invoice number manually or continue v                               | with auto generate.              |               |
| Edit Invoice auto numbering                                                          |                                  |               |
|                                                                                      |                                  |               |
| Your Invoice number are set on auto-generate mode to save your time. Are you sure ab | oout changing this setting?      |               |
| Continue auto generating estimate numbers                                            | Prefix                           | Next Number   |
| Continue auto-generating estimate numbers                                            | INV-0000                         | 57            |
| I will add them manually each time                                                   |                                  |               |
|                                                                                      |                                  | Save          |
| Edit Credit Note auto numbering:                                                     |                                  |               |
| You can add your Credit Note number manually or contin                               | nue with auto generate.          |               |
| Edit Credit Note auto numbering                                                      |                                  |               |
| Your Credit Note number are set on auto-generate mode to save your time. Are you sur | e about changing this setting?   |               |
| ···· ··· ··· ··· ··· ··· ··· ··· ··· ·                                               | Df.                              | Mard Marshare |
| Continue auto-generating estimate numbers                                            | CN-0000                          | 6             |
| I will add them manually each time                                                   |                                  |               |
|                                                                                      |                                  |               |
|                                                                                      |                                  | Save          |
|                                                                                      |                                  |               |
|                                                                                      |                                  |               |
|                                                                                      |                                  |               |

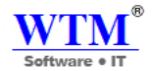

### • Edit Purchase Order auto numbering:

You can add your Purchase Order number manually or continue with auto generate.

| Your Purchase Order number are set on auto-generate mode to save your time. Are you sure about changing this setting? <td< th=""><th>Edit Purchase Order auto numbering</th><th></th><th></th><th></th><th></th></td<>                                                                                                    | Edit Purchase Order auto numbering                                                 |                                   |                  |             |       |
|----------------------------------------------------------------------------------------------------|------------------------------------------------------------------------------------|-----------------------------------|------------------|-------------|-------|
| e continue auto-generating estimate numbers Prix Po.0000 5 I will add them manually each time Sove Centrule auto-generating estimate numbers Prix Po.0000 6 • Edit Vendor Credit auto numbering: You can add your Vendor credit number manually or continue with auto generate. Edit Vendor Credit auto numbering Your Vendor Credit auto numbering Your Vendor Credit auto numbering Your Vendor Credit numbers are set on auto-generate mode to save your time. Are you sure about changing this setting? Continue auto-generating estimate numbers Prefix Net Number 5 I will add them manually each time Your Vendor Credit auto numbering: Nou can add your Delivery Challan auto numbering: Your Delivery Challan auto numbering Your Delivery Challan number manually or continue with auto generate. Edit Delivery Challan auto numbering Your Delivery Challan number manually or continue with auto generate. Edit Delivery Challan auto numbering Your Delivery Challan number are set on auto-generate mode to save your time. Are you sure about changing this setting? Your Delivery Challan number are set on auto-generate mode to save your time. Are you sure about changing this setting? Your Delivery Challan number are set on auto-generate mode to save your time. Are you sure about changing this setting? Your Delivery Challan number are set on auto-generate mode to save your time. Are you sure about changing this setting? Your Delivery Challan number are set on auto-generate mode to save your time. Are you sure about changing this setting? Word Delivery Challan number are set on auto-generate mode to save your time. Are you sure about changing this setting? Word Delivery Challan number are set on auto-generate mode to save your time. Are you sure about changing this setting? Word Delivery Challan number are set on                                                                                                    | Your Purchase Order number are set on auto-generate mode to save your ti           | me. Are vou sure about changi     | na this settina? |             |       |
| Continue auto-generating estimate numbers  Continue auto-generating estimate numbers  Next Number  PC-0000  S  Next Number  Continue auto-generating estimate numbers  Next Number  Next Number  Next Number  Next Number  Next Number  Next Number  Sure Can  Continue auto-generating estimate numbers  Next Number  Next Number  Next  |                                                                                    |                                   | ng the county.   |             |       |
| I will add them manually each time  Sove Can  Continue auto-generating estimate numbers I will add them manually each time  Vour Vendor Credit auto numbering:  Nou can add your Vendor credit number manually or continue with auto generate.  Continue auto-generating estimate numbers  Prefix Nou can add your Delivery Challan auto numbering:  Sove Canee  Continue auto-generating estimate numbers  Vour Delivery Challan auto numbering  Vour Delivery Challan auto numbering  Vour Delivery Challan auto numbering  Vour Delivery Challan number manually or continue with auto generate.  Edit Delivery Challan auto numbering  Vour Delivery Challan auto numbering  Vour Delivery Challan number manually or continue with auto generate.  Edit dueltem manually each time  Vour Delivery Challan number manually or continue with auto generate.  Edit dueltem number are set on auto-generate mode to save your time. Are you sure about changing this setting?  Vour Delivery Challan auto numbering  Vour Delivery Challan number are set on auto-generate mode to save your time. Are you sure about changing this setting?  Vour Delivery Challan number are set on auto-generate mode to save your time. Are you sure about changing this setting?  Vour Delivery Challan number are set on auto-generate mode to save your time. Are you sure about changing this setting?  Vour Delivery Challan number are set on auto-generate mode to save your time. Are you sure about changing this setting?  Vour Delivery Challan number are set on auto-generate mode to save your time. Are you sure about changing this setting?  Vour Delivery Challan number are set on auto-generate mode to save your time. Are you sure about changing this setting?  Vour Delivery Challan number are set on auto-generate mode to save your time. Are you sure about changing this setting?  Vour Delivery Challan number are set on auto-generate mode to save your time. Are you sure about changing this setting?                                                                                                  | Continue auto-generating estimate numbers                                          | Pretix<br>PO-00                   | 00               | Next Number |       |
| Seve Can  A chick Vendor Credit auto numbering: Tou can add your Vendor credit number manually or continue with auto generate.  Cedit Vendor Credit auto numbering  Vour Vendor Credit number are set on auto-generate mode to save your time. Are you sure about changing this setting?  Continue auto-generating estimate numbers  Vour Delivery Challan auto numbering:  Vour Delivery Challan auto numbering:  Vour Delivery Challan auto numbering  Vour Delivery Challan number manually or continue with auto generate.  Edit Delivery Challan auto numbering:  Vour Delivery Challan auto numbering:  Vour Delivery Challan auto numbering:  Vour Delivery Challan number are set on auto-generate mode to save your time. Are you sure about changing this setting?  Vour Delivery Challan auto numbering  Vour Delivery Challan number are set on auto-generate mode to save your time. Are you sure about changing this setting?  Vour Delivery Challan auto numbering  Vour Delivery Challan number are set on auto-generate mode to save your time. Are you sure about changing this setting?  Vour Delivery Challan auto numbering  Vour Delivery Challan auto numbering  Vour Delivery Challan number are set on auto-generate mode to save your time. Are you sure about changing this setting?  Vour Delivery Challan auto numbering  Vour Delivery Challan number are set on auto-generate mode to save your time. Are you sure about changing this setting?  Vour Delivery | ▶ I will add them manually each time                                               |                                   |                  |             |       |
| Serve Can                                                                                                    |                                                                                    |                                   |                  |             |       |
| • Edit Vendor Credit auto numbering:   You can add your Vendor credit number manually or continue with auto generate.   Edit Vendor Credit auto numbering   Your Vendor Credit number are set on auto-generate mode to save your time. Are you sure about changing this setting?   Continue auto-generating estimate numbers   Yuil add them manually each time   Save Cancel • Edit Delivery Challan auto numbering: Your can add your Delivery Challan number manually or continue with auto generate. Edit Delivery Challan auto numbering: Your Delivery Challan auto numbering: Your Delivery Challan auto numbering: Your Delivery Challan auto numbering: Your Delivery Challan number manually or continue with auto generate. Edit Delivery Challan auto numbering Your Delivery Challan auto numbering: Your Delivery Challan auto numbering: Your Delivery Challan auto numbering: Your Delivery Challan auto numbering Your Delivery Challan auto numbering: Your Delivery Challan auto numbering: Your Delivery Challan auto numbering: Your Delivery Challan auto numbering: Your Delivery Challan auto numbering: Your Delivery Challan auto numbering: Your Delivery Challan auto numbering: Your Delivery Challan auto numbering: Your Delivery Challan auto numbering: Your Delivery Challan auto numbering: Your Delivery Challan auto numbering: Your Delivery Challan auto numbering: Your Delivery Challan auto numbering: Your Delivery Challan auto auto-generate mode to save your time. Are you sure about changing this setting? Your Delivery Challan auto auto-generate mode to save your time. Are you sure about changing this setting? Your Delivery Challan auto auto-generate mode to save your time. Are you sure about changing this setting? Your Delivery Challan auto                                                                                                    |                                                                                    |                                   |                  | Save        | Cance |
| You can add your Vendor credit number manually or continue with auto generate.   Edit Vendor Credit auto numbering   Your Vendor Credit number are set on auto-generate mode to save your time. Are you sure about changing this setting?   Continue auto-generating estimate numbers   I will add them manually each time <b>Cancel Check Delivery Challan auto numbering:</b> Your Delivery Challan auto number manually or continue with auto generate. Edit Delivery Challan auto number manually or continue with auto generate. Edit Delivery Challan auto numbering Your Delivery Challan number manually or continue with auto generate. Edit Delivery Challan number mode to save your time. Are you sure about changing this setting? Your Delivery Challan number are set on auto-generate mode to save your time. Are you sure about changing this setting? Your Delivery Challan number are set on auto-generate mode to save your time. Are you sure about changing this setting? Your Delivery Challan number are set on auto-generate mode to save your time. Are you sure about changing this setting? Your Delivery Challan number are set on auto-generate mode to save your time. Are you sure about changing this setting? Your Delivery Challan number are set on auto-generate mode to save your time. Are you sure about changing this setting? Your Delivery Challan number are set on auto-generate mode to save your time. Are you sure about changing this setting? Your Delivery Challan numbers Your Delivery Challan numbers Your Delivery Challan numbers Your Delivery Challan numbers Your Delivery Challan numbers Your Delivery Challan numbers Your Delivery Challan numbers Your Delivery Challan numbers Your Delivery Challan numbers Your Delivery Challan numbers Your Delivery Challan numbers Your De                                                                                                    | • Edit Vendor Credit auto numbering:                                               |                                   |                  |             |       |
| Edit Vendor Credit auto numbering   Your Vendor Credit number are set on auto-generate mode to save your time. Are you sure about changing this setting?   Continue auto-generating estimate numbers   I vill add them manually each time     Your Cellivery Challan auto numbering:   Your Delivery Challan auto numbering   Your Delivery Challan auto numbering   Your Delivery Challan auto numbering:   Your Delivery Challan auto numbering:   Your Delivery Challan auto generate mode to save your time. Are you sure about changing this setting?   Your Delivery Challan number   Your Delivery Challan number are set on auto-generate mode to save your time. Are you sure about changing this setting?   Your Delivery Challan numbers                                                                                                    | You can add your Vendor credit number manuall                                      | y or continue with aut            | o generate.      |             |       |
| Edit Vendor Credit auto numbering     Your Vendor Credit number are set on auto-generate mode to save your time. Are you sure about changing this setting?     Continue auto-generating estimate numbers     Prefix   Not Number   Sove     Cancel           • Edit Delivery Challan auto numbering:    Your Delivery Challan auto numbering:       Your Delivery Challan auto numbering:    Your Delivery Challan auto numbering:      Your Delivery Challan auto numbering:       Your Delivery Challan number manually or continue with auto generate.    Prefix   Number   Continue auto-generating estimate numbers      Prefix   Next Number   Continue auto-generating estimate numbers   Dr.0000   7                                                                                                    |                                                                                    |                                   |                  |             |       |
| Your Vendor Credit auto Humbering     Your Vendor Credit number are set on auto-generate mode to save your time. Are you sure about changing this setting?     Continue auto-generating estimate numbers     Prefix     Next Number     5     I will add them manually each time     Save     Cancel        • Edit Delivery Challan auto numbering:                                                                               Your Delivery Challan auto numbering:      Your Delivery Challan auto numbering: Your Delivery Challan number are set on auto-generate mode to save your time. Are you sure about changing this setting?    Your Delivery Challan number are set on auto-generate mode to save your time. Are you sure about changing this setting?    Your Delivery Challan numbers    Prefix Next Number   DC-0000 7   Your add them manually each time                                                                                                    |                                                                                    |                                   |                  |             |       |
| Your Vendor Credit number are set on auto-generate mode to save your time. Are you sure about changing this setting?     Prefix Next Number   DN-0000 5     I will add them manually each time     Save   Cancel      A built Delivery Challan auto numbering:   Your can add your Delivery Challan number manually or continue with auto generate.   Edit Delivery Challan auto numbering   Your Delivery Challan auto numbering   Your Delivery Challan auto numbering   Your Delivery Challan auto numbering   Your Delivery Challan auto numbering   Your Delivery Challan auto numbering   Your Delivery Challan auto numbering   Your Delivery Challan auto numbering   Your Delivery Challan auto numbering   Your Delivery Challan auto numbering   Your Delivery Challan auto numbering   Your Delivery Challan auto numbering   Your Delivery Challan auto numbering Your Delivery Challan auto numbering Your Delivery Challan auto numbering Your Delivery Challan auto numbering Your Delivery Challan auto generate mode to save your time. Are you sure about changing this setting? Your Delivery Challan number Your Delivery Challan number are set on auto-generate mode to save your time. Are you sure about changing this setting? Your Delivery Challan number Your Delivery Challan number Your Delivery Challan number Your Delivery Challan number Your Delivery Challan number Your Delivery Challan number Your Delivery Challan number Your Delivery Challan number Your Delivery Challan number Your Delivery Challan number Your                                                                                                    | call vendor Credit auto humbering                                                  |                                   |                  |             |       |
| Prefix Next Number   Continue auto-generating estimate numbers 5   I will add them manually each time 5      I will add them manually each time                                                                                                    | Your Vendor Credit number are set on auto generate mode to save your time. Are you | sure about changing this setting? |                  |             |       |
| Continue auto-generating estimate numbers     I will add them manually each time     I will add them manually each time     Save     Cancel     • Edit Delivery Challan auto numbering:   You can add your Delivery Challan number manually or continue with auto generate.   Edit Delivery Challan auto numbering   Your Delivery Challan auto numbering   Your Delivery Challan auto numbering   Your Delivery Challan number are set on auto-generate mode to save your time. Are you sure about changing this setting?   Prefix   Next Number   DC-0000   T                                                                                                    | Tour vendor credit number are set on auto-generate mode to save your time. Are you | Drafy                             | Next Number      |             |       |
| I will add them manually each time     Save     Cancel     Save     Cancel     You can add your Delivery Challan auto numbering:     Edit Delivery Challan auto numbering     Your Delivery Challan auto numbering     Your Delivery Challan auto numbering     Your Delivery Challan number are set on auto-generate mode to save your time. Are you sure about changing this setting?     Prefx   Dc-0000   7     I will add them manually each time                                                                                                    | Continue auto-generating estimate numbers                                          | DN-0000                           | 5                |             |       |
| Cancel  Cancel Cancel  Cancel  Cancel  Cancel  Cancel  Cancel  Cancel  Cancel  Cancel  Cancel  Cancel  Cancel  Cancel Cancel Cancel  Cancel C | I will add them manually each time                                                 |                                   |                  |             |       |
| Save       Cancel         • Edit Delivery Challan auto numbering:       You can add your Delivery Challan number manually or continue with auto generate.         Edit Delivery Challan auto numbering       Your Delivery Challan number are set on auto-generate mode to save your time. Are you sure about changing this setting?         • Continue auto-generating estimate numbers       Prefix       Next Number         • Continue auto-generating estimate numbers       T       T         • I will add them manually each time       I will add them manually each time       T                                                                                                    |                                                                                    |                                   |                  |             |       |
| Edit Delivery Challan auto numbering:<br>You can add your Delivery Challan number manually or continue with auto generate.  Edit Delivery Challan auto numbering  Your Delivery Challan number are set on auto-generate mode to save your time. Are you sure about changing this setting?  Your Delivery Challan numbers  Prefix DC-0000 7  I will add them manually each time                                                                                                    |                                                                                    |                                   |                  | Save Cancel |       |
| You can add your Delivery Challan number manually or continue with auto generate.   Edit Delivery Challan auto numbering   Your Delivery Challan number are set on auto-generate mode to save your time. Are you sure about changing this setting?   Your Delivery Challan number are set on auto-generate mode to save your time. Are you sure about changing this setting?   Continue auto-generating estimate numbers   Prefix   DC-0000   7                                                                                                    | Edit Delivery Challan auto numbering:                                              |                                   |                  |             |       |
| Edit Delivery Challan auto numbering   Your Delivery Challan number are set on auto-generate mode to save your time. Are you sure about changing this setting? Continue auto-generating estimate numbers   Prefix   DC-0000   1 will add them manually each time                                                                                                    | You can add your Delivery Challan number man                                       | ully or continue with             | auto generat     |             |       |
| Edit Delivery Challan auto numbering   Your Delivery Challan number are set on auto-generate mode to save your time. Are you sure about changing this setting?   Continue auto-generating estimate numbers   Prefix   DC-0000   1 will add them manually each time                                                                                                    | Tou can add your Denvery Chanan number man                                         | tany of continue with             | auto generati    | ō.          |       |
| Edit Delivery Challan auto numbering   Your Delivery Challan number are set on auto-generate mode to save your time. Are you sure about changing this setting?   Continue auto-generating estimate numbers   Dc-0000   I will add them manually each time                                                                                                    |                                                                                    |                                   |                  |             |       |
| Your Delivery Challan number are set on auto-generate mode to save your time. Are you sure about changing this setting?         Continue auto-generating estimate numbers         DC-0000         I will add them manually each time                                                                                                    | Edit Delivery Challan auto numbering                                               |                                   |                  |             |       |
| Your Delivery Challan number are set on auto-generate mode to save your time. Are you sure about changing this setting?         Continue auto-generating estimate numbers       Prefix       Next Number         DC-0000       7         I will add them manually each time       I will add them manually each time                                                                                                    |                                                                                    |                                   |                  |             |       |
| Continue auto-generating estimate numbers       Prefix       Next Number         DC-0000       7                                                                                                    | Your Delivery Challan number are set on auto-generate mode to save your time. Are  | you sure about changing this sett | ing?             |             |       |
| DC-0000 7                                                                                                    | Continue auto-generating estimate numbers                                          | Prefix                            | Next Numbe       | r           |       |
| I will add them manually each time                                                                                                    |                                                                                    | DC-0000                           | 7                |             |       |
|                                                                                                    | ◎ I will add them manually each time                                               |                                   |                  |             |       |
|                                                                                                    |                                                                                    |                                   |                  |             |       |
|                                                                                                    |                                                                                    |                                   |                  |             |       |

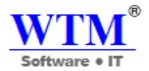

# **ITEM MEASURE UNIT**

You can create your own measurement unit from here.

### All Item Measure Unit

| View By : All Item Measure Unit - |          |        | w Item Measure Unit | 💡 Page Tips |
|-----------------------------------|----------|--------|---------------------|-------------|
| No                                | Name     | Action |                     |             |
| 1                                 | Piece    | Delete |                     |             |
| 2                                 | Corton   | Delete |                     |             |
| 3                                 | Dozen    | Delete |                     |             |
| 4                                 | Quantity | Delete |                     |             |
| 5                                 | Ponds    | Delete |                     |             |
| 6                                 | Lt       | Delete |                     |             |
| 7                                 | Quntity  | Delete |                     |             |
| 8                                 | Letter   | Delete |                     |             |
| Show 10 • entries                 |          |        |                     |             |
|                                   |          |        | Previous 1          | 2 Next      |

Im going to add KG measurement unit.

# New Item Measure Unit

| Unit Name   | KG |
|-------------|----|
| Save Cancel |    |
|             |    |
|             |    |
|             |    |

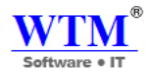

## All Item Measure Unit

| View By : All Item Measure Unit + |          |           |
|-----------------------------------|----------|-----------|
| No                                | 1↓ Name  | 1↓ Action |
| 1                                 | Piece    | Delete    |
| 2                                 | Corton   | Delete    |
| 3                                 | Dozen    | Delete    |
| 4                                 | Quantity | Delete    |
| 5                                 | Ponds    | Delete    |
| 6                                 | Lt       | Delete    |
| 7                                 | Quntity  | Delete    |
| 8                                 | Letter   | Delete    |
| 9                                 | KG       | Delete    |
| Show 10 • entries                 |          |           |

Even you can delete this measurement unit if not required for your business.

### New Item

| Туре              | ● Goods   ○ Service  |
|-------------------|----------------------|
| Name              |                      |
| Unit 😡            | Select Unit          |
| SKU               |                      |
| HSN Code          | Quantity<br>Ponds    |
| Tax Preference    | Lt                   |
| Type of product   | Quntity<br>Letter    |
|                   | KG                   |
| Sales Information | Purchase Information |

Now you can see this, in new item create field for item measurement.

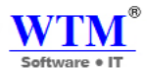

# PAYMENT TERM

You can create payment term as per your business and relation with customer.

# All Payment Term

| View By :         | + New Payment Term  |                              |                      |  |  |
|-------------------|---------------------|------------------------------|----------------------|--|--|
| No                | <sup>↑↓</sup> Label | <sup>↑↓</sup> Number of Days | <sup>↑↓</sup> Action |  |  |
| 1                 | Due on Receipt      | 0                            | Delete               |  |  |
| 2                 | Net 15              | 15                           | Delete               |  |  |
| 3                 | Net 30              | 30                           | Delete               |  |  |
| 4                 | Net 45              | 45                           | Delete               |  |  |
| 5                 | Net 60              | 60                           | Delete               |  |  |
| 6                 | NET90               | 80                           | Delete               |  |  |
| Show 10   entries |                     |                              |                      |  |  |

Previous 1

# New Payment Term

| Label          | Net 10 |
|----------------|--------|
| Number of Days | 10     |
| Save Cancel    |        |

Even you can delete or edit this section.

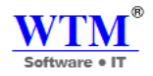

### All Payment Term

| View By : | All Payment Term -  |                   | + New Payment Term |
|-----------|---------------------|-------------------|--------------------|
| No        | <sup>↑↓</sup> Label | î↓ Number of Days | î↓ Action          |
| 1         | Due on Receipt      | 0                 | Delete             |
| 2         | Net 15              | 15                | Delete             |
| 3         | Net 30              | 30                | Delete             |
| 4         | Net 45              | 45                | Delete             |
| 5         | Net 60              | 60                | Delete             |
| 6         | NET90               | 80                | Delete             |
| 7         | NET 10              | 10                | Delete             |
| 10 VOV    | ▼ entries           |                   |                    |
|           |                     |                   | Previous 1         |

After adding you can see this in customer TAB in Other Details.

| New Customer         |                                    |        |
|----------------------|------------------------------------|--------|
|                      |                                    |        |
| Company Name         |                                    |        |
| Contact Display Name |                                    |        |
| Contact Email        |                                    |        |
| Contact Phone        | Work Phone                         | Mobile |
| Website              |                                    |        |
|                      |                                    |        |
| Other Details Addre  | ss Remarks/Notes                   |        |
|                      |                                    |        |
| GST Treatment        | Select a GST Treatmen              | t 🔻    |
| Place Of Supply      | Select a Place of Suppl            | у 🔻    |
| Tax Preference       | Select<br>Due on Receipt-0         |        |
| Currency             | Net 30-30<br>Net 45-45             |        |
| Price List           | Net 60-60<br>NET90-80<br>NET 10-10 |        |

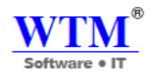

# **SALES PERSON**

You can create new SALES PERSON over here. Also you can delete or edit this.

### All Sales Person

| View By : All Sales Person - |                    |                            |           | + New Sales Person |
|------------------------------|--------------------|----------------------------|-----------|--------------------|
| No                           | î↓ Name            |                            | î↓ Action |                    |
|                              |                    | No data available in table |           |                    |
| New Sales Po                 | erson              |                            |           |                    |
| Sales Person Name            | Mukesh Singh       |                            |           |                    |
| Save Cancel                  |                    |                            |           |                    |
| All Sales Person             |                    |                            |           |                    |
| View By : All Sales Person - |                    |                            |           | + New Sales Person |
| No                           | <sup>↑↓</sup> Name |                            | î↓ Actio  | n                  |
| 1                            | Mukesh Singh       |                            | Delete    | 9                  |
| 2                            | Avinash Raheja     |                            | Delete    | 9                  |
| 3                            | Rahul Meheta       |                            | Delete    | e                  |
| Show 10 • entries            |                    |                            |           |                    |
|                              |                    |                            |           | Previous 1         |

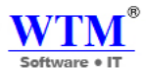

# PAYMENT MODE

If you want any other payment mode, then you have to create here, after that this new payment mode name will be reflect in customer and supplier payment fields.

### All Payment Mode

| View By : | All Payment Mode 🗸          |                 | l         | + New payment Mode |
|-----------|-----------------------------|-----------------|-----------|--------------------|
| No        | †↓                          | Name            | 1↓ Action |                    |
| 1         |                             | Cash            | Delete    |                    |
| 2         |                             | Check           | Delete    |                    |
| 3         |                             | Credit Card     | Delete    |                    |
| 4         |                             | Bank Transfer   | Delete    |                    |
| 5         |                             | Bank Remittance | Delete    |                    |
| Show 10   | <ul> <li>entries</li> </ul> |                 |           |                    |

Create new payment mode: you can create, delete and edit "Payment Mode" from here.

#### New Payment Mode

| Payment N<br>Save | Mode Name NEFT<br>Cancel<br>/ment Mode | 1               | -  |                    |
|-------------------|----------------------------------------|-----------------|----|--------------------|
| View By :         | All Payment Mode 🗸                     |                 |    | + New payment Mode |
| No                | †↓                                     | Name            | †↓ | Action             |
| 1                 |                                        | Cash            |    | Delete             |
| 2                 |                                        | Check           |    | Delete             |
| 3                 |                                        | Credit Card     |    | Delete             |
| 4                 |                                        | Bank Transfer   |    | Delete             |
| 5                 |                                        | Bank Remittance |    | Delete             |
| 6                 |                                        | NEFT            |    | Delete             |
| Show 10           | ▼ entries                              |                 |    | Previous 1         |

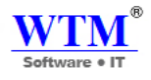

### New Vendor

| Price List        | NET 10-10                     |        |
|-------------------|-------------------------------|--------|
| Price List        |                               |        |
|                   | Net 60-60<br>NET90-80         |        |
| 51                | Net 45-45                     |        |
| Currency          | Net 30-30                     |        |
| Source Of Supply  | Due on Receipt-0<br>Not 15-15 |        |
|                   | Select                        |        |
| GST Treatment     | Select a GST Treatr           | ment   |
|                   |                               |        |
| Other Details Add | dress Remarks/Notes           |        |
| Website           |                               |        |
| Contact Phone     | WORK Phone                    | moone  |
| Contact Phone     | Work Phone                    | Mohilo |
|                   |                               |        |

Save Cancel

#### New Customer

| Contact Phone    | Work Phone Mobile                       |
|------------------|-----------------------------------------|
|                  |                                         |
| Other Details Ad | dress Remarks/Notes                     |
| GST Treatment    | Select a GST Treatment                  |
| Place Of Supply  | Select a Place of Supply                |
| Tax Preference   | Select<br>Due on Receipt-0<br>Net 15-15 |
| Currency         | Net 30-30<br>Net 45-45                  |
| Price List       | NET 10-10                               |
| Payment Terms    | Select •                                |

Save Cancel

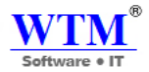

# **REPORT FOLDER**

You can create new report as per your requirement.

| All Re    | port Folder               |                           |                             |
|-----------|---------------------------|---------------------------|-----------------------------|
| View By : | All Report Folder -       |                           | + New Report Folder         |
| No        | <sup>↑↓</sup> Folder Name | <sup>↑↓</sup> Description | $\uparrow\downarrow$ Action |
| 1         | Important report          |                           | Delete                      |
| 2         | Estimate                  |                           | Delete                      |
| Show 10   | ▼ entries                 |                           |                             |

### **Create New Report Folder**

# New Report Folder

| Folder Name |  |
|-------------|--|
| Description |  |
| Save Cancel |  |

# All Report Folder

| View By : | All Report Folder 🗸 |               | + New Report Folder  |
|-----------|---------------------|---------------|----------------------|
| No        | 1↓ Folder Name      | 1 Description | <sup>↑↓</sup> Action |
| 1         | Important report    |               | Delete               |
| 2         | Estimate            |               | Delete               |
| 3         | GST                 |               | Delete               |
| Show 10   | ▼ entries           |               |                      |

|                           |                        | Software • IT                 |
|---------------------------|------------------------|-------------------------------|
| Reports  - Search reports |                        |                               |
| 🖲 Estimate                | U GST                  | 🙂 Important report            |
| > estimate                | ″<br>≻GST              | > my report                   |
|                           |                        | > GST                         |
|                           |                        | > My Invoice                  |
| 🌆 Business Overview       | S. Accountant          | 면 Inventory                   |
| > Profit and Loss         | > Account Transactions | > Inventory Summary           |
| > Cash Flow Statement     | > General Ledger       | > Inventory Valuation Summary |
| > Balance Sheet           | > Journal Report       | > Inventory Valuation Details |
|                           | > Trial Balance        | > FIFO Cost Lot Tracking      |
|                           |                        | > Warehouse Details           |

Now you can check your report as per you.

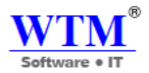

# **DASHBOARD**

Dashboard is the first thing you'll see when you log into your WTM Account Books account. The dashboard gives you a clear picture of your company's finances.

| oard              | Dashboard                                                          |                                             |                                                                                       |  |
|-------------------|--------------------------------------------------------------------|---------------------------------------------|---------------------------------------------------------------------------------------|--|
| er ,<br>ng        | Total Receivables                                                  | Total Payables                              |                                                                                       |  |
| ases >            | CURRENT OVERDUE<br>INR0.00 INR236826                               | CURRENT OF INRO                             | ERCUE<br>IRO                                                                          |  |
| ntant<br>ts       | Cash Flow o                                                        |                                             | This Fiscal Year 👻                                                                    |  |
| dd-Ons Software 🕠 | -150.000<br>-150.000<br>-150.000<br>-2018 2018 2018 2018 2018 2018 | Nev Dec 3an Pels Mar<br>2018 2019 2019 2019 | Incoming<br>INR130280 +<br>Outgoing<br>INR259600 -<br>Cash as on date<br>INR-129320 = |  |
|                   | Income      This Fiscal Year                                       | Expense o                                   | This Fiscal Year +                                                                    |  |
|                   | Accrual Cash                                                       | 300,000                                     | Accrual Cash                                                                          |  |

The dashboard in WTM Account Books has the following sections:

- Total Receivables
- Total Payables
- Cash Flow
- Income and Expense
- Your Top Expenses

## **Total Receivables**

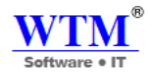

| tal Receivables INR 274976 |         |  |
|----------------------------|---------|--|
|                            |         |  |
|                            |         |  |
|                            |         |  |
| CURRENT                    | OVERDUE |  |

The **Total Receivables** section displays how much money your customers owe you. The section is divided into two parts:

- Current The amount you're yet to receive for invoices that hasn't crossed the payment due date.
- **Overdue** The amount you're yet to receive for invoices that have crossed the due date.

# **Total Payables**

| otal unpaid bills Rs.9,000.00 |               |  |
|-------------------------------|---------------|--|
| CURRENT                       | OVERDUE       |  |
| Rs.4,500.00                   | Rs.4,500.00 - |  |

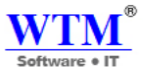

The Total Payables section displays how much money you owe your vendors. This section is divided into two parts:

- Current The amount you're yet to pay for purchase transactions that hasn't crossed the payment due date.
- Overdue The amount you're yet to pay for purchase transactions that have crossed the due date.

## **Cash Flow**

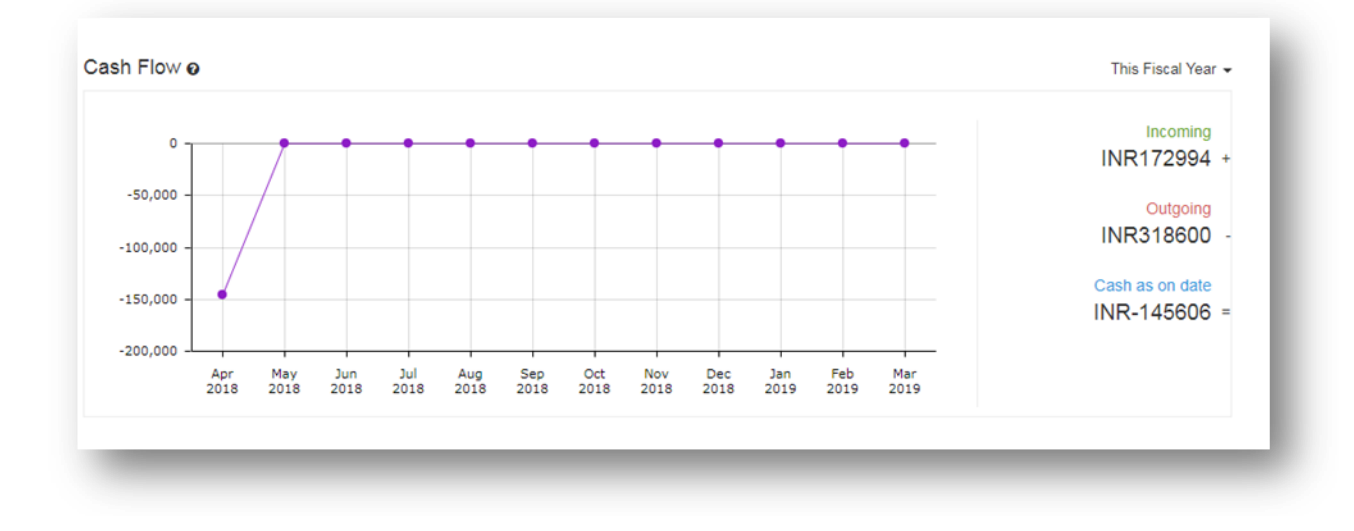

The **Cash Flow** section helps you analyze the cash flowing in and out of your organization with graphs. These graphs are generated based on the cash flow report of your organization.

- Cash as on "Date": This displays the cash you had at the beginning and the end of your fiscal year.
- **Incoming:** This displays the cash earned through sales transactions.
- **Outgoing:** This displays the cash spent for purchase transactions.

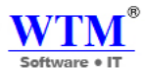

### **Income and Expense**

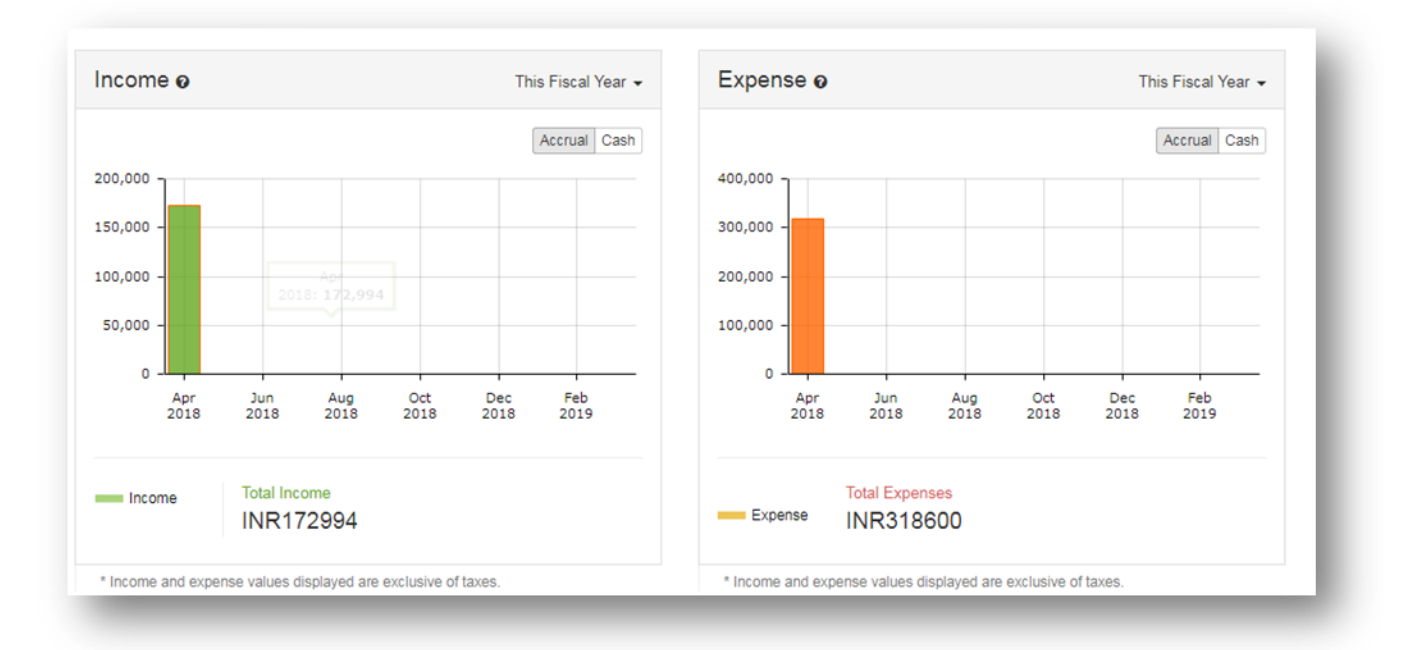

The Income and Expense section displays the Total Income and the Total Expenses of your organization.

- Total Income: This displays the amount received through Sales transactions and bank deposits.
- Total Expenses: This displays the amount spent through **Purchases** transactions and bank withdrawals.

Clicking on the bar graph will redirect you to the **Profit and Loss** report from where this information is fetched

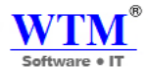

# **Your Top Expenses**

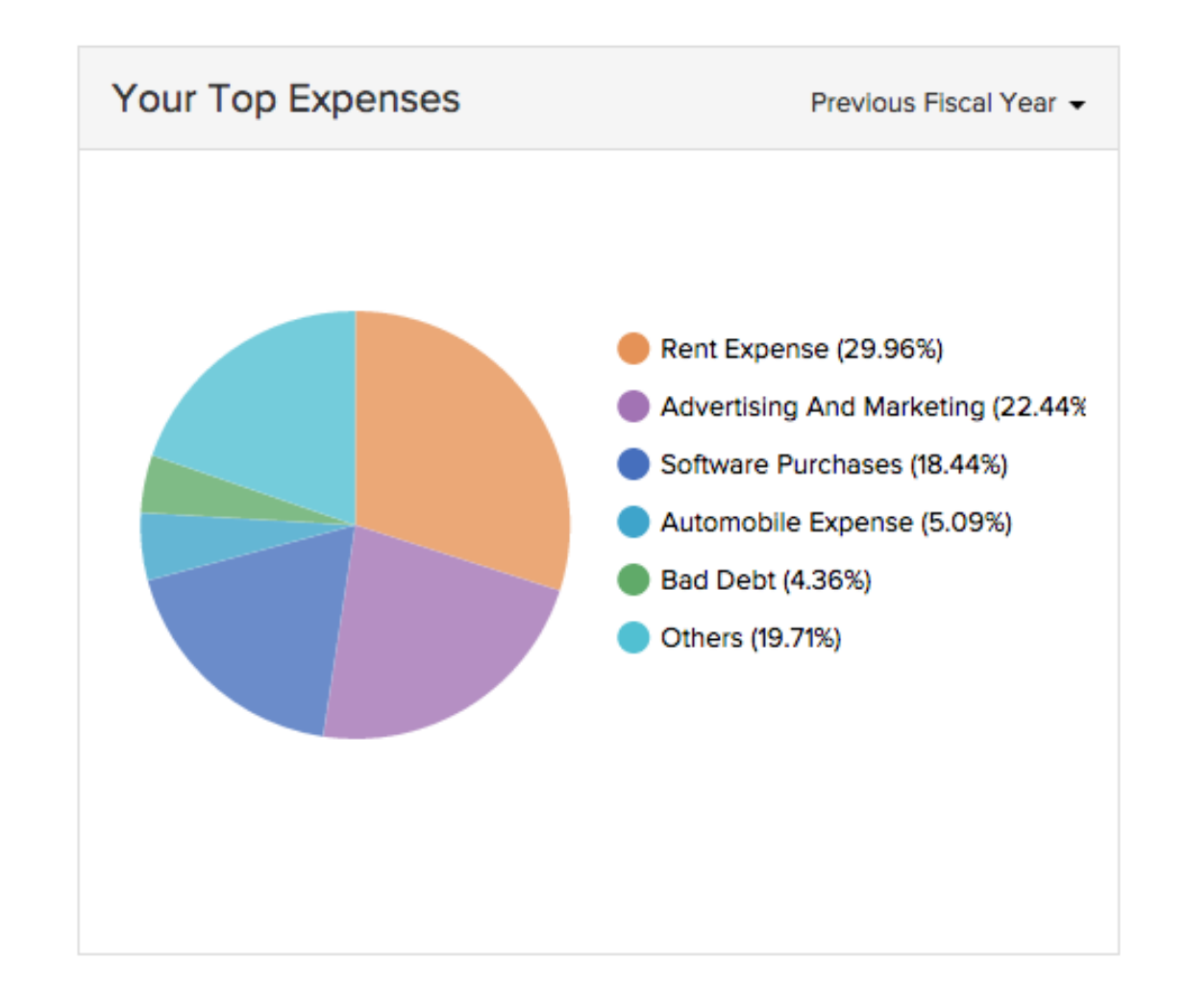

This section displays your top expenses across different categories in the form of a pie chart. These pie charts are generated based on the **Expense by Category** report of your organization.

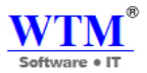

# **CUSTOMER**

Customers buy goods and services from your business. Once you mark a contact as a customer in WTM Account Books, you can transact with them via invoices, sales orders, payment receipts and shipments.

| © Dashboard Customers                                                                      |          |
|--------------------------------------------------------------------------------------------|----------|
| 산 Customers                                                                                |          |
| A: Supplier       Items       View By:       All Customer →                                | Q Search |
| Banking         DISPLAY NAME         II COMPANY         II FIRST NAME         II LAST NAME |          |
| Yes     Ramesh Bhai     Ramesh Bhai     Ramesh Bhai     Bhai                               |          |
| 🗇 Purchases , Baban Rai Baban Rai Baban Rai                                                |          |
| Ankit Jain Ankit Jain Ankit Jain Jain                                                      |          |
| 26 Cooleman Safi Kulislam Safi Kulislam Safi Kulislam                                      |          |
| Variation     Add-Ons Software     Rahu Batham     Rahu Batham     Rahu                    |          |
| Deepak Pujari Deepak Pujari Deepak Pujari                                                  |          |
| IT Solutions IT Solutions Sanjay Sinha                                                     |          |
| MGM Campus Food MGM Campus Food MGM Campus Food Food                                       |          |
| Rajesh IT Solutions         Rajesh IT Solutions         Rajesh         Rajesh              |          |
| JACK RAJPUT JACK RAJPUT JACK RAJPUT                                                        |          |

# **Creating customers**

To create a customer,

- Click on the quick create button (the + button on the LHS) or the +New button provided on the top-right corner.
- Provide the appropriate details in the New Customer form.

| WTM Account Bo                                     | oks - 🕒 🗢 🔍                          | - Search                                             |           | WTM IT Limited   🌲 🛛 🚱 🛛 |
|----------------------------------------------------|--------------------------------------|------------------------------------------------------|-----------|--------------------------|
| <ul> <li>Dashboard</li> <li>오 Customers</li> </ul> | New Customer                         |                                                      |           | ♀ Page Tips              |
| L Supplier<br>合 Items →                            | Primary Contact                      | Salutation V First Name                              | Last Name |                          |
| i Banking<br>\∰ Sales →                            | Company Name<br>Contact Display Name |                                                      | Ũ         |                          |
| Purchases >                                        | Contact Email                        |                                                      |           |                          |
| 2. Accountant<br>№ Reports                         | Contact Phone                        | Work Phone Mobile                                    |           |                          |
| ∖∰ Add-Ons Software →                              | Website                              |                                                      |           |                          |
|                                                    | Other Details Addres                 | s Remarks/Notes                                      |           |                          |
|                                                    | GST Treatment                        | Select a GST Treatment                               |           |                          |
|                                                    | Place Of Supply<br>Tax Preference    | Select a Place of Supply     Taxable      Tax Exempt |           |                          |
|                                                    | Currency                             | INR-Indian Rupee                                     |           |                          |
|                                                    | Price List                           | Select V                                             |           |                          |
|                                                    | Payment Terms                        | Select V                                             |           |                          |
|                                                    | Save Cancel                          |                                                      |           |                          |

The contact creation page is split into five major sections such as,

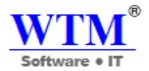

- Primary Information section
- GST & Payment Details section
- Address section
- Custom Fields section
- Notes section

New Customer

•

#### **Primary Information section:**

It is the section where all the details as shown below are recorded and stored.

- Primary Contact: It refers to the main contact to which all invoices and orders will be sent.
  - You can add more information about the contact from the contact details page.
- **Company Name:** Provide a valid Company Name. Make sure it is the official name of the contact's company.
- **Contact Display Name:** WTM Inventory populates the display name based on what you entered in the Name and the Company Name fields.
  - You may retain it or change to the display name of your choice.
  - The company name and the contact display name can be same or different based on your choice.
  - **Email:** Enter a valid email ID. All your correspondences with this contact will be directed to this email ID.
- **Phone:** Add work phone and mobile number of your contact here.
- Website: Add the website associated with your contact.
- **Contact Type:** Choose Supplier by clicking on the checkbox near it.

| Primary Contact      | Salutation        | Last Name |
|----------------------|-------------------|-----------|
| Company Name         |                   |           |
| Contact Display Name |                   | 0         |
| Contact Email        |                   |           |
| Contact Phone        | Work Phone Mobile |           |
| Website              |                   |           |

#### **Tax & Payment Details Section:**

You can enter customer currency and payment terms here. This section also includes provisions to enter the tax details of

the contact.

- **Currency:** Select from the drop down list the desired currency for transactions to be associated with this contact.
  - In case you wish to add a new currency, you may select the + **New Currency** option from the drop down list.

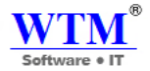

- A 'New Currency' window opens up.
- Fill in the required details such as Currency Code, Currency Symbol, Decimal places and Format.
- Click on 'Save and Select' to add and make it a default currency.
- **Important Note:** Please ensure that you associate the right currency for the contact as this cannot be changed once you have started your transactions with the customer.
- **Price List:** You can associate a price list for this contact. This will be reflected on all the orders associated to this contact.
- **Payment Terms:** Select the payment terms you wish to associate for this customer.
  - You can select from the pre-defined term options provided or add a custom term of your choice.
  - To add a term of your choice, click on the + **Configure Term** option provided on the drop down list.
    - A new Add Payment Term window appears.
    - Add the Number of days as per your terms and provide a display title for the same.
    - Click **Save** to add your custom terms.
- Important Note: Certain country specific editions of WTM Inventory like US, UK, IND etc. will also have Tax/VAT fields and options for a customer.

| Other Details   | Address Remarks/Notes    |   |
|-----------------|--------------------------|---|
| GST Treatment   | Select a GST Treatment   | Ŧ |
| Place Of Supply | Select a Place of Supply | v |
| Tax Preference  | Taxable O Tax Exempt     |   |
| Currency        | INR-Indian Rupee         | • |
| Price List      | Select                   | • |
| Payment Terms   | Select                   | * |

#### **Address Section:**

The billing and shipping addresses of the contact can be provided here.

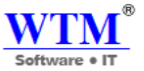

- Billing address: Enter the billing address of the contact where the bill / invoice needs to be sent.
- It can be different from the shipping address (where the goods are sent) or same as the shipping address (most common).
- If the Billing Address and Shipping Addresses are the same then click on the option called '**Copy billing address**' that is available above the shipping address.
- The **Attention** field can be used to make it clear when the correspondence or package reaches an organization's mail room who the intended recipient is.

| BILLING ADDRESS | SHIPPING ADD | DRESS Copy billing address |
|-----------------|--------------|----------------------------|
| Street          | Street       |                            |
| City            | City         |                            |
| tate            | State        |                            |
| ip Code         | Zip Code     |                            |
| Country         | ▼ Country    | India                      |

#### **Remark/Notes**

• You can view the custom fields you have added in your contact preferences here. Fill up the necessary details. Learn more about contact preferences here.

| Other Details    | Address Rer      | narks/Notes |  |    |
|------------------|------------------|-------------|--|----|
| Remarks/Notes (F | or Internal Use) |             |  |    |
|                  |                  |             |  | 10 |
|                  |                  |             |  |    |
| Save             | əl               |             |  |    |
|                  |                  |             |  |    |
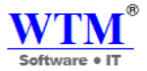

# Edit

We can edit customer details from edit button

| WTM Account B                            | ooks - 🕂 🤤 🔍 🔍                      |                                                                                    | WTM IT Limited 🔺 🕸 🛛 😧                                                                       |
|------------------------------------------|-------------------------------------|------------------------------------------------------------------------------------|----------------------------------------------------------------------------------------------|
| @ Dashboard<br>오 Customers<br>오 Supplier | All Customer - + New                | Ramesh Bhai                                                                        | Edit New Transaction - More -                                                                |
| 合 Items →                                | Ramesh Bhai     Baban Rai           | Ramesh Bhai                                                                        | UNUSED CREDITS OUTSTANDING RECEIVABLES PRIVMENT DUE PERIOD                                   |
| \⊒ Sales →                               | 3 🔲 Ankit Jain                      | ADDRESS                                                                            | 0.0 INR 0.0 INR                                                                              |
| Purchases →                              | 4 Safi Kulislam<br>5 Rahu Batham    | Billing Address<br>Ramesh Bhai<br>HGJHSLKJW:DJ JDGKJEd<br>Mumbai                   | Income Last 8 Months +                                                                       |
| ৵ Reports<br>∖⊒ Add-Ons Software         | 6 🔲 Deepak Pujari                   | SVIS SCHOOL<br>400087 India                                                        | 2.000                                                                                        |
|                                          | 7 IT Solutions<br>8 MGM Campus Food | Shipping Address<br>Ramesh Bhai<br>India                                           | 1.000 -                                                                                      |
|                                          | 9 Rajesh IT Solutions               | OTHER DETAILS                                                                      | 0 Apr May Jun Jul Aug Sep Oct Nov Dec Jan Feb Mar<br>2018 2018 2018 2018 2018 2018 2018 2018 |
|                                          | 10 JACK RAJPUT<br>Show 10 v entries | Currency Code INR<br>GST Treatment Registered Business -<br>Regular<br>CSTIN SCALL |                                                                                              |
|                                          | Previous 1 2 Next                   | Tax Preference TAXABLE                                                             |                                                                                              |

# **New Transaction**

You Can Create Your Invoice Or Convert Direct From New Transaction.

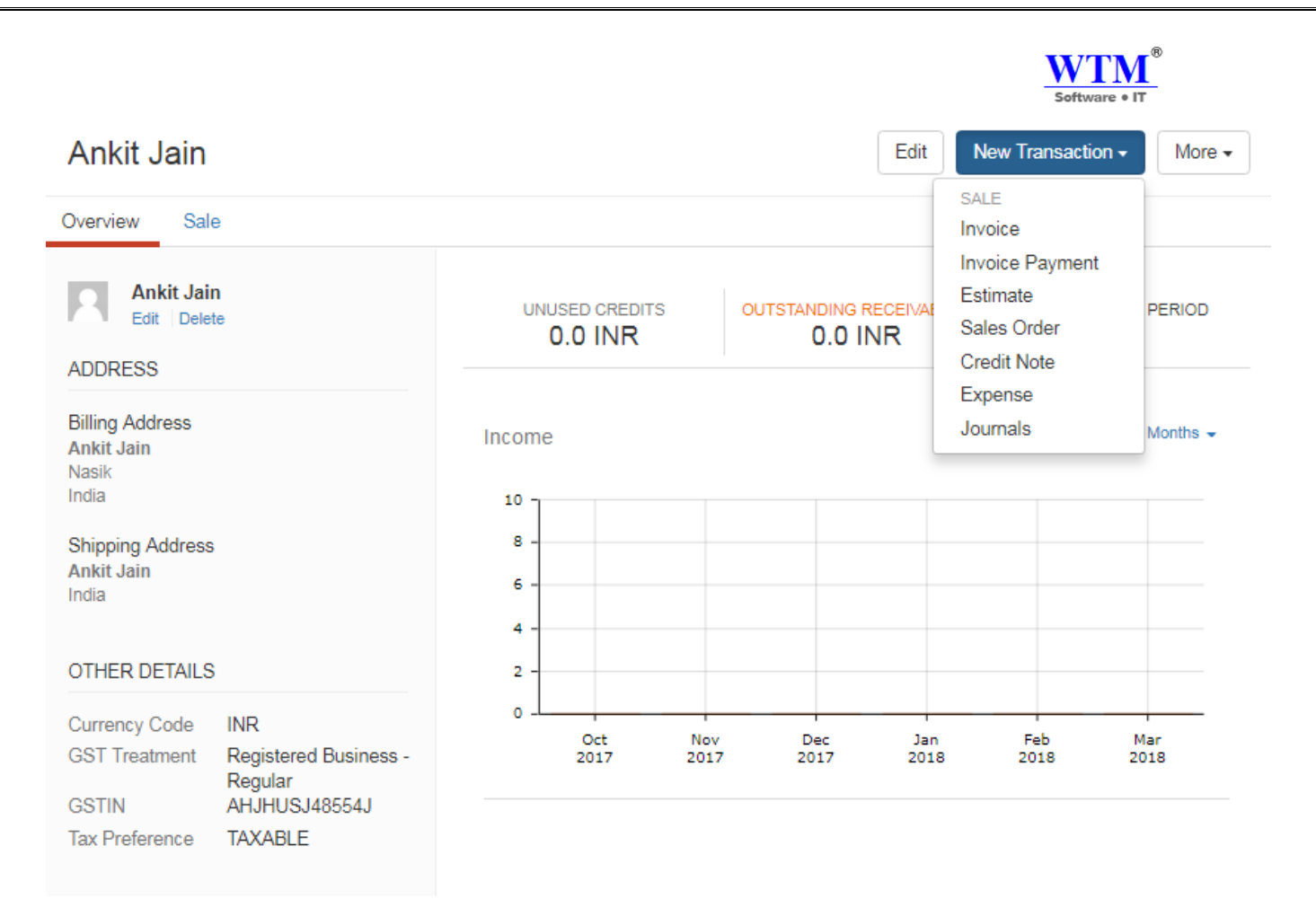

# More

After creating your customer you can directly convert to clone or inactive mode also if you want you can delete this customer list from your inventory.

|                                                                                                    |                           |                         | Software • IT                |
|----------------------------------------------------------------------------------------------------|---------------------------|-------------------------|------------------------------|
| Ankit Jain                                                                                                    |                           | Edit                    | ew Transaction - More -      |
| Overview Sale                                                                                                    |                           |                         | Clone<br>Mark as Inactive    |
| Ankit Jain<br>Edit Delete                                                                                                    | UNUSED CREDITS<br>0.0 INR | OUTSTANDING RECEIVABLES | Delete<br>PAYMENT DUE PERIOD |
| Billing Address<br>Ankit Jain<br>Nasik<br>India                                                                                               | Income                    |                         | Last 6 Months 👻              |
| Shipping Address<br>Ankit Jain<br>India                                                                                                    | 8                         |                         |                              |
| OTHER DETAILS                                                                                                    | 2 -                       |                         |                              |
| Currency Code     INR       GST Treatment     Registered Business -<br>Regular       GSTIN     AHJHUSJ48554J       Tax Preference     TAXABLE | 0 -L Oct Nov<br>2017 2017 | Dec Jan<br>7 2017 2018  | Feb Mar<br>2018 2018         |

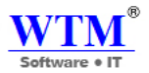

Previous 1 Next

# **SUPPLIER**

Vendors sell goods and services to your business. Once you mark a contact as a vendor in WTM Account Books, you can transact with them via bills, purchase receives and purchase orders.

#### All Supplier

| View By : All Supplier - |              |               | + New Supplier Q Search |
|--------------------------|--------------|---------------|-------------------------|
| DISPLAY NAME             | ↑↓ COMPANY   | 11 FIRST NAME | 1 LAST NAME             |
| Meheta                   |              | Meheta        | Bhai                    |
| Sangam Rajan             | Sangam Rajan | Sangam        | Rajan                   |
| Kohinur Dyes             | Kohinur Dyes | Kohinur       | Dyes                    |
| IT Sol                   | IT sol       | Suman         | Rajbhar                 |
| Sujay Rawat              |              | Sujay         | Rawat                   |
| Show 25 v entries        |              |               |                         |

## **Creating Supplier**

To create a Supplier,

- Click on the quick create button or the +New button provided on the top-right corner.
- Provide the appropriate details in the New Customer form.

| Image: Context Display Name     Image: Context Display Name     Image: Context Disp                                                                                                    | e Tips |
|----------------------------------------------------------------------------------------------------|--------|
| A Supplier     Primary Context     Selutation     First Name       A Banking     Company Name     Image: Company Name       B Seles     Contact Display Name     Image: Contact Display Name       P Purchases     Contact Email     Image: Contact Display Name                                                                                                    |        |
| m Banking         Company Name         Contact Display Name         Contact Display Name         Contact Email         Contact Email         Contact |        |
| Image: Sales     Contact Display Name       Image: Description of the sale     Contact Email                                                                                                    |        |
| Contact Email                                                                                                    |        |
| 0. Accountant                                                                                                    |        |
| ✓ Reports Contact Phone Work Phone Mobile                                                                                                    |        |
| \⊒ Add-Ons Software → Website                                                                                                    |        |
| Other Details Address Remarks/Notes                                                                                                    |        |
| GST Treatment Select a GST Treatment •                                                                                                    |        |
| Source Of Supply Select a Source of Supply *                                                                                                    |        |
| Currency INR-Indian Rupee                                                                                                    |        |
| Price List V                                                                                                    |        |
| Payment Terms Select V                                                                                                    |        |
|                                                                                                    |        |
| < Save Cancel                                                                                                    |        |
|                                                                                                    |        |

The contact creation page is split into five major sections such as,

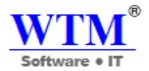

- Primary Information section
- GST & Payment Details section
- Address section
- Custom Fields section
- Notes section

### **Primary Information Section:**

It is the section where all the details as shown below are recorded and stored.

- Primary Contact: It refers to the main contact to whom all invoices and orders will be sent.
   You can add more information about the contact from the contact details page.
- **Company Name:** Provide a valid Company Name. Make sure it is the official name of the contact's company.
- **Contact Display Name:** WTM Inventory populates the display name based on what you entered in the Name and the Company Name fields.
  - You may retain it or change to the display name of your choice.
  - The company name and the contact display name can be same or different based on your choice.
  - Email: Enter a valid email ID. All your correspondences with this contact will be directed to this email ID.
- **Phone:** Add work phone and mobile number of your contact here.
- Website: Add the website associated with your contact.
- Contact Type: Choose Vendor by clicking on the checkbox near it.

|  | Ν | ew | Ve | nd | lor |
|--|---|----|----|----|-----|
|--|---|----|----|----|-----|

.

| Primary Contact      | Salutation • | First Name | Last Name |
|----------------------|--------------|------------|-----------|
| Company Name         |              |            |           |
| Contact Display Name |              |            | Ø         |
| Contact Email        |              |            |           |
| Contact Phone        | Work Phone   | Mobile     |           |
| Website              |              |            |           |

### Tax & Payment Details section:

You can enter Vendor currency and payment terms here. This section also includes provisions to enter the tax details of

the contact.

• **Currency:** Select from the drop down list the desired currency for transactions to be associated with this contact.

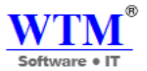

- In case you wish to add a new currency, you may select the + **New Currency** option from the drop down list.
  - A 'New Currency' window opens up.
  - Fill in the required details such as Currency Code, Currency Symbol, Decimal places and Format.
  - Click on 'Save and Select' to add and make it a default currency.
  - **Important Note:** Please ensure that you associate the right currency for the contact as this cannot be changed once you have started your transactions with the customer.
- **Price List:** You can associate a price list for this contact. This will be reflected on all the orders associated to this contact.
- Payment Terms: Select the payment terms you wish to associate for this customer.
  - You can select from the pre-defined term options provided or add a custom term of your choice.
  - To add a term of your choice, click on the + **Configure Term** option provided on the drop down list.
    - A new Add Payment Term window appears.
    - Add the Number of days as per your terms and provide a display title for the same.
    - Click **Save** to add your custom terms.
- **Important Note:** Certain country specific editions of WTM Inventory like US, UK etc. will also have **GST** fields and options for a customer.

| Other Details   | Address Remarks/Notes    |   |
|-----------------|--------------------------|---|
| GST Treatment   | Select a GST Treatment   | * |
| Place Of Supply | Select a Place of Supply | • |
| Tax Preference  | Taxable O Tax Exempt     |   |
| Currency        | INR-Indian Rupee         | ¥ |
| Price List      | Select                   | ¥ |
| Payment Terms   | Select                   | • |
|                 |                          |   |
| Save Cance      |                          |   |

### **Address Section:**

The billing and shipping addresses of the contact can be provided here.

- Billing address: Enter the billing address of the contact where the bill coming from.
- If the Billing Address and Shipping Addresses are the same then click on the option called '**Copy billing address**' that is available above the shipping address.

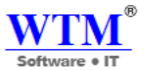

• The **Attention** field can be used to make it clear when the correspondence or package reaches an organization's mail room who the intended recipient is.

| BILLING ADDRESS |       |   | SHIPPING ADDRESS | 🔸 Copy billing address |
|-----------------|-------|---|------------------|------------------------|
| treet           |       |   | Street           |                        |
| ty              |       |   | City             |                        |
| ate             |       |   | State            |                        |
| o Code          |       |   | Zip Code         |                        |
| ountry          | India | • | Country          | India                  |

#### **Remark/Notes**

• You can view the custom fields you have added in your contact preferences here. Fill up the necessary details. Learn more about contact preferences here.

| Other Details Address Remarks/Notes |    |
|-------------------------------------|----|
| Remarks/Notes (For Internal Use)    |    |
|                                     |    |
|                                     | 11 |
|                                     |    |
|                                     |    |
| Save Cancel                         |    |
|                                     |    |
|                                     |    |
|                                     |    |

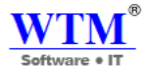

# Edit:

### We can edit vendor list from here

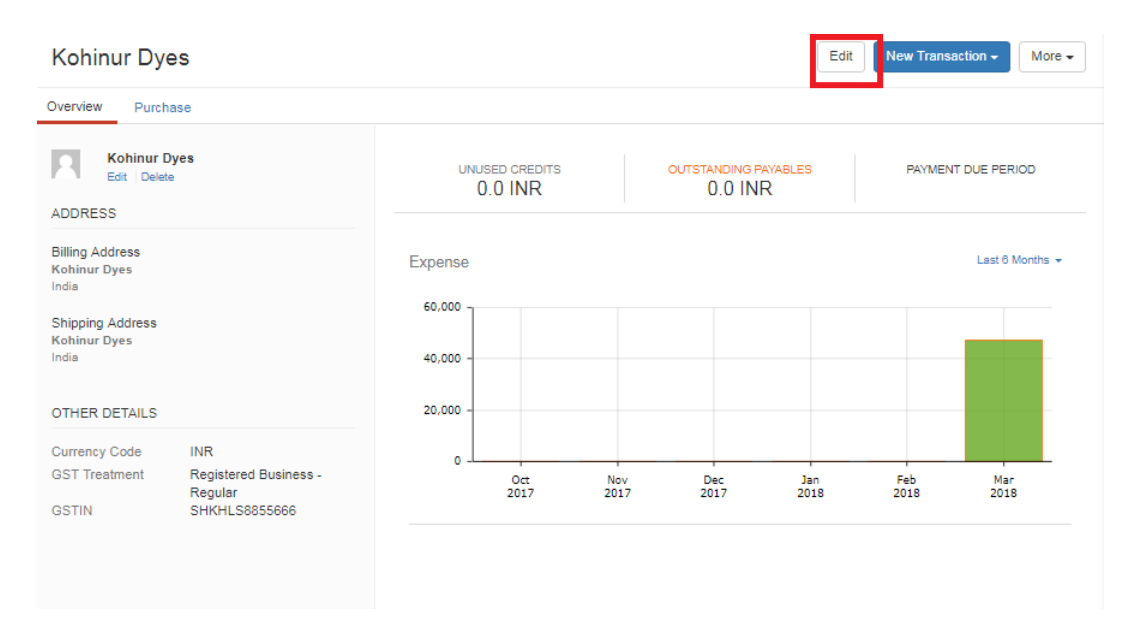

### **New Transaction**

You Can Create Your Bill, Expense, Purchase Order, Bill payment, Vendor Credit Journals Directly from New Transaction.

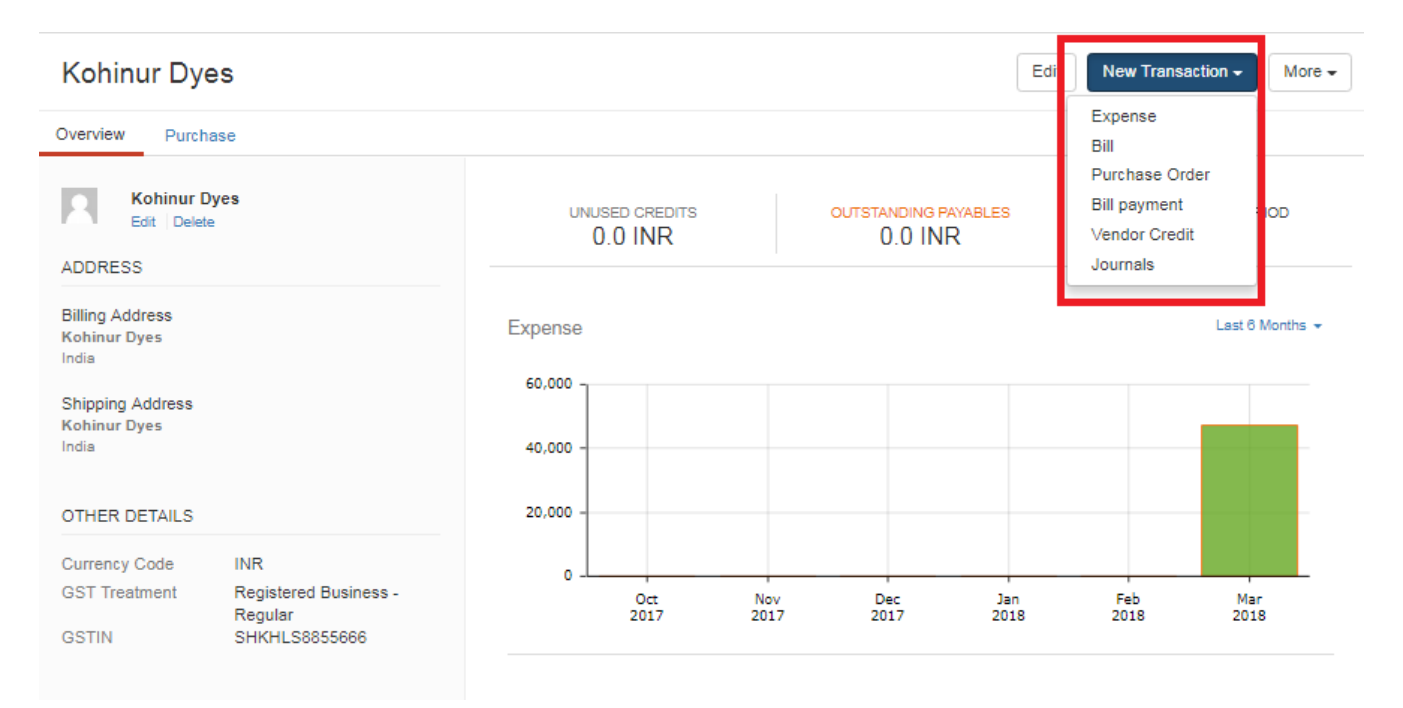

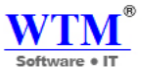

**More:** After creating your customer you can directly convert to clone or inactive mode also if you want you can delete this customer list from your inventory.

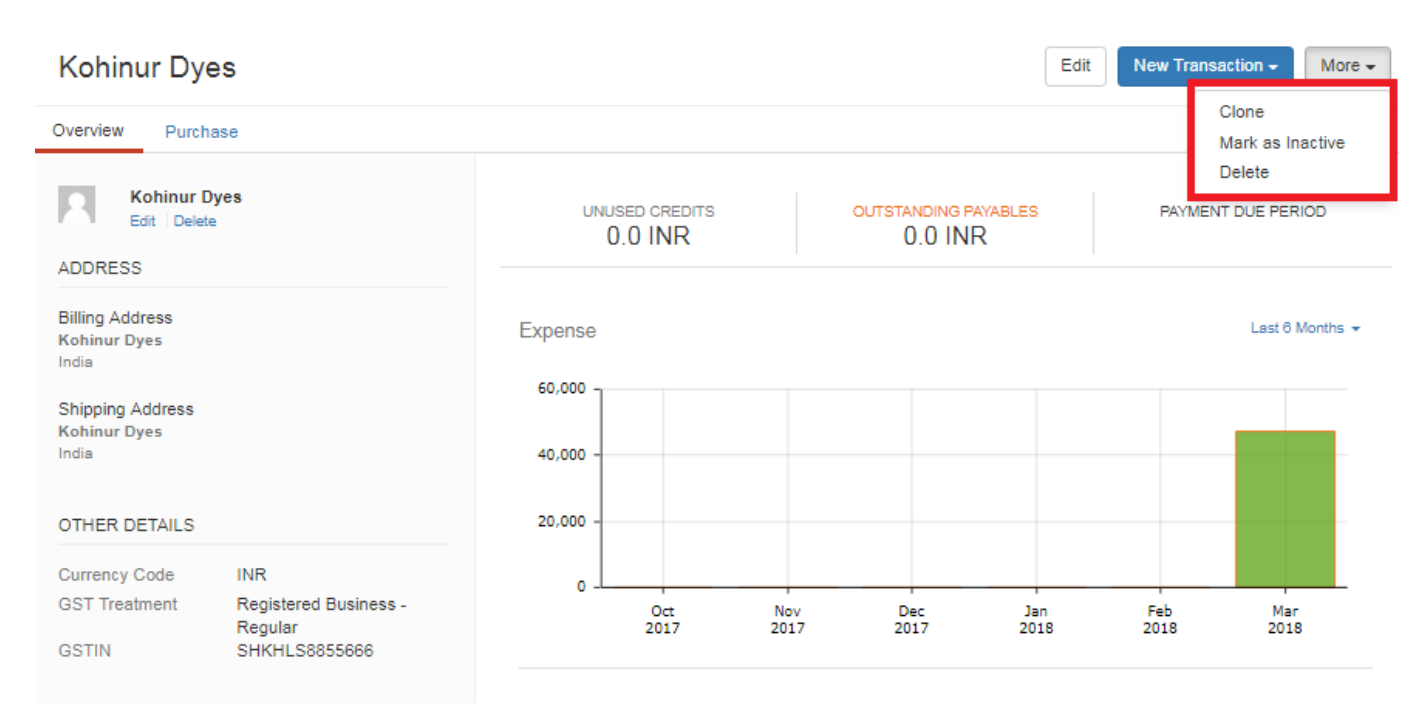

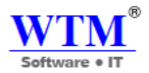

# **ITEMS**

Items are the products or services that you sell to your customers. You can also purchase these items from your preferred vendor, in the case of a reseller-based business, for example. Create and manage the items you deal with in your business and also create price lists for specific clients.

| WTM Account Bo             | ooks - 🔹 💿 🔍 Se      | sarch  |               |          |           | ITW           | /IT Limited 🔺 🕸 🛛 😧 📃   |
|----------------------------|----------------------|--------|---------------|----------|-----------|---------------|-------------------------|
| ④ Dashboard<br>오 Customers | All Items            |        |               |          |           |               |                         |
| 요 Supplier<br>순 Items >    | View By : All Item - |        |               |          |           | + New Item    | Price List 📃 🛛 Q Search |
| 🚊 Banking                  | ITEM NAME            | sku    | ITEM CATEGORY | 11 UNIT  | SALE RATE | PURCHASE RATE | STATUS                  |
| ∖⊒ Sales →                 | Colour               |        | standard      | KG       | 700       | 500           | Active                  |
| 🖞 Purchases 🔸              | Desktop Machine      | ABCMNO | composite     | Piece    | 200000    | 180000        | Active                  |
| 0. Accountant              | Cabinet              | ABCMNO | standard      | Piece    | 1500      | 1700          | Active                  |
| A Reports                  | Motherboard          | ABCMNO | standard      | Piece    | 5000      | 8000          | Active                  |
| \⊒ Add-Ons Software →      | Hard Disk            | ABCMNO | standard      | Piece    | 5000      | 7000          | Active                  |
|                            | RAM                  | ABCMNO | standard      | Piece    | 950       | 850           | Active                  |
|                            | Gas                  |        | standard      | KG       | 700       | 500           | Active                  |
|                            | Filter               |        | standard      | Quantity | 8000      | 3500          | Active                  |
|                            | Mobile               |        | standard      | Piece    | 20000     | 15000         | Active                  |
|                            | Desktop              |        | standard      | Piece    | 15000     | 12000         | Active                  |
|                            | WTM Account book     |        | standard      | Piece    | 6000      | 4000          | Active                  |
|                            | D                    |        | standard      | Piece    | 20000     | 18000         | Active                  |
|                            | Laptop               |        | standard      | Piece    | 25000     | 20000         | Active                  |
|                            | Show 25 v entries    |        |               |          |           |               |                         |
|                            |                      |        |               |          |           |               | Previous 1 Next         |

### **Object:**

- Items
- Composite Items
- Price List
- Item Adjustment

#### **Managing Items**

- Creating a New Item
- Importing & Exporting Items
- Other Actions

# **Managing Items**

Follow the simple steps mentioned below to create, edit and manage the items dealt in your business.

# **Creating a New Item**

Create a new item that could be a product you sell or a service you render to your customers.

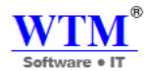

To create a new item:

• Click on the **Items** module from the sidebar.

• To create a new item, click on the + **New Item** button placed above the items window.

### New Item

| Туре                                                                                                    | Goods O Service        |                                |                    |
|----------------------------------------------------------------------------------------------------|------------------------|--------------------------------|--------------------|
| Name                                                                                                    |                        |                                |                    |
| Unit 😧                                                                                                    | Select Unit            |                                | ¥                  |
| SKU                                                                                                    |                        |                                |                    |
| HSN Code                                                                                                    |                        |                                |                    |
| Tax Preference                                                                                                    | Taxable O Non-Taxable  |                                |                    |
| Type of product                                                                                                    | Select Type of product | •                              |                    |
| Sales Information                                                                                                    |                        |                                | ation              |
| Rate                                                                                                    | INR                    | Purchase Rate                  | INR                |
| Account                                                                                                    | Sales 🔻                | Account                        | Cost of Goods Sold |
| Description                                                                                                    | Description            | Description                    | Description        |
| Default Tax Rates                                                                                                    | 5                      |                                |                    |
| Intra State Tax<br>Rate                                                                                                    | GST0 [0.0]             | ¥                              |                    |
| Inter State Tax<br>Rate                                                                                                    | IGST0 [0.5]            | T                              |                    |
| ✓ Track Inventory for a standard standard stand<br>Standard standard stand | or this item           |                                |                    |
| Account                                                                                                    | Select Account         | V                              |                    |
| Opening Stock                                                                                                    |                        | Opening stock<br>rate per unit |                    |
| Reorder Point                                                                                                    |                        | Preferred Vendor               | Select Vendor 💌    |
|                                                                                                    |                        |                                |                    |
| Save Cancel                                                                                                    |                        |                                |                    |

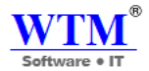

• The pop-up form to fill-in the details for a new item appear.

### New Item

| You cannot track in | nventory for a service item. |                      |                   |               |
|---------------------|------------------------------|----------------------|-------------------|---------------|
|                     |                              |                      |                   |               |
| Туре                | © Goods ⊛ Service            |                      |                   |               |
| Name                |                              |                      |                   |               |
| Unit 🛛              | Select Unit                  |                      | -                 |               |
| SKU                 |                              |                      |                   |               |
| SAC                 |                              |                      |                   |               |
| Tax Preference      | Taxable O Non-Taxable        |                      |                   |               |
| Type of product     | Select Type of product       | ·                    |                   |               |
|                     |                              |                      |                   |               |
| Sales Information   |                              | Purchase Information | mation            |               |
| Rate                | INR                          | Purchase Rate        | INR               |               |
| Account             | Sales 🔻                      | Account              | Cost of Goods Sol | d 🔻           |
| Description         | Description                  | Description          | Description       |               |
|                     | /                            |                      |                   | /             |
| Default Tax Rates   |                              |                      |                   |               |
| Intra State Tax     | GST0 [0.0]                   |                      |                   |               |
| Rate                |                              |                      |                   |               |
| Inter State Tax     | IGST0 [0.5]                  | •                    |                   |               |
| Rate                |                              |                      |                   |               |
|                     |                              |                      |                   |               |
| Track Inventor      | y for this item              |                      |                   |               |
| Account             | Select Account               | T                    |                   |               |
|                     |                              |                      |                   |               |
| Opening Stock       |                              | Op                   | bening stock      |               |
|                     |                              |                      | o por unit        |               |
| Reorder Point       |                              | Pro                  | eferred Vendor    | Select Vendor |
|                     |                              |                      |                   |               |
| Sava                |                              |                      |                   |               |
| Cancel              |                              |                      |                   |               |
|                     |                              |                      |                   |               |

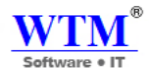

- Select the **Type** of the item, whether it is **Goods** or **Service**.
- Fill-in the **Name** of the item to be created
- Select the **Unit** amount from the dropdown.
- Enter the **HSN/SAC Code** that is associated with the item. If you choose the **Item Type** as **Goods**, you will have to enter the **HSN Code**. If you choose the item type as **Service**, you will have to enter the **SAC Code**.

**Note:** Click the Search icon next to the HSN Code or SAC field to search and find the HSN or SAC code for the respective item.

- Click on the **Upload Image** box to upload the image of the item. This feature is not available by default. Check the box for **Sales Information** or **Purchase Information** for the category under which you wish to save your item.
- If you are creating a new **Sales Item**:
  - Check only the **Sales Information** box.
  - Enter the **Rate** of the item.
  - Select the account you wish to record your sales in, from the Accounts dropdown.

| Account                 | Sales 🔻                                                               |
|-------------------------|-----------------------------------------------------------------------|
| Description             | Income<br>Sales<br>General Income<br>Other Charges<br>Interest Income |
| Default Tax Rates       | Shipping Charge<br>Discount                                           |
| Intra State Tax<br>Rate | GST0 [0.0]                                                            |

• Select whether the item is **Taxable** or **Non-Taxable** under **Tax Preference**. If you have added taxes already, select the tax from the drop-down.

Tax Preference

Taxable O Non-Taxable

• Note down any important description about the item you wish to save under the **Description** text box and click on **Save** to create a new sales item.

If you are creating a new Purchase Item:

- **P.S:** You can create a new purchase item,
- Check only the **Purchase Information** box.
- Enter the purchase rate of the item.
- Select the account you wish to record your purchase in, under the Accounts dropdown.

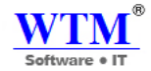

### Purchase Information

| Purchase Rate | INR                                                                                                    |   |
|---------------|----------------------------------------------------------------------------------------------------|---|
| Account       | Cost of Goods Sold                                                                                                    | • |
| Description   | Cost of Goods Sold<br>Cost of Goods Sold<br>Expense<br>Lodging<br>IT and Internet Expenses<br>Other Expenses<br>Repairs and Maintenance<br>Consultant Expense<br>Depreciation Expense<br>Meals and Entertainment<br>Salaries and Employee Wages<br>Office Supplies<br>Advertising And Marketing<br>Bank Fees and Charges<br>Credit Card Charges<br>Travel Expense<br>Telephone Expense | • |
|               | Automobile Expense<br>Rent Expense<br>Janitorial Expense                                                                                                    | • |

- Enter the desired account name for the new purchase account to be created and add detail to the account if you wish to in the **Description** field. Check the **Make this a sub-account** option and select a parent account, if you wish to create it as a sub-account.
- Click on **Save and Select** to add the new purchase account to the list and to select it for the new purchase item.
- Click on **Save** to create a new purchase item.

Select default **Tax Rates** preferences for intra state and interstate transactions for the item.

Tax rate will be auto-fetched if you have already configured them under **Default Tax Preference**.

• If both the **Sales** and **Purchase** boxes are checked, the inventory tracking option would appear in the form to add your items for tracking inventory. Learn more about Inventory Tracking

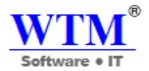

### **Importing & Exporting Items**

|            | + New Ite | m | Price List  | Q Search |   |
|------------|-----------|---|-------------|----------|---|
| CHASE RATE |           | ± | Import Item |          |   |
|            |           | 1 | Export Item |          | - |
|            |           |   | Active      |          |   |

- You will be navigated to a new window wherein you can choose either a .csv, .tsv or .xls file to be uploaded.
- Under Duplicate Records, select **Skip** if you do not want the new items from the import to replace the similar existing items, or select **Overwrite** if you want the new items from the import to replace the similar existing items.
- Select the character encoding involved from the drop down. By default, the character encoding is set to UTF-8 (Unicode).

# Items - Select File

Download a sample file and compare it to your import file to ensure you have the file perfect for the import.

| Upload file              |                  |   |  |
|--------------------------|------------------|---|--|
| Choose File              | No file selected |   |  |
| File Format: CSV of      | r TSV            |   |  |
| Duplicate Recor          | ds:              |   |  |
| <ul> <li>Skip</li> </ul> |                  |   |  |
| Overwrite                |                  |   |  |
|                          |                  |   |  |
| Character Encod          | ding             |   |  |
| UTF-8 (Unicod            | ie)              | ~ |  |
|                          |                  |   |  |
| Next Car                 | ncel             |   |  |

- Click on **Next** to map the fields of the file you have chosen, to the fields in WTM Invoice. The column headers of your file may differ from the ones in WTM Invoice, so you would have to carefully match them.
- The mandatory fields to be mapped will be highlighted in red.

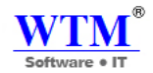

#### A few points to remember:

- Items should be imported in Base currency only.
- Item code field refers to Item name in WTM Account Books.
- **Description** refers to the **Sales description** provided in the item creation page.
- Similarly, Rate and Account refer to Sales rate and Sales account respectively.
- The **Purchase details** will be mapped only if you have mentioned the correct value in the **Item Type** field Sales / Purchases / Sales and Purchases.

Note: Download the Sample file to compare how the perfect import file should be made.

### **Exporting Items**

• To export items from your WTM Account Books, select the **Export Items** option from the settings drop-down.

|   | Export ×                                                                                |  |
|---|-----------------------------------------------------------------------------------------|--|
|   | You can export your data from WTM Account Books in CSV or XLS format.                   |  |
| L | Select Module                                                                           |  |
| l | Item •                                                                                  |  |
| l | Filter                                                                                  |  |
| þ | All                                                                                     |  |
| þ | Custom                                                                                  |  |
| Ł |                                                                                         |  |
| L | Export As                                                                               |  |
| b | CSV (Comma Separated Value)                                                             |  |
| þ | XLS (Microsoft Excel)                                                                   |  |
| L |                                                                                         |  |
| L | NOTE: You can export only the first 25,000 rows. You can also backup all                |  |
|   | the data of your WTM Account Books account. To initiate backup of your data, Click here |  |
|   | Export Cancel                                                                           |  |

- Select the Module for which you would like to export data.
- Click the dropdown under **Fields in Export File** to select a template (If you don't select an export template, all data fields will be exported).
- Select the format in which you wish to export: CSV or XLS.
- Click **Export** and save the file into your desired location.

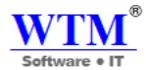

### **Other Actions**

You can also mark your items as Active, Inactive and Delete your items.

- You can edit the details of the items you created by clicking on the specific items.
- To mark the item as **Active** or **Inactive** and to **delete**, click on the check-box for selecting the items you wish to do the action for.
- After selecting the items, you will be able to view the **Mark as Active** button, **Mark as Inactive** button and the **Delete** icon on top of the items window.

| WTM Account B                                      | ooks - 💿 💿 🖙 se      | earch  |                  |          |           | WTM           | / IT Limited   🌲   🍪   🔞   📃 |
|----------------------------------------------------|----------------------|--------|------------------|----------|-----------|---------------|------------------------------|
| <ul> <li>Dashboard</li> <li>오 Customers</li> </ul> | All Items            |        |                  |          |           |               |                              |
| এ Supplier<br>৫াtems →                             | View By : All Item ◄ |        |                  |          |           | + New Item    | Price List 📃 🛛 Q. Search     |
| 🚊 Banking                                          |                      | SKU    | 11 ITEM CATEGORY | 11 UNIT  | SALE RATE | PURCHASE RATE | STATUS                       |
| ∖⊒ Sales →                                         | Colour               |        | standard         | KG       | 700       | 500           | Active                       |
| 🖞 Purchases 🕠                                      | Desktop Machine      | ABCMNO | composite        | Piece    | 200000    | 180000        | Active                       |
| 9. Accountant                                      | Cabinet              | ABCMNO | standard         | Piece    | 1500      | 1700          | Active                       |
| A <sup>®</sup> Reports                             | Motherboard          | ABCMNO | standard         | Piece    | 5000      | 8000          | Active                       |
| \ ☐ Add-Ons Software →                             | Hard Disk            | ABCMNO | standard         | Piece    | 5000      | 7000          | Active                       |
|                                                    | RAM                  | ABCMNO | standard         | Piece    | 950       | 850           | Active                       |
|                                                    | Gas                  |        | standard         | KG       | 700       | 500           | Active                       |
|                                                    | Filter               |        | standard         | Quantity | 8000      | 3500          | Active                       |
|                                                    | Mobile               |        | standard         | Piece    | 20000     | 15000         | Active                       |
|                                                    | Desktop              |        | standard         | Piece    | 15000     | 12000         | Active                       |
|                                                    | WTM Account book     |        | standard         | Piece    | 6000      | 4000          | Active                       |
|                                                    | D                    |        | standard         | Piece    | 20000     | 18000         | Active                       |
|                                                    | Laptop               |        | standard         | Piece    | 25000     | 20000         | Active                       |
|                                                    | Show 25 v entries    |        |                  |          |           |               | Previous 1 Next              |

- Click on the **Mark as Active** button to make an inactive item to active state, click on the **Mark as Inactive** button to make an active item to inactive state.
- Click on the **Delete** icon and select **OK** from the pop-up to permanently delete the items selected.

|                                        |                                         |        |                        |               | Software • IT      |
|----------------------------------------|-----------------------------------------|--------|------------------------|---------------|--------------------|
| From account.wt<br>Are you sure? You w | mit.com<br>ant to delete this customer! | S      | Items   User Guide   Z | WTM IT L      | imited   🌲   🐼   🥹 |
| Overview                               | ОК                                      | Cancel |                        |               | Clone Item         |
| Item Type                              | Inventory Items                         |        |                        | Opening Stack | Delete             |
| SKU                                    |                                         |        |                        | Opening Stock |                    |
| Jnit                                   | KG                                      |        |                        | Reorder point |                    |
| Type of product                        | solid                                   |        |                        |               |                    |
| Tax Preference                         | TAXABLE                                 |        |                        |               |                    |
| Inventory Account                      | Inventory Asset                         |        |                        |               |                    |

**Note:** If the items that you wish to delete have already been part of any transactions, they cannot be deleted. Instead, they can be marked as **Inactive**.

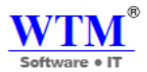

# **COMPOSITE ITEM**

A Composite item in WTM Account Books is a single commodity that is made up by putting two or more items and/or services together. With composite items you can,

- Create kits and sell them for customized rates.
- Perform assemblies to create finished goods.

Let's run through one of many scenarios in which the composite item feature comes in handy.

Scenario: Sam runs a home appliance showroom. During festive seasons, he provides a combo offer on appliances such

as microwave and mixer, when bought together. He also includes 1 year free service as part of this offer.

Using the Composite Items feature in WTM Account Books, he puts together all the items and services to create a kit.

He then sells this kit for a customized rate.

But this time around, he wants to mix and match the items in all sorts of combinations. So, he creates bundles out of the

composite item, within which he adds more attractive items and gift cards to boost his sale. Every time he bundles a

composite item, the stock level of the items that constituting the composite item decreases proportionally. Thus, enabling

him to have complete control of his stock flow.

You can also perform assemblies with composite items by bundling raw materials and charges per hour per lab our it

takes to create finished goods.

### **Guide Layout:**

### • Composite Items module

- Creating a Composite Item
- Creating a Composite Item with serial number
- Editing a Composite Item
- Deleting a Composite Item
- o De-activating a Composite Item
- Importing Composite Items
- o Exporting Composite Items

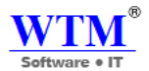

### **Composite Items**

**Important note:** By creating a composite item, you are only defining the composite item. If you have not added any opening stock, the creation process will not have any effect on the stock level of the composite item. To increase the stock level of a composite item, follow one of the 3 ways - bundling the associated items, adjusting the stock of the composite item or purchasing the composite item.

To create a composite item:

- Open the **Items** tab.
- Now, under the Items module, you will be able to find the Composite Items feature, ready for action

All Composite Items

| View By : All Compo | osite Item - |         |           |                 |           | + New Composite Item |
|---------------------|--------------|---------|-----------|-----------------|-----------|----------------------|
| ITEM NAME           | †⊥ sku       | 11 UNIT | SALE RATE | 1 PURCHASE RATE | 11 STATUS | 1 STOCK ON HAND      |
| Desktop Machine     | ABCMNO       | Piece   | 200000    | 180000          | Active    | 0                    |
| Show 25 v entries   |              |         |           |                 |           | Previous 1 Next      |

#### To create a composite item:

#### New Composite Item

- Click New Composite Item
- Enter all the necessary details inside the fields provided. (Note: The fields labeled in red are mandatory).

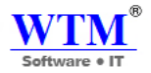

# New Composite Item

| Туре           | Goods O Service      |   |
|----------------|----------------------|---|
| Name           |                      |   |
| Unit 🕑         | Select Unit          | • |
| SKU            |                      |   |
| HSN Code       |                      |   |
| Tax Preference | Taxable ONON-Taxable |   |

- You can associate an image with the composite item either through drag and drop method or just by uploading it.
- Under Associate items field, add the items and quantity of these items that constitute the composite item.
- Click **Save** to successfully create the composite item.

| Type of product    | Select Type of product           |                  | •                |                   |   |
|--------------------|----------------------------------|------------------|------------------|-------------------|---|
| Associate<br>Items | Item                             | Quantity         | Selling<br>Price | Purchase<br>Price |   |
|                    | Type or click to select an item. | 1.00             | 0.00             | 0.00              | × |
|                    | + Add another item               | TOTAL<br>(INR) : | 0.00             | 0.00              |   |

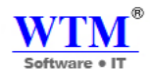

| Sales Information       | 1                                              |    | Purchase Information | nation                 |
|-------------------------|------------------------------------------------|----|----------------------|------------------------|
| Rate                    | INR<br>Copy from total                         |    | Purchase Rate        | INR<br>Copy from total |
| Account                 | Sales                                          | ¥  | Account              | Cost of Goods Sold     |
| Description             | Description<br>Add item details to description | le | Description          | Description            |
| Default Tax Rates       | 5                                              |    |                      |                        |
| Intra State Tax<br>Rate | GST0 [0.0]                                     | ¥  |                      |                        |
| Inter State Tax<br>Rate | IGST0 [0.5]                                    | •  |                      |                        |

Track Inventory for this item

Note: You can also add one composite item inside another in WTM Account Books. However, note that this

encapsulation is possible until only one level.

## Creating a composite item with serial numbers

If your composite items have designated serial numbers, you can record them in WTM Account Books and later

add them to your sales transaction.

Prerequisite: The subscription plan that you choose must allow you to use this feature.

- Open a new composite item page.
- Fill up the essential details.
- Choose Track serial number option under Advanced Inventory Tracking section.

|               |                |                                | Software • IT   |
|---------------|----------------|--------------------------------|-----------------|
| Account       | Select Account |                                |                 |
| Opening Stock |                | Opening stock<br>rate per unit |                 |
| Reorder Point |                | Preferred Vendor               | Select Vendor 💌 |
| Save Cancel   |                |                                |                 |

- Hit **Save** to create a serial number tracked composite item. You can add new serial numbers for this item later while creating a purchase bill.
- Or, if you have entered an opening stock, you can add the serial numbers for the given opening stock in the same page as comma separated values.

# Editing a composite item

If at any point, you wish to alter the items and services that comprise the composite item, you can do so by editing it.

To do so,

- Open the preferred composite item.
- Click the **Edit** button on the item details page.
- Make the desired changes.
- Click **Save** to apply the changes.

### Desktop Machine

| Overview             |                    |
|----------------------|--------------------|
| Item Type            | Service            |
| SKU                  | ABCMNO             |
| Unit                 | Piece              |
| Type of product      | solid              |
| Tax Preference       | TAXABLE            |
| Inventory Account    | Inventory Asset    |
|                      |                    |
| Purchase Information |                    |
| Purchase Rate        | INR 180000.0       |
| Purchase Account     | Cost of Goods Sold |
|                      |                    |
| Sales Information    |                    |
| Selling Price        | INR 200000.0       |
| Sales Account        | Sales              |
|                      |                    |
| Associated Items     |                    |

Box/Unbox

More -

X

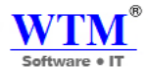

### Deleting a composite item

To delete a composite item:

• Open the preferred composite item.

| Desktop Ma           | chine              |          | Box/Unbox More -               |
|----------------------|--------------------|----------|--------------------------------|
| Overview             |                    |          | Clone Item<br>Mark as Inactive |
| Item Type            | Service            |          | Delete                         |
| SKU                  | ABCMNO             |          |                                |
| Unit                 | Piece              |          |                                |
| Type of product      | solid              |          |                                |
| Tax Preference       | TAXABLE            |          |                                |
| Inventory Account    | Inventory Asset    |          |                                |
| Purchase Information | n                  |          |                                |
| Purchase Rate        | INR 180000.0       |          |                                |
| Purchase Account     | Cost of Goods Sold |          |                                |
| Sales Information    |                    |          |                                |
| Selling Price        | INR 200000.0       |          |                                |
| Sales Account        | Sales              |          |                                |
| Associated Items     |                    |          |                                |
| ITEM DETAILS         |                    | QUANTITY |                                |
| RAM<br>[ABCMN0       | 0]                 | 1.0      |                                |

- Click More-Delete.
- Confirm your action.

Note: You cannot delete a composite item that has transactions associated to it. Instead, you can mark it

as Inactive.

## De-activation & Re-activation of a composite item

If you are skeptical about deleting a composite item but at the same time, you no longer have any use for it, then

you can have it de-activated in WTM Account Books.

To do so:

• Navigate to the preferred composite item.

|                      |                    |         | Software • IT                  |
|----------------------|--------------------|---------|--------------------------------|
| Desktop Machir       | 1e                 |         | Box/Unbox More                 |
| Overview             |                    |         | Clone Item<br>Mark as Inactive |
| Item Type            | Service            |         | Delete                         |
| SKU                  | ABCMNO             |         |                                |
| Unit                 | Piece              |         |                                |
| Type of product      | solid              |         |                                |
| Tax Preference       | TAXABLE            |         |                                |
| Inventory Account    | Inventory Asset    |         |                                |
| Purchase Information |                    |         |                                |
| Purchase Rate        | INR 180000.0       |         |                                |
| Purchase Account     | Cost of Goods Sold |         |                                |
| Sales Information    |                    |         |                                |
| Selling Price        | INR 200000.0       |         |                                |
| Sales Account        | Sales              |         |                                |
| Associated Items     |                    |         |                                |
| ITEM DETAILS         |                    | QUANTIT | Y                              |
| RAM<br>[ABCMNO]      |                    | 1.      | 0                              |

• Click More-Mark as Inactive.

On confirming, the composite item becomes inactive and will not be available while adding items to transactions.

Note: You can reverse this action at any point of time.

### **Importing / Exporting Composite Items**

Instead of adding the items one by one to your inventory, you can use this short-cut to bulk load the items in one

sweep and save a lot of time.

To import composite items into your WTM Account Books.

- Navigate to the Composite Items module.
- Click the **Menu icon**(Top-right corner).
- Select Import Composite Items Or Export Composite Items option from the drop-down.

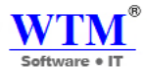

| Limport Item | 5 |  |
|--------------|---|--|
| U U          | _ |  |

Note: You can download the sample file from this page to get an idea on how to create the files you need to import.

|   | You can export your data from WTM Account Books in CSV or XLS format.                   |
|---|-----------------------------------------------------------------------------------------|
|   | Select Module                                                                           |
|   | Item •                                                                                  |
|   | Filter                                                                                  |
| ) | All                                                                                     |
| ) | Custom                                                                                  |
|   | Export As                                                                               |
| ) | CSV (Comma Separated Value)                                                             |
| ) | XLS (Microsoft Excel)                                                                   |
|   | NOTE: You can export only the first 25,000 rows. You can also backup all                |
|   | the data of your WTM Account Books account. To initiate backup of your data, Click here |

- Here, you can upload either a CSV or TSV type file.
- Choose the Character Encoding involved from the drop-down. By default, the character encoding is UTF-8(Unicode).
- Choose the File Delimiter(comma or semicolon). By default it will be comma for a CSV.
- Click **Next** to proceed to mapping fields window.
- Click the **Export** button. The file will now be downloaded to your computer.

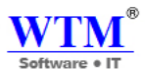

Previous 1 Next

# PRICE LISTS

Price lists are lists of prices of items on sale. They can be used to mass control/modify your item prices for a specific

customer/vendor or transaction.

### All Price List

| View By : | All Price List -   |                |             |         | + New Price List | 💡 Page Tips |
|-----------|--------------------|----------------|-------------|---------|------------------|-------------|
| No        | <sup>↑↓</sup> Name | 1↓ Description | î↓ Rounding | î↓ Rate | î↓ Action        | Î           |
| 1         | Diwali Discount    |                | 0           | 5       | Delete           |             |
| 2         | Season Discount    |                | 0           | 5       | Delete           |             |
| Show 10   | • entries          |                |             |         |                  |             |

### **Guide Layout:**

- Creating a price list
  - Markup/Markdown by Percentage
  - Entering Item Rates Individually
- Editing a price list
- Deleting a price list

### Why price lists?

To understand price lists better, let's see an example. Assume that you have 5000 items in your inventory, and you wish to give a 10% discount for Christmas or a summer sale. To do this, it would be unfeasible to edit the prices of all your items every time and overwrite your items.

You can overcome this situation using Price Lists. You can create price lists for each and every situation or case and

apply them to your contacts (customer or vendor) or transactions and accordingly have your item prices altered for those

customers or orders.

Summing it all up, a price list can be used to:

- Offer products regularly at a lesser price for a loyal customer.
- Offer products at a higher price for new or one time customers.
- Offer products at a different price to businesses in a particular country.
- Offer products at a much lesser price for valuable prospects.
- Assign to vendors who provide regular or occasional offer on items.

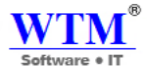

### Areas of Application:

You can associate a price list to:

- a contact can be a customer or vendor.
- a particular transaction sales order, invoice, purchase order and even a bill.

# Creating a price list

To create a new price list,

#### All Price List

| View By : | All Price List - |                |             |         | + New Price List | Page Tips |
|-----------|------------------|----------------|-------------|---------|------------------|-----------|
| No        | 1↓ Name          | 1↓ Description | î↓ Rounding | î↓ Rate | î↓ Action        | Î         |
| 1         | Diwali Discount  |                | 0           | 5       | Delete           |           |
| 2         | Season Discount  |                | 0           | 5       | Delete           |           |
| Show 10   | ▼ entries        |                |             |         |                  |           |
|           |                  |                |             |         | Previous 1       | Next      |

- Click on the **Item**
- Select the option called **Price Lists** in the drop down.
- You will be directed to the Price Lists module under Settings.

### New Price List

| Name         |                                                                                         |          |
|--------------|-----------------------------------------------------------------------------------------|----------|
| Item Rate    | Markup or Markdown the item rates by a per<br>Enter the rate individually for each item | rcentage |
| Percentage   | Markup •                                                                                | %        |
| Round Off To | Never Mind                                                                              | • 0      |
| Description  |                                                                                         | 4        |
|              | Save                                                                                    |          |

• Provide a Name for your price list.

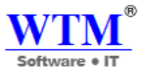

- Choose the **Type** of your price list. If you choose **Sales**, your price list will be available for sales transactions, and if you choose **Purchases** your price list will be available for purchase transactions.
  - Choose how you want to control the Item rate. You can do so in two ways:
    - o by percentage
    - by entering the rate individually for each item.

Depending on the choice, the price list creation process will differ significantly.

#### Choice 1 - Markup/Markdown by Percentage:

- On choosing by percentage, proceed to the **Percentage** field.
- Choose whether you wish to markup or markdown and enter the percentage of the cost that you want to mark up or markdown.
- Configure how your prices must be rounded off to, by entering the round off value.
- Add a **Description** for your price list.
- To finish, click on the **Save** button.

## **Editing a price list**

# Edit Price List

| Name         | Diwali Discount                                                                                                 |           |
|--------------|----------------------------------------------------------------------------------------------------|-----------|
| Item Rate    | <ul> <li>Markup or Markdown the item rates by a p</li> <li>Enter the rate individually for each item</li> </ul> | ercentage |
| Percentage   | Markup                                                                                                    | 0/        |
|              | 5.0                                                                                                    | 70        |
| Round Off To | Never Mind                                                                                                    | •         |
| Description  |                                                                                                    | 1         |
|              | Save Cancel                                                                                                    |           |

- Click on the **Item.**
- Select the option called **Price Lists** in the drop down.
- You will be redirected to the Price Lists module under Settings.
- Over your cursor over the preferred price list.

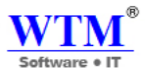

# **Deleting a price list**

### To delete a price list:

### All Price List

| View By | : All Price List - |                           |             |                    | + New Price List | Page Tips |
|---------|--------------------|---------------------------|-------------|--------------------|------------------|-----------|
| No      | <sup>↑↓</sup> Name | <sup>↑↓</sup> Description | î↓ Rounding | <sup>↑↓</sup> Rate | ↑↓ Action        | Ť         |
| 1       | Diwali Discount    |                           | 0           | 5                  | Delete           |           |
| 2       | Season Discount    |                           | 0           | 5                  | Delete           |           |
| Show 10 | ▼ entries          |                           |             |                    |                  |           |
|         |                    |                           |             |                    | Previous         | Next      |

- Click on the gear Item.
- Select the option called **Price Lists** in the drop down.
- You will be redirected to the Price Lists module under Settings.
- Hover your cursor over the price list that you wish to delete.
- Click on the **Trash bin** icon to the right of the price list.
- This will be followed by a confirmation pop-up.
- Click on the **Ok** button to delete the price list.

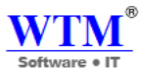

# **TRANSFER ORDER**

You can transfer your product from one warehouse to another warehouse. You can see all the details of all the branches at one click.

| All Tran   | sfer Order                  |                                         |                     |                                    |
|------------|-----------------------------|-----------------------------------------|---------------------|------------------------------------|
| View By :  | All Transfer Order 🗸        |                                         |                     | + New Transfer Order               |
| Date ↑↓    | Transfer Order#             | Status $ \downarrow $ Quantity Transfer | 1↓ Source Warehouse | $\mathbb{N}$ Destination Warehouse |
| 13/04/2018 | 324324                      | Transferred                             | WTM IT Limited      | WTM Nerul                          |
| 25/04/2018 | TFO-0001                    | Transferred                             | WTM IT Limited      | WTM Nerul                          |
| Show 10    | <ul> <li>entries</li> </ul> |                                         |                     |                                    |
|            |                             |                                         |                     | Previous 1 Next                    |

## **New Transfer Order**

You can create new transfer order from here.

| <sup>™</sup> .<br>New Transfer Order                |                       |                            |                                 | ×                 |
|-----------------------------------------------------|-----------------------|----------------------------|---------------------------------|-------------------|
| Transfer Order#                                     | Date<br>dd/MM/yyyy    | Reason                     |                                 |                   |
| Source Warehouse<br>Select                          | Destination Warehouse | •                          |                                 |                   |
| Item Details                                        |                       | Current Availability       |                                 | Transfer Quantity |
| Type or click to select an it                       | em. 🔹                 | Source Stock<br>0.00 Units | Destination Stock<br>0.00 Units | 0.00              |
| + Add another line Initiate transfer Transfer and R | eceive                |                            |                                 |                   |

After that you should click on Initiate Transfer or Transfer and Receive.

| By : All Transfer Order                                                                                                    |                                                                                                    |                                                     | + New Transfer Order                   | 😯 Pa  |
|----------------------------------------------------------------------------------------------------|----------------------------------------------------------------------------------------------------|-----------------------------------------------------|----------------------------------------|-------|
| 1↓ Transfer Order# 1↓                                                                                                    | Status 🕕 Quantity Transfer                                                                                                    | $\stackrel{\uparrow\downarrow}{=}$ Source Warehouse | $\uparrow \downarrow$ Destination Ware | house |
| 018 12356 📥                                                                                                    | In Transit                                                                                                    | WTM IT Limited                                      | WTM Nerul                              |       |
| ransfer order, that status will                                                                                                    | look like " in Transit" Mode.                                                                                                 |                                                     |                                        |       |
|                                                                                                    |                                                                                                    |                                                     |                                        |       |
| lark as Received 🛛 🔟                                                                                                    |                                                                                                    |                                                     |                                        |       |
|                                                                                                    |                                                                                                    |                                                     |                                        |       |
|                                                                                                    |                                                                                                    |                                                     |                                        |       |
|                                                                                                    |                                                                                                    |                                                     |                                        |       |
|                                                                                                    |                                                                                                    |                                                     |                                        |       |
| neit                                                                                                    |                                                                                                    |                                                     |                                        |       |
| ransi                                                                                                    |                                                                                                    |                                                     |                                        |       |
| ranet                                                                                                    |                                                                                                    |                                                     |                                        |       |
| TRANSFER                                                                                                    | ORDER                                                                                                    |                                                     |                                        |       |
| TRANSFER                                                                                                    | ORDER                                                                                                    |                                                     |                                        |       |
| TRANSFER<br>Transfer Order# 1235                                                                                                    | ORDER<br>6                                                                                                    |                                                     |                                        |       |
| TRANSFER<br>Transfer Order# 1235<br>DATE                                                                                                    | ORDER<br>6<br>25/04/2018                                                                                                    |                                                     |                                        |       |
| TRANSFER<br>Transfer Order# 1235<br>DATE<br>TRANSFERED                                                                                                    | ORDER<br>6<br>25/04/2018                                                                                                    |                                                     |                                        |       |
| TRANSFER<br>Transfer Order# 1235<br>DATE<br>TRANSFERED<br>DATE<br>CREATED BY                                                                                                | ORDER<br>6<br>25/04/2018<br>Suman Paibbar                                                                                     |                                                     |                                        |       |
| TRANSFER<br>Transfer Order# 1235<br>DATE<br>TRANSFERED<br>DATE<br>CREATED BY                                                                                                | ORDER<br>6<br>25/04/2018<br>Suman Rajbhar                                                                                     | _                                                   |                                        |       |
| TRANSFER<br>Transfer Order# 1235<br>DATE<br>TRANSFERED<br>DATE<br>CREATED BY<br>SOURCE WAREHOUSE                                                                            | ORDER<br>6<br>25/04/2018<br>Suman Rajbhar<br>DESTINATION WAREHOUS                                                             | Ε                                                   |                                        |       |
| TRANSFER<br>Transfer Order# 1235<br>DATE<br>TRANSFERED<br>DATE<br>CREATED BY<br>SOURCE WAREHOUSE<br>WTM IT Limited                                                          | ORDER<br>6<br>25/04/2018<br>Suman Rajbhar<br>DESTINATION WAREHOUS<br>WTM Nerul                                                | Ε                                                   |                                        |       |
| TRANSFER<br>Transfer Order# 1235<br>DATE<br>TRANSFERED<br>DATE<br>CREATED BY<br>SOURCE WAREHOUSE<br>WTM IT Limited<br>Borivali                                              | ORDER<br>6<br>25/04/2018<br>Suman Rajbhar<br>DESTINATION WAREHOUS<br>WTM Nerul<br>Nerul                                       | Æ                                                   |                                        |       |
| TRANSFER<br>Transfer Order# 1235<br>DATE<br>TRANSFERED<br>DATE<br>CREATED BY<br>SOURCE WAREHOUSE<br>WTM IT Limited<br>Borivali<br>Mumbai                                    | <b>ORDER</b><br>6<br>25/04/2018<br>Suman Rajbhar<br><b>DESTINATION WAREHOUS</b><br>WTM Nerul<br>Nerul<br>Nerul<br>Navi Mumbai | E                                                   |                                        |       |
| TRANSFER<br>Transfer Order# 1235<br>DATE<br>TRANSFERED<br>DATE<br>CREATED BY<br>SOURCE WAREHOUSE<br>WTM IT Limited<br>Borivali<br>Mumbai<br>- 400066                        | ORDER<br>6<br>25/04/2018<br>Suman Rajbhar<br>DESTINATION WAREHOUS<br>WTM Nerul<br>Nerul<br>Navi Mumbai                        | E                                                   |                                        |       |
| TRANSFERED<br>DATE<br>TRANSFERED<br>DATE<br>CREATED BY<br>SOURCE WAREHOUSE<br>WTM IT Limited<br>Borivali<br>Mumbai<br>- 400066<br>ITEMS & DESCRIPTION                       | <b>ORDER</b><br>6<br>25/04/2018<br>Suman Rajbhar<br><b>DESTINATION WAREHOUS</b><br>WTM Nerul<br>Nerul<br>Navi Mumbai          | E                                                   | TY TRANSFERRED                         |       |
| TRANSFER<br>Transfer Order# 1235<br>DATE<br>TRANSFERED<br>DATE<br>CREATED BY<br>SOURCE WAREHOUSE<br>WTM IT Limited<br>Borivali<br>Mumbai<br>- 400066<br>ITEMS & DESCRIPTION | ORDER<br>6<br>25/04/2018<br>Suman Rajbhar<br>DESTINATION WAREHOUS<br>WTM Nerul<br>Nerul<br>Navi Mumbai<br>-                   | E<br>QUANTI<br>10.0                                 | TY TRANSFERRED                         |       |

You should click on that and click to mark As Received and assign received date.

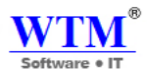

| Choose the received date |            | ×      |
|--------------------------|------------|--------|
| Receive Date             | dd/MM/yyyy |        |
|                          | Save       | Cancel |

Hit The SAVE Button. Now you can see, that In Transit mode status cleared, and now it's showing Transferred.

| oks -      | 🕂 🕑 🔍 Search         | <ul> <li>Transfer order has beer</li> </ul> | n updated                    | WTM IT Limited   🌲 🛛 🗳           |
|------------|----------------------|---------------------------------------------|------------------------------|----------------------------------|
| All Tra    | ansfer Order         |                                             |                              |                                  |
| View By :  | All Transfer Order 🗸 |                                             |                              | + New Transfer Order             |
| Date       | 1↓ Transfer Order#   | 11 Status $11$ Quantity Tr                  | ransfer 🌐 🕮 Source Warehouse | $\mathbb{N}$ Destination Warehou |
| 25/04/2018 | 12356                | Transferred                                 | WTM IT Limited               | WTM Nerul                        |
| 13/04/2018 | 324324               | Transferred                                 | WTM IT Limited               | WTM Nerul                        |
| 25/04/2018 | TFO-0001             | Transferred                                 | WTM IT Limited               | WTM Nerul                        |
| Show 10    | ▼ entries            |                                             |                              | Previous 1                       |

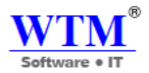

# **BANKING**

Banks all over the world form the backbone for the multitude of transactions that take place between people to business and business to business. Everything from receiving payments from customers, settling the dues with your vendors to making payments for everyday expenses will take place through your bank.

As a business owner, you will need a solution to address the difficulty of monitoring and recording transactions in your bank account and, at the same time make sure it's in sync with your accounting software. The Banking module in WTM Account Books will help you address these issues and make reconciliation a breeze.

Learn more about how the Banking module, with the help of Bank Feeds, helps you in managing and reconciling your bank and credit card accounts in WTM Account Books.

### Add a Bank or Credit Card Account

- Manually Adding Accounts
- Manually Adding Accounts
- Importing Bank Statements Manually
- Importing CSV Bank Statement

#### **Adding Transactions**

Money IN Money OUT Edit

#### **Bank Reconciliation**

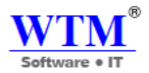

# **Manually Adding Accounts**

Sometimes, the bank or credit card you are searching for might not be available. In this case, you can manually add those accounts and import statements.

- Navigate to the **Banking** module and click on the **Add Bank or Credit Card** button.
- Click on the **Enter your account manually** button, to add an account manually.

### **Bank Account**

If you wish to manually add a Bank accounts, select **Bank** option from the **Select Account Type** tab.

| Banking Overview    | =             | Add Bank or Credit Card Page Tips |
|---------------------|---------------|-----------------------------------|
| ACCOUNT DETAILS     | UNCATEGORIZED | AMOUNT IN WTM ACCOUNT BOOKS       |
| Inactive Accounts - |               |                                   |
| ACCOUNT DETAILS     | UNCATEGORIZED | AMOUNT IN WTM ACCOUNT BOOKS       |

### Add Bank or Credit Card

| Account Type     | Bank Oredit Card   |            |
|------------------|--------------------|------------|
| Account Name     |                    |            |
| Account Code     |                    |            |
| Currency         | INR-Indian Rupee   | <b>x</b> • |
| Account Number   |                    |            |
| Bank Name        |                    |            |
| Bank Branch Code |                    |            |
| Description      | Max 500 characters |            |
|                  | 4                  |            |
|                  | Make this primary  |            |
|                  | Save               |            |
|                  | · · · ·            | -          |

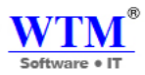

| Fields         | Description                                                                                                    |
|----------------|----------------------------------------------------------------------------------------------------|
| Account Name   | The name of your bank account that will be displayed in the transaction pages.                                                   |
| Currency       | Currency in which the bank account transactions are handled. You can select the currency from the drop down.                     |
| Account Number | Account number provided by the bank to your account.                                                                             |
| Bank Name      | Name of the bank which holds the account.                                                                                        |
| Routing Number | Routing number is an exclusive identification number assigned to banking institutions by the American Bankers Association (ABA). |

# **Credit Card Account**

If you wish to manually add a Credit Card account, select the **Credit Card** option from the **Select Account Type** tab.

Add Bank or Credit Card

| Account Type | Bank      Credit Card         |     |
|--------------|-------------------------------|-----|
| Account Name |                               |     |
| Account Code |                               |     |
| Currency     | INR-Indian Rupee              | x - |
| Bank Name    |                               |     |
| Description  | Max 500 characters            |     |
|              | Make this primary Save Cancel |     |
|              |                               |     |
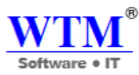

| Fields       | Description                                                                                                    |
|--------------|----------------------------------------------------------------------------------------------------|
| Account Name | The name of your credit card account that will be displayed in the transaction pages.                               |
| Currency     | Currency in which the credit card account transactions are handled. You can select the currency from the drop down. |
| Bank Name    | Name of the bank which issued the credit card you hold.                                                             |

# **Importing Bank Statements Manually**

Now, import statements into the manually created account. Click the Import Statement button to import. WTM Account Books supports CSV and TSV format files to be imported as statements.

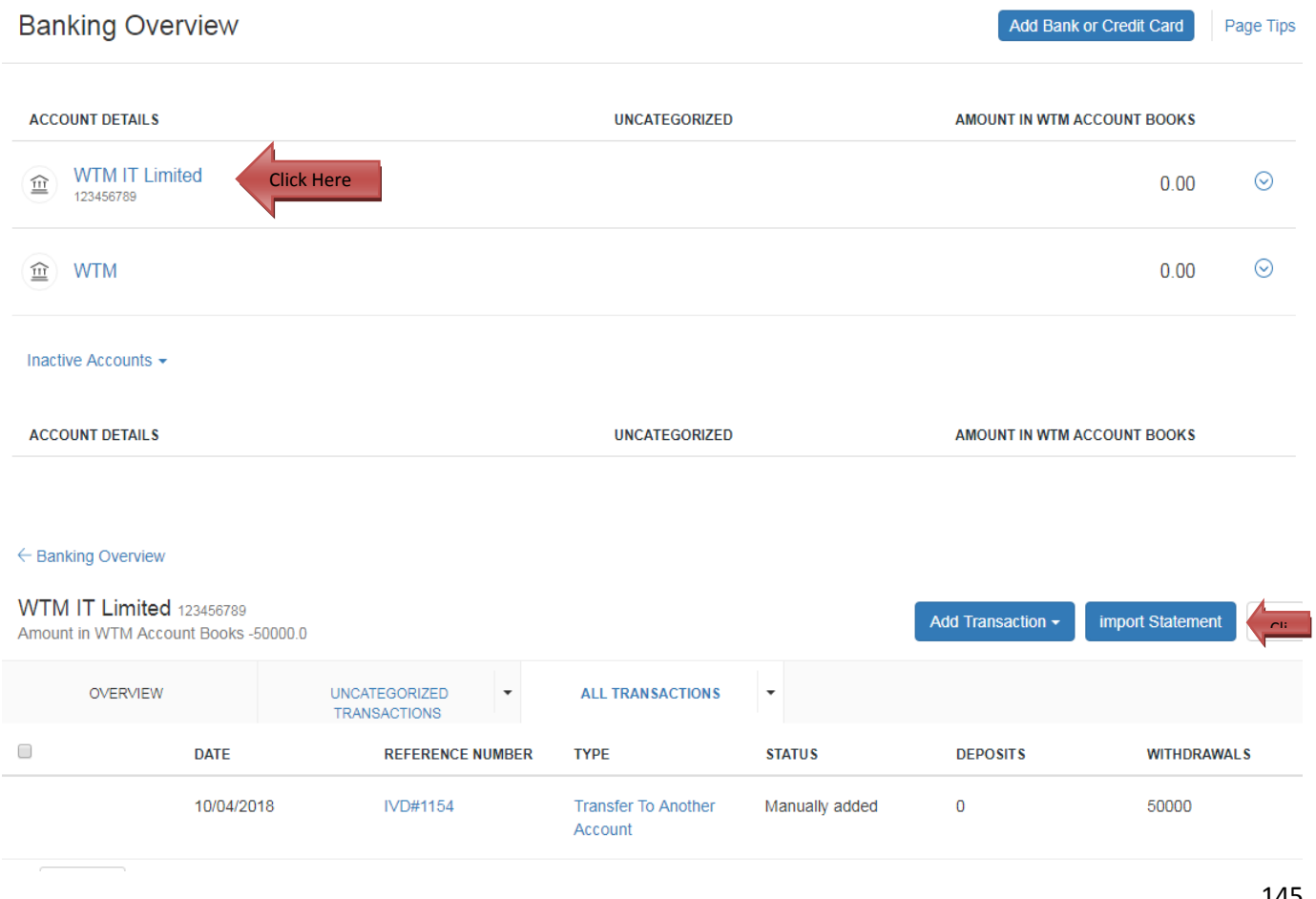

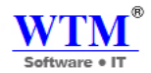

#### In the import statement window

- Choose a file to be uploaded in one of the supported file formats (CSV, TSV)
- Click the dropdown under the Amount Column Type section:
  - Select **Double Column** if your import file has two different columns recording deposits and withdrawals in it.
  - Select **Single Column and Amount Type** if your import file has a single column indicating a debit (withdrawal) or a credit (deposit) transaction and a separate column for the amount.
  - Select **Single Column with Negative Values** if your import file has just one column where positive values indicate deposits and negative values indicate withdrawals.

Select the encoding of your choice and click Next.

Match the fields with the Import File Headers and hit Next.

Check the preview and select Import.

# Statement line(s) - Select File

| U | р | load | file |  |
|---|---|------|------|--|
|   |   |      |      |  |

Browse... No file selected. File Format: CSV or TSV

#### Amount Column:

- One Column Both withdrawals and deposits in the same column with negative values for withdrawals
- Two Column Separate columns for withdrawals and deposits

#### Character Encoding

| UTF-8 (Unicode) |
|-----------------|
|-----------------|

Ŧ

#### File Delimiter

| Comma ( , ) |
|-------------|
|-------------|

Next Cancel

146

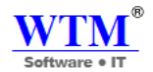

#### **Importing CSV Bank Statement**

To import CSV OR TSV bank statements:

- Select a bank account to which you want to import the bank statement.
- Click the Import Statement button in the top-right corner.
- Click the Choose File option and select Choose File from Desktop or Choose File from Documents.
- Select the CSV bank statement and ensure that the CSV file size does not exceed 1 MB.
- Click Open.
- Select the bank of the statement from the dropdown in the popup and check the "I agree to the Terms and Conditions" option.
- Click **Save** and the **CSV** will be uploaded.
- Check the **file is password protected** option if can be unlocked only using a password and enter the password.
- Click Import.

# **Adding Transactions**

In many instances, you would wish to record manual entries for your offline transactions for your bank or credit card accounts. These entries might not be a part of your bank feeds but would make an important entry for your business records.

- Navigate to the Banking module, and select the account in which you would like to record a transaction.
- Select the desired transaction you would like to manually record in your account from the **Add Transaction** drop down, placed on top of the transactions window.
- Once the transactions are recorded, it will be labeled as Manually Added.

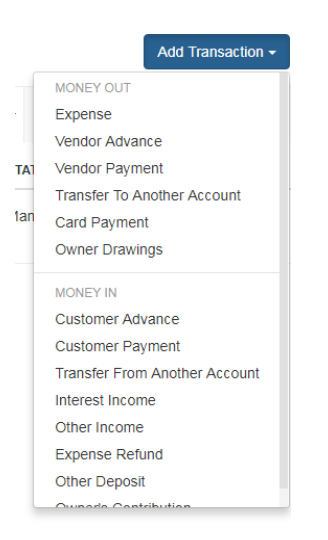

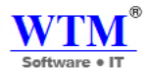

## **Money Out**

In a business, you will have to pay for your vendors, transfer money, pay for your purchases and record expenses. These can be manually recorded in your accounts from the options given under the **Money Out** tab from the **Transactions** drop down.

### **Money In**

Just like the way expenses are recorded, the money that your customers pay, sales, interests, refunds on expenses, deposits and other incomes can be recorded manually from the options given under the **Money In** tab from the **Transactions** drop down.

# Customer Payment

| Customer Name | Select customer                                  | + |
|---------------|--------------------------------------------------|---|
| Amount        | INR Bank Charges (if any) Pay full amount (INR ) |   |
| Payment Date  | 16/04/2018                                       |   |
| Payment Mode  | Cash                                             |   |
| Deposit To    | Select an account                                |   |
| Reference#    |                                                  |   |
| Tax deducted? | Yes, the customer has deducted tax.              |   |

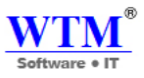

| Date                 | Invoice Number    | Invoice Amount | Amount Due                 | Payment  |
|----------------------|-------------------|----------------|----------------------------|----------|
| **List contains only | y UNPAID invoices |                | Total                      | 0.00     |
|                      |                   |                | Amount Received :          | 0.00     |
|                      |                   |                | Amount used for payments : | 0.00     |
|                      |                   |                | Amount in excess :         | INR 0.00 |
|                      |                   |                |                            |          |

Notes (Internal use. Not visible to customer)

Save Cancel

# Edit:

# Edit Bank

| Account Name     | WTM IT Limited     |
|------------------|--------------------|
| Account Code     | ICIC0000           |
| Currency         | INR-Indian Rupee   |
| Account Number   | 123456789          |
| Bank Name        | ICICI              |
| Bank Branch Code | 001                |
| Description      | Max 500 characters |
|                  | Make this primary  |
|                  | Save               |
|                  |                    |
|                  |                    |

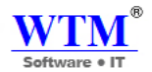

### **Bank Reconciliation**

It is a process of matching and ensuring whether the closing balance is in sync with the amount cleared from the account. This way a business owner can keep track of the money leaving the account to the actual money being spent. This is done for a particular accounting period. In WTM Account Books, you can reconcile your bank accounts with the closing balance and hold it as your reference.

- Navigate to the **Banking** module and select the account you would like to reconcile for a particular accounting period.
- Select the **Reconciliation History** option from the **Settings** drop down.

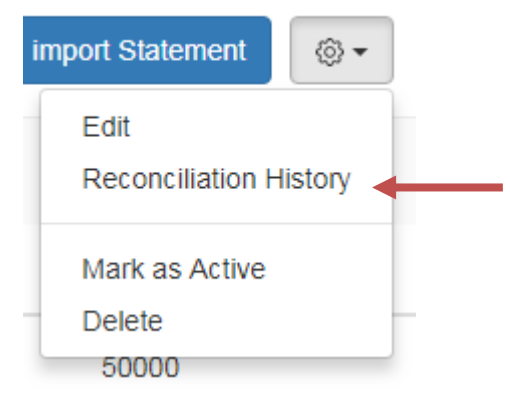

In the Reconciliation window, select the **Reconcile Account** option.

| <pre>&lt; WTM IT Limited transactions WTM IT Limited - Reconciliation</pre> |                       | Reconcile Account |        |
|-----------------------------------------------------------------------------|-----------------------|-------------------|--------|
| RECONCILED DATE                                                             | RECONCILIATION PERIOD | CLOSING BALANCE   | STATUS |

In the details for the reconciliation to take place, enter the start and end date of the period you would like to reconcile.

Enter the closing balance that is in accordance with your bank account.

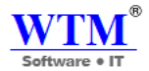

#### < Reconciliation History

### WTM IT Limited - Reconciliation

| Start Reconciliation | Cancel     |
|----------------------|------------|
| Closing balance      | INR        |
| End Date             | 30/04/2018 |
| Start Date           | 01/04/2018 |

In the next window, you would be shown the transactions of your bank accounts. Here you would be able to check the boxes and associate the transactions in accordance with the closing balance. >P.S: Only the matched, categorized and manually added transactions will be shown in the reconciliation window. The matched and categorized transactions will be automatically checked.

Reconciliation Period 01.10.2014 To 31.10.2014

| Date              | Trar | Deposits    | Withdrawals | Clear 🗌  |               | Deposits                     | Withdrawals |             | Clear 🔲 |
|-------------------|------|-------------|-------------|----------|---------------|------------------------------|-------------|-------------|---------|
| 01.10.2014        | Ope  | \$0.00      |             |          |               | \$0.00                       |             |             |         |
| 01.01.2012        | Ow   | \$50,000.00 |             |          |               | \$50,000.00                  |             |             |         |
| 23.01.2012        | Mea  |             | \$100.00    | <b>a</b> |               |                              | \$100.00    |             | ۷       |
| 16.02.2012        | Sale |             | \$100,000   | 8        |               | \$670.00                     |             |             |         |
| 16.02.2012        | Sale | \$670.00    |             |          |               | \$500.00                     |             |             |         |
| 26.02.2012        | Acc  | \$500.00    |             |          |               |                              | \$1,000.00  |             |         |
| 26.02.2012        | Rep  |             | \$1,000.00  | ۲        |               |                              | \$1,000.00  |             | ø       |
| 15.03.2012        | Tele |             | ¢1,000,00   | -        |               |                              | \$250.00    |             | 2       |
| 21.03.2012        | Cha  |             | \$1,000.00  |          |               |                              | \$1,000.00  |             | 2       |
| 30.03.2012        | Sale |             | \$250.00    | ۷        |               | \$200.00                     |             |             |         |
| 03.04.2012        | Sale |             | \$1,000.00  | ٢        |               | \$500.00                     |             |             | ø       |
| 03.04.2012        | Auto | \$200.00    |             |          |               |                              | \$400.00    |             |         |
| 28.08.2014        | Adv  | \$500.00    |             | ۷        |               |                              | \$129.60    |             | ø       |
|                   |      |             | \$400.00    |          |               |                              |             |             |         |
| + Add Transaction |      |             |             |          |               |                              |             |             |         |
|                   |      |             | \$129.60    | ۷        | Closi<br>As c | ng balance:<br>of 31.10.2014 |             | \$10,231.00 | Dr      |
|                   |      |             |             |          | Clear         | ed Amount:                   |             | \$-2979.60  |         |
|                   |      |             |             |          |               | Difference:                  |             | \$13210.60  |         |
|                   |      |             |             |          |               |                              |             |             |         |

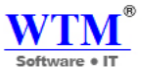

- f you check the deposits, the total in the Clearing Amount increases and for withdrawals it decreases.
- You need to make sure that the **Closing Balance** and **Clearing Amount** are in sync and the **Difference** shows 0.
- You can also add transaction to adjust your clearing amount by selecting the +Add Transaction option below the transaction window.
- After you finish reconciling your account, click on **Reconcile** to finish the process.
- If you would like to do the reconciliation later, click on **Save and Reconcile Later**.
- After a successful reconciliation, the status in the reconciliation window will display the status as **Reconciled**.

#### < Reconciliation History

WTM IT Limited- Reconciliation

#### Reconciliation Period 01/04/2018 To 30/04/2018

| DATE                        | TRANSACTION DETAILS | î↓ <b>TYPE</b>            | 1 DEPOSITS       | 1 WITHDRAWALS                  | îl 🔲 CLEAR îl |      |
|-----------------------------|---------------------|---------------------------|------------------|--------------------------------|---------------|------|
| 01/04/2018                  | Opening Balance     |                           |                  | 0                              |               |      |
| 10/04/2018                  | Ref #: IVD#1154     | Transfer To Another Accor | unt              | 50000                          |               |      |
| 16/04/2018                  | Ref #: 16           | Customer Payment          | 136000           |                                | V             |      |
| how • entries               |                     |                           |                  |                                |               |      |
|                             |                     |                           |                  |                                | Previous 1    | Next |
| + Add Transaction           |                     |                           |                  |                                |               |      |
| Attach File(s)              |                     |                           | Clos<br>As of 30 | sing balance:<br>0/04/2018 (A) | 5000.0 🖉      | Dr   |
| You can upload a maximum of | 5 files, 5MB each   |                           | Cle              | ared Amount:                   | INR 136000    |      |

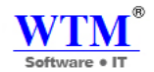

# **SALES**

Sales is activity related to selling or the amount of goods or services sold in a given time period.

There are following details under Sales TAB.

- Estimates
- Sales Orders
- Delivery Challan
- Invoices
- Payments Received
- Credit Notes

## Estimates

An estimate is a quote or a proposal for the products you sell or the services you render to your clients to take your business forward.

| WTM Account I                                       | 30 | oks -      | • ی ک                       | Search     |               |                 |   |          |             | WTM IT Limited   🌲   🏟 | 0             | Ω   |
|-----------------------------------------------------|----|------------|-----------------------------|------------|---------------|-----------------|---|----------|-------------|------------------------|---------------|-----|
| ② Dashboard<br>오 Customers<br>오 Supplier<br>순 Items |    | All Estir  | mates                       |            |               |                 |   |          |             |                        |               |     |
|                                                     | Þ  | View By :  | All Estimates -             |            |               |                 |   |          |             | + New Estimates        | <b>Q</b> Sear | :h  |
|                                                     |    | DATE       | Ť.                          | ESTIMATES# | TI REFERENCE# | CUSTOMER NAME   |   | STATUS   | EXPIRY DATE | 11 AMOUNT              |               | Ť.L |
| ∖⊒ Sales                                            | F  | 05/04/2018 |                             | EST-0560   |               | MGM Campus Food | ł | Invoiced | 07/04/2018  | 40000                  |               |     |
| Purchases                                           | Þ  | 05/04/2018 |                             | EST-0559   |               | MGM Campus Food | ł | DRAFT    | 09/04/2018  | 6000                   |               |     |
| 9. Accountant                                       |    | 05/04/2018 |                             | EST-0558   |               | WalkIn Customer |   | DRAFT    | 05/04/2018  | 6000                   |               |     |
| A <sup>®</sup> Reports                              |    | 05/04/2018 |                             | EST-0557   |               | MGM Campus Food | ł | DRAFT    | 12/04/2018  | 40000                  |               |     |
| ∖⊒ Add-Ons Software                                 | Þ  | 05/04/2018 |                             | EST-01657  |               | MGM Campus Food | ł | DRAFT    | 12/04/2018  | 40000                  |               |     |
|                                                     |    | 03/04/2018 |                             | EST-00007  |               | WalkIn Customer |   | DRAFT    | 09/04/2018  | 36000                  |               |     |
|                                                     |    | 30/03/2018 |                             | EST-00006  | AGHN          | WTM IT          |   | Invoiced | 09/04/2018  | 35400                  |               |     |
|                                                     |    | 27/03/2018 |                             | EST-00004  |               | Sunil           |   | DRAFT    | 09/04/2018  | 53100                  |               |     |
|                                                     |    | Show 25    | <ul> <li>entries</li> </ul> |            |               |                 |   |          |             |                        |               |     |
|                                                     |    |            |                             |            |               |                 |   |          |             | Previous 1             | Next          | 1   |

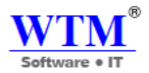

### **Create New Estimate:**

- Click on the + icon either next to the **Estimates** tab or the **New Estimate** button placed on top of the estimate window to create a new estimate.
- You will be navigated to a new window for entering the details for the new estimate to be created.
- Enter the details for the customer related fields

### New Estimate

| Customer Name   | Select customer         | • +       |
|-----------------|-------------------------|-----------|
| Place Of Supply | Select Place of Supply  |           |
| Estimate#       |                         | <b>\$</b> |
| Reference#      |                         |           |
| Estimate Date   | 16/04/2018              |           |
| Expiry Date     | dd/MM/yyyy              |           |
| Price List      | Select a Price list     | )         |
| Salesperson     | Select a Sales Person 💌 | )         |

- Under the **Customer name** field, you can either pick the customers from the list you have already created or you can add a new customer.
- After filling up the required details, click on Save to add the new customer to the estimate being created.
- In the **Estimate**# tab an estimate number is generated by default. If you wish to manually enter an estimate number, click on the **Settings** icon next to the tab and a pop-up will appear where you can select between autogenerated estimate number or manual entry of estimate numbers.

|                                                                                     |                            | WTM<br>Software • IT |
|-------------------------------------------------------------------------------------|----------------------------|----------------------|
| Edit Quote auto numbering                                                           |                            |                      |
| Your Quote number are set on auto-generate mode to save your time. Are you sure abo | out changing this setting? |                      |
| Continue auto-generating estimate numbers                                           | Prefix                     | Next Number          |
| • Continue auto generaling colimate numbero                                         | EST-0000                   | 12                   |
| I will add them manually each time                                                  |                            |                      |
|                                                                                     |                            | Save Cancel          |

- **Price List** for the estimate can be selected from the price list you have already created under the price lists menu from **Items** tab
- In the Sales Person tab, type to add a sales person or choose an already created sales person name.

| Item Details                    |      | Quantity | Rate | Discount Tax | Amount   |   |
|---------------------------------|------|----------|------|--------------|----------|---|
| Type or click to select an iter | m. 🔻 | 1.00     |      | Non-Taxat    | • • 0.00 | × |
| + Add another line              |      |          |      |              |          |   |

Items can be added from the list of items shown in the dropdown that are already created by you in your WTM Account Books. If you want to add a new item select the Add New Item option from the dropdown which will navigate to a pop-up for filling the details for a adding a new item

- To add another item, click on **Add another line** option.
- Enter the **Quantity, Rate** and **Tax** if applicable from the dropdown. Tax dropdown shows only the taxes you created in the settings tab under taxes section. Learn more about <u>Taxes</u>.
- Enter the **Discount** rate, **Shipping Charges** and **Adjustments** if applicable.
- You can enter the Customer Notes and Terms & Conditions for the estimate. This will be carried forward while converting the estimate into an invoice.

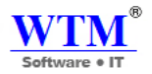

| Sub Total        |     | 0.00 |
|------------------|-----|------|
| Discount         | ∞ ▼ | 0.00 |
| Shipping Charges |     | 0.00 |
| Adjustment       |     | 0.00 |
| Total ( INR )    |     | 0.00 |

You can also change the Template of the estimate, by clicking on Change and select another template.

| Template: 'Standard Template' 🖋 | <b></b> | Customer Notes                                                  |
|---------------------------------|---------|-----------------------------------------------------------------|
|                                 |         | Terms & Conditions Mention your company's Terms and Conditions. |
| Save                            |         |                                                                 |

• Now click on Save to create the new estimate

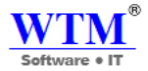

# Quote Templates

| 1       | V                                                                                               |                 |            | EST                                      | IMATE         | W Chappens on                                                                                                    | Ditt:              |           |                                                                                                    |                                                         | E                                 | STIN  | IATI               |
|---------|-------------------------------------------------------------------------------------------------|-----------------|------------|------------------------------------------|---------------|----------------------------------------------------------------------------------------------------|--------------------|-----------|----------------------------------------------------------------------------------------------------|---------------------------------------------------------|-----------------------------------|-------|--------------------|
|         |                                                                                                 |                 |            |                                          |               | transia (an. 19<br>Spectare 18                                                                                                    | NEX DET            |           | Singeron (Bahadjaran                                                                                                    |                                                         |                                   |       |                    |
| 101 114 | nordia Dise<br>tos<br>Infolia                                                                   |                 |            | ne Date i                                | 15/46 2216    | elf fo<br>task kjen (Toolen)<br>doornel<br>doornel<br>of Hill Tool Tools<br>solo<br>Miller strate Larty (2012)                                                                                                    |                    |           | Big hi<br>A the Aje<br>A the Aje<br>Aje Aje<br>Aje Aje Aje Aje Aje Aje Aje Aje Aje Aje | e Tryadiane<br>Woolf<br>and Lasta<br>de Datass activity |                                   |       |                    |
| -       | negati                                                                                          |                 | THE        | ng Date                                  | 757w8.2014    |                                                                                                    |                    | 1.4       | 107                                                                                                    |                                                         | 107                               |       |                    |
| 10.     |                                                                                                 |                 | 141        | (all all all all all all all all all all | 801054        | <ul> <li>Bays</li> <li>Brythere Bridge</li> <li>Stocker's Rodge Bridge</li> <li>Stocker's Rodge Bridge</li> </ul>                                                                                                    | 479<br>5 IN<br>100 | 10.25     | 44                                                                                                    | 8.0                                                     |                                   | and a | 10                 |
| ۰.      | Ren & Department                                                                                |                 | Raia -     | Doinet                                   | Reducti       | A Ref Long Tablet                                                                                                    | 1.0                | 2010      | 64.                                                                                                    | 114                                                     | - 14                              | 1.00  | - 200              |
| -       | Barrier Bringe<br>Brinner (Bringer Strager Street Street                                        |                 | 10.15      | 1.00                                     | 20.00         | Pergelanic fram<br>frammed Sterner for poor<br>frammed for factor of the<br>fragment mathematical and                                                                                                    | - 14               | 10000     |                                                                                                    |                                                         |                                   |       |                    |
| 1       | Register Processory and Antonia Register (PR)                                                   |                 |            |                                          |               | Area televite                                                                                                    |                    |           |                                                                                                    |                                                         |                                   |       | _                  |
| ÷       | this as these lines                                                                             | 1.00            | 4110       | 4.40                                     | - 84.84       | NA COMPANY                                                                                                    | 100                |           |                                                                                                    |                                                         |                                   | -     |                    |
|         |                                                                                                 |                 |            | sates.                                   | 68.00         | namp to confirm particularity                                                                                                    |                    |           |                                                                                                    |                                                         | 144 (104<br>(1071)44)<br>1077/144 |       | 48.0<br>312<br>102 |
|         |                                                                                                 |                 | Sample for | 416.7040                                 | 61.79         | has a reactive to an additional to a state of the second second s | and in the         | And how 7 | *                                                                                                    |                                                         | The Lobe                          |       |                    |
|         |                                                                                                 |                 | Sample Ta  | -3 (7.09%)                               | .21.00        |                                                                                                    | 000109             |           |                                                                                                    |                                                         |                                   |       |                    |
|         |                                                                                                 |                 |            | Teter                                    | 84.06275      |                                                                                                    |                    |           | _                                                                                                    |                                                         | heter to the                      |       |                    |
|         |                                                                                                 |                 |            |                                          |               |                                                                                                    |                    |           |                                                                                                    |                                                         | 10000010                          |       |                    |
|         | tenante por torres.<br>A Constitues<br>atra note este popular a popular a technologi<br>atras p | liwig Alg Darie |            | 1. (C. 194) and (                        | artuur fan de |                                                                                                    |                    |           |                                                                                                    |                                                         |                                   |       |                    |
|         |                                                                                                 |                 |            |                                          |               |                                                                                                    |                    |           |                                                                                                    |                                                         |                                   |       |                    |

Standard Template

Spreadsheet Template

• Now click on Save to create the new estimate

### Estimate to Invoicing work flow.

#### **Estimate Draft**

- Now you can follow the procedure to successfully create an estimate for the contact.
- After creating the new estimate, you will be able to find the estimate in draft under the estimate tab.
- Send the estimate to your customer by clicking on the Email icon placed on top of the estimate window.
- Now you can follow the procedure to successfully create an estimate for the contact.
- After creating the new estimate, you will be able to find the estimate in draft under the estimate tab.
- Send the estimate to your customer by clicking on the Email icon placed on top of the estimate window.

| ß    | ₽                                                             | Convert to                                                   | Invoice More -                                                                                                    |                         |               |              |                           |        |
|------|---------------------------------------------------------------|--------------------------------------------------------------|----------------------------------------------------------------------------------------------------|-------------------------|---------------|--------------|---------------------------|--------|
| Base | #<br>Estimate<br>Expiry I                                     | Software • IT<br>Date                                        | WTM IT Limite<br>203,Indraprth Building, Se<br>West, Navi Mumbai<br>Maharashtra 400706<br>India<br>9136714211<br>www.wtmit.com<br>: EST-0569<br>: 05/04/2018<br>: 16/04/2018 | d<br>ec-20, Nerul<br>Pl | ace Of Supply |              | EST<br>: Maharashtra (27) | IMATE  |
|      | Bill To<br>MGM (<br>49, Secto<br>Navi Mu<br>Maharasi<br>India | Campus Food<br>or 20, MGM Campus, Kam<br>mbai<br>htra 401209 | othe, Panvel                                                                                                    |                         |               |              |                           |        |
|      | #                                                             | Item & Description                                           |                                                                                                    | HSN/SAC                 |               | Qty          | Rate                      | Amount |
|      | 1                                                             | WTM Account book                                             |                                                                                                    |                         |               | 1.0<br>Piece | 6000.0                    | 6000.0 |
|      |                                                               |                                                              |                                                                                                    |                         | - 1           |              |                           |        |

### **Convert to Sales order**

|                 | <ul> <li>Sales</li> </ul>                                                                                  | Order inserted                                                                                                    |                                                                                                    |                                                                      |                                                                             | WTM IT Lin                                     | nited   🌲 🛛 🏟 |
|-----------------|----------------------------------------------------------------------------------------------------|----------------------------------------------------------------------------------------------------|----------------------------------------------------------------------------------------------------|----------------------------------------------------------------------|-----------------------------------------------------------------------------|------------------------------------------------|---------------|
| I 🖉             | ₽ 8                                                                                                    | Convert to                                                                                                    | Invoice More -                                                                                     |                                                                      |                                                                             |                                                |               |
| 8 <sup>41</sup> |                                                                                                    |                                                                                                    |                                                                                                    |                                                                      |                                                                             |                                                |               |
|                 |                                                                                                    | WTM <sup>®</sup>                                                                                                    | WTM IT Limite<br>203,Indraprth Building, Se<br>West, Navi Mumbai<br>Mumbai<br>Maharashtra 400706   | <b>d</b><br>ec-20, Nerul                                             |                                                                             |                                                |               |
|                 | s                                                                                                    | oftware •IT                                                                                                    | India<br>9136714211<br>www.wtmit.com                                                               |                                                                      |                                                                             | SALES                                          | ORDER         |
|                 | Sales Ord<br>Order Da<br>Shipment                                                                          | oftware + IT<br>ler#<br>te<br>t Date                                                                                                    | India<br>9136714211<br>www.wtmit.com<br>: SO-00003<br>: 16/04/2018<br>: 16/04/2018                 | Place C                                                              | )f Supply                                                                   | SALES<br>: Maharashtra (27)                    | ORDER         |
|                 | Sales Ord<br>Order Dat<br>Shipment                                                                         | oftware ♦IT<br>der#<br>ne<br>t Date                                                                                                    | India<br>9136714211<br>www.wtmit.com<br>: SO-00003<br>: 16/04/2018<br>: 16/04/2018                 | Place C<br>Shin T                                                    | )f Supply                                                                   | SALES<br>: Maharashtra (27)                    | ORDER         |
|                 | Sales Ord<br>Order Da<br>Shipment<br>Bill To<br>MCM C<br>49, Sector<br>Navi Mur<br>Maharash<br>India       | der#<br>ite<br>I: Date<br>Campus Food<br>r 20, MGM Campus, Kame<br>mbai<br>utra 401209                                                                     | India<br>9136714211<br>www.wtmit.com<br>: SO-00003<br>: 16/04/2018<br>: 16/04/2018<br>othe, Panvel | Place C<br>Ship T<br>49, Sec<br>Navi M<br>Mahara<br>India            | of Supply<br>o<br>tor 20, MGM Campus, R<br>humbai<br>shtra 401209           | SALES<br>: Maharashtra (27)<br>Camothe, Panvel | ORDER         |
|                 | Sales Ord<br>Order Da<br>Shipment<br>Bill To<br>MGM C<br>49, Sector<br>Navi Mur<br>Maharash<br>India       | der#<br>ite<br>: Date<br>Campus Food<br>r 20, MGM Campus, Kame<br>mbai<br>utra 401209<br>Item & Description                                                | India<br>9136714211<br>www.wtmit.com<br>: SO-00003<br>: 16/04/2018<br>: 16/04/2018<br>othe, Panvel | Place C<br>Ship Ti<br>49, Sec<br>Navi M<br>Mahara<br>India           | of Supply<br>o<br>tor 20, MGM Campus, R<br>himbai<br>sihtra 401209<br>Ott   | SALES<br>: Maharashtra (27)<br>Camothe, Panvel | ORDER         |
|                 | Sales Ord<br>Order Da<br>Shipment<br>Bill To<br>MGM C<br>49, Sector<br>Navi Mur<br>Maharash<br>India<br>1  | ier#<br>ite<br>it Date<br>Campus Food<br>r 20, MGM Campus, Kame<br>mbai<br>ttra 401209<br>Item & Description<br>WTM Account book                           | India<br>9136714211<br>www.wtmit.com<br>: SO-00003<br>: 16/04/2018<br>: 16/04/2018<br>othe, Panvel | Place C<br>Ship T<br>49, Sec<br>Navi M<br>Mahara<br>India<br>HSN/SAC | o<br>tor 20, MGM Campus, F<br>umbai<br>ushtra 401209<br>Qty<br>1.0<br>Piece | SALES<br>: Maharashtra (27)<br>Camothe, Panvel | ORDER         |
|                 | Sales Ord<br>Order Da<br>Shipment<br>Bill To<br>MGMC 49, Sector<br>Navi Mar<br>Maharash<br>India<br>#<br>1 | oftware • IT<br>der#<br>te<br>t Date<br>Campus Food<br>r 20, MGM Campus, Kame<br>mbai<br>tra 401209<br>Item & Description<br>WTM Account book<br>Total 1.0 | India<br>9136714211<br>www.wtmit.com<br>: SO-00003<br>: 16/04/2018<br>: 16/04/2018<br>othe, Panvel | Place C<br>Ship T<br>49, Sec<br>Navi M<br>Mahara<br>India<br>HSN/SAC | o<br>tor 20, MGM Campus, F<br>umbai<br>ushtra 401209<br>Qty<br>1.0<br>Piece | SALES<br>: Maharashtra (27)<br>Camothe, Panvel | ORDER<br>     |

Software • IT

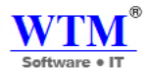

#### Marking your Estimate as Accepted

- Now the estimate can be marked as accepted by selecting the Mark as Accepted option from the More drop down placed above the estimate window
- If you have sent the estimate and the customer has agreed to the deal, you can manually mark it as accepted from the **More** drop down.
- Once the estimate is accepted, you can convert the estimate into an invoice by clicking on the **Convert to Invoice** option.

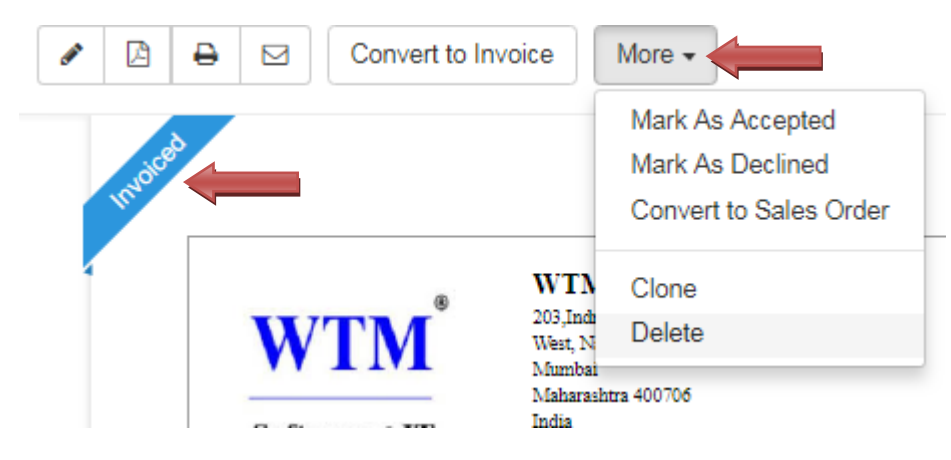

## **Converting an Estimate to Invoice**

You can also manually convert an estimate into an invoice.

• Click on the estimate you would like to invoice, and select the **Convert to Invoice** button placed on top of the estimate window and you will be navigated to a new invoice form where the details from the estimate will already be populated.

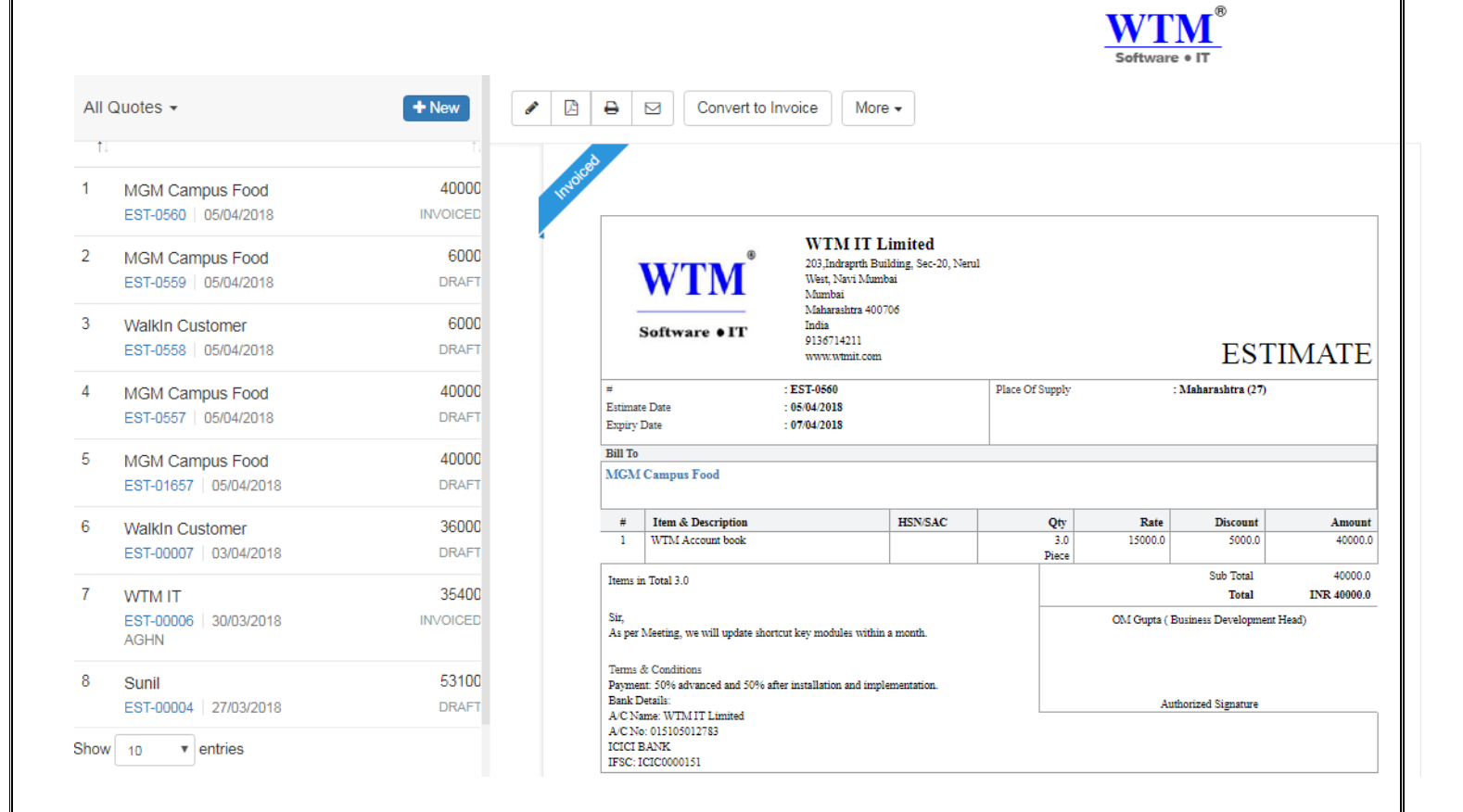

### **Other Actions**

You can Edit, Clone, Print, download as PDF, Mail and Delete your estimate.

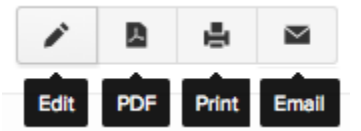

• You can edit by clicking on the **Edit** icon, print an estimate by clicking on the **Print** icon, download as **PDF** by clicking on the PDF button and send an email by selecting the **Email** icon provided on the top of the estimate window.

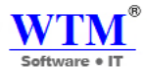

# **Sales Order**

A sales order is a financial document that confirms an impending sale. It is raised when an initial estimate is approved and the transaction is underway, and details the exact quantity, price and delivery details of the products or services being sold. Perform the simple operations mentioned below to create and manage Sales Orders for your business.

#### All Sales Orders

| View By : All Sales Orders |                 |  |                 |           |                 |        |  |  |  |
|----------------------------|-----------------|--|-----------------|-----------|-----------------|--------|--|--|--|
| DATE                       | 1 SALES ORDERS# |  |                 | ↑↓ STATUS | 1 SHIPMENT DATE | AMOUNT |  |  |  |
| 16/04/2018                 | SO-00003        |  | MGM Campus Food | OPEN      | 16/04/2018      | 6000   |  |  |  |
| 27/03/2018                 | SO-00002        |  | Sunil           | Closed    | 16/04/2018      | 53100  |  |  |  |

### **New Sales order:**

• Click on the + icon either next to the **Sales Order** tab or the icon placed on top of the sales order window to create a new sales order.

### New Sales Order

| Customer Name    | Amazon              | • |
|------------------|---------------------|---|
|                  |                     |   |
| Place Of Supply  | Maharashtra [MH]    |   |
| Sales Order#     | SO-00004            | • |
| Reference#       |                     |   |
| Sales Order Date | 16/04/2018          |   |
| Shipment Date    | dd/MM/yyyy          |   |
| Delivery Method  |                     |   |
| Price List       | Select Price List   | ) |
| Salesperson      | Select sales person | ] |
| Warehouse Name   | WTM IT Limited 🔹    | ) |

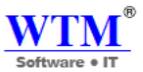

• Under the **Customer name** field, you can either pick the customers from the list you have already created or you can add a new customer

| Salesperson               | Select sales person | ▼        |       |          |                |          |   |
|---------------------------|---------------------|----------|-------|----------|----------------|----------|---|
| Warehouse Name            | WTM IT Limited      | ▼        |       |          |                |          |   |
| Item Details              |                     | Quantity | Rate  | Discount | Гах            | Amount   |   |
| Laptop                    | x •                 | 1.00     | 25000 | 100 🔻    | GST18 [18.0] 🔹 | 24900.00 | × |
| Add description to your   | item                |          |       |          |                |          |   |
| Type or click to select a | n item. 🔹           | 1.00     |       | •        | Non-Taxable •  | 0.00     | × |
| + Add another line        |                     |          |       | 24900    | ).00           |          |   |
| CGST9 [9%]                |                     |          |       | 2241     | .00            |          |   |
| SGST9 [9%]                |                     |          |       | 2241     | .00            |          |   |
| Discount                  |                     | % •      |       | C        | ).00           |          |   |
| Shipping Charges          |                     |          |       | C        | ).00           |          |   |
| Adjustment                |                     |          |       | C        | ).00           |          |   |
| Total ( INR )             |                     |          |       | 29382    | .00            |          |   |

• After filling up the required details, click on **Save** to add the new customer to the sales order being created.

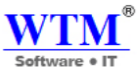

• In the **Sales Order**# tab a sales order number is generated by default. If you wish to manually enter a sales order number, click on the **Settings** icon next to the tab and a pop-up will appear where you can select between auto-generated estimate number or manual entry of sales order numbers.

| Template: 'Standard Template' 🖋 | Customer Notes                                                  |
|---------------------------------|-----------------------------------------------------------------|
|                                 | Terms & Conditions Mention your company's Terms and Conditions. |
| Save Cancel                     |                                                                 |

- Items can be added from the list of items shown in the drop down that are already created by you in your WTM Account Books account. If you want to add a new item select the Add New Item option from the drop down which will navigate to a pop-up for filling the details for a adding a new item
- To add another item, click on **Add another line** option.
- Enter the **Quantity**, **Rate** and **Tax** if applicable from the drop down. Tax drop down shows only the taxes you created in the settings tab under taxes section. Learn more about <u>Taxes</u>.
- Enter the **Discount** rate, **Shipping Charges** and **Adjustments** if applicable.
- You can enter the **Customer Notes** and **Terms & Conditions** for the sales order. This will be carried forward while converting the sales order into an invoice.
- You can also change the Template of the sales order, by clicking on **Change** and select another template.

|                        |                                                                                                    | Software • IT          |  |  |  |  |  |  |
|------------------------|----------------------------------------------------------------------------------------------------|------------------------|--|--|--|--|--|--|
| ✓ Sales Order inserted |                                                                                                    | WTM IT Limited   🌲 🛛 😧 |  |  |  |  |  |  |
| Convert to             | Invoice More -                                                                                                    |                        |  |  |  |  |  |  |
| OPEN<br>WTM®           | WTM IT Limited<br>203,Indraprth Building, Sec-20, Nerul<br>West, Navi Mumbai<br>Mumbai<br>Maharashtra 400706<br>India |                        |  |  |  |  |  |  |
| Software •11           | 9136714211<br>www.wtmit.com                                                                                           | SALES ORDER            |  |  |  |  |  |  |

After creating Sales Order, you can convert this into Delivery challan, Purchase order, clone or Invoicing . also you can delete from here.

| 🖉 🖻 🖶 🖂 Convert to Invoice | More -                                                   |             |
|----------------------------|----------------------------------------------------------|-------------|
|                            | Convert to Delivery Challan<br>Convert to Purchase Order |             |
| OFEN                       | Clone                                                    |             |
| ® 20                       | /TM IT Limited                                           |             |
|                            | st, Navi Mumbai<br>mibai<br>aharashtra 400706<br>lia     |             |
|                            | 36714211<br>vvv.wtmit.com                                | SALES ORDER |

## **Delivery Challan**

A Delivery Challan is a formal document that is created in situations where goods are being transported from one place to another which may or may not result in sales. Example: Transfer of goods from the Head Office to its branches. Delivery Challans are sent along with the shipment of goods. It contains the details of items and quantity of goods being delivered.

#### All Delivery Challans

| View By : All De           | elivery Challans 🗸   |  |               |          | + New Delivery Challans  |  |  |  |  |
|----------------------------|----------------------|--|---------------|----------|--------------------------|--|--|--|--|
| DATE                       | 1 DELIVERY CHALLANS# |  | CUSTOMER NAME | 1 STATUS | Lexport Delivery Challan |  |  |  |  |
| No data available in table |                      |  |               |          |                          |  |  |  |  |
| Show 25 v en               | tries                |  |               |          |                          |  |  |  |  |

#### **Use-Cases:**

- Supply of goods on approval.
- The quantity of goods to be delivered cannot be determined during dispatch. Example: supply of liquid gas.
- Transportation of goods for job work.
- Transport of goods in a semi-assembled state or completely in parts.

#### Guide map

- Creating a Delivery Challan.
- Status of a Delivery Challan.
- Recording a Return

## **Creating a Delivery Challan**

To create a Delivery Challan in WTM Account Books,

- Navigate to the sidebar in Sales.
- Click the '+' button adjacent to **Delivery Challans**.
- Enter the details of the Delivery Challan in the creation form.
- Click Save.

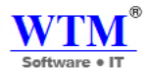

# New Delivery Challan

| Customer Name         | WTM IT                       | • |
|-----------------------|------------------------------|---|
| Place Of Supply       | Maharashtra [MH]             |   |
| Delivery Challan#     | DC-00005                     | • |
| Reference#            |                              | ] |
| Delivery Challan Date | 17/04/2018                   | ] |
| Challan Type          | Select a Proper Challan Type | ] |
| Warehouse Name        | WTM IT Limited               | ] |

| Item Details                     |     | Quantity | Rate  | Discount | Тах            | Amount   |   |
|----------------------------------|-----|----------|-------|----------|----------------|----------|---|
| Laptop                           | x - | 1.00     | 25000 | •        | GST18 [18.0] 🔹 | 25000.00 | × |
| Add description to your item     |     |          |       |          |                |          |   |
| GOODS<br>HSN Code: 🖋             |     |          |       |          |                |          |   |
| Type or click to select an item. | *   | 1.00     |       | •        | Non-Taxable •  | 0.00     | × |

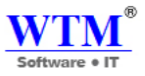

| Fields                   | Description                                                                                                    |
|--------------------------|----------------------------------------------------------------------------------------------------|
| Customer<br>Name         | The name of the recipient to whom you wish to raise a Delivery Challan.                                                                                                    |
| Place Of<br>Supply       | The registered place of business of the selected recipient.                                                                                                    |
| Delivery<br>Challan#     | A unique ID for every new Delivery Challan created.<br>You can choose to either auto-generate or manually add the Delivery Challan number<br>by clicking the <b>Settings</b> icon that is next to it. |
| Delivery<br>Challan Date | Date on which the Delivery Challan is generated.                                                                                                    |
| Challan Type             | The purpose for which the Delivery Challan is being created.                                                                                                    |

# **Statuses of a Delivery Challan**

| Status    | Description                                                                                         |
|-----------|----------------------------------------------------------------------------------------------------|
| Draft     | Delivery Challans when created will be in the ' <b>Draft'</b> status before being marked as 'Open'. |
| Open      | The goods have been dispatched for delivery.                                                        |
| Delivered | The goods have been delivered to the recipient.                                                     |
| Returned  | The goods that were dispatched have been returned.                                                  |

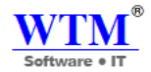

# **Revert to Open**

If you want to undo the returns recorded:

- Go to the **Delivery Challan** module on the sidebar.
- Open the delivery challan.
- Dropdown more tab
- Click on Revert to Open

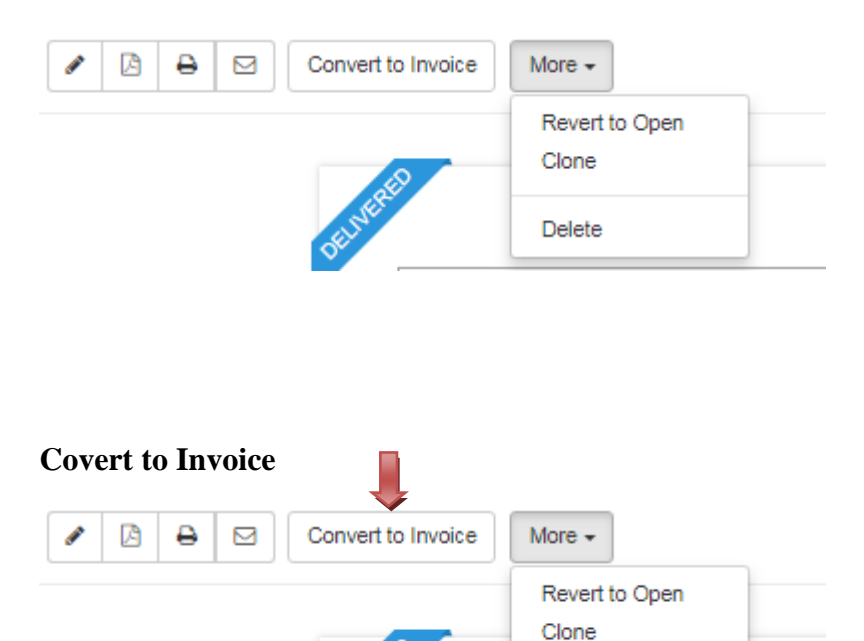

In some situations, all the goods that you transport may not go into sale. In this case, you can record the return of the goods that have been delivered but not yet billed.

Delete

For instance, John has sent three boxes of raw materials to a manufacturing firm and issued a delivery challan for its transportation. After delivering, it turns out that they only require two boxes at the moment. Now, he can issue an invoice only for the boxes that his customer accepts and record a return of the other items.

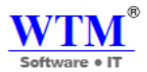

### **Invoices**

Invoice is a document sent to your client that indicates the products/services sold by you with the payment information that the client has to make. Learn everything about invoices in WTM Account Books from here.

- Status of Invoices
- Creating a New Invoice
- Customer Details
- Item Details
- Payment Options, Terms & Conditions, Templates
- Recording a Payment Manually
- Adding Services as Items in your Invoice
- Send Invoices to Customers
- Attaching Files to your Invoice
- Payments Received
- Clone your Invoice
- Write-Off or Making your Invoice Void
- Other Actions

### **Status of Invoices**

| Status         | Description                                                                                                  |
|----------------|----------------------------------------------------------------------------------------------------|
| Draft          | Invoices when created will be in <b>Draft</b> status before being sent to the customer.                      |
| Due            | Invoices once sent to the customer with a due date for payment, will be shown as <b>Sent</b> .               |
| Overdue        | Once the due date for payment is exceeded, it will be shown as <b>Overdue</b> .                              |
| Partially Paid | When the payment is made for a part of the items in the invoice, it will be shown as <b>Partially Paid</b> . |

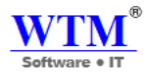

| Status | Description                                                                                         |
|--------|----------------------------------------------------------------------------------------------------|
| Paid   | Once the payment is made by your customer for the invoice raised, it will be shown as <b>Paid</b> . |

# **Creating a New Invoice**

Click on the + icon either next to the **Invoices** tab or click on the New Invoice button placed on top of the invoice window to create a new invoice.

#### All Invoices

| View By: All Invoices - + New Invoice + New Retail |             |                 |                 |                |                          |           |               |
|----------------------------------------------------|-------------|-----------------|-----------------|----------------|--------------------------|-----------|---------------|
| DATE                                               | 11 INVOICE# | 11 ORDER NUMBER | CUSTOMER NAME   | STATUS         | 1 DUE DATE               | 11 AMOUNT | 14 BALANCE DU |
| 17/04/2018                                         | INV-000050  |                 | Sunil           | Due Today      | 17/04/2018               | 1180      | 1180          |
| 17/04/2018                                         | INV-000049  |                 | WTM IT          | Due Today      | 17/04/2018               | 12000     | 12000         |
| 17/04/2018                                         | INV-000047  |                 | Mr. Vikrant     | PAID           | 17/04/2018               | 5000      | 0             |
| 16/04/2018                                         | INV-000045  |                 | Ramesh Bhai     | UNPAID         | 17/04/2018               | 4000      | 4000          |
| 16/04/2018                                         | INV-000044  |                 | Ramesh Bhai     | OVERD          | DUE BY 1 DAYS 16/04/2018 | 17700     | 17700         |
| 16/04/2018                                         | INV-000043  |                 | Ramesh Bhai     | OVERD          | UE BY 1 DAYS 16/04/2018  | 29500     | 29500         |
| 16/04/2018                                         | INV-000042  |                 | Walkin Customer | PARTIALLY PAID | D 17/04/2018             | 4000      | 2000          |
| 16/04/2018                                         | INV-000042  |                 | Walkin Customer | PAID           | 17/04/2018               | 4000      | 0             |
| 16/04/2018                                         | INV-000041  |                 | Walkin Customer | PAID           | 16/04/2018               | 3540      | 0             |
| 16/04/2018                                         | INV-000040  |                 | Ramesh Bhai     | PAID           | 16/04/2018               | 35000     | 0             |
| )7/04/2018                                         | INV-000036  |                 | WTM IT          | PAID           | 07/04/2018               | 38150     | 0             |
| )7/04/2018                                         | INV-000034  | 1542            | Ramesh Bhai     | PAID           | 07/04/2018               | 826       | 0             |
| )7/04/2018                                         | INV-000033  |                 | Ramesh Bhai     | PAID           | 07/04/2018               | 944       | 0             |
| )7/04/2018                                         | INV-000032  |                 | MGM Campus Food | PAID           | 17/04/2018               | 40000     | 0             |
| )5/04/2018                                         | INV-000031  |                 | WTM IT          | PAID           | 05/04/2018               | 236000    | 0             |

|                                                                                                    |                                   |                                                                                                    |                          |                                                                                                    |                                                        |                                                                                                    |                   |            |               |                   | Soft                                     | TN<br>ware •                                            | <mark>∕∎</mark> ®                                          |
|----------------------------------------------------------------------------------------------------|-----------------------------------|----------------------------------------------------------------------------------------------------|--------------------------|----------------------------------------------------------------------------------------------------|--------------------------------------------------------|----------------------------------------------------------------------------------------------------|-------------------|------------|---------------|-------------------|------------------------------------------|---------------------------------------------------------|------------------------------------------------------------|
| WTM Account                                                                                                    | Bool                              | ks - 🕒 😨 🔍 Se                                                                                                    | arch                     |                                                                                                    |                                                        |                                                                                                    |                   |            |               |                   | WTM                                      | IT Limited                                              | 0 <b>\$ \$</b>                                             |
| <sup>Ω</sup> <sup>Ω</sup> <sup>Q</sup> <sup>Q</sup> <sup></sup> | All<br>1<br>2<br>3<br>4<br>5<br>6 | Involces ▼<br>WTM IT<br>INV-00036   07/04/2018<br>Ramesh Bhai<br>INV-00034   07/04/2018<br>Samesh Bhai<br>INV-00033   07/04/2018<br>MGM Campus Food<br>INV-000032   07/04/2018<br>WTM IT<br>INV-000031   05/04/2018<br>Rajesh IT Solutions<br>INV-000031   04/04/2018<br>INV-000031   04/04/2018<br>INV-000031   04/04/2018<br>INV-000031   04/04/2018<br>INV-000031   04/04/2018<br>INV-000031   04/04/2018<br>INV-000031   04/04/2018<br>INV-000031   04/04/2018<br>INV-000031   04/04/2018<br>INV-000031   04/04/2018<br>INV-000031   04/04/2018<br>INV-000031   04/04/2018<br>INV-000031   04/04/2018<br>INV-000031   04/04/2018<br>INV-000031   05/04/2018<br>INV-000031   05/04/2018 |                          | V:     V:     V: | TM IT Indraprb B I I I I I I I I I I I I I I I I I I I | More -<br>Use Credits<br>Create Credit Note<br>Clone<br>Print Delivery Note<br>Print Packing Slip<br>Delete<br>: INV-00004<br>: 0764/2015<br>: Dee on Recet<br>: 0764/2015<br>: 1642 | PAID              | Place Of   | Sapply        |                   | TA2                                      | X INV<br>htra (27)                                      | VOICE                                                      |
| ,⊮ Reports<br>∖⊒ Add-Ons Software                                                                                                    | , 7                               | WTM IT                                                                                                    | 826<br>OVERDUE BY 5 DAYS | *                                                                                                    | Item &                                                 | Description                                                                                                    | HSN/SAC<br>145632 | Qty<br>1.0 | Rate<br>700.0 | CGS<br>96<br>9.0% | Amt 0<br>63.0 9.0                        | SGST<br>16 Amt<br>26 63.0                               | Amount<br>700.0                                            |
| <                                                                                                    | 8                                 | JACK RAJPUT<br>INV-000024   03/04/2018<br>8769                                                                                                    | 59000<br>PAID            | Items                                                                                                    | s in Total 1.                                          | 0                                                                                                    | 11                | KU         |               |                   | Su<br>CGST9<br>SGST9<br>Paymen<br>Balanc | b Total<br>(9.0%)<br>(9.0%)<br>Total<br>: Made<br>e Due | 700.0<br>63.0<br>63.0<br>INR 826.0<br>(-) 826.0<br>INR 0.0 |

A new invoice creation form will open up for entering the details for creating a new invoice.

| New Invoice                |                        |          |                    |                     |        |     |
|----------------------------|------------------------|----------|--------------------|---------------------|--------|-----|
| Customer Name              | Select customer        |          | • +                |                     |        |     |
| Place Of Supply            | Select Place of Supply |          |                    |                     |        |     |
| Invoice#                   | INV-000054             | •        |                    |                     |        |     |
| Order Number               |                        |          |                    |                     |        |     |
| Invoice Date               | 17/04/2018             | Terms    | Due on Receipt-0 * | Due Date 17/04/2018 |        |     |
| Price List                 | Select price list      | ]        |                    |                     |        |     |
| Salesperson                | Select sales person    | )        |                    |                     |        |     |
| Warehouse Name             | WTM IT Limited *       | ļ        |                    |                     |        |     |
| Item Details               | Account                | Quantity | Rate Discour       | nt Tax              | Amount |     |
| Type or click to select an | item.                  | 1.00     |                    | Non-Taxable         | 0.00   | ×   |
|                            |                        |          |                    |                     |        |     |
| + Add another line         |                        |          |                    |                     |        |     |
|                            | Sub                    | Total    |                    |                     | 0.00   |     |
|                            |                        |          |                    |                     |        | 171 |
|                            |                        |          |                    |                     |        |     |

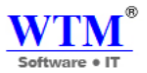

### **Customer Details**

You will now learn about filling up the fields related to your customers in the invoice creation form.

| Customer Name   | Select customer ValkIn Customer VTM IT Sunil Ar. Vikrant Amazon Euroi Reibber |
|-----------------|-------------------------------------------------------------------------------|
|                 | l                                                                             |
|                 | Walkin Customer                                                               |
| Place Of Supply | WTM IT                                                                        |
| Invoice#        | Sunil                                                                         |
|                 | Mr. Vikrant                                                                   |
| Order Number    | Amazon                                                                        |
| Invoice Date    | Suraj Rajbhar                                                                 |

#### **Customer Name:**

This field should contain the name of the customer whom you wish to raise an invoice for. You can either pick the customers from the list you have already created or you can add a new customer by selecting the **New Customer** option. **Note**: While creating a new customer, if you wish to add transactions in a different currency, choose the currency from the drop down provided next to the currency tab.

Once you have selected a customer, WTM Account Books will show if the customer has any unpaid invoices and the

address of the customer.

• For Unpaid Invoices, a notification will be shown just below the Customer Name field and by clicking on the notification you will be able to view all the unpaid invoices with the amount due for the selected customer.

| Bill To             | Ship To             |
|---------------------|---------------------|
| Ramesh Bhai         |                     |
| HGJHSLKJW:DJ        | India               |
| JDGKJEd             | 12364789            |
| Mumbai              | GPSHIVANI@GMAIL.COM |
| SVIS SCHOOL 400067  | GSTIN FGSNNJ7854LL  |
| India               |                     |
| 12364789            |                     |
| GPSHIVANI@GMAIL.COM |                     |
| GSTIN FGSNNJ7854LL  |                     |

• The address of the customer can also be edited from the create invoice screen.

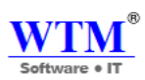

| Fields         | Description                                                                                                    |
|----------------|----------------------------------------------------------------------------------------------------|
| Invoice Number | An invoice number is an unique Id for the invoices created. This field generates an invoice<br>number by default.<br>Click on the <b>Settings</b> icon next to the field and a pop-up will appear where you can choose to<br>auto-generate the invoice numbers each time or manually add the invoice number each time<br>you create an invoice.                                                                                                    |
| Order Number   | If you wish to enter an order number as a reference to this invoice, it can be added here.                                                                                                    |
| Invoice Date   | Date on which the invoice is generated.                                                                                                    |
| Payment Terms  | <ul> <li>You can set the due date of the invoice by selecting one of the options in the terms drop down. You can also create a new payment term by clicking on the New Term option from the drop down and set your custom name and due date period.</li> <li>P.S: You can associate a specific payment term to your customer by adding it at the time of creating the contact. When you create the invoice for the customer, the associated payment term will be applied for the invoice.</li> </ul> |
| Due Date       | The date on which the payment for the invoice is to be made. This is based on the invoice due date and the payment term.                                                                                                    |
| Price List     | Select the price list you wish to apply to the invoice from the price list options you have created.<br><b>P.S:</b> Price List field will appear in the invoice only if price lists feature is enabled.                                                                                                    |
| Sales Person   | You can type to add a sales person or choose a name that already exists. This field is very helpful in identifying the sales person who closed a deal.                                                                                                    |

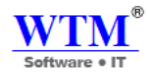

| Fields         | Description                                                                                                    |
|----------------|----------------------------------------------------------------------------------------------------|
| Item Rates Are | You can choose your line items' rates to be Tax Exclusive or Tax Inclusive. To enable this tab, head to More Settings > Preferences > General and check the option Enable the option to mark your sales transaction as either Tax Exclusive or Tax Inclusive |

# **Item Details**

You will now learn about filling up the fields related to the items you wish to add in the invoice creation form.

Select an item from the list of items shown in the drop down. If you wish to add a new item, you can select the **Add New Item** option from the drop down list.

| Item Details                     | Account        | Quan      | itity | Rate | Discount | Tax         | Amount |
|----------------------------------|----------------|-----------|-------|------|----------|-------------|--------|
| Type or click to select an item. | Select Accourt | 1.0       | 00    |      | •        | Non-Taxable | 0.00   |
|                                  |                |           |       |      |          |             |        |
| Mobile                           |                |           |       |      |          |             |        |
| Filter                           |                |           |       |      |          |             |        |
| Gas                              |                |           |       |      |          |             |        |
| RAM                              |                | Sub Total |       |      |          |             | 0.00   |
| Hard Disk                        |                |           |       |      |          |             |        |
| Motherboard                      |                | Discount  |       |      | %        | T           | 0.00   |
| A11-1                            |                |           |       |      |          |             |        |

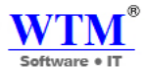

| Fields       | Description                                                                                                    |
|--------------|----------------------------------------------------------------------------------------------------|
| Item Details | Item Name:<br>Name of the item you are selling to your customer.<br>Item Description:<br>Description of the item you are selling to your customer.                                                         |
| Quantity     | The number of items to be billed in the invoice.                                                                                                    |
| Rate         | The rate of the item.<br>If the <b>'GST Inclusive'</b> option is enabled, kindly make sure that you add the rate of the item inclusive of all taxes.                                                       |
| Discount     | Discount can either be applied to the invoice at the item level or at the invoice level. Learn more about Discount Settings.<br>At item level, you can set discounts for each item you add in the invoice. |
| Amount       | The final amount of the item after calculating the discount and taxes.                                                                                                    |

# **Invoice Level Discount / Charges**

| Fields           | Description                                                                                              |
|------------------|----------------------------------------------------------------------------------------------------|
| Adjustment       | You can adjust your total invoice amount by entering a +ve or a -ve charge which you like to be applied. |
| Discount         | Discount at an invoice level will be applied to the sub total of all item rates put together.            |
| Shipping Charges | Charges you wish to apply for shipping the product to your customer.                                     |

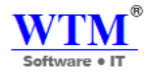

# Payment Options, Terms & Conditions, Templates

| Fields             | Description                                                                                                    |
|--------------------|----------------------------------------------------------------------------------------------------|
| Customer Notes     | Enter notes relating to the invoice which will be displayed on the invoice when sent to the customer.                                                                                                    |
| Payment Options    | Select the payment option that should be used for charging the customer or for the customer to make payment for the invoice. You can also choose to provide the customer with the option of making <b>partial payments</b> for the invoice by checking the <b>Allow customers to make partial payments for this invoice</b> option.<br>You can also configure payment gateways directly from the invoice.<br>Click on the <b>Select Payment Modes</b> and select the payment gateway that needs to be configured from the <b>Configure and add more gateways from here</b> section to add more payment gateways. |
| Terms & Conditions | Customize the terms & conditions section that will be displayed on the invoice. You can also customize the terms & conditions by navigating to <b>Settings &gt; More Settings &gt; Preferences &gt; Invoices</b> and fill in the <b>Terms &amp; Conditions</b> box.                                                                                                    |
| Template           | You can also change the <b>Template</b> of the invoice, by clicking on the <b>Change</b> and select<br>another template you create.<br>You can create and edit templates by clicking the <b>Gear</b> icon and navigating to <b>More Settings</b><br>> <b>Templates</b> and selecting templates under <b>Invoice Templates</b> .                                                                                                    |

| lds | Description       |                      |                                                                                                    |                                                                                                    |
|-----|-------------------|----------------------|----------------------------------------------------------------------------------------------------|----------------------------------------------------------------------------------------------------|
|     | Invoice Templates |                      |                                                                                                    | (+N                                                                                                    |
|     |                   |                      | Pleasanton 94588           U.S.A.           SUPPLY INVOICE           Invoice: IRM-00001           Invoice: IRM-00001 | New Template<br>Click to add a template from our gallen<br>You can customize the template title,<br>columns, and headers in line item table |
|     | Standard Template | Spreadsheet Template | Retail - Standard                                                                                                    |                                                                                                    |

Now click on **Save as Draft** to create the new invoice and save it in draft state for further review before sending it to the customer. Click on **Save and Send** to send the created invoice directly to the customer.

# **Recording a Payment Manually**

If your customer has chosen to pay you in person instead of any of the online methods, you can record a payment for an

invoice manually.

Click on any invoice towards which you wish to record the payment. Click on the Record Payment button.

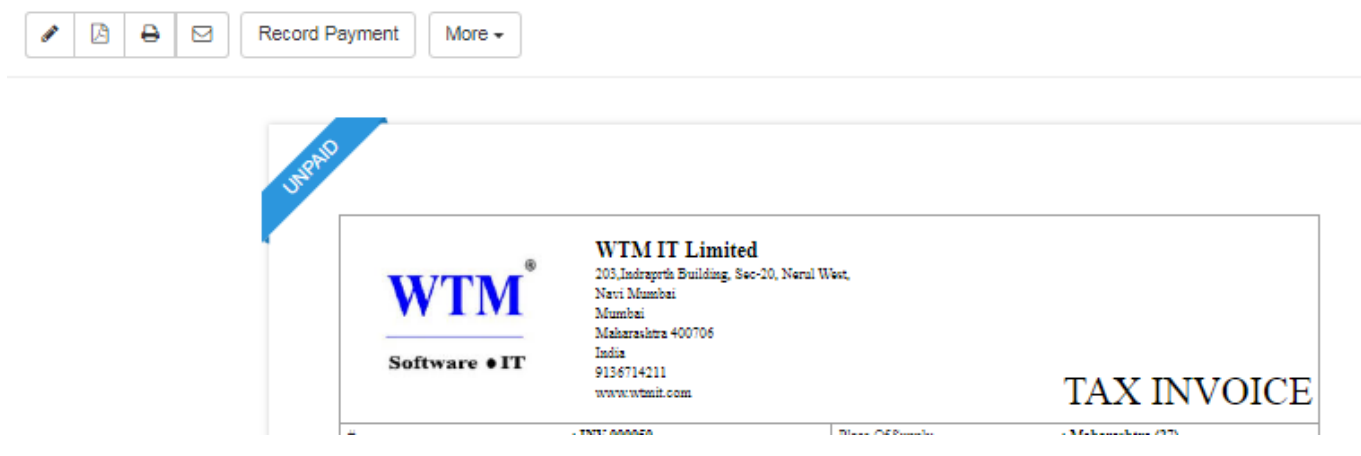

Fill in the required details and click on **Record Payment** to record a payment manually.

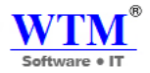

### Payment for INV-000050

| Amount Received (INR) | Bank Charges (if any) |   |                   |   |
|-----------------------|-----------------------|---|-------------------|---|
| Tax deducted?         |                       |   |                   |   |
| Payment Date          | Payment Mode          |   | Deposit To        |   |
| 17/04/2018            | Cash                  | • | Select an account | Ŧ |
| Reference#            |                       |   |                   |   |
|                       |                       |   |                   |   |
| Notes                 |                       |   |                   |   |
|                       |                       |   |                   |   |
|                       |                       |   |                   | / |
|                       |                       |   |                   |   |
| Record Payment Cancel |                       |   |                   |   |

# Adding Services as Items in your Invoice

| Item Details                        | Quantity | Rate             | Tax    | Amount |
|-------------------------------------|----------|------------------|--------|--------|
| Website Design Debug help - 4 Hours | 4        | 15               | None 🛓 | 60.00  |
| + Add another line                  |          |                  |        |        |
|                                     |          | Sub Total        |        | 60.00  |
|                                     |          | Discount (%)     |        | 0.00   |
|                                     |          | Shipping Charges |        | 0.00   |
|                                     |          | 10               |        | 0.00   |
|                                     |          | Total ( Rs. )    |        | 60.00  |

Invoice for services can be created by adding a custom description in the **Items description** field and can be billed on the hours of work and the rate for the service rendered to your customers. **A custom description on the item will not be saved under items.** 

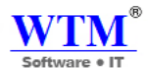

### Send Invoices to Customers

To send the invoices to your customers by email, select the Email option from the Send mail.

- Email can be sent to the contact persons added under the customer. If the contact person is not added, a new contact person can be added by clicking the **Add Contact Person** option. Email address mentioned under CC will not be added as a contact person.
- You can also choose to attach a **Customer Statement** and an **Invoice PDF** with this email.

## **Attaching Files to your Invoice**

Attach bills, documents, sample files, product photos or any attachment that you need to provide your customers on your invoice.

To upload attachments to your invoice, kindly follow the below mentioned steps:

- Click on the Sales drop-down on the left sidebar, and select the Invoices tab.
- Create a new invoice or click on an existing invoice to which you which you wish to upload the attachment(s).
- Scroll down the New Invoice/Edit Invoice page and click on the Attach File option.
- In the window that follows, select the file(s) which you wish to upload to invoice and click **Open.** You can upload a maximum of 5 files to an invoice. (Each file should not exceed 5 MB.)
- This action will upload all your chosen files to the invoice.
- After uploading the attachments you can also choose to display them in the Client Portal. Enabling this option will also allow the attachments to be part of emailed invoices.

## **Payments Received**

The payments you receive for your transactions in WTM Account Books can be viewed under the Payments

Received tab. A receipt for these payments can be seen here, with details such as date, payment mode and amount.

Under **More Information**, you will be able to see the **Bank Charges** that were levied and under **Deposit To**, you will be able to see the account in which the money was deposited.

| ient iron u     | he customer has be        | en recorded.                         |                      |          |                 |       |      |                  |             | WT                 |
|-----------------|---------------------------|--------------------------------------|----------------------|----------|-----------------|-------|------|------------------|-------------|--------------------|
| ore +           |                           |                                      |                      |          |                 |       |      |                  |             |                    |
|                 |                           |                                      |                      |          |                 |       |      |                  |             |                    |
| PAD             |                           |                                      |                      |          |                 |       |      |                  |             |                    |
|                 |                           |                                      |                      |          |                 |       |      |                  |             |                    |
|                 | ®                         | WTM IT Lim<br>203, Indraprth Buildin | iited<br>1g, Sec-20, |          |                 |       |      |                  |             |                    |
|                 | W I W                     | Nerul West, Navi Mu<br>Mumbai        | mbai                 | PAI      | D               |       |      |                  |             |                    |
|                 | Software • IT             | Maharashtra 400706<br>India          |                      |          |                 |       |      |                  |             |                    |
|                 |                           | 9136714211<br>www.wtmit.com          |                      |          |                 |       | T    | AX               | INV         | <b>OICE</b>        |
| #               |                           | : INV-000050                         |                      | Place Of | Supply          |       | : Ma | harathtr         | a (27)      |                    |
| Invoice         | Invoice Date : 17/04/2018 |                                      |                      |          |                 |       |      |                  |             |                    |
| Due Da          | ste                       | : 17/04/2018                         |                      |          |                 |       |      |                  |             |                    |
| Bill To         |                           |                                      |                      | Ship To  |                 |       |      |                  |             |                    |
| Sunil           |                           |                                      |                      |          |                 |       |      |                  |             |                    |
| Afghan<br>GSTIN | istan<br>ABC54215ZA       |                                      |                      | GSTIN A  | an<br>BC54215ZA |       |      |                  |             |                    |
|                 |                           |                                      |                      |          |                 | CG    | ST   | SG               | ST          |                    |
| •               | Item & Description        | HSN 2451                             | SAC                  | Qty      | Rate            | 96    | Amt  | 96               | Amt         | Amount             |
|                 | Lock                      | 1451                                 |                      |          | 1000.0          | 5.076 | 50.0 | 5.076            | 50.0        |                    |
| Items i         | in Total 1.0              |                                      |                      |          |                 |       |      | Sub To           | otal        | 1000.0             |
|                 |                           |                                      |                      |          |                 |       | CC   | 38T9 (9.0        | 1%)<br>•()  | 90.0               |
|                 |                           |                                      |                      |          |                 |       | 54   | ав 19 (9.0<br>Та | (76)<br>Mal | 90.0<br>INE 1180.0 |
|                 |                           |                                      |                      |          |                 |       | Pa   | yment Mi         | ade         | (-) 1180.0         |
|                 |                           |                                      |                      |          |                 |       | B    | alance D         | ue          | INR 0.0            |
|                 |                           |                                      |                      |          |                 |       |      |                  |             |                    |

You can also view the payments received for a particular invoice by going to the **Invoices** tab. Open a **Paid** invoice and scroll down to view the payment details. These can also be edited or deleted from here. Clicking on the payment number # directly opens the receipt in the **Payments Received** tab.

# Details

Once you receive an online payment or manually record one in WTM Accounts Books, the corresponding receipt will be displayed in the **Payments Received** tab. The following details will be included

- **Date** The date on which the payment was recorded.
- **Payment** # Unique payment ID number.
- **Customer Name** The customer who has made the payment.
- Invoice # The reference ID of the invoice on which the payment was recorded.
- Mode The means through which the payment was received (Cash, check, online gateways etc.).
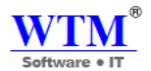

• Amount - The amount paid by your customer.

### **Other options**

- Edit You can edit a payment yet to be matched in WTM Account Books by opening it and clicking on the Edit option.
- **PDF** Download a payment receipt in portable form by simply opening it and selecting the **PDF** icon in the top left corner.
- **Print** You can print a copy of the payment receipt by opening it and clicking on the print icon in the top left corner.
- Email You can email a copy of the payment receipt by opening it and clicking on the Email icon.
- Attach File You can attach files to a payment receipt from your computer and add it as an attachment while emailing it to your customer.
- **Delete** A payment yet to be matched in WTM Account Books can be deleted by opening it and clicking on the **Delete** button.

| More -<br>Use Credits                               |                                                                    |                                            |                    |
|-----------------------------------------------------|--------------------------------------------------------------------|--------------------------------------------|--------------------|
| Clone                                               |                                                                    |                                            |                    |
| Print Delivery Note Print Packing Slip              | WTM IT Limited                                                     |                                            |                    |
| Delete                                              | Neral West, Navi Mumbai<br>Mumbai<br>Maharashtra 400706            | PAID                                       |                    |
| Software • IT                                       | 9136714211<br>www.wtmit.com                                        |                                            | TAX INVOICE        |
| ⊭<br>Invoice Date<br>Terms<br>Due Date              | : INV-000050<br>: 17/04/2018<br>: Due ou Receipt-0<br>: 17/04/2018 | Place Of Supply                            | : Maharashtra (27) |
| Bill To<br>Sunil<br>Afghanistan<br>GSTIN ABC542157A |                                                                    | Ship To<br>Afghanistan<br>GSTIN ABC54215ZA |                    |

### Clone your Invoice

Create a duplicate of the invoice you had previously in Account Books.

There are situations where you would just want to create a duplicate of an invoice to send to your customer. You can do that by following the steps below.

|                      |                                          |                                                                                            |                                 | Software • IT      |
|----------------------|------------------------------------------|--------------------------------------------------------------------------------------------|---------------------------------|--------------------|
| 🖋 🗳 🖶 🖂 More 🗸       |                                          |                                                                                            |                                 |                    |
| Use Cre<br>Create (  | edits<br>Credit Note                     |                                                                                            |                                 |                    |
| Print De<br>Print Pa | livery Note                              | WTM IT Limited                                                                             |                                 |                    |
| Delete               | ГМ                                       | 203,Indraprth Building, Sec-20,<br>Neral West, Navi Mumbai<br>Mumbai<br>Maharashtra 400706 | PAID                            |                    |
|                      | Software •IT                             | India<br>9136714211<br>www.wtmit.com                                                       |                                 | TAX INVOICE        |
|                      | #<br>Invesion Date                       | : INV-000050<br>- 17/04/2018                                                               | Place Of Supply                 | : Maharashtra (27) |
|                      | Terms                                    | : Due ou Receipt-0                                                                         |                                 |                    |
|                      | Due Date                                 | : 17/04/2018                                                                               |                                 |                    |
|                      | Bill To                                  |                                                                                            | Ship To                         |                    |
|                      | Sunil<br>Afghamistan<br>GSTIN ABC54215ZA |                                                                                            | Afghanistan<br>GSTIN ABC54215ZA |                    |

- From the **More** drop down present on top of the invoice window, select the **Clone** option.
- This will allow you to create a duplicate of your invoice, the date of the invoice will be on the date of cloning.
- As you will be navigated to the invoice form, you can also edit details before saving the invoice.

### **Other Actions**

#### Filters

Filters are an easy way of listing your invoices within a specified view. It helps you get better views to suit your current

needs.

In WTM Account Books, you have two types of filter:

#### **Default Filters**

| Filter | Description                                                                                                    |
|--------|----------------------------------------------------------------------------------------------------|
| All    | All your invoices will be listed under this view.                                                                             |
| Draft  | All those invoices, in the draft status, will be listed in this category. i.e. These invoices would have been saved as Draft. |

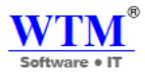

| Filter         | Description                                                                                       |
|----------------|---------------------------------------------------------------------------------------------------|
| Client Viewed  | This view lists all those invoices, which your clients have viewed from their client portal.      |
| Partially Paid | The invoices which have received partial payment and have dues remaining get listed in this view. |
| Unpaid         | Use this filter to view all the invoices which have are Unpaid, on that date.                     |
| Overdue        | Overdue invoices are those invoices which are in unpaid after the due date is crossed.            |
| Paid           | This view is used to assort all those invoices for which payment has been received in full.       |

#### **Custom Views**

Custom Filters are specific views to list your invoices, based on your criteria.

For example, out of all your invoices in WTM Account Books, you might want to view those invoices, which are due for payment this week.

With Custom Views, you can simply create this filter, set criteria and use it to classify data.

### **Payments Received**

The payments you receive for your transactions in WTM Account Books can be viewed under the **Payments** 

Received tab. A receipt for these payments can be seen here, with details such as date, payment mode and amount.

Under **More Information**, you will be able to see the **Bank Charges** that were levied and under **Deposit To**, you will be able to see the account in which the money was deposit You can also view the payments received for a particular invoice by going to the **Invoices** tab. Open a **Paid** invoice and scroll down to view the payment details. These can also be edited or deleted from here. Clicking on the payment number # directly opens the receipt in the **Payments Received** tab.

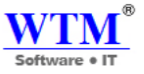

#### All Payments Received

| View By :  | All Payments Received - |         |                       |                 |                        |               | + New Payments | Received 📃 🔍 Q Sea | arch |
|------------|-------------------------|---------|-----------------------|-----------------|------------------------|---------------|----------------|--------------------|------|
| DATE       | 1 PAYMENT               | 11 TYPE | 1 REFERENCE NUMBER 11 | CUSTOMER NAME   |                        | PAYMENT MODE  | 11 AMOUNT      | 11 UNUSED AMOUNT   |      |
| 17/04/2018 | 24                      | 2       |                       | Sunil           | INV-000050             | Cash          | 1180           | 0                  |      |
| 17/04/2018 | 23                      | 2       |                       | Mr. Vikrant     | INV-000047             | Cash          | 5000           | 0                  |      |
| 16/04/2018 | 22                      | 2       |                       | Ramesh Bhai     | INV-000040             | Cash          | 22800          | 0                  |      |
| 16/04/2018 | 21                      | 2       |                       | Ramesh Bhai     | INV-000040             | Cash          | 4200           | 0                  |      |
| 16/04/2018 | 20                      | 2       |                       | Ramesh Bhai     | INV-000040             | Cash          | 8000           | 0                  |      |
| 16/04/2018 | 19                      | 2       |                       | Walkin Customer | INV-000042             | Cash          | 2000           | 0                  |      |
| 16/04/2018 | 18                      | 2       |                       | WalkIn Customer | INV-000041, INV-000042 | Cash          | 7540           | 0                  |      |
| 16/04/2018 | 17                      | 2       |                       | Walkin Customer |                        | Cash          | 6000           | 6000               |      |
| 16/04/2018 | 16                      | 2       |                       | WTM IT          | INV-000031             | Bank Transfer | 136000         | 0                  |      |
| 14/04/2018 | 15                      | 2       |                       | WTM IT          | INV-000031             | Cash          | 236000         | 136000             |      |
| 14/04/2018 | 14                      | 2       |                       | WTM IT          | INV-000027, INV-000036 | Cash          | 274976         | 236000             |      |
| 07/04/2018 | 13                      | 2       |                       | Ramesh Bhai     | INV-000034             | Cash          | 328            | 0                  |      |
| 07/04/2018 | 12                      | 2       |                       | Ramesh Bhai     | INV-000034             | Cash          | 500            | 0                  |      |
| 07/04/2018 | 10                      | 2       |                       | Ramesh Bhai     | INV-000033             | Cash          | 944            | 0                  |      |
| 07/04/2018 | 11                      | 2       |                       | Ramesh Bhai     | INV-000033             | Cash          | 944            | 0                  |      |
| 07/04/2018 | 9                       | 2       |                       | MGM Campus Food | INV-000032             | Cash          | 40000          | 0                  |      |
|            |                         |         |                       |                 |                        |               |                |                    |      |

INR 136000.0

#### WTM IT Limited

Mumbai 400706 Maharashtra

#### PAYMENT RECEIPT

Payment Date

16/04/2018

Reference Number

Payment Mode Bank Transfer

Bill To WTM IT

India

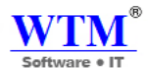

#### Payment for

| Invoice Number | Invoice Date | Invoice Amount | Payment Amount |
|----------------|--------------|----------------|----------------|
| INV-000031     | 05/04/2018   | INR 236000.0   | INR 136000.0   |

## Details

Once you receive an online payment or manually record one in WTM Account Books, the corresponding receipt will be displayed in the **Payments Received** tab. The following details will be included,

- **Date** The date on which the payment was recorded.
- **Payment** # Unique payment ID number.
- **Customer Name** The customer who has made the payment.
- Invoice # The reference ID of the invoice on which the payment was recorded.
- Mode The means through which the payment was received (Cash, check, online gateways etc.).
- **Amount** The amount paid by your customer.

### **Other options**

- Edit You can edit a payment yet to be matched in WTM Account Books by opening it and clicking on the Edit option.
- **PDF** Download a payment receipt in portable form by simply opening it and selecting the **PDF** icon in the top left corner.
- **Print** You can print a copy of the payment receipt by opening it and clicking on the print icon in the top left corner.
- Email You can email a copy of the payment receipt by opening it and clicking on the Email icon.
- Attach File You can attach files to a payment receipt from your computer and add it as an attachment while emailing it to your customer.
- **Delete** A payment yet to be matched in WTM Account Books can be deleted by opening it and clicking on the **Delete** button.

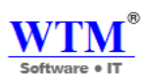

| ✓ □ |                                              |                 |                 |
|-----|----------------------------------------------|-----------------|-----------------|
|     | WTM IT Limit<br>Mumbai 400706<br>Maharashtra | ed              |                 |
|     |                                              | PAYMENT RECEIPT |                 |
|     | Payment Date<br>Reference Number             | 17/04/2018      | Amount Received |
|     | Payment Mode                                 | Cash            |                 |
|     | Bill To<br>Sunil                             |                 |                 |

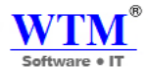

#### Customer Payment

| Customer Name                      | WTM IT                              |                       | * *                      |             |
|------------------------------------|-------------------------------------|-----------------------|--------------------------|-------------|
| Amount                             | INR<br>Pay full amount (INR 12000 ) | Bank Charges (if any) |                          |             |
| Payment Date                       | 17/04/2018                          |                       |                          |             |
| Payment Mode                       | Cash                                |                       |                          |             |
| Deposit To                         | Select an account                   | •                     |                          |             |
| Reference#                         |                                     |                       |                          |             |
| Tax deducted?                      | Yes, the customer has deducted      | tax.                  |                          |             |
| Date                               | Invoice Number                      | Invoice Amount        | Amount Due               | Payment     |
| 17/04/2018<br>Due Date: 17/04/2018 | INV-000049                          | 12000                 | 12000                    | ٥           |
|                                    |                                     |                       |                          | Pay In Full |
| List contains only UNPAID INV      | 01026                               |                       | Total                    | 0.00        |
|                                    |                                     |                       | Amount Received          | : 0.00      |
|                                    |                                     |                       | Amount used for payments | : 0.00      |
|                                    |                                     |                       | ! Amount in excess       | : INR 0.00  |
|                                    |                                     |                       |                          | !           |

Notes (Internal use. Not visible to customer)

## **Custom View**

Custom Views are specific views to list your payments, based on your criteria. For example, you might want to view just the advance payments or any payment on a selected date. With Custom Views, you can simply create this filter, set criteria and use it to classify data.

To create one,

- Go to the module.
- Under the Filters drop down (from the top left) select + New Custom View.

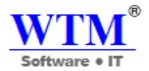

# All Payments Received

| View By : | All Payments Received -                    |  |  |
|-----------|--------------------------------------------|--|--|
| ATE       | All Payments Received<br>Pending Payment 🖋 |  |  |
| 7/04/2018 |                                            |  |  |
| 7/04/2018 | + New Custom View                          |  |  |

• In the following page, type an appropriate **Name**, define the **Criteria** and select the **Column Preferences**.

#### New Custom View

| Name                                                                                                    |        |          | Mark as Favorite |
|----------------------------------------------------------------------------------------------------|--------|----------|------------------|
| Define the criteria ( if any )                                                                                                    |        |          |                  |
| 1 WHEN Select<br>+ Add Criteria                                                                                                    | t T    | ¥        |                  |
| Criteria Pattern: (1 AN                                                                                                    | ID 2 ) |          |                  |
| Columns Preference:                                                                                                    |        |          |                  |
| AVAILABLE COLUMNS                                                                                                    |        | SELECTED | COLUMNS          |
| Amount Withheld<br>Balance<br>Bank Charge<br>Customer Payment Id<br>Email<br>Note<br>Payment Date<br>Payment Mode<br>Payment Type<br>Reference Number |        | Amount   |                  |
| Share this with:                                                                                                    |        |          |                  |
| <ul> <li>Only Me</li> <li>Everyone</li> </ul>                                                                                                    |        |          |                  |
| Save                                                                                                    |        |          |                  |

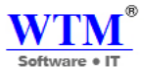

- Click Save. Your new custom field will now be listed under Created By Me in the dropdown.
- You can Edit/Delete the custom view you created by clicking the Pencil icon near the Filters dropdown.
- Make your changes and click **Save**.
- Click **Delete** to delete a custom view.

## **Credit Note**

Credits in WTM Account Books represent the money that you owe your customer. A credit note is issued in the customer's name in order to keep track of this debt until it's paid off. The debt remains until it's refunded or subtracted from the next invoice you send your customer.

## Creating a credit note

To create a credit note in WTM Account Books:

- Click the **Sales** tab and select Credit Notes from the dropdown.
- Click the + button adjacent to Credit Note or click the + New button on the top right corner.
- Enter the details of the credit note in the creation form.
- Click Save as Draft or Save as Open to create the credit note.

Or, you can create a credit note directly from an invoice in the name of the customer you want to issue those credits for.

To do this,

- Log in to your WTM Account Books account.
- Scroll down the Sales tab on the home panel to view Invoices.
- Filter to view the unpaid invoices in the name of the customer for whom you want to issue credits.
- Click on More Create Credit Note.

All Credit Notes

| View By : All Credit Notes | -              |               |                  |           |           | + New Credit Note |
|----------------------------|----------------|---------------|------------------|-----------|-----------|-------------------|
| DATE                       | 1 CREDIT NOTE# | 11 REFERENCE# | 11 CUSTOMER NAME | 14 STATUS | 11 AMOUNT | 11 BALANCE        |
| 17/04/2018                 | CN-00003       |               | WTM IT           | CLOSED    | 24768.2   | 0                 |
| Show 25 w entries          |                |               |                  |           |           |                   |

Show 25 🔻 entries

Credit notes can also be created by selecting a customer from the Contacts tab. Select New transaction - Credit Note and proceed to create the credit note.

You can view and edit these anytime by scrolling down the Sales tab to view Credit Notes. Clicking on the pencil icon highlighted below lets you edit the credit recorded.

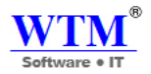

#### New Credit Note

| ustomer Name                | Select customer             |                                  |                  | <b>.</b>                            |                       |        |
|-----------------------------|-----------------------------|----------------------------------|------------------|-------------------------------------|-----------------------|--------|
|                             |                             |                                  |                  |                                     |                       |        |
| of Sunahu                   |                             |                                  | _                |                                     |                       |        |
| ace Of Supply               | Select Place of Supp        | ly                               | <b>v</b>         |                                     |                       |        |
| edit Note#                  | CN-00005                    |                                  | •                |                                     |                       |        |
| ference#                    |                             |                                  |                  |                                     |                       |        |
| da Nata Data                |                             |                                  |                  |                                     |                       |        |
| adit Note Date              | 17/04/2018                  |                                  |                  |                                     |                       |        |
| ce List                     | Select Price List           |                                  | *                |                                     |                       |        |
| arehouse Name               | WTM IT Limited              |                                  | *                |                                     |                       |        |
|                             |                             |                                  |                  |                                     |                       |        |
| Item Details                |                             | Account                          | Quantity         | Rate Disco                          | ount Tax              | Amount |
| Type or click to selec      | t an item.                  | * Select Account                 | ▼ 1.00           |                                     | ▼ Non-Taxable ▼       | 0.00   |
|                             |                             |                                  |                  |                                     |                       |        |
|                             |                             |                                  |                  |                                     |                       |        |
| + Add another line          | ]                           |                                  |                  |                                     |                       |        |
|                             |                             |                                  |                  |                                     |                       |        |
|                             |                             |                                  | Sub Total        |                                     |                       | 0.00   |
|                             |                             |                                  |                  | [                                   |                       | 0.00   |
|                             |                             |                                  | Discount         |                                     | % ▼                   | 0.00   |
|                             |                             |                                  |                  |                                     |                       |        |
|                             |                             |                                  | Shipping Charges |                                     |                       | 0.00   |
|                             |                             |                                  |                  |                                     |                       |        |
| Ð                           |                             |                                  |                  |                                     |                       |        |
| 20 <sup>2</sup>             |                             |                                  |                  |                                     |                       |        |
| ,<br>                       | WTM                         | T Limited                        |                  |                                     |                       |        |
| 11/7                        | 203,Indrapr                 | th Building, See-20, Nerul West, |                  |                                     |                       |        |
| VV J                        | Mumbai<br>Makanaka          | - 400.704                        |                  |                                     |                       |        |
| Softwa                      | re • IT India<br>0136714211 |                                  |                  |                                     |                       |        |
|                             | www.wimit                   | com                              |                  | CREDIT                              | NOTE                  |        |
| #<br>Credit Date            | : CN-00003<br>: 17/04/2018  | 21                               | ace Of Supply    | : Maharashtra (27)                  |                       |        |
| Bill Te                     |                             | Sh                               | tip To           |                                     |                       |        |
| WTM IT                      |                             |                                  | 214              |                                     |                       |        |
| India<br>Gettivi Mietri Mit |                             | a                                | STIN KJSDLKF15   |                                     |                       |        |
|                             |                             |                                  |                  | COST SOST                           |                       |        |
| # Item & De                 | scription HS                | N/SAC Qty                        | Rate Discount    | %         Amt         %         Amt | Amount                |        |
| 1 Metale                    |                             | 1.0<br>Piece                     | 21000.0 10.0     | 9.014 1559. 9.014 1559.<br>1 1 1    | 20990.0               |        |
| Items in Total 1.0          |                             |                                  |                  | Sub Total<br>CGST9 (9.014)          | 20990.0<br>1889.1     |        |
|                             |                             |                                  |                  | SGST9 (9.0%)                        | 1889.1<br>IND 24768-2 |        |
|                             |                             |                                  |                  | Credit Used                         | 0.0                   |        |
|                             |                             |                                  |                  | Refund<br>Credit Remaining          | 24768.2<br>INR 0.0    |        |
|                             |                             |                                  |                  | *                                   |                       |        |
|                             |                             |                                  |                  |                                     |                       |        |
|                             |                             |                                  |                  |                                     |                       |        |
|                             |                             |                                  |                  |                                     |                       |        |

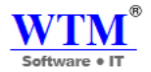

## Edit:

#### Edit Credit Note

| Customer Name                                                            | WTM IT           |                                 |                                          | *            |                    |                     |                             |                  |   |
|--------------------------------------------------------------------------|------------------|---------------------------------|------------------------------------------|--------------|--------------------|---------------------|-----------------------------|------------------|---|
|                                                                          |                  |                                 |                                          |              |                    |                     |                             |                  |   |
| Place Of Supply                                                          | Maharashtra [MH] | •                               |                                          |              |                    |                     |                             |                  |   |
| Credit Note#                                                             | CN-00003         |                                 | •                                        |              |                    |                     |                             |                  |   |
| Reference#                                                               |                  |                                 |                                          |              |                    |                     |                             |                  |   |
| Credit Note Date                                                         | 17/04/2018       |                                 |                                          |              |                    |                     |                             |                  |   |
| Price List                                                               | Season Discount  | <b>X</b> 7                      | ]                                        |              |                    |                     |                             |                  |   |
| Warehouse Name                                                           | WTM IT Limited   | -                               | ]                                        |              |                    |                     |                             |                  |   |
|                                                                          |                  |                                 |                                          |              |                    |                     |                             |                  |   |
| Item Details                                                             |                  | Account                         | Quantity                                 | Rate         | Discount           | Tax                 | 1                           | imount           |   |
| Item Details                                                             | <b>X</b> T       | Account<br>Sales V              | Quantity                                 | Rate 21000.0 | Discount           | Tax<br>GST18 [18.0] | ¥ 20                        | mount<br>1990.00 | × |
| Item Details Mobile Add description to you HSN Code:  + Add another line | r item           | Account<br>Sales V              | Quantity                                 | Rate         | Discount           | Tax<br>GST18 [18.0] | 2                           | 1990.00          | × |
| Item Details Mobile Add description to you HSN Code:  + Add another line | r item           | Account<br>Sales V<br>Sul       | Quantity                                 | Rate         | Discount           | Tax<br>GST18 [18.0] | ₹ 20<br>20990.00            | 1990.00          | × |
| Item Details Mobile Add description to you HSN Code:  +Add another line  | r item           | Account<br>Sales V<br>Sul<br>CG | Quantity           1.0           b Total | Rate         | Discount<br>10.0 V | Tax<br>GST18 [18.0] | ▼ 20<br>20990.00<br>1889.10 | 1990.00          | × |

## **Mandatory fields**

You will need to enter the following information while recording Credit.

- Customer name The customer you issue the credit for.
- **Credit note** # Unique number assigned to each credit note. You can choose to auto generate your credit note number by clicking on the gear icon next to this box.
- Credit note date The date on which the credit is being recorded.
- Item description An item has to be selected if you have enabled inventory for your organization.

### **Closing a credit note**

By applying to invoice

Credits you issue a customer can be applied to an invoice raised for the same customer. Doing so will reduce the invoice

amount accordingly. To do this,

- Open the credit note created and selected the option Apply to invoice.
- A list of the invoices raised for that customer is displayed. Select the appropriate one and specify the amount to be applied.

| Apply To Invoice More | •                                   |                      |                                                                                                    |                   |                     |               | Soft                                                            | TM®<br>ware • IT                                       |
|-----------------------|-------------------------------------|----------------------|----------------------------------------------------------------------------------------------------|-------------------|---------------------|---------------|-----------------------------------------------------------------|--------------------------------------------------------|
| Bar                   | S<br>Credit D<br>Bill To<br>Mr. Vik | wrm<br>ioftware • IT | WTMIT Limited<br>203,Indraprit Building, See<br>Next Mambai<br>Mambai<br>Maharahira 400706<br>India<br>9136714211<br>www.wtmit.com<br>: CN-00005<br>: 17/04/2018 | l<br>-20, Neral W | Place Of<br>Ship Te | Supply        | CREDIT<br>: Makarashtra (27)                                    | ' NOTE                                                 |
|                       |                                     | The A Development    |                                                                                                    | Harrison          |                     | 0             | P-1-                                                            |                                                        |
|                       | 1                                   | Desktop              |                                                                                                    | H5.NDAU           |                     | 11.0<br>Piece | 15000.0                                                         | 165000.0                                               |
|                       | Itema in                            | Tetal 11.0           |                                                                                                    |                   |                     |               | Sub Toral<br>Total<br>Credit Used<br>Refund<br>Credit Remaining | 165000.0<br>INR 165000.0<br>0.0<br>0.0<br>INR 165000.0 |
|                       |                                     |                      |                                                                                                    |                   |                     |               | Authorized Signature                                            |                                                        |

- The invoice amount and the credit available are reduced accordingly.
- If all the credits are used up, the status of the note is changed to Closed.

This can also be done by opening the corresponding invoice and selecting Use credits. Or, simply click on the update on the invoice telling you there are credits available for that customer.

| Refun<br>Void | d                    |                                                                                                    |                 |                    |
|---------------|----------------------|----------------------------------------------------------------------------------------------------|-----------------|--------------------|
| Clone         |                      |                                                                                                    |                 |                    |
| Delete        | WTM<br>Software • IT | WTM IT Limited<br>203,Indraprth Building, Sec-20, Noral Y<br>Navi Mambai<br>Maharahtra 400706<br>India<br>9136714211<br>www.wimil.com | Nezz,           | CREDIT NOTE        |
|               | e<br>Credit Date     | : CN-00005<br>: 17/04/2018                                                                                                    | Place Of Supply | : Maharashtra (27) |

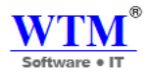

#### With a refund

If you've made a direct payment to your customer towards the amount owed to him, you can record this in WTM

Account Books against the corresponding credit note created. To do this,

- Open the credit note.
- Select More Refund.
- Specify the refund date and amount refunded before saving it.
- The payment is recorded and the credit note is closed.

The payment recorded can be deleted by scrolling down till you see the Refund history. Click on the trash icon next to

the recorded payment to delete the payment. The credit note status is changed to Open.

## **Tracking Inventory**

If you have enabled inventory for your organization and raise a credit note towards items returned by your customer, your stock quantity will automatically be adjusted accordingly.

This is handy for scenarios where your customers return some items back to you and you need to account for this in WTM Account Books. While recording the credit you offer your customer in place of the returned goods, simply specify the item quantity and this will automatically be adjusted in your WTM Account Books items list.

## **Other actions**

- Void You can void a credit note on which no payment has been made yet, by opening it and selecting More Void. The note will be rendered invalid. This action can be reverted by selecting the void note and clicking on More Convert to Draft
- **Delete** You can delete a credit note on which no payment has been made yet, by opening it and selecting More Delete.
- **Print** You can print a copy of the credit note by opening it and clicking on the print icon in the top left corner.
- **PDF** Download a credit note in portable form by simply opening it and selecting the PDF icon in the top left corner.
- Email You can email a credit note to your customer by clicking on the email icon in the top left corner

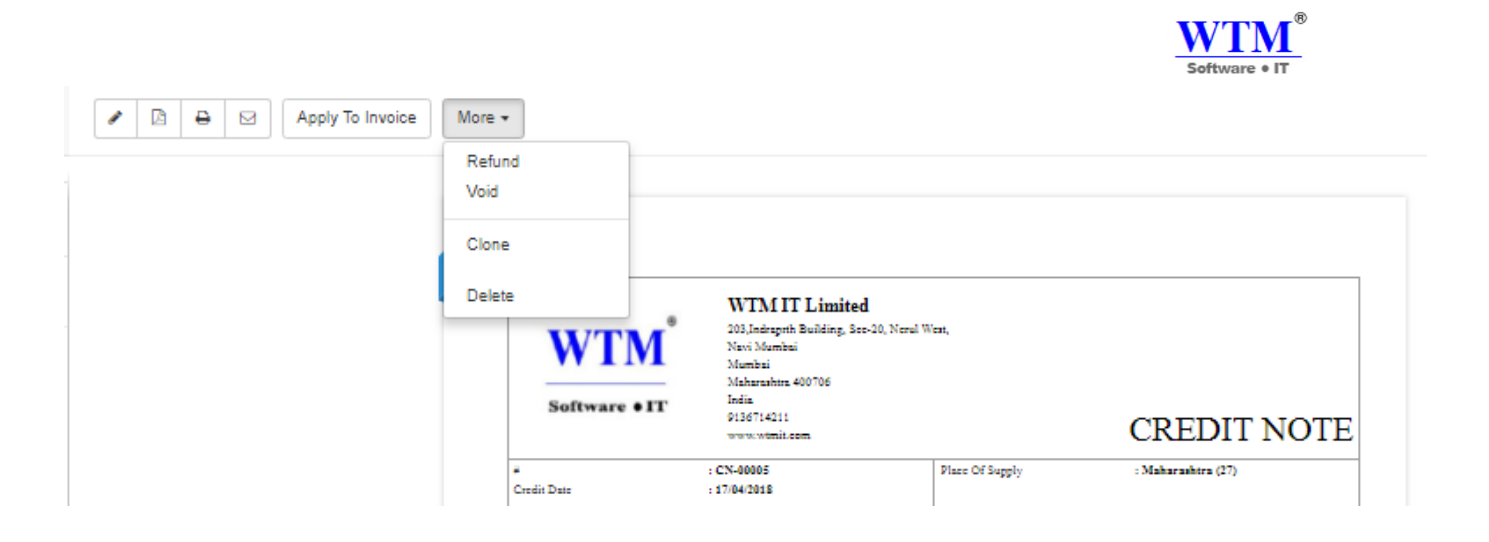

Sort - Credit Notes can be filtered and viewed according to its status.

- **Refund** The credit notes that you've saved as draft will be in the Refund status.
- **Open** The credit notes that you've saved/converted as open and are yet to be paid off to customers.
- Closed The credit note has been accounted for, either through a refund or by associating it to an invoice.
- Void The credit note has been made invalid.

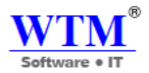

# **PURCHASE**

A purchase order is an official document that a buyer issues to a seller, indicating relevant information about what they want to buy, the quantity, the price agreed for that particular product or service. Perform the simple operations mentioned below to create and manage Purchase Orders for your business.

| Purchases                  |  |
|----------------------------|--|
| Expenses                   |  |
| Purchase Orders            |  |
| Bills                      |  |
| Payments Made              |  |
| Vendor Credits             |  |
| Kindly find below details. |  |
| Purchase Orders            |  |
| Expenses                   |  |
| Bills                      |  |
| Payments Made              |  |

Vendor Credits

## **Purchase Order**

A purchase order is an official document that a buyer issues to a seller, indicating relevant information about what they want to buy, the quantity, the price agreed for that particular product or service. Perform the simple operations mentioned below to create and manage Purchase Orders for your business.

#### **Create & Send Purchase Orders**

- Statuses of Purchase Orders
- Enabling Purchase Order
- Creating a New Purchase Item
- Creating a New Purchase Order

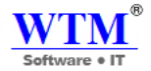

### **Converting Purchase Order to a Bill**

### **Other Actions**

- Expected Delivery Date
- Mark as Billed
- Cancelling Purchase Order
- Importing Purchase Order
- Attaching Files with Purchase Order
- Edit, Clone, Print, PDF, Mail, Delete

## **Create & Send Purchase Orders**

- Statuses of Purchase Orders
- Creating a New Purchase Item
- Creating a New Purchase Order

## **Statuses of Purchase Orders**

| Purchase Order Status | Description                                                                                                    |
|-----------------------|----------------------------------------------------------------------------------------------------|
| Draft                 | Purchase orders when created will be in the <b>Draft</b> status.                                                |
| Open                  | Purchase orders once sent to the vendor will be in the <b>Open</b> status.                                      |
| Closed                | Purchase order once accepted by a vendor can be converted to a bill and the status will be <b>Closed</b> .      |
| Cancelled             | If the vendor rejects your purchase order, the order can be cancelled and the status will be <b>Cancelled</b> . |

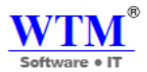

| Bill Status      | Description                                                                                              |
|------------------|----------------------------------------------------------------------------------------------------|
| Partially Billed | When the purchase order is billed only for some items, then the status will be <b>Partially Billed</b> . |
| Billed           | Once the purchase order is converted to a bill, the status will be <b>Billed</b> .                       |

## **Creating a New Purchase Item**

Before you proceed to creating a purchase order, you can create an item.

Creating a new account: Create a new Cost of Goods sold (COGS) account in the Chart of accounts tab under settings found in the left bottom corner. The COGS account is necessary to map the item that is purchased, to your accounting books.

Creating a new item: If you would be buying an item on a regular basis, you can create the item as a purchase item and map the same to a COGS account that you already have (If you do not have one, create a new COGS account). You can create it in the items tab under settings, or when creating the purchase order.

### **Creating a New Purchase Order**

• Click on the + icon either next to the **Purchase Order** tab or the New Purchase icon placed on top of the purchase order window to create a new purchase order.

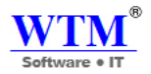

#### New Purchase Order

|                            | Coloritor               |                |          | •           |          |   |
|----------------------------|-------------------------|----------------|----------|-------------|----------|---|
| Supplier Name              | Select supplier         |                |          | <u> </u>    |          |   |
|                            |                         |                |          |             |          |   |
| Source Of Supply           | Calact Course of Supply | -              |          |             |          |   |
|                            | Select Source of Supply | •              |          |             |          |   |
| Destination Of Supply      | Maharashtra [MH]        | <b>x</b> *     |          |             |          |   |
| Purchase Order#            | PO-00002                |                | •        |             |          |   |
| Reference#                 |                         |                |          |             |          |   |
| P.O. Date                  | 17/04/2018              |                |          |             |          |   |
| Delivery Date              |                         |                |          |             |          |   |
| Dentery Date               | dd/MM/yyyy              |                |          |             |          |   |
| Shipment Preference        |                         |                |          |             |          |   |
| Item Rates Are             | Tax Exclusive           | -              |          |             |          |   |
| Warehouse Name             | WTM IT Limited          |                |          |             |          |   |
|                            |                         |                |          |             |          |   |
| Item Details               |                         | Account        | Quantity | Rate Tax    | Amount   |   |
| Type or click to select an | n item. 🔹               | Select Account | t 🔻 1.00 | Non-Taxable | e 🔻 0.00 | × |
|                            |                         |                |          |             |          |   |
|                            |                         |                |          |             |          |   |
| + Add another line         |                         |                |          |             |          |   |
|                            |                         |                |          |             |          |   |

Note: To create pre GST transaction (transactions dated before 1st July 2017), click the dropdown adjacent to the +**New** button and select **Create Purchase Order** 

• You will be navigated to a new window for entering the details for the new purchase order to be created.

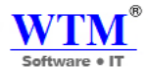

#### Enter the details for the vendor related fields

| 🛱 New Purchas         | e Order                                                     |     |
|-----------------------|-------------------------------------------------------------|-----|
| Vendor Name           | Vendor                                                      | X   |
| tendor Henre          | Registered Business                                         |     |
|                       | BILLING ADDRESS<br>Add new address                          |     |
| Source Of Supply      | Chandigarh ~                                                |     |
| Destination Of Supply | Chandigarh ~                                                |     |
|                       |                                                             |     |
| Purchase Order#       | PO-00002                                                    | (Q) |
| Reference#            |                                                             |     |
| Date                  | dd/MM/yyyy                                                  |     |
|                       | To create transaction dated before July 1, 2017, click here |     |
| Delivery Date         | dd/MM/yyyy                                                  |     |
| Shipment Preference   | Choose the shipment preference or type to add $~\sim$       |     |
|                       | Is this transaction applicable for reverse charge?          |     |
| Item Rates Are        | Tax Exclusive 🗸                                             |     |

• Under the **Vendor name** field, you can either pick the vendors from the list you have already created or you can add a new vendor.

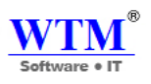

#### New Purchase Order

| D                    |                  |                 |          | 1.               |          |
|----------------------|------------------|-----------------|----------|------------------|----------|
| Supplier Name        | 11 501           |                 |          |                  |          |
|                      |                  |                 |          |                  |          |
| Source Of Supply     | Maharashtra [MH] | •               |          |                  |          |
| estination Of Supply | Maharashtra [MH] | × *             |          |                  |          |
| ourchase Order#      | PO-00002         |                 | •        |                  |          |
| Reference#           |                  |                 |          |                  |          |
| .O. Date             | 17/04/2018       |                 |          |                  |          |
| elivery Date         | dd/MM/yyyy       |                 |          |                  |          |
| hipment Preference   |                  |                 |          |                  |          |
| em Rates Are         | Tax Exclusive    |                 |          |                  |          |
| Varehouse Name       | WTM IT Limited   | •               |          |                  |          |
|                      |                  |                 |          |                  |          |
| Item Details         |                  | Account         | Quantity | Rate Tax         | Amount   |
| Filter               | × -              | Cost of Coods 1 | - 11.00  | 2500 CCT10 110 0 | 38500.00 |

| Filter                           | <b>x</b> - | Cost of Goods : | • | 11.00 | 3500 GST18 [18.0] |   | 38500.00 | > |
|----------------------------------|------------|-----------------|---|-------|-------------------|---|----------|---|
| Add description to your item     |            |                 |   |       |                   |   |          |   |
| 60003<br>HSN Code: 75684         |            |                 |   |       |                   |   |          |   |
| Turne or effek to colort an item |            |                 |   |       |                   |   | 0.00     |   |
| Type or click to select an item. | *          | Select Account  | • | 1.00  | Non-Taxable       | • |          |   |

| WTM Account Bo                                     | ooks - 💿 💿 🤇                         | Q▼ Search               |           | WTM IT Limited   🌲 🛛 🥹 🗌 💽 |
|----------------------------------------------------|--------------------------------------|-------------------------|-----------|----------------------------|
| <ul> <li>Dashboard</li> <li>人 Customers</li> </ul> | New Vendor                           |                         |           |                            |
| 오 Supplier<br>순 Items ›                            | Primary Contact                      | Salutation   First Name | Last Name |                            |
| ⊞ Banking     Sales     →                          | Company Name<br>Contact Display Name |                         | 0         |                            |
| Purchases →                                        | Contact Email                        |                         |           |                            |
| Accountant A Reports                               | Contact Phone                        | Work Phone Mobile       |           |                            |
| \ ☐ Add-Ons Software →                             | Website                              |                         |           |                            |
|                                                    | Other Details Addres                 | ss Remarks/Notes        |           |                            |
|                                                    | GST Treatment                        | Select a GST Treatment  |           |                            |
|                                                    | Source Of Supply<br>Currency         | INR-Indian Rupee        | v<br>V    |                            |
|                                                    | Price List                           | Select                  | Y         |                            |
|                                                    | Payment Terms                        | Select                  | Ÿ         |                            |
| <                                                  | Save Cancel                          |                         |           | 200                        |
|                                                    |                                      |                         |           | 200                        |

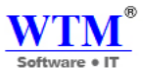

- After filling up the required details, click on **Save** to add the new vendor to the purchase order being created.
- In the **Purchase Order#** tab a purchase order number is generated by default. If you wish to manually enter a purchase order number, click on the **Settings** icon next to the tab and a pop-up will appear where you can select between auto-generated estimate number or manual entry of purchase order numbers.

| Edit Purchase Order auto numbering                                                    |                                   |             |  |  |
|---------------------------------------------------------------------------------------|-----------------------------------|-------------|--|--|
| Your Purchase Order number are set on auto-generate mode to save your time. Are you s | sure about changing this setting? |             |  |  |
| Continue auto-generating estimate numbers                                             | Prefix                            | Next Number |  |  |
| e continue auto-generating estimate numbers                                           | PO-0000                           | 4           |  |  |
| I will add them manually each time                                                    |                                   |             |  |  |
|                                                                                       |                                   |             |  |  |
|                                                                                       |                                   | Save Cancel |  |  |

- **Date** tab is the date on which the purchase order is created.
- In the **Delivery Date** tab, you can set the date by which the product should be delivered by the vendor to the you.
- In the **Shipment Preference** tab, you can choose or type to add the preferred method of shipment to be done by the vendor.
- In the 'Item Rates Are' tab, you can choose your line items to be 'Tax Exclusive' or 'Tax Inclusive'

#### Enter the Item Details for the Purchase Order.

| Item Details                     | Account        | Quantity  | Rate Tax  | Amount |
|----------------------------------|----------------|-----------|-----------|--------|
| Type or click to select an item. | Select Account | 1.00      | 0.00 None | • 0.00 |
| + Add another line               |                |           |           |        |
|                                  |                | Sub Total |           | 0.00   |
|                                  |                | Total     |           | 0.00   |

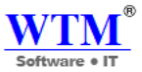

• **Items** can be added from the list of items shown in the drop down that are already created by you in your WTM Account Books account. If you want to add a new item select the **Add New Item** option from the drop down which will navigate to a pop-up for filling the details for a adding a new item.

| em Details                                                                 |                                                                                                    |                                                                                                    |                                         |     |
|----------------------------------------------------------------------------|----------------------------------------------------------------------------------------------------|----------------------------------------------------------------------------------------------------|-----------------------------------------|-----|
| ype or click to select an item.                                            | *                                                                                                    |                                                                                                    |                                         |     |
| Type or click to select an item.                                           | *                                                                                                    |                                                                                                    |                                         |     |
|                                                                            |                                                                                                    |                                                                                                    |                                         |     |
| ilter                                                                      |                                                                                                    |                                                                                                    |                                         |     |
| )as                                                                        |                                                                                                    |                                                                                                    |                                         |     |
| RAM                                                                        |                                                                                                    |                                                                                                    |                                         |     |
| Hard Disk                                                                  |                                                                                                    |                                                                                                    |                                         |     |
| Notherboard<br>Cabinet                                                     |                                                                                                    |                                                                                                    |                                         |     |
| Jabinet                                                                    |                                                                                                    |                                                                                                    |                                         |     |
| New Item                                                                   |                                                                                                    |                                                                                                    |                                         |     |
| Туре                                                                       | Goods      Service     Service |                                                                                                    |                                         |     |
|                                                                            |                                                                                                    |                                                                                                    |                                         |     |
|                                                                            |                                                                                                    |                                                                                                    |                                         |     |
| Name                                                                       |                                                                                                    |                                                                                                    |                                         |     |
| Name                                                                       |                                                                                                    |                                                                                                    |                                         |     |
| Unit ⑦                                                                     | Select or Type to add                                                                                                    | ~                                                                                                    |                                         |     |
| Unit ⑦                                                                     | Select or Type to add                                                                                                    | ~                                                                                                    |                                         |     |
| Unit ⑦<br>HSN Code                                                         | Select or Type to add                                                                                                    | ~                                                                                                    |                                         |     |
| Unit ⑦<br>HSN Code                                                         | Select or Type to add                                                                                                    | ~                                                                                                    |                                         |     |
| Unit ⑦<br>HSN Code<br>Tax Preference                                       | Select or Type to add     Taxable      Non-Taxable                                                                                                    | ~                                                                                                    |                                         |     |
| Unit ⑦<br>HSN Code<br>Tax Preference                                       | Select or Type to add  Taxable  Non-Taxable  ation                                                                                                    | ✓<br>✓<br>✓<br>✓<br>Purchase Info                                                                                                    | ormation                                |     |
| Unit ⑦<br>HSN Code<br>Tax Preference<br>Sales Informa<br>Rate              | Select or Type to add  Taxable Non-Taxable  INR                                                                                                    | ✓ ✓ </td <td>ormation</td> <td></td>                             | ormation                                |     |
| Unit ⑦<br>HSN Code<br>Tax Preference<br>Sales Informa<br>Rate<br>Account   | <ul> <li>Select or Type to add</li> <li>Taxable          Non-Taxable</li> <li>INR</li> <li>Sales          <ul> <li>Sales </li> <li>Interval and set in the set of the set of the set</li></ul></li></ul>         | ✓ ✓ </td <td>ormation<br/>INR<br/>Select Account</td> <td>~</td> | ormation<br>INR<br>Select Account       | ~   |
| Name Unit ⑦ HSN Code Tax Preference Sales Informa Rate Account Description | Select or Type to add  Taxable  Non-Taxable  tion  INR  Sales                                                                                                    | <ul> <li>✓</li> <li>✓</li> <li>✓</li> <li>Purchase Info</li> <li>Purchase Rate</li> <li>Account</li> <li>Description</li> </ul>                                                                                                    | ormation INR Select Account Description | · · |

Save

Cancel

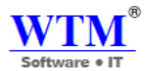

- To add another item, click on **Add another line** option.
- Enter the **Quantity**, **Rate** and **Tax** if applicable from the drop down. Tax drop down shows only the taxes you created in the settings tab under taxes section. Learn more about <u>Taxes</u>.
- You can enter the **Notes** and **Terms & Conditions** for the purchase order. Check the **Use this in future** box to use the terms & conditions in all future purchase orders. This will be carried forward while converting the purchase order into an invoice.
- The address to deliver can be changed by clicking on the **Destination to Deliver**.

| Template: 'Standard Template' 🥜 | Supplier Notes                                                  |
|---------------------------------|-----------------------------------------------------------------|
|                                 | Terms & Conditions Mention your company's Terms and Conditions. |
| Save Cancel                     |                                                                 |

• You can also change the Template of the purchase order, by clicking on **Change** and select another template.

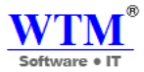

### Purchase Order Templates

| F. F.                                                                                                    | URCH    | ASE             | ORDER            |     | W theyber of                                                                                                    | evie .      |          | PU | JRC                                                                                                    | CHA                                         | SE (                               | ORD    | DER                    |                                         |
|----------------------------------------------------------------------------------------------------|---------|-----------------|------------------|-----|----------------------------------------------------------------------------------------------------|-------------|----------|----|----------------------------------------------------------------------------------------------------|---------------------------------------------|------------------------------------|--------|------------------------|-----------------------------------------|
| w                                                                                                    |         |                 |                  |     | time of                                                                                                    | Auripar's   |          |    | (Auguro)                                                                                                    | -                                           | 11.0                               |        |                        |                                         |
| And an pain Transform.<br>Names and the last                                                                                                    |         |                 |                  |     |                                                                                                    |             |          |    | 10.01                                                                                                    |                                             |                                    |        |                        |                                         |
| and a                                                                                                    |         |                 |                  |     | Red Alger Franker<br>11. State Speci<br>Restant<br>12. State Specification<br>12. State Specification<br>12. State Specific<br>12. State Specific<br>13. State Specific<br>13. State Specific |             |          |    | And A per-<br>ternal<br>contract<br>and a<br>contract<br>contract<br>contra | a tradees<br>and finder<br>of Standard Pro- |                                    |        |                        | New Template                            |
|                                                                                                    | 2.11414 | professional (  | And Address of A |     |                                                                                                    |             |          |    | 047                                                                                                    |                                             |                                    |        |                        | choice and a template from our gallery  |
| And a part for all and the second second sec |         | 0.011           | Bell Schwarzen   |     | <ul> <li>Buchersteige</li> </ul>                                                                                                    |             | 1        |    |                                                                                                    | 1.0                                         |                                    | 10.00  | Annual State           | You can customize the template title,   |
| P. M. Inscission Sectors                                                                                                    |         | orawina Basha ; | 21.0             |     | Design of the                                                                                                    |             |          |    |                                                                                                    |                                             |                                    |        |                        | columns, and boadars in line item table |
| ria                                                                                                    |         | Today.          | 24.4             |     | / Addings Tables                                                                                                    | 12          | - 24     |    | 11                                                                                                    | 16.90                                       | 19                                 | 100    | 2010                   | columns, and readers in line item table |
| # TATA REPORT                                                                                                    | - 19    | 144             | APROVE.          |     | Campy Nerver Tyrana<br>Response Automatics                                                                                                    |             |          |    |                                                                                                    |                                             |                                    |        |                        |                                         |
| 1 Studien Serge.<br>Weiden Weige Regis Sales view                                                                                                    | 1,000   | .88             | 100              |     | Sector Conducting and<br>annual Yolding<br>and Contents (1)                                                                                                    |             |          |    |                                                                                                    |                                             |                                    |        |                        | + New                                   |
| <ol> <li>We begin findiged involves. Each<br/>Castor-Particle in particularity fordation of the and the field<br/>and tracking.</li> </ol>                                                                                                    | 1080    | 26              | ×                |     | 1 10.010/0                                                                                                    | 10          |          |    | -                                                                                                    | -                                           | 54.00                              | - 100  | and a                  |                                         |
| 1 Month Dati Cale                                                                                                    | 1000    | - 10            |                  |     | transferred to product out                                                                                                    |             |          |    |                                                                                                    |                                             | terr an<br>Not an<br>International | 0      | 5120<br>5130<br>8100 # |                                         |
| task contra scheding biogenhant when.                                                                                                    |         | 345.7679        | 400              |     | carefular ferance means                                                                                                    | (and in the | in the p | -  |                                                                                                    |                                             | init/                              | ke:    |                        |                                         |
|                                                                                                    |         | 16.6            |                  |     |                                                                                                    |             |          |    |                                                                                                    |                                             |                                    |        |                        |                                         |
|                                                                                                    |         |                 |                  |     |                                                                                                    |             |          |    |                                                                                                    |                                             | and the second                     | poter. |                        |                                         |
|                                                                                                    |         |                 |                  |     |                                                                                                    |             |          |    |                                                                                                    |                                             |                                    |        |                        |                                         |
|                                                                                                    |         |                 |                  |     |                                                                                                    |             |          |    |                                                                                                    |                                             |                                    |        |                        |                                         |
| wine, & Carolinary,                                                                                                    |         |                 |                  |     |                                                                                                    |             |          |    |                                                                                                    |                                             |                                    |        |                        |                                         |
| fast of a part terminate                                                                                                    |         |                 |                  |     |                                                                                                    |             |          |    |                                                                                                    |                                             |                                    |        |                        |                                         |
|                                                                                                    |         |                 |                  |     |                                                                                                    |             |          |    |                                                                                                    |                                             |                                    |        |                        |                                         |
|                                                                                                    |         |                 |                  |     |                                                                                                    |             |          |    |                                                                                                    |                                             |                                    |        |                        |                                         |
|                                                                                                    |         |                 |                  |     |                                                                                                    |             |          |    |                                                                                                    |                                             |                                    |        |                        |                                         |
|                                                                                                    |         |                 |                  |     |                                                                                                    |             |          |    |                                                                                                    |                                             |                                    |        |                        |                                         |
|                                                                                                    |         |                 |                  |     |                                                                                                    |             |          |    |                                                                                                    |                                             |                                    |        |                        |                                         |
|                                                                                                    |         |                 |                  |     |                                                                                                    |             |          |    |                                                                                                    |                                             |                                    |        |                        |                                         |
|                                                                                                    |         |                 |                  | 1.2 |                                                                                                    |             |          |    |                                                                                                    |                                             |                                    |        |                        |                                         |

P.S: Templates can be customized by navigating to Setting > More Settings > Templates and choosing from the

purchase order templates. Learn more about associating templates to specific contact.

• Now click on Save as Draft to save the new purchase order in draft state, **Save and Send** to save the purchase order as open and the purchase order will also be sent to the contact

### **Converting Purchase Order to a Bill**

- Click on the Purchase Order tab.
- Select the Purchase Order that you wish convert to a bill.
- Click on 'Convert to Bill' in the specific Purchase Order detail page.

|     |                                                     |                                                                                                    |                                 |              |      | So                | VTM®                                                               |                                            |
|-----|-----------------------------------------------------|----------------------------------------------------------------------------------------------------|---------------------------------|--------------|------|-------------------|--------------------------------------------------------------------|--------------------------------------------|
| ✓ □ | ]                                                   |                                                                                                    |                                 |              |      |                   |                                                                    |                                            |
| BET |                                                     |                                                                                                    |                                 |              |      |                   |                                                                    |                                            |
|     | Software • IT                                       | WTM IT Limited<br>2003, Jadrapah Building, Son-3<br>Navi Mumbai<br>Mumbai<br>Muharashtra 400706<br>India<br>9136714211<br>www.wimik.com | 20, Nerul West,                 | Р            | URO  | СН                | ASE O                                                              | RDER                                       |
|     | #<br>Date<br>Delivery Date                          | : PO-00002<br>: 17/04/2018<br>: 17/04/2018                                                                                              |                                 |              |      |                   |                                                                    |                                            |
|     | Vender Address<br>IT Sol<br>India<br>GSTIN HSVGH657 |                                                                                                    | Deliver Te<br>India<br>GSTIN HS | 9<br>8¥G#657 |      |                   |                                                                    |                                            |
|     |                                                     |                                                                                                    |                                 | _            | CGST | r                 | SGST                                                               |                                            |
|     | 1 Filter                                            | 75684                                                                                                    | Uty<br>11.0<br>Ouantity         | 3500.0       | 9.0% | Amt<br>3465.<br>0 | % Amt<br>9.0% 3465.<br>0                                           | 38500.0                                    |
|     | Items in Total 11.0                                 | I                                                                                                    |                                 |              |      | co<br>so          | Sub Total<br>1979 (9.014)<br>1979 (9.014)<br>1979 (9.014)<br>Total | 38500.0<br>3465.0<br>3465.0<br>INR 45430.0 |
|     |                                                     |                                                                                                    |                                 |              | ,    | Authoriz          | ed Signature                                                       |                                            |

- The purchase order details will be carried forward to the Bill creation page. ٠
- Once the fields are entered, click on 'Save'. •
- Or We can directly convert into Clone, Mark As Closed, Delete, and cancelled. ٠

| Convert to Bill | More  Mark As Cancelled Mark As Closed Clone |                                                                                                    |                |     |
|-----------------|----------------------------------------------|----------------------------------------------------------------------------------------------------|----------------|-----|
|                 | Software • F                                 | WTM IT Limited<br>203.Indraynth Building, See-20, Nerul West,<br>Nerul Mumbai<br>Matharashtra 400706<br>India<br>9156714211<br>www.wtmik.com | PURCHASE ORDER |     |
|                 |                                              |                                                                                                    |                | 205 |

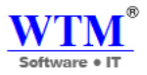

### Expenses

A typical expense is incurred when money goes out of your pocket. Whether it's a product you buy from your vendor to run your business, or food that you eat while on business trips, it's important to track the money you spend

| All Expense             |                           |              |                      |               |              |                       |
|-------------------------|---------------------------|--------------|----------------------|---------------|--------------|-----------------------|
| View By : All Expense - |                           |              |                      |               | + New        | Expense 📃 🛛 Q. Search |
| DATE                    | EXPENSE ACCOUNT           | VENDOR NAME  | PAID THROUGH ACCOUNT | CUSTOMER NAME | STATUS       | AMOUNT                |
| 17/04/2018              | Sales to Customers (Cash) | Kohinur Dyes | Petty Cash           | Mr. Vikrant   | Non-Billable | 8000                  |
| 17/04/2018              | Sales to Customers (Cash) | Kohinur Dyes | Petty Cash           | Mr. Vikrant   | Non-Billable | 50000                 |
| 21/03/2018              | Office Supplies           |              | Petty Cash           |               | Non-Billable | 6000                  |
| Show 25 🔻 entries       |                           |              |                      |               |              |                       |
|                         |                           |              |                      |               |              | Previous 1 Next       |

### **Creating an Expense**

New Expense

To create an expense in WTM Account Books

Go to the Purchases tab on the home page of WTM Account Books, and select Expenses.

• Click on the '+ New' button and select 'Record Expense' to create a new expense.

| Date<br>Expense Account       | dd/MM/yyyy                                          |
|-------------------------------|-----------------------------------------------------|
| Amount                        | INR Tax IGST0 [0.5] V                               |
| Amount Is<br>Paid Through     | Tax Inclusive      Tax Exclusive  Select an account |
| Vendor<br>Reference#<br>Notes | Select an option   Max 500 characters               |
| Customer Name                 | Select an option 🔹 🕈 🔲 Billable                     |
| Save                          |                                                     |

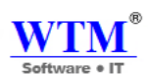

| Field                    | Description                                                                                                    |
|--------------------------|----------------------------------------------------------------------------------------------------|
| Date                     | Date on which the expense is generated                                                                                                    |
| Expense Account          | Select the account you wish to record the expense in                                                                                                    |
| SAC                      | Enter the SAC Code that is associated with the expense                                                                                                    |
| Amount                   | Enter the expense amount                                                                                                    |
| Paid Through             | The means through which the payment was made                                                                                                    |
| Vendor                   | The vendor to whom the payment was made                                                                                                    |
| GST Treatment            | Select the GST treatment for the expense<br>Registered Business<br>Unregistered Business<br>Consumer<br>Overseas<br>SEZ<br>GST Not Applicable<br>Registered Business- A registered business owner<br>Unregistered Business- An unregistered business owner<br>Consumer- Not a business owner<br>Overseas- When you are importing services<br>SEZ- Transactions with Special Economic Zone<br>GST Not Applicable- Expenses like employee salary |
| Destination of<br>Supply | It is the registered place of business of the selected customer. Select a State or Union Territory from the dropdown.                                                                                                    |

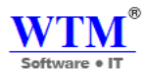

| Field          | Description                                                                               |
|----------------|-------------------------------------------------------------------------------------------|
| Reverse Charge | Check this box if this transaction is applicable for reverse charge                       |
| Tax            | Select a tax/tax group for the expense                                                    |
| Invoice#       | Invoice number is mandatory only when the transaction is with a registered business owner |
| Notes          | Enter notes relating to the expense                                                       |
| Customer Name  | You can choose to associate this expense to a customer and mark it as billable            |

### New Expense

| Data                      | dd0Mbaaa                                                                                                    |                   |                                                                                      |                             |  |  |  |
|---------------------------|----------------------------------------------------------------------------------------------------|-------------------|--------------------------------------------------------------------------------------|-----------------------------|--|--|--|
| Date                      | uu/mm/yyyy                                                                                                    | dd/MM/yyyy        |                                                                                      |                             |  |  |  |
| Expense Account           | Select an account                                                                                                    | Select an account |                                                                                      |                             |  |  |  |
| Amount                    | INR                                                                                                    | Тах               | IGST0 [0.5]                                                                          | •                           |  |  |  |
| Amount Is<br>Paid Through | <ul> <li>Tax Inclusive          <ul> <li>Tax Inclusive</li> <li>Tax Inclusive</li> <li>Tax Inclusin</li></ul></li></ul> | ax Exclusive      | Tax<br>IGST0 [0.5]<br>IGST5 [5.0]<br>IGST12 [12.0]<br>IGST18 [18.0]<br>IGST28 [28.0] | <b>^</b>                    |  |  |  |
| Vendor                    | Select an option                                                                                                    |                   | CGST0 [0.0]<br>SGST0 [0.0]<br>CGST2.5 [2.5]<br>SGST2.5 [2.5]<br>CGST8 [8.0]          |                             |  |  |  |
| Reference#<br>Notes       | Max 500 characters                                                                                                    |                   | SGST8 [8.0]<br>CGST9 [9.0]<br>SGST9 [9.0]<br>CGST14 [14.0]<br>SGST14 [14.0]          |                             |  |  |  |
|                           |                                                                                                    |                   | Tax Group<br>GST0 [0.0]<br>GST5 (5.0)                                                |                             |  |  |  |
| Customer Name             | Select an option                                                                                                    |                   | GST12 [12.0]                                                                         | <ul> <li>Billabl</li> </ul> |  |  |  |
| Save Cancel               |                                                                                                    |                   |                                                                                      |                             |  |  |  |

|           |                                                         |                                                |                | Software • IT                                                                     |
|-----------|---------------------------------------------------------|------------------------------------------------|----------------|-----------------------------------------------------------------------------------|
| All E     | xpense +                                                |                                                | + New          | / Delete                                                                          |
| 1<br>2    | Mr. Vikrant<br>Sales to Customers (Cash)<br>Mr. Vikrant | Sales to Custo<br>17/04/2018<br>Sales to Custo | omers (Cash)   | Expense Amount<br>8000.0 on 17/04/2018<br>NON-BILLABLE                            |
| 3<br>ihow | Office Supplies   21/03/201                             | Previous                                       | ffice Supplies | Sales to Customers (Cash)<br>Paid Through<br>Petty Cash<br>Tax<br>IG STO<br>Ref # |
|           |                                                         |                                                |                | Customer<br>Mr. Vikrant<br>Paid To<br>Kohinur Dyes                                |

We can edit or delete this expense from here.

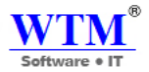

### **BILLS**

When your vendor supplies goods/services to you on credit, you're sent an invoice that details the amount of money you owe him. You can record this as a bill in WTM Account Books and track it until it's paid.

#### Creating a bill

- From Purchase Order
- Recurring Bill

**Bill Payments** 

- Recording from bill
- Applying vendor credits

Bill of Entry

Bill Status

Other options

Payments Made

### **Creating a Bill**

All Bills

#### To create a bill in WTM Account Books

- Go to the Purchases tab on the home page. Scroll down to Bills.
- Click the New Bill button on the top right corner of the window.
- Enter the required information such as the bill number and vendor towards whom the bill is payable.
- Click Save as Draft or Save as Open.

To create pre GST transaction (transactions dated before 1st July 2017), click the dropdown adjacent to the +New button and select Create Bills

| View By : All Bill - |          |              |        |                             |           | + New Bill 📃 Q Sea |
|----------------------|----------|--------------|--------|-----------------------------|-----------|--------------------|
| DATE                 | †↓ BILL# | I REFERENCE# | STATUS | 1 DUE DATE                  | 11 AMOUNT | BALANCE DUE        |
| 17/04/2018           | PO-00002 |              | OPEN   | 17/04/2018                  | 45430     | 45430              |
| 09/04/2018           | EST-0566 |              | 0\     | /ERDUE BY 8 DAYS 09/04/2018 | 212400    | 212400             |
| 07/04/2018           | GHF1542  |              | PAID   | 07/04/2018                  | 59000     | 0                  |
| 02/04/2018           | 78657    |              | PAID   | 02/04/2018                  | 259600    | 0                  |
| 30/03/2018           | 120      | Inv154252    | PAID   | 30/03/2018                  | 23600     | 0                  |
| 27/03/2018           | 002      |              | PAID   | 27/03/2018                  | 23600     | 0                  |
| Show 25 v entries    |          |              |        |                             |           |                    |

Previous 1 Next

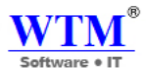

#### Note:

- If you're purchasing goods from a supplier who is not registered under GST, the receiver will be liable to pay
  the GST associated to the transaction (instead of the supplier collecting and paying it). This
  method of tax collection is known as the reverse charge.
- If you're buying from an unregistered vendor and if you're paying GST for that transaction, you can check this option "option name"

From Purchase Order

A purchase order that is in the open status can be converted to a bill by opening it and selecting the option **convert to bill**. All the details such as the vendor name and items list will be auto filled.

#### **Recurring Bill**

A recurring bill represents money owed to a vendor on a periodic basis, and recording it can be automated in WTM Account Books. An example of such a bill would be the monthly charges you owe your internet vendor.

#### To create and automate a recurring bill,

- Go to the Purchases tab on the home page of WTM Account Books, and scroll down to Recurring Bills.
- Click on the '+' icon.
- Provide the required information such as vendor name and recurring frequency and hit Save.

You can also make an existing bill recurring by clicking on it and selecting More -> Make recurring. Enter the required information and hit Save.

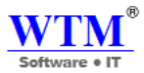

| Record Pa | ayment                                                                                | More +                                                     |                                                   |                                               |              |                               |                |            |                |                                                  |                                                        |                                                           |
|-----------|---------------------------------------------------------------------------------------|------------------------------------------------------------|---------------------------------------------------|-----------------------------------------------|--------------|-------------------------------|----------------|------------|----------------|--------------------------------------------------|--------------------------------------------------------|-----------------------------------------------------------|
| 812       |                                                                                       | Use Credits<br>Create Venc<br>Clone<br>Void<br>View Purcha | dor Credits                                       |                                               |              |                               |                |            |                |                                                  |                                                        |                                                           |
|           | W                                                                                     |                                                            | Mumbai<br>Maharashtr<br>India                     | F Limited<br>Building, Sec-J<br>i<br>a 400706 | 20, Neral We | at,                           |                |            |                |                                                  |                                                        |                                                           |
|           | 3010                                                                                  | wate off                                                   | 913671421<br>www.wtmit                            | l<br>.com                                     |              |                               |                |            |                |                                                  |                                                        | BILL                                                      |
|           | Bill≓<br>Bill Date<br>Terms<br>Due Date<br>Bill From<br>IT Sol<br>India<br>GSTIN HSYG | H657                                                       | : PO-00002<br>: 17/04/2018<br>: 1<br>: 17/04/2018 |                                               |              | Deliver 1<br>India<br>GSTIN H | Co<br>ISVGH657 |            |                |                                                  |                                                        |                                                           |
|           |                                                                                       |                                                            |                                                   |                                               |              |                               |                | co         | ST             | SG                                               | ST                                                     |                                                           |
|           | # Item<br>1 Filter                                                                    | & Description                                              |                                                   | HSN/SAC<br>75684                              | Out          | Qty<br>11.0<br>mtity          | Rate<br>3500.0 | 96<br>9.0% | Amt<br>3465.0  | 96<br>9.0%                                       | Amt<br>3465.0                                          | Amount<br>38500.0                                         |
|           | Items in Total                                                                        | 11.0                                                       |                                                   | -                                             |              |                               |                |            | CC<br>SC<br>Bi | Sub T<br>33T9 (9.0<br>33T9 (9.0<br>T<br>alance I | otal<br>196)<br>196)<br>196)<br>1976)<br>1976)<br>1980 | 38500.0<br>3465.0<br>3465.0<br>INR 45430.0<br>INR 45430.0 |
|           |                                                                                       |                                                            |                                                   |                                               |              |                               |                |            | Authori        | zed Sign                                         | sture                                                  |                                                           |

## **Bill Payments**

#### **Recording from bill**

You can record a bill payment by opening the bill and selecting the option Record Payment. You're required to fill in the details of the payment, such as the amount and date etc. Once you save the payment, the status of the bill changes to Paid or partially paid accordingly.

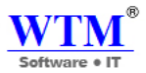

| dits             |             |                     |                |                |            |               |                      |               |                   |
|------------------|-------------|---------------------|----------------|----------------|------------|---------------|----------------------|---------------|-------------------|
| endor Cre        |             |                     |                |                |            |               |                      |               |                   |
|                  |             |                     |                |                |            |               |                      |               |                   |
|                  |             |                     |                |                |            |               |                      |               |                   |
| rchase Ord       |             | Limited             |                |                |            |               |                      |               |                   |
|                  | lest,       | Building, Sec-20, N |                |                |            |               |                      |               |                   |
| Mu               |             |                     |                |                |            |               |                      |               |                   |
| Ind<br>913<br>WW |             | m                   |                |                |            |               |                      |               | BILL              |
| : PO-0           |             |                     |                |                |            |               |                      |               |                   |
| : 17/04          |             |                     |                |                |            |               |                      |               |                   |
| : 17/04          |             |                     |                |                |            |               |                      |               |                   |
|                  | Deli        |                     | eliver T       | Го             |            |               |                      |               |                   |
|                  | Indi<br>GS1 |                     | idia<br>STIN H | HSYGH657       |            |               |                      |               |                   |
|                  |             |                     |                |                | co         | ST            | so                   | ST            |                   |
|                  | Qŋ<br>11    | ISN/SAC<br>1684     | 2ty<br>11.0    | Rate<br>3500.0 | 96<br>9.0% | Amt<br>3465.0 | 96                   | Amt<br>3465.0 | Amount<br>38500.0 |
|                  | antit       |                     | tity           |                |            |               |                      |               |                   |
|                  |             |                     |                |                |            |               | Sub T                | lotal         | 38500.0           |
|                  |             |                     |                |                |            | C             | GST9 (9.<br>CRT9 (0. | 0%)<br>0%)    | 3465.0            |
|                  |             |                     |                |                |            | 2             | (9) 616 D            | otal          | INR 45430.0       |
|                  |             |                     |                |                |            | В             | alance I             | Due           | INR 45430.0       |
|                  |             |                     |                |                |            | Authori       | ized Sign            | ature         |                   |

#### Applying vendor credits

You can create and apply a credit you've received from a particular vendor on a bill that is in his/her name. The credit amount you're owed is subtracted from the bill amount accordingly.

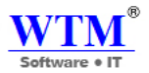

#### **Bill Of Entry**

Bill of entry lets you record custom duty and other charges involved with the import of goods from vendors outside India or from SEZs (special economic zones). A bill of entry can be created for a bill which is in the **Open** status.

A bill of entry will reflect on your GSTR-3B and GSTR-2 return. This will update the GSTN with custom duty and other charges that you had incurred during the import of your goods.

Note: Bill of entry can be generated only for Vendors who are in SEZ or overseas.

#### **Enabling Bill Of Entry:**

In order to create bill of entry in WTM Account Books you will have to enable **Do you want to enable overseas trading** option under GST settings. Follow the below mentioned steps to get started.

- Click the **Gear** icon and select **Taxes**.
- Select GST Settings.
- Check the **Do you want to enable overseas trading** option for **Overseas Trading**.
- Select an account to track overseas trading.
- Click Save.

Note: If you haven't configured GST settings in WTM Account Books,

To create a bill of entry, follow the below mentioned steps:

- Go to the Purchases tab on the home page. Scroll down to Bills.
- Select the bill for which you wish to create a bill of entry.
- Click the More buttons and select Create Bill of Entry from the dropdown.
- In the following bill of entry creation page, enter the details of the bill of entry, custom duty charges and other additional charges that you incurred for that transaction.
- Click Save.

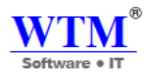

#### 🖹 New Bill

|                            | Colution Tes            |                |               | <b>→</b>           |        |   |
|----------------------------|-------------------------|----------------|---------------|--------------------|--------|---|
| Supplier Name              | Select supplier         |                |               |                    |        |   |
|                            |                         |                |               |                    |        |   |
| Source Of Supply           | Select Source of Supply | v              |               |                    |        |   |
| Destination Of Supply      | Maharashtra [MH]        | x *            |               |                    |        |   |
| Bill#                      |                         |                |               |                    |        |   |
| Reference#                 |                         |                |               |                    |        |   |
| Bill Date                  | 17/04/2018              |                |               |                    |        |   |
| Due Date                   | 17/04/2018              |                | Payment Terms | Due on Receipt-0 * |        |   |
| Item Rates Are             | Tax Exclusive           | *              |               |                    |        |   |
| Warehouse Name             | WTM IT Limited          | Ŧ              |               |                    |        |   |
|                            |                         |                |               |                    |        |   |
| Item Details               |                         | Account        | Quantity      | Rate Tax           | Amount |   |
| Type or click to select an | n item. 💌               | Select Account | ▼ 1.00        | Non-Taxable V      | 0.00   | × |

+ Add another line

| Fields         | Description                                                                                                 |
|----------------|----------------------------------------------------------------------------------------------------|
| Bill of Entry# | The bill of entry number is the unique ID for a bill of entry created.                                      |
| Port Code      | Provide the custom Port code for the transaction.                                                           |
| Date           | Date on which the bill of entry is generated.                                                               |
| Paid Through   | The account from which the payment was made. Accounts in your base currency will be listed in the dropdown. |

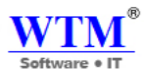

| Fields                              | Description                                                                                                    |
|-------------------------------------|----------------------------------------------------------------------------------------------------|
| Reference#                          | Any number that you would like to link to the bill of entry for reference purpose.                                                    |
| Assessable Value                    | The amount for a line item will be fetched from the bill, you can add additional charges like landing charges (if any) to this field. |
| Custom Duty +<br>Additional Charges | You can record charges like custom duty, education cess and higher education cess involved with that transaction.                     |
| Taxable Amount                      | Taxable amount includes <b>Assessable Value</b> + <b>Custom Duty</b> + <b>Additional</b><br><b>Charges</b> .                          |
| Tax                                 | Select the tax group with all the taxes associated to that transaction.                                                               |

#### Payment for BIL-05869

| Amount Received (INR) 14160.0 | ]            |   |                   |   |
|-------------------------------|--------------|---|-------------------|---|
| Tax deducted?                 |              |   |                   |   |
| Payment Date                  | Payment Mode |   | Paid Through      |   |
| 24/04/2018                    | Cash         | • | Select an account | Ŧ |
| Reference#                    |              |   |                   |   |
| Notes                         |              |   |                   |   |
|                               |              |   |                   |   |
| Record Payment Cancel         |              |   |                   |   |
|                     |                                                                                                    | Software • IT                                                                                                    |
|---------------------|----------------------------------------------------------------------------------------------------|----------------------------------------------------------------------------------------------------|
| o vendor has been m | ade.                                                                                                    | WTM IT                                                                                                    |
|                     |                                                                                                    |                                                                                                    |
|                     |                                                                                                    |                                                                                                    |
| WTM <sup>®</sup>    | WTM IT Limited<br>203,Indrapoth Building, Sec-20, Neral West,<br>Navi Mumbai<br>Mumbai<br>Makarashtra 400705 |                                                                                                    |
| oftware • IT        | India<br>9136714211                                                                                          |                                                                                                    |
|                     | vendor has been m                                                                                            | wendor has been made.         WTM IT Limited         203,Indrayth Building, Sec-20, Neral West,         Navi Mumbai         Mumbai         Marashtra 400706         India         9136714211 |

## **Bill Status**

The status of your bills can be viewed from the Bills tab drop down as shown below,

- **Draft** The bills that you've saved as draft will be in the Draft status. Bills in draft status will not have any impact in accounts, inventory or reports.
- **Open** The bills that you've saved as open and are yet to be paid will be in Open status.
- **Overdue** The due date for these bills has passed and payment needs to be made promptly, probably with an overdue penalty if levied by the vendor.
- **Partially Paid** A portion of these bills have been paid and the remaining amount is outstanding.
- **Paid** These bills has been completely paid.
- Unpaid All your outstanding bills, whether Open, Overdue or Partially Paid.
- Void These bills have been made redundant.

|       |                                        |                    |     |                    |                                 |                                                    |         |               | Soft    | T<br>ware |                 |                       |
|-------|----------------------------------------|--------------------|-----|--------------------|---------------------------------|----------------------------------------------------|---------|---------------|---------|-----------|-----------------|-----------------------|
| All E | Bills -                                | + New              | ₽ 🛛 | More -             |                                 |                                                    |         |               |         |           |                 |                       |
| T.    |                                        | 11                 |     |                    |                                 |                                                    |         |               |         |           |                 |                       |
| 1     | Kohinur Dyes<br>BIL-05869   24/04/2018 | 14160<br>DUE TODAY |     | PAR                |                                 |                                                    |         |               |         |           |                 |                       |
| 2     | Kohinur Dyes<br>BIL-00588 24/04/2018   | 55460<br>PAID      |     |                    | 8                               | WTM IT L                                           | .imited | l Wast        |         |           |                 |                       |
| 3     | IT Sol<br>BIL@5428   17/04/2018        | 2360000<br>PAID    |     |                    | WTM                             | Navi Mumbai<br>Mumbai<br>Maharashtra 4007<br>India | 706     |               |         |           |                 |                       |
| 4     | IT Sol<br>PO-00002   17/04/2018        | 45430<br>PAID      |     | 201                | Soltware VII                    | 9136714211<br>www.wtmit.com                        |         |               |         |           |                 | BILL                  |
| 5     | Meheta<br>EST-0566 09/04/2018          | 212400<br>PAID     |     | Bill<br>Ten<br>Dus | ms<br>Date<br>Date              | : 24/04/2018<br>: 1<br>: 24/04/2018                |         |               |         |           |                 |                       |
| 6     | Kabiaus Duas                           | 50000              |     | Bill               | From                            |                                                    |         | Deliver To    |         |           |                 |                       |
|       | GHF1542   07/04/2018                   | PAID               |     | Ko<br>GS1          | hinur Dyes<br>FIN SHKHLSS855666 |                                                    |         | GSTIN SHKHLSS | 853666  |           |                 |                       |
| 7     | IT Sol<br>78657 02/04/2018             | 259600<br>PAID     |     |                    | Item & Description              |                                                    | HSN/SAC | Qty           | Rate    | IG<br>%   | ST<br>Amt       | Amount                |
|       |                                        |                    |     | 1                  | l Desktop                       |                                                    |         | 1.0<br>Piece  | 12000.0 | 18.0%     | 2160.0          | 12000.0               |
| 8     | Sujay Rawat                            | 23600              |     |                    | 2 Laptop                        |                                                    |         | 1.0           | 20000.0 | 18.0%     | 3600.0          | 20000.0               |
|       | 120 30/03/2018<br>Inv154252            | PAID               |     |                    | 3 Mobile                        |                                                    |         | 1.0<br>Piece  | 15000.0 | 18.0%     | 2700.0          | 15000.0               |
| 9     | Sujav Rawat                            | 23600              |     | Iter               | ns in Total 3.0                 |                                                    |         |               |         | St        | ib Total        | 47000.0               |
|       | 002 27/03/2018                         | PAID               |     |                    |                                 |                                                    |         |               |         | IGST18 (  | 18.0%)<br>Total | 8460.0<br>INE 55460.0 |
| Show  | 10 v entries                           |                    |     |                    |                                 |                                                    |         |               |         | Balan     | e Due           | INR 0.0               |

## **Other Options**

- Void You can void a bill by opening it and selecting **More** Void. The note will be rendered invalid. This action can be reverted by selecting the void bill, clicking the **More** Convert to Draft.
- **Delete** You can delete a bill by opening it and selecting **More** Delete.
- Edit You can edit a bill by opening it and clicking on the pencil icon in the top left corner
- **Print** You can print a copy of a bill by opening it and clicking on the print icon in the top left corner.
- **PDF** Download the bill in portable form by simply opening it and selecting the\* PDF\* icon in the top left corner.

| ✓ △ ⊖ ☑ | More -                               |                                                                                                    |      |
|---------|--------------------------------------|----------------------------------------------------------------------------------------------------|------|
|         | Use Credits<br>Create Vendor Credits |                                                                                                    |      |
|         | Clone                                |                                                                                                    |      |
|         | Void                                 |                                                                                                    |      |
|         | View Purchase Orders                 | WTM IT Limited                                                                                       |      |
|         | Delete                               | WIMII Limited     203.Indraporth Building, Sec-20, Nerul West,     Navi Mambai     Mumbai     Mumbai |      |
|         | Software • I'                        | T India<br>9136714211<br>www.wtmii.com                                                               | BILL |
|         |                                      |                                                                                                    |      |

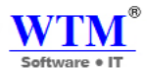

## **Payments Made**

The payments you make on your bills in WTM Account Books can be viewed under the Payments Made tab. You can also view the payments you've made by going to the Bills tab. open a Paid bill and scroll down to view the payment details. These can also be edited or deleted from here. Clicking on the payment number # directly opens the receipt in the Payments Made tab.

Once you make an online payment or manually record one in WTM Account Books, the corresponding receipt will be displayed in the Payments Made tab.

|                                                                             | WTM<br>Software • IT                                                                                                    | WTM IT I<br>203, Indrageth Bu<br>Navi Mumbai<br>Mumbai<br>Maharashta 400<br>India<br>9136714211<br>www.wtmii.com | . <b>imited</b><br>ilding, Sec-20, Ner<br>706 | ul West,                                              |                                                                         |                                       |                                                                 |                                                                     | BI  | ILI                                               |
|-----------------------------------------------------------------------------|----------------------------------------------------------------------------------------------------|----------------------------------------------------------------------------------------------------|-----------------------------------------------|-------------------------------------------------------|-------------------------------------------------------------------------|---------------------------------------|-----------------------------------------------------------------|---------------------------------------------------------------------|-----|---------------------------------------------------|
| Bill≢                                                                       |                                                                                                    | : BIL-00586                                                                                                    |                                               |                                                       |                                                                         |                                       |                                                                 |                                                                     |     |                                                   |
| Bill Da                                                                     | te                                                                                                    | : 24/04/2018                                                                                                    |                                               |                                                       |                                                                         |                                       |                                                                 |                                                                     |     |                                                   |
| _                                                                           |                                                                                                    | . 1                                                                                                    |                                               | 1                                                     |                                                                         |                                       |                                                                 |                                                                     |     |                                                   |
| Terms                                                                       |                                                                                                    |                                                                                                    |                                               |                                                       |                                                                         |                                       |                                                                 |                                                                     |     |                                                   |
| Terms<br>Due Di                                                             | zte                                                                                                    | : 24/04/2018                                                                                                    |                                               |                                                       |                                                                         |                                       |                                                                 |                                                                     |     |                                                   |
| Terms<br>Due Do<br>Bill Fr<br>Kohin                                         | ete<br>om<br>ur Dyes                                                                                                    | : 24/04/2018                                                                                                    |                                               | Deliver To                                            |                                                                         |                                       |                                                                 |                                                                     |     |                                                   |
| Terms<br>Due Di<br>Bill Fr<br>Kohin<br>GSTIN                                | ata<br>om<br>ur Dyes<br>SHKHLSSS55666                                                                                                    | : 24/04/2018                                                                                                    |                                               | Deliver To<br>GSTIN SHKI                              | CHL88855666                                                             |                                       | IG                                                              | ST                                                                  |     |                                                   |
| Terms<br>Due Da<br>Bill Fr<br>Kohin<br>GSTIN                                | nto<br>onn<br>ur Dyes<br>SHKHLS8555666<br>Item & Description                                                                                                    | : 24/04/2018                                                                                                    | HSN/SAC                                       | Deliver To<br>GSTIN SHK                               | CHLSSS55666<br>Qty                                                      | Rate                                  | 1G                                                              | ST<br>Amt                                                           |     | Amour                                             |
| Terms<br>Due D:<br>Bill Fr<br>Kohin<br>GSTIN<br>1                           | nto ons ur Dyes SHKHLSSS55666 Item & Description Desktop                                                                                                    | 24/04/2018                                                                                                    | HSN/SAC                                       | Deliver To<br>GSTIN SHKI                              | CHLS3535666<br>Qry<br>1.0<br>Visce                                      | Rate<br>12000.0                       | 1G:<br>%6<br>18.0%                                              | ST<br>Amt<br>2160.0                                                 |     | Amour<br>12000                                    |
| Terms<br>Due D:<br>Bill Fr<br>Kohin<br>GSTIN<br>#<br>1<br>2                 | tto om ur Dyes SHKHL88855666 Item & Description Desktop Laptop Laptop                                                                                                    | : 24/04/2018                                                                                                    | HSN/SAC                                       | Deliver To<br>GSTIN SHKI                              | CHLS3555666<br>Qty<br>1.0<br>Visce<br>1.0                               | Rate<br>12000.0<br>20000.0            | IG:<br>%6<br>18.0%<br>18.0%                                     | ST<br>Amt<br>2160.0<br>3600.0                                       |     | Amour<br>12000<br>20000                           |
| Terms<br>Due De<br>Bill Fr<br>Kohin<br>GSTIN<br>1<br>2                      | tto ons ur Dyes SHKHLSSS55666 Item & Description Desktop Laptop Mobile                                                                                                    | : 24/04/2018                                                                                                    | HSN/SAC                                       | Deliver To<br>GSTIN SHKI                              | CHLSSS55666<br>Qty<br>1.0<br>Piece<br>1.0<br>Piece                      | Rate<br>12000.0<br>20000.0            | 164<br>96<br>18.0%<br>18.0%                                     | ST<br>Amt<br>2160.0<br>3600.0                                       |     | Amour<br>12000<br>20000                           |
| Terms<br>Due Di<br>Bill Fr<br>Kohin<br>GSTIN<br>1<br>2<br>3                 | nta<br>omm<br>ur Dyes<br>SHKHLSSS55666<br>Items & Description<br>Desktop<br>Laptop<br>Mobile                                                                                                    | : 24/04/2018                                                                                                    | HSN/SAC                                       | Deliver To<br>GSTIN SHKI<br>Q<br>Pi<br>Pi<br>Pi<br>Pi | CHLSSS55666<br>Qty<br>1.0<br>Nace<br>1.0<br>Nace                        | Rate<br>12000.0<br>2000.0             | IG:<br>%6<br>18.0%<br>18.0%<br>18.0%                            | ST<br>Amt<br>2160.0<br>3600.0<br>2700.0                             |     | Amour<br>12000<br>20000                           |
| Terms<br>Due Dr<br>Bill Fr<br>Kohin<br>GSTIN<br>1<br>2<br>3<br>7            | nta omm ur Dyes SHKHLS8555666 Item & Description Desktop Laptop Mobile In Text 3.0                                                                                                    | : 24/04/2018                                                                                                    | HSN/SAC                                       | Deliver To<br>GSTIN SHKI<br>Q<br>Pi<br>Pi<br>Pi<br>Pi | CHLS88555666<br>Qty<br>1.0<br>Viece<br>1.0<br>Viece<br>1.0<br>Viece     | Rate<br>12000.0<br>20000.0<br>15000.0 | IG:<br>%<br>18.0%<br>18.0%<br>18.0%                             | ST Amt<br>2160.0<br>3600.0<br>2700.0                                |     | Amour<br>12000<br>20000<br>15000<br>47000.        |
| Terms<br>Due D:<br>Bill Fr<br>Kohin<br>GSTIN<br>#<br>1<br>2<br>3<br>Items : | nto mm ur Dyes SHKHLSSS55666 Item & Description Desktop Laptop Mobile in Total 3.0                                                                                                    | 24/04/2018                                                                                                    | HSN/SAC                                       | Deliver To<br>GSTIN SHKI<br>Pi<br>Pi<br>Pi<br>Pi      | Qry         1.0           Visce         1.0           Visce         1.0 | Rate<br>12000.0<br>20000.0<br>15000.0 | IG:<br>96<br>18.0%<br>18.0%<br>18.0%<br>18.0%<br>18.0%          | ST<br>Amr<br>2160.0<br>3600.0<br>2700.0<br>ib Total<br>15.0%)       |     | Amour<br>12000<br>20000<br>15000<br>47000<br>8460 |
| Terms<br>Due D:<br>Bill Fr<br>Kohin<br>GSTIN<br>2<br>3<br>Items :           | nte minimization de la composición de la composición de la composi | 24/04/2018                                                                                                    | HSN/SAC                                       | Deliver To<br>GSTIN SHKI<br>Pi<br>Pi<br>Pi            | CHLSSS55666<br>Qry 1.0<br>Nece 1.0<br>Nece 1.0<br>Nece 1.0              | Rate<br>12000.0<br>20000.0<br>15000.0 | IG:<br>96<br>18.0%<br>18.0%<br>18.0%<br>18.0%<br>Su<br>IGST18 ( | ST Amr<br>2160.0<br>3600.0<br>2700.0<br>ib Total<br>18.0%)<br>Total | INR | Amou<br>12000<br>15000<br>47000<br>8460<br>55460  |

Once you make an online payment or manually record one in WTM Account Books, the corresponding receipt will be displayed in the Payments Made tab.

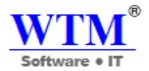

# **PAYMENT MADE**

The payments you make to your Vendors in exchange for a supply can be recorded in the Payments Made module of WTM Account Books. Each time a payment is made to your Vendor, you record a receipt for the payment with details such as date, payment mode and amount. This lets you track the money moving out of your organization.

You can also view the payments made to your vendors from the Bills tab. click the particular **Bill** and navigate to the **Payments Made** tab present near the Comments and History tab to view details of the payment alongside the Bill.

## **Recording Payments**

Recording the payments in WTM Account Books is easy. Even if you forget how much you owe to your vendor, WTM Account Books gives you the exact log of payments to be made and keeps you updated.

Payments to vendors can be in 2 forms. It can be either a regular bill payment or an advance payment. Let's see how you can record them both in WTM Account Books.

• Recording Bill Payments

## **Recording Bill Payments:**

You can record the payments you make to vendors against bills. There may be cases where you might have received a Bill from your vendor and you can choose to make partial payments for the same. So each time you record a payment in WTM Account Books, the amount due gets automatically adjusted. So, while WTM Account Books takes care of your cash, you can take care of your business.

To record a Bill Payment:

- Navigate to the Payments Made module from the Purchases dropdown.
- Click the '+' button adjacent to Payments Made or click the + **New** button on the top-right corner of the window.

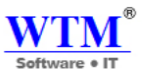

#### All Payments Made

| View By : All I | Payments Made + |                     |              |             |              | + 1      | lew Payment Made |
|-----------------|-----------------|---------------------|--------------|-------------|--------------|----------|------------------|
| DATE            | 11 PAYMENT      | 11 REFERENCE NUMBER | VENDOR NAME  | BILL NUMBER | PAYMENT MODE | 1 AMOUNT | UNUSED AMO       |
| 17/04/2018      | 5               |                     | IT Sol       | BIL@5426    | Cash         | 2360000  | 0                |
| 07/04/2018      | 4               |                     | Kohinur Dyes | GHF1542     | Cash         | 59000    | 0                |
| 02/04/2018      | 3               |                     | IT Sol       | 78657       | Cash         | 259600   | 0                |
| 30/03/2018      | 2               |                     | Sujay Rawat  | 120         | Cash         | 23600    | 0                |
| 27/03/2018      | 1               |                     | Sujay Rawat  | 002         | Cash         | 23600    | 0                |

• Enter the details of the Bill in the Bill Payment tab.

| Fields       | Description                                |
|--------------|--------------------------------------------|
| Vendor Name  | The vendor to whom the payment is made.    |
| Amount       | The amount paid.                           |
| Payment Date | The date on which the payment is recorded. |
| Payment Mode | The mode of money payment.                 |
| Paid Through | The account from which money is paid.      |
| Reference#   | Reference number for the payment, if any.  |

• Enter the amount in the payments table. You can also choose to pay the entire balance by clicking Pay in Full.

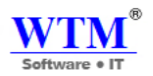

## Supplier Payment

| Supplier Name                      | IT Sol                             |             | Ŧ | +                          |             |
|------------------------------------|------------------------------------|-------------|---|----------------------------|-------------|
| Amount                             | INR Pay full amount (INR 45430 )   |             |   |                            |             |
| Payment Date                       | 17/04/2018                         |             |   |                            |             |
| Payment Mode                       | Cash                               | *           |   |                            |             |
| Paid Through                       | Select an account                  | ¥           |   |                            |             |
| Reference#                         |                                    |             |   |                            |             |
| Tax deducted?                      | Tax deducted while making payment. |             |   |                            |             |
|                                    |                                    |             |   |                            |             |
| Date                               | Bill Number                        | Bill Amount |   | Amount Due                 | Payment     |
| 17/04/2018<br>Due Date: 17/04/2018 | PO-00002                           | 45430       |   | 45430                      | ٥           |
|                                    | A 76                               |             |   |                            | Pay in Full |
| ""List contains only UNPAID        | Dills                              |             |   | Total                      | 0.00        |
|                                    |                                    |             |   | Amount made :              | 0.00        |
|                                    |                                    |             |   | Amount used for payments : | 0.00        |
|                                    |                                    |             |   | ! Amount in excess :       | INR 0.00    |
|                                    |                                    |             |   |                            |             |
| Notes (Internal use. Not vis       | sible to customer)                 |             |   |                            |             |
|                                    |                                    |             |   |                            |             |
| Save Cancel  Click Save.           |                                    |             |   |                            |             |
|                                    |                                    |             |   |                            |             |

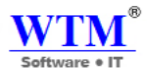

## **Other Actions**

The other actions that you can do in this module of WTM Account Books are as follows. You will be able to find the other actions section at the top of every transaction, and in case of the Refund Voucher, you will be able to find them adjacent to the Refund Vouchers in the refund history section.

Edit - Click the Pencil icon to edit a payment.

Print - Print a copy of the payment receipt by clicking the Print icon.

PDF - Download and save a copy of the payment receipt simply clicking the PDF icon.

**DELETE-** Click for delete this receipt

| 🖋 🕒 🖶 🖸 Delete     |                                                     |
|--------------------|-----------------------------------------------------|
|                    | WTM IT Limited<br>Mumbai 400706<br>Maharashtra      |
|                    | PAYMENT RECEIPT                                     |
| Pay<br>Refe<br>Pay | yment Date 17/04/2018 Amount Received INR 2360000.0 |
| Bill<br>IT S       | I To<br>Sol                                         |
| Indi               | lia                                                 |

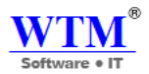

## **Custom Fields**

Custom Views are specific views to list your payments, based on your criteria. For example, you might want to view just the advance payments or any payment on a selected date. With Custom Views, you can simply create this filter, set criteria and use it to classify data.

To create one,

- Go to the **Payments Made** module.
- Under the Filters drop down (from the top left) select + New Custom View

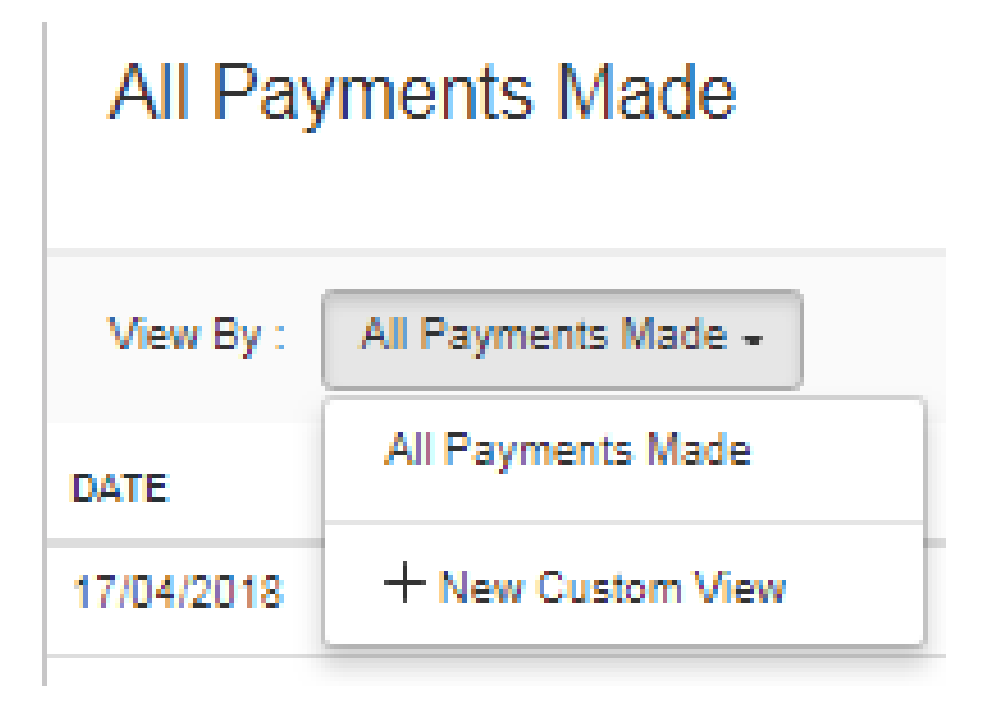

• In the following page, type an appropriate Name, define the Criteria and select the Column Preferences.

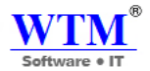

## New Custom View

| Name                                                                                                    |             | Mark as Favorite |
|----------------------------------------------------------------------------------------------------|-------------|------------------|
| Define the criteria ( if any )                                                                                                    |             |                  |
| 1 WHEN Select V                                                                                                    |             | •                |
| + Add Criteria                                                                                                    |             |                  |
| Criteria Pattern: (1 AND 2)                                                                                                    |             |                  |
| Columns Preference:                                                                                                    |             |                  |
| AVAILABLE COLUMNS                                                                                                    |             | SELECTED COLUMNS |
| Advanced<br>Amount Withheld<br>Balance<br>Note<br>Payment Date<br>Payment Mode<br>Reference Number<br>Vendor Payment Id                                                                                                    | »<br>><br>< | Amount           |
| Share this with:                                                                                                    | -           |                  |
| Only Me     Only Me     Only Me |             |                  |
| O Everyone                                                                                                    |             |                  |

Save Cancel

- Click Save. Your new custom field will now be listed under Created By Me in the dropdown.
- You can Edit/Delete the custom view you created by clicking the Pencil icon near the Filters dropdown.
- Make your changes and click **Save**.
- Click **Delete** to delete a custom view.

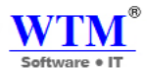

## **Vendor Credits**

Vendor credits are credits that you receive from your vendor, and is treated as an equivalent of physical cash that the vendor owes you. This helps you track the money you're owed until it is either paid by said vendor at a later date i.e. refunded, or subtracted from any future bill amount due to that vendor.

In a normal scenario, the vendor issues you credits via a credit note. You can record this in WTM Account Books as a vendor credit note and track the money you're owed.

#### When to record a vendor credit in WTM Account Books.

- You make an advance payment to your vendor, and the final bill amount comes out lesser than the amount you
  paid. The vendor simply keeps the rest of the money and issues equivalent credits in your name. You can track
  this in WTM Account Books simply by recording this amount as a vendor credit. When you apply it to the next
  bill in the vendor's name, the bill amount is reduced accordingly.
- 2. Your vendor just sent you the ten boxes of phones you ordered, but two of those boxes contain damaged phones. You inform him of this and he issues a credit note towards the value of those two boxes. He will apply these credits to the next invoice he sends you, but how do you **track this** internally to make sure he does? The answer is vendor credits

## **Creating vendor credits**

• Click on the + icon either next to the **Vendor Credits** tab or the +New Vender Credits Button to create a new vendor credit.

| All Vendor Credi         | its            |              |                  |           |           |                      |
|--------------------------|----------------|--------------|------------------|-----------|-----------|----------------------|
| View By : All Vendor Cre | edits 🗕        |              |                  |           |           | + New Vendor Credits |
| DATE                     | 1 CREDIT NOTE# | 1 REFERENCE# | 14 SUPPLIER NAME | 14 STATUS | 11 AMOUNT | 14 BALANCE DUE       |
| 17/04/2018               | DN-00002       | RF#54528     | Kohinur Dyes     | OPEN      | 236000    | 236000               |
| Show 25 🔻 entries        |                |              |                  |           |           |                      |
|                          |                |              |                  |           |           | Previous 1           |

- You will be navigated to a new creation window, enter the necessary details and click **Save**.
- You can choose to associate bill number to a vendor credit to keep track of the transaction.

Note: Associating the bill number does not apply vendor credits to the bill.

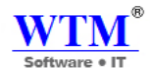

## New Vendor Credit

| Supplier Name              | Select supplier         |           |             |          | •    |               |        |   |
|----------------------------|-------------------------|-----------|-------------|----------|------|---------------|--------|---|
| Source Of Supply           | Select Source of Supply |           | ¥           |          |      |               |        |   |
| Destination Of Supply      | Maharashtra [MH]        |           | * *         |          |      |               |        |   |
| Vendor Credit#             | DN-00003                |           | ۰           |          |      |               |        |   |
| Reference#                 |                         |           |             |          |      |               |        |   |
| Vendor Credit Date         | 18/04/2018              |           |             |          |      |               |        |   |
| Item Rates Are             | Tax Exclusive           |           | -           |          |      |               |        |   |
| Warehouse Name             | WTM IT Limited          |           | *           |          |      |               |        |   |
| Item Details               |                         | Account   |             | Quantity | Rate | Tax           | Amount |   |
| Type or click to select an | n item. 🔹               | Select Ac | ount 🔻      | 1.00     |      | Non-Taxable V | 0.00   | × |
| + Add another line         |                         |           |             |          |      |               |        |   |
|                            |                         |           | Sub Total   |          |      |               | 0.00   |   |
|                            |                         |           | Total ( INR | )        |      |               | 0.00   |   |

Or, you can also create a vendor credits directly from a bill in the name of the vendor. To do this,

### Mandatory fields

You will need to enter the following information while recording vendor credits.

- Vendor name The vendor you receive the credit from.
- **Credit note** # Unique number assigned to each credit note. You can choose to auto generate your credit note number by clicking on the gear icon next to this box.
- Account The account that you want to use to track the credit.
- Item description An item has to be selected if you have enabled inventory for your organization.

|                |                 |                                   |                                                                                     |                                                      |               |            |         | So          | ftware              | • IT ®                                                                 |                                                 |                                                                               |
|----------------|-----------------|-----------------------------------|-------------------------------------------------------------------------------------|------------------------------------------------------|---------------|------------|---------|-------------|---------------------|------------------------------------------------------------------------|-------------------------------------------------|-------------------------------------------------------------------------------|
| Ven            | dor Cr          | edit has been created             |                                                                                     |                                                      |               |            |         |             |                     |                                                                        |                                                 |                                                                               |
| Apply To Bills |                 |                                   |                                                                                     |                                                      |               |            |         |             |                     |                                                                        |                                                 |                                                                               |
| BE             |                 |                                   |                                                                                     |                                                      |               |            |         |             |                     |                                                                        |                                                 |                                                                               |
|                |                 | WTM <sup>®</sup><br>Software • IT | WTM I<br>203,Indrapri<br>Navi Mumba<br>Mumbai<br>Maharashtra<br>India<br>9136714211 | <b>F Limited</b><br>h Building, See-2<br>i<br>400706 | 10, Nerul Wer | κ,         | _       |             |                     |                                                                        |                                                 |                                                                               |
|                |                 |                                   | www.wimit.                                                                          | :em                                                  |               |            |         | VEI         | NDO                 | JR                                                                     | CR                                              | EDITS                                                                         |
|                | Credit?<br>Date | Noto#                             | : DN-00004<br>: 18/04/2018                                                          |                                                      |               |            |         |             |                     |                                                                        |                                                 |                                                                               |
|                | Vender          | r Address                         |                                                                                     |                                                      |               | Deliver To |         |             |                     |                                                                        |                                                 |                                                                               |
|                | India           | 12                                |                                                                                     |                                                      |               | India      |         |             |                     |                                                                        |                                                 |                                                                               |
|                |                 |                                   |                                                                                     |                                                      |               |            | -       | co          | ST                  | SG                                                                     | ST                                              |                                                                               |
|                | 1               | Laptop                            |                                                                                     | HSN/SAC                                              |               | 10.0       | 20000.0 | 96<br>9.016 | Amt<br>18000        | 9.0%                                                                   | Amt<br>18000                                    | 200000.0                                                                      |
|                | Items i         | in Tetal 10.0                     |                                                                                     |                                                      |               |            |         |             | Ció<br>Sió<br>Croái | Sub To<br>IST9 (9.0<br>IST9 (9.0<br>To<br>Credit U<br>Refi<br>t Remain | otal<br>NG)<br>NG)<br>otal<br>acd<br>and<br>ing | 20000.0<br>12000.0<br>12000.0<br>INR 236000.0<br>(-)0<br>(-)0<br>INR 236000.0 |
|                |                 |                                   |                                                                                     |                                                      |               |            |         |             | Authoris            | and Signa                                                              | iture                                           |                                                                               |

## Closing a vendor credit note

By applying to bill

Vendor credits can be applied to a bill raised for the same vendor. Doing so will reduce the bill amount accordingly. To do this,

- Open the vendor credit note created and selects the option Apply to bill.
- A list of the bills raised for that vendor is displayed. Select the appropriate one and specify the amount to be applied.

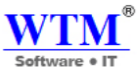

| All Vendor Credits +                                | + New           | 🖌 🗋 🖶 🔛 Apply To Bills | More + | ]                 |                    |                             |                       |              |          |                            |                      |
|-----------------------------------------------------|-----------------|------------------------|--------|-------------------|--------------------|-----------------------------|-----------------------|--------------|----------|----------------------------|----------------------|
| 11                                                  |                 |                        | Refund |                   |                    |                             |                       |              |          |                            |                      |
|                                                     |                 |                        | Clone  |                   |                    |                             |                       |              |          |                            |                      |
| 1 Kohinur Dyes<br>DN-00002   17/04/2018<br>RF#54528 | 236000<br>OPEN  |                        | Void   |                   | _                  |                             |                       |              |          |                            |                      |
| Show 10 v entries                                   |                 |                        | Delete |                   | _                  | WTM IT Li                   | mited                 |              |          |                            |                      |
|                                                     |                 |                        |        |                   | WTRA®              | 203 Indrageth Build         | ling, See-20, Nerul V | Vest,        |          |                            |                      |
|                                                     | Previous 1 Next |                        |        |                   |                    | Navi Mumbai<br>Mumbai       |                       |              |          |                            |                      |
|                                                     |                 |                        |        | -                 |                    | Maharashtra 40070<br>India  | 6                     |              |          |                            |                      |
|                                                     |                 |                        |        |                   | oltware • II       | 9136714211<br>www.wtmit.com |                       |              | VEN      | DOR C                      | REDITS               |
|                                                     |                 |                        |        | CreditNe          | 10                 | : DN-00002                  |                       |              |          |                            |                      |
|                                                     |                 |                        |        | Date<br>Reference | c#                 | : 17/04/2018<br>: RF#54526  |                       |              |          |                            |                      |
|                                                     |                 |                        |        | Vender J          | Address            |                             |                       | Deliver To   |          |                            |                      |
|                                                     |                 |                        |        | Kohinu            | r Dyes             |                             |                       |              |          |                            |                      |
|                                                     |                 |                        |        | OSTIN S           | HKHL\$8855666      |                             |                       | OSTIN SHKHLS | 55535666 |                            |                      |
|                                                     |                 |                        |        |                   |                    |                             |                       |              |          | IGST                       |                      |
|                                                     |                 |                        |        |                   | Item & Description |                             | HSN/SAC               | Qty          | Rate     | % Ami                      | t Amount             |
|                                                     |                 |                        |        | ·                 | Tabob              |                             |                       | Piece        | 20000.0  | 18.0% 36000                |                      |
|                                                     |                 |                        |        | Items in          | Total 10.0         |                             |                       |              |          | Sub Tetal                  | 200000.0             |
|                                                     |                 |                        |        |                   |                    |                             |                       |              |          | Total                      | INR 236000.0         |
|                                                     |                 |                        |        |                   |                    |                             |                       |              |          | Credit Used                | (-)0                 |
|                                                     |                 |                        |        |                   |                    |                             |                       |              |          | Refund<br>Credit Remaining | (-)0<br>INR 236000.0 |
|                                                     |                 |                        |        |                   |                    |                             |                       |              |          |                            |                      |
|                                                     |                 |                        |        |                   |                    |                             |                       |              |          |                            |                      |
|                                                     |                 |                        |        |                   |                    |                             |                       |              |          |                            |                      |
|                                                     |                 |                        |        |                   |                    |                             |                       |              | A        | utherized Signature        |                      |

| Apply credits from DN-00004 × |            |             |                    |                 |  |  |  |  |
|-------------------------------|------------|-------------|--------------------|-----------------|--|--|--|--|
|                               |            |             | Balano             | e: INR 236000.0 |  |  |  |  |
| BILL NUMBER                   | BILL DATE  | BILL AMOUNT | BILL BALANCE AM    | OUNT TO CREDIT  |  |  |  |  |
| EST-0566                      | 09/04/2018 | 212400.0    | 212400.0           |                 |  |  |  |  |
|                               |            |             | Amount to Credit:  | 0.00            |  |  |  |  |
|                               |            |             | Remaining Credits: | 236000.0        |  |  |  |  |
|                               |            |             |                    |                 |  |  |  |  |
|                               |            |             | Sa                 | Cancel          |  |  |  |  |

- The bill amount and the vendor credit are reduced accordingly.
- If all the credits are used up, the status of the note is changed to Closed.

## With a refund

If you've received a direct payment from the vendor towards the amount owed to you, you can record this in WTM Account Books against the corresponding vendor credit note created. To do this,

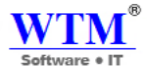

- Open the vendor credit note.
- Select More Refund.

| More +<br>Refund<br>Clone<br>Void |                                    |                                   |                                                                                         |                                                        |             |             |                 |           |              |                               |                      |                                |
|-----------------------------------|------------------------------------|-----------------------------------|-----------------------------------------------------------------------------------------|--------------------------------------------------------|-------------|-------------|-----------------|-----------|--------------|-------------------------------|----------------------|--------------------------------|
| Delete                            |                                    | WTM <sup>®</sup><br>Software • IT | WTM I<br>203,Indrapri<br>Navi Mumbri<br>Maharashtra<br>India<br>9136714211<br>www.wtmik | T Limited<br>h Building, Sco-2<br>ai<br>.400706<br>com | 0, Neral We | щ,          |                 | VEI       | ND           | OR                            | CR                   | EDITS                          |
|                                   | CreditN<br>Date<br>Vendor<br>Mehet | otsë<br>Address                   | : DN-00004<br>: 18/04/2018                                                              |                                                        |             | Delive      | : To            |           |              |                               |                      |                                |
|                                   | India                              |                                   |                                                                                         |                                                        |             | Incia       |                 | co        | ST           | SG                            | ST                   |                                |
|                                   | 4                                  | Item & Description                |                                                                                         | HSN/SAC                                                |             | Qty<br>10.0 | Rate<br>20000.0 | %<br>9.0% | Amt<br>18000 | %<br>9.0%                     | Amt<br>18000         | Amount<br>200000.0             |
|                                   |                                    |                                   |                                                                                         |                                                        |             | Piece       |                 |           | .0           |                               | .0                   |                                |
|                                   | Items is                           | a Tetal 10.0                      |                                                                                         |                                                        |             |             |                 |           | 0            | Sub T<br>(9) 9726<br>(9) 9726 | otal<br>014)<br>014) | 200000.0<br>18000.0<br>18000.0 |
|                                   |                                    |                                   |                                                                                         |                                                        |             |             |                 |           |              | т                             | otal                 | INR 236000.0                   |
|                                   |                                    |                                   |                                                                                         |                                                        |             |             |                 |           |              | Credit U                      | laod<br>Geod         | (-)0                           |
|                                   |                                    |                                   |                                                                                         |                                                        |             |             |                 |           | Cred         | it Remain                     | ning                 | INR 236000.0                   |
|                                   |                                    |                                   |                                                                                         |                                                        |             |             |                 |           |              |                               |                      |                                |

- Specify the refund date and amount refunded before saving it.
- The payment is recorded and the credit note is closed.

|                   | Software • IT     | ®<br>             |
|-------------------|-------------------|-------------------|
| Refund (DN-00004) |                   |                   |
| Refunded On       | 18/04/2018        |                   |
| Payment Mode      | Cash x -          |                   |
| Reference#        |                   |                   |
| Amount            | INR 23600.0       | Balance : 23600.0 |
| Deposit To        | Select an account |                   |
| Description       |                   |                   |
|                   |                   |                   |
|                   | Save Cancel       |                   |

The payment recorded can be deleted by scrolling down till you see the Refund history. Click on the trash icon next to the recorded payment to delete the payment. The credit note status is changed to Open.

| <ul> <li>The refund infe<br/>been saved.</li> </ul> | ormation for this vendor cr                           | edit has                                                                                                    |                                   |
|-----------------------------------------------------|-------------------------------------------------------|----------------------------------------------------------------------------------------------------|-----------------------------------|
| 3                                                   |                                                       |                                                                                                    |                                   |
| C*                                                  | WTM <sup>®</sup><br>Software • IT                     | WTM IT Limited<br>203, Jadrageth Building, See-20, Nerul V<br>Nevi Mumbai<br>Matharahtra 400706<br>India<br>9136714211<br>www.wimik.com | VENDOR CREDITS                    |
|                                                     | CreditNote#<br>Date<br>Reference#                     | : DN-00002<br>: 17/04/2018<br>: RF#54526                                                                                                |                                   |
|                                                     | Vender Address<br>Kohinur Dyes<br>GSTIN SHKHLS8855666 |                                                                                                    | Deliver To<br>OSTIN SHKHLS8855666 |

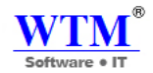

## **Other actions**

- **Void** You can void vendor credits by opening the credit note and selecting More Void. The note will be rendered invalid. This action can be reverted by selecting the void note and clicking on More Convert to open
- Delete You can delete vendor credits by opening the credit note and selecting More Delete.
- Print You can print a copy of the credit note by opening it and clicking on the print icon in the top left corner.
- **PDF** Download the credit note in portable form by simply opening it and selecting the PDF icon in the top left corner.
- Edit- You can edit also from here.

| More + |                 |                      |                                                                                                   |                                                      |                 |          |         |       |         |           |       |              |
|--------|-----------------|----------------------|---------------------------------------------------------------------------------------------------|------------------------------------------------------|-----------------|----------|---------|-------|---------|-----------|-------|--------------|
| Refund |                 |                      |                                                                                                   |                                                      |                 |          |         |       |         |           |       |              |
| Clone  |                 |                      |                                                                                                   |                                                      |                 |          |         |       |         |           |       |              |
| Void   |                 |                      |                                                                                                   |                                                      |                 |          |         |       |         |           |       |              |
| Delete |                 |                      |                                                                                                   |                                                      |                 |          |         |       |         |           |       |              |
|        |                 | WTM<br>Software • IT | WTM I<br>203, Indrapri<br>Navi Mumb<br>Mumbai<br>Muharashtra<br>India<br>9136714211<br>www. wimit | T Limited<br>th Building, Sec-<br>ni<br>a 400706<br> | 20, Nerul West, |          | Ţ       | VEI   | ND      | OR        | CR    | EDITS        |
|        | Credit)<br>Date | ∜ete#                | : DN-00004<br>: 18/04/2018                                                                        |                                                      |                 |          |         |       |         |           |       |              |
|        | Vender          | Address              |                                                                                                   |                                                      | De              | eliver T | la l    |       |         |           |       |              |
|        | Meher           | 1                    |                                                                                                   |                                                      | Ind             | dia      |         |       |         |           |       |              |
|        |                 |                      |                                                                                                   |                                                      |                 |          | -       | co    | ST      | SG        | ST    |              |
|        | *               | Item & Description   |                                                                                                   | HSN/SAC                                              | 0               | 2ty      | Rate    | %<br> | Amt     | %<br>     | Amt   | Amount       |
|        | l •             | Laptop               |                                                                                                   |                                                      | Pic             | 0.0      | 20000.0 | 9.0%  | .0      | 9.094     | .0    | 200000.0     |
|        | Itemsi          | e Tetal 10.0         |                                                                                                   |                                                      |                 |          |         |       |         | Sub T     | otal  | 200000.0     |
|        |                 |                      |                                                                                                   |                                                      |                 |          |         |       | C       | 9.0) QT2C | 016)  | 18000.0      |
|        |                 |                      |                                                                                                   |                                                      |                 |          |         |       | S       | 9.9) 9T2C | 016)  | 18000.0      |
|        |                 |                      |                                                                                                   |                                                      |                 |          |         |       |         | Т         | otal  | INR 236000.0 |
|        |                 |                      |                                                                                                   |                                                      |                 |          |         |       |         | Credit U  | lacd  | (-)0         |
|        |                 |                      |                                                                                                   |                                                      |                 |          |         |       |         | Ref       | und   | (-)0         |
|        |                 |                      |                                                                                                   |                                                      |                 |          |         |       | Cred    | it Remain | uing  | INR 236000.0 |
|        |                 |                      |                                                                                                   |                                                      |                 |          |         |       | Authori | and Signs | ature |              |

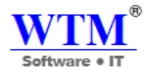

Sort - Vendor credits can be filtered and viewed according to the status of the credit note.

- **Draft** The vendor credits that you've saved as draft will be in the Draft status. Vendor Credit in draft status will not have any impact in accounts, inventory or reports.
- **Open** The vendor credit note has been created and is due payment by the vendor.
- Closed The vendor credit note has been accounted for, either through a refund or by associating it to a bill.
- Void The credit note has been made invalid.

| All Vendor Credits +                                | + New                | 1 | ₽ | More + |
|-----------------------------------------------------|----------------------|---|---|--------|
| All<br>Open<br>Closed<br>Void                       | 11<br>238000<br>OPEN |   |   |        |
| 2 Kohinur Dyes<br>DN-00002   17/04/2018<br>RF#54528 | 236000<br>CLOSED     |   |   |        |
| Show 10 v entries                                   | Previous 1 Next      |   |   |        |

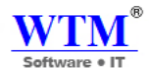

# ACCOUNTANT

The accountant module in WTM Account Books allows you to manage all your accounts right from income to expenses. other than managing your accounts, you can also record journals manually to make account adjustments and can recalculate the base currency balances of your foreign currency transaction using base currency adjustments.

- Manual Journals
  - Creating a Manual Journal
- Chart of Accounts
  - Creating a New Account

## **Manual Journals**

- Creating a Manual Journal
- Manual Journal for Accounts Receivable and Accounts Payable
- Manual Journal for Bank Accounts

In reality, journals are used by accountants to work directly with the general ledger to create both debit and credit entries for unique financial transactions. The journal entries are recorded in chronological order. The specialty journals are Sales Journals, Purchase Journals, Cash Disbursement Journal and Cash Receipt Journal.

In WTM Account Books, manual journals can be used to record these unique financial transactions which cannot be recorded normally otherwise. E.g.: Depreciation rates for a month cannot be recorded normally; in this case a manual journal for the depreciation rate can be recorded for the particular month.

## **Creating a Manual Journal**

In the manual journal section, select the +New Journal button to create a new journal.

- Select the **Date** on which the adjustment needs to be made by creating a journal.
- Enter a **Reference Number** with which the journal will be associated.
- **Notes** are a mandatory field for a journal to be recorded. Mention the reason for creating a journal as it is always a unique reason.

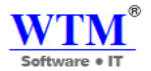

## 🖹 New Journal

| Date               | 18/04/2018         |                   |                   |              |     |        |         |
|--------------------|--------------------|-------------------|-------------------|--------------|-----|--------|---------|
| Reference Number   |                    |                   |                   |              |     |        |         |
| Notes              |                    |                   |                   |              |     |        |         |
| Journal Type       | Cash based journal |                   |                   |              |     |        |         |
| Currency           | INR-Indian Rupee   | <b>X</b> -        |                   |              |     |        |         |
| Account            | Description        | Customer          | Vendor            | Tax          | (   | Debits | Credits |
| Select Account     | Description        | Type or click t 🔻 | Type or click t 🔻 | Select a Tax | •   |        | ,       |
| Select Account     | Description        | Type or click t * | Type or click t 🔻 | Select a Tax | •   |        | ,       |
| + Add another line |                    |                   |                   |              |     |        |         |
|                    |                    | Sub Total         |                   |              | NaN | NaN    |         |
|                    |                    | Total ( INR )     |                   |              | NaN | NaN    |         |
| Save Cancel        |                    |                   |                   |              |     |        |         |

- Check the Journal Type as Cash based Journal if your account adjustment has been done by cash transaction.
- Choose the currency in which you wish to make the journal entry.
- Select the Account from which the amount is debited and an account to which the amount is credited.
- Choose the contact whom you wish to associate to the journal entry.
- Enter the **Debit** and **Credit** amount that needs to be recorded.

P.S.: Make sure the amount debited is equal to the amount credited.

• Click Save.

Journals created can be edited by selecting the specific journal from the manual journal window.

Generally the **Balance Sheet & Profit and Loss** reports gets affected on recording manual journals. For more reports you can navigate to **Reports > Accountant** and view the **General Ledger, Journal Report** and **Trial Balance**.

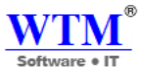

## Manual Journal for Accounts Receivable and Accounts Payable

### Accounts Receivable:

Manual Journal for Accounts Receivables will be classified under a separate Accounts Receivable account in WTM Account Books.

Let's assume that you are migrating to WTM Account Books from another system that you are currently using. Considering that you have many unpaid invoices in that system, which need to be brought in here.

You can aggregate the total of all these receivables, and record them as an opening balance in the manual journal for Accounts Receivable.

Also, there may be certain cases, where you will need to record some transactions, which are not a part of your business sales. But these transactions may account to some receivables. For example, Outsourced services.

This is where the manual journal for AR comes into work. You can post an adjusting journal entry debiting AR and Crediting your Service account.

### Accounts Payable:

These are amounts that a company/organization owes to a supplier, from whom they purchased goods & services on credit. You can record manual journal entries for accounts payable in the following cases :

1. When you purchased goods from your supplier, on credit. Or made payment using a credit card.

2. When a payment is made for a credit purchase made earlier

Also, there may be other scenarios where you cannot directly record a payable and will have to enter it manually, as a payable.

Note : The transactions made are taken on an Accrual Basis.

P.S.: Manual Journals can be recorded for accounts involving FCY (Foreign Currency) but not for Credit Cards & Banking modules.

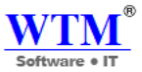

If you are not sure about creating manual journals for your account adjustments, please take the help of your accountant or bookkeeper.

Invite your accountant or bookkeeper as a User in the organization, so that they can take care of the journal entries. Learn more about inviting a user to the organization

Navigate to Accountant module and go to the Manual Journal section.

| sh 🖌                        | Journal updated   |                                | WTM IT  | Limited      | ¢ 0       | Q  |
|-----------------------------|-------------------|--------------------------------|---------|--------------|-----------|----|
| Manual Jo                   | urnals            |                                |         |              |           |    |
| View By : All Jo            | ournals -         |                                | l       | + New Journa | Q Search  |    |
| No 🏥 Date                   | 1↓ Journal Number | <sup>↑↓</sup> Reference Number | î↓ Note | 1↓ Amount    | ↑↓ Action | ↑↓ |
| 1 01/05/201<br>Show 50 • en | 8 1<br>tries      |                                | Sale    | 11800        | Delete    |    |
|                             |                   |                                |         | Previous     | 1 Next    |    |
| Field                       | Description       |                                |         |              |           |    |
| Dete                        |                   |                                |         |              |           |    |

| Date                | The date for which the journal is created.                             |
|---------------------|------------------------------------------------------------------------|
| Journal #           | The order of the journals created, it is based on chronological order. |
| Reference<br>Number | Reference number that can be associated with the created journal.      |
| Currency            | The currency in which you wish to record the journal entry.            |

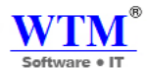

| Field   | Description                                                                                                    |
|---------|----------------------------------------------------------------------------------------------------|
| Amount  | The amount for which the journal is credited and debited.                                                            |
| Notes   | Any notes relating to the created journal.                                                                           |
| Contact | Enter or select the customer (for accounts receivable) or vendor (for accounts payable) – This is a mandatory field. |

## **Manual Journal for Bank Accounts**

You can create a manual journal using the bank accounts that you've added in the **Banking** module. After you create a manual journal, the recorded transaction will be listed as a Manually Added transaction in the respective bank accounts as a deposit or a withdrawal.

| OVERVIEW | 3 UNCATEGORIZED TRANSACTIONS | ALL TRANSACTIONS                                     | 2 <b>0</b>                         |            |               |
|----------|------------------------------|------------------------------------------------------|------------------------------------|------------|---------------|
| DATE +   | REFERENCE#                   | TYPE                                                 | STATUS                             | DEPOSITS   | WITHDRAWALS Q |
| 22/01/13 |                              | Vendor Payment @S<br>Vendor: Mark                    | O Manually Added                   |            | \$7,500.00    |
| 29/01/13 |                              | Journal                                              | Manually Added                     |            | \$4,000.00    |
| 30/01/13 |                              | Customer Payment<br>Customer: Patricia Boyle         | <ul> <li>Manually Added</li> </ul> | \$5,000.00 | -             |
| 24/11/14 |                              | Opening Balance                                      | Manually Added                     | \$2,500.00 |               |
| 15/12/14 |                              | Tax Payment                                          | Manually Added                     |            | \$12.00       |
| 15/12/14 |                              | Tax Payment                                          | Manually Added                     |            | \$88.00       |
| 15/12/14 |                              | Tax Payment                                          | Manually Added                     |            | \$14.00       |
| 06/04/15 |                              | Transfer Fund<br>From Account : Undeposited<br>Funds | Manually Added                     | \$234.00   |               |

You can match the manually added bank transaction to an uncategorized transaction. To match:

- Go to the Uncategorized Transactions tab of the respective bank account in the Banking module.
- Select an uncategorized transaction.
- The best and possible matches are listed in the right pane which will contain the manually added transaction if the amount and date are same.

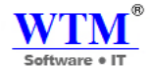

• Click **Match** on the respective transaction.

| Match Transactions                                  | Categorize Manually | ×     |
|-----------------------------------------------------|---------------------|-------|
| BEST MATCHES (1)                                    |                     | ^     |
| Journal for \$4,000.00<br>Dated 29/01/13 Withdrawal |                     | Match |
| POSSIBLE MATCHES                                    |                     | V     |

**Note**: It is not possible to create a manual journal using a bank account and Accounts Payable or Accounts Receivable. Also, you can create accounts on the go in certain modules. Say **Bills**.

- Go to the **Bills** module and click on the **+New** button.
- Click on the **Select Account** drop down menu.

There are no transactions matching the selected criteria.

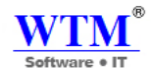

| 🗐 New Bill                                                       |                                             |                                                            |                                      |          |                                        |                        | Page Tips      | $\times$ |
|------------------------------------------------------------------|---------------------------------------------|------------------------------------------------------------|--------------------------------------|----------|----------------------------------------|------------------------|----------------|----------|
| Vendor Name                                                      | Select a vendor                             |                                                            |                                      | ~        |                                        |                        |                |          |
| Bill#<br>Order Number<br>Bill Date<br>Due Date<br>Item Rates Are | 26 Aug 2016<br>26 Aug 2016<br>Tax Exclusive | ~                                                          | Payment Terms                        |          | Due on Receipt v                       |                        |                |          |
| Item Details Type or click to select a + Add another line        | an item.                                    | Account<br>Select Account<br>Sub                           | Quantity<br>1.00                     | 0.       | Rate     Tax       00     Select a Tax | Amount<br>0.00<br>0.00 | 08             |          |
| Save Cancel                                                      |                                             |                                                            |                                      |          |                                        |                        |                |          |
| Item Details                                                     | t an item.                                  | Account Select Accou I Other Current Advance Ta:           | nt ^                                 | Quantity | Rate Tax 0.00 Select                   | a Tax 🗸 🗸              | Amount<br>0.00 |          |
| + Add another line                                               |                                             | Employee A<br>Fixed Asset<br>Furniture an<br>Other Current | dvance<br>d Equipment<br>: Liability |          |                                        |                        | 0.00           |          |
|                                                                  |                                             | ATO<br>Employee R<br>+ New Accou                           | eimbursements<br>nt                  |          |                                        |                        | 0.00           |          |

• Click on + **New Account** and a pop-up page is displayed.

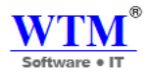

## New Account

| Account Type: | Expense *                             |
|---------------|---------------------------------------|
| Account Name  | Estimate                              |
| Account Code  | Enter name                            |
| Description:  |                                       |
|               | Add to the watch list on my dashboard |
| Save Cancel   |                                       |

- Select the appropriate Account Type and give an Account Name.
- Choose a suitable **Parent Account** and fill in the other details.
- Hit Save button.

In the same way, you can create sub-accounts in the modules such as Settings, Items, Credit

## Notes, Expenses, Recurring Expenses, Purchase Orders, Bills, Recurring Bills and Vendor Credits.

| Accountant        | Chart o   | f Accounts                  |              |                         |                  |                         |
|-------------------|-----------|-----------------------------|--------------|-------------------------|------------------|-------------------------|
| Chart of Accounts |           |                             |              |                         |                  |                         |
| Manual Journals   | View By : | All Accounts -              |              |                         |                  | + New Accounts Q Search |
|                   | No T      | Account Name                | Account Code | Account Type            | Account Category | 11 Action               |
|                   | 1         | Advance Tax                 |              | Other Asset             | Asset            | Delete                  |
|                   | 2         | Sales to Customers (Cash)   |              | Other Current Asset     | Asset            | Delete                  |
|                   | 3         | Employee Advance            |              | Other Current Asset     | Asset            | Delete                  |
|                   | 4         | Undeposited Funds           |              | Cash                    | Asset            | Delete                  |
|                   | 5         | Petty Cash                  |              | Cash                    | Asset            | Delete                  |
|                   | 6         | Accounts Receivable         |              | Accounts Receivable     | Asset            | Delete                  |
|                   | 7         | Furniture and Equipment     |              | Fixed Asset             | Asset            | Delete                  |
|                   | 8         | Opening Balance Adjustments |              | Other Current Liability | Liability        | Delete                  |
|                   | 9         | Employee Reimbursements     |              | Other Current Liability | Liability        | Delete                  |
|                   | 10        | Tax Payable                 |              | Other Current Liability | Liability        | Delete                  |
|                   | 11        | Unearned Revenue            |              | Other Current Liability | Liability        | Delete                  |
|                   | 12        | Accounts Payable            |              | Accounts Payable        | Liability        | Delete                  |
|                   | 13        | Tag Adjustments             |              | Other Liability         | Liability        | Delete                  |
|                   | 14        | Drawings                    |              | Equity                  | Equity           | Delete                  |
|                   | 15        | Retained Earnings           |              | Equity                  | Equity           | Delete                  |
|                   | 16        | Opening Balance Offset      |              | Equity                  | Equity           | Delete                  |
|                   | 17        | Owner's Equity              |              | Equity                  | Equity           | Delete                  |
|                   | 18        | Sales                       |              | Income                  | Income           | Delete                  |
|                   | 19        | General Income              |              | Income                  | Income           | Delete                  |
|                   | 20        | Other Charges               |              | Income                  | Income           | Delete                  |

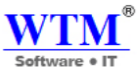

**Note:** You can create a sub-account under a sub-account but this is limited to only two levels of sub-accounts. However, you can create multiple sub-accounts under a parent account.

Currently, you can create sub-accounts under all the following Account Types,

- Other Asset
- Other Current Asset
- Cash
- Fixed Asset
- Stock
- Other Current Liability
- Long Term Liability
- Other Liability
- Equity
- Income
- Other Income
- Expense
- Cost of Goods Sold
- Other Expense

WTM Account Books allows you to view the reports either in Collapsed view or expanded view, Collapsed view

displays the parent accounts while the **expanded** view displays a drill down report along with the sub-accounts.

• To view the effect of Accounts in the **Profit and Loss** Report, navigate to **Reports > Business Overview > Profit and Loss**.

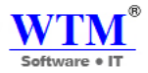

### WTM IT Limited Profit and Loss

| Account                  | Total                  |
|--------------------------|------------------------|
| Operating Income         |                        |
| Sales                    | -312210.0              |
| Other Charges            | -50.0                  |
| Shipping Charge          | -150.0                 |
| Discount                 | 1000.0                 |
| Total Operating Income   | -311410.0              |
| Cost of Goods Sold       |                        |
| Cost of Goods Sold       | 1947000.0              |
| Total Cost of Goods Sold | 1947000.0              |
| Gi                       | oss Profit -2258410.0  |
| Operating Expense        |                        |
| Total Operating Expense  | 0.0                    |
| Opera                    | ting Profit -2258410.0 |
| Net F                    | rofit/Loss -2258410.0  |

• You can view the effect of Sub-Accounts in the **Cash Flow Statement** by navigating to **Reports > Business Overview > Cash Flow Statement**.

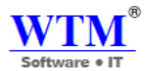

## Cash Flow Statement

|                                           | Total              |
|-------------------------------------------|--------------------|
| Beginning Cash Balance                    | 0.0                |
| A. Cash Flow from Operating Activities    |                    |
| Net Income                                | -2258410.0         |
| Accounts Payable                          | -214170.0          |
| Sales to Customers (Cash)                 | -58000.0           |
| Unearned Revenue                          | 378000.0           |
| Inventory Asset                           | -141500.0          |
| Accounts Receivable                       | 124332.19999999995 |
| Tax Payable                               | -312982.2          |
| Net cash provided by Operating Activities | 378000.0           |
| B. Cash Flow from Investing Activities    |                    |
| Net cash provided by Investing Activities | -0.0               |
| C. Cash Flow from Financing Activities    |                    |
| Net cash provided by Financing Activities | -0.0               |
|                                           |                    |
| Net Change in cash (A) + (B) + (C)        | 378000.0           |
|                                           |                    |
| Ending Cash Balance 1 - 2                 | -378000.0          |

• To view the effect of Sub-Accounts in the **Balance Sheet**, navigate to **Reports > Business Overview > Balance Sheet**.

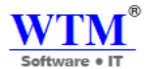

### WTM IT Limited Balance Sheet

| Assets                    |                              | Tota               |
|---------------------------|------------------------------|--------------------|
| Bank                      |                              |                    |
| WTM IT Limited            |                              | -2272820.          |
| Accounts Receivable       |                              |                    |
| Accounts Receivable       |                              | -124332.1999999999 |
| Cash                      |                              |                    |
| Petty Cash                |                              | 412910.            |
| Stock                     |                              |                    |
| Inventory Asset           |                              | 141500.            |
| Other Current Asset       |                              |                    |
| Sales to Customers (Cash) |                              | 58000.             |
| Total Current Assets      |                              | -1784742.          |
|                           | TOTAL ASSETS                 | -1784742.2         |
| Liabilities & Equities    |                              | Tota               |
| Accounts Payable          |                              |                    |
| Accounts Payable          |                              | 214170.            |
| Other Current Liability   |                              |                    |
| Unearned Revenue          |                              | -378000.           |
| Tax Payable               |                              | 312982.            |
|                           |                              | -65017.7999999999  |
| Total Current Liabilities |                              | 149152.1999999999  |
| Equities                  |                              |                    |
| Current Year Earnings     |                              | -2258410.          |
| Total Equities            |                              | -2258410.          |
|                           | TOTAL LIABILITIES & EQUITIES | -2109257.          |

• The changes reflected by sub-accounts in the **General Ledger** can be viewed by navigating to **Reports** > **Accountant** > **General Ledger**.

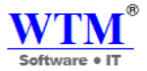

#### WTM IT Limited General Ledger

| Excel | CSV | PDF | Print |
|-------|-----|-----|-------|
|       |     |     |       |

| Account                   | ţŢ | Debit    | Credit   | Balance               |
|---------------------------|----|----------|----------|-----------------------|
| Accounts Payable          |    | 3150600  | 2936430  | 214170                |
| Accounts Receivable       |    | 564126   | 688458.2 | (124332.199999999995) |
| Cost of Goods Sold        |    | 2494000  | 547000   | 1947000               |
| Discount                  |    | 1000     | 0        | 1000                  |
| Inventory Asset           |    | 147000   | 5500     | 141500                |
| Other Charges             |    | 0        | 50       | (50.0)                |
| Petty Cash                |    | 789510   | 376600   | 412910                |
| Sales                     |    | 185990   | 498200   | (312210.0)            |
| Sales to Customers (Cash) |    | 58000    | 0        | 58000                 |
| Shipping Charge           |    | 0        | 150      | (150.0)               |
| Tax Payable               |    | 451708.2 | 138726   | 312982.2              |
| Unearned Revenue          |    | 324516   | 702516   | (378000.0)            |
| WTM IT Limited (ICIC0000) |    | 137180   | 2410000  | (2272820.0)           |

mount is displayed in your base currency

• To view the effect of sub-accounts in the **Trial Balance** Report, navigate to **Reports > Accountant > Trial Balance**.

| Trial Balance             |                                 |           | Export As + |
|---------------------------|---------------------------------|-----------|-------------|
|                           | WTM IT Limited<br>Trial Balance |           |             |
| Excel CSV PDF Print       |                                 |           |             |
| Account                   | 14 Debit                        | 11 Credit |             |
| Asset                     |                                 |           |             |
| Accounts Receivable       | 584128                          | 688458.2  |             |
| Inventory Asset           | 147000                          | 5500      |             |
| Petty Cash                | 789510                          | 376600    |             |
| Sales to Customers (Cash) | 58000                           | 0         |             |
| WTM IT Limited (ICIC0000) | 137180                          | 2410000   |             |
| Expense                   |                                 |           |             |
| Cost of Goods Sold        | 2494000                         | 547000    |             |
| Income                    |                                 |           |             |
| Discount                  | 1000                            | 0         |             |
| Other Charges             | 0                               | 50        |             |
| Sales                     | 185990                          | 498200    |             |
| Shipping Charge           | 0                               | 150       |             |
| Liability                 |                                 |           |             |
| Accounts Payable          | 3150600                         | 2936430   |             |
| Tax Payable               | 451708.2                        | 138726    |             |
| Unearned Revenue          | 324516                          | 702516    |             |

"Amount is displayed in your base currency

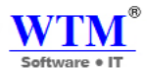

## **Chart of Accounts**

The Chart of Accounts in WTM Account Books consists of a wide range of accounts that are generally used with any type of business. The accounts are classified into different types such as Income, Expense, Equity, Liability & Assets. If you are not sure about customizing accounts for your business or on different business scenarios, please take the help of your accountant or bookkeeper.

#### Income

- Income
- Other Income

### Expense

- Expense
- Cost of Goods Sold
- Other Expense

### Equity

• Equity

### Liability

- Other Current Liability
- Credit Card
- Long Term Liability
- Other Liability

#### Assets

- Other Asset
- Other Current Asset
- Cash
- Bank
- Fixed Deposit
- Stock

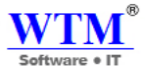

### Accountant

#### Chart of Accounts

Chart of Accounts Manual Journals

| View By | : All Accounts -            |                 |                         |
|---------|-----------------------------|-----------------|-------------------------|
| No      | 1 Account Name              | 11 Account Code | Account Type            |
| 1       | Advance Tax                 |                 | Other Asset             |
| 2       | Sales to Customers (Cash)   |                 | Other Current Asset     |
| 3       | Employee Advance            |                 | Other Current Asset     |
| 4       | Undeposited Funds           |                 | Cash                    |
| 5       | Petty Cash                  |                 | Cash                    |
| 6       | Accounts Receivable         |                 | Accounts Receivable     |
| 7       | Furniture and Equipment     |                 | Fixed Asset             |
| 8       | Opening Balance Adjustments |                 | Other Current Liability |
| 9       | Employee Reimbursements     |                 | Other Current Liability |
| 10      | Tax Payable                 |                 | Other Current Liability |
| 11      | Unearned Revenue            |                 | Other Current Liability |
| 12      | Accounts Payable            |                 | Accounts Payable        |
| 13      | Tag Adjustments             |                 | Other Liability         |
| 14      | Drawings                    |                 | Equity                  |
| 15      | Retained Earnings           |                 | Equity                  |
| 16      | Opening Balance Offset      |                 | Equity                  |
| 17      | Owner's Equity              |                 | Equity                  |

Any extra account that you add from the other modules, i.e., adding an account in the banking module, adding an inventory account, creating a new purchase account in the inventory module, will be reflected in the chart of accounts.

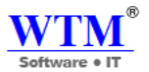

## **Creating a New Account**

To create a new account in the chart of accounts, navigate to **Accountant > Chart of Accounts** and select +**New Account**.

| Accountant        | Cha              | Chart of Accounts         |                 |                         |           |                  |                                    |  |  |  |
|-------------------|------------------|---------------------------|-----------------|-------------------------|-----------|------------------|------------------------------------|--|--|--|
| Chart of Accounts |                  |                           |                 |                         |           |                  |                                    |  |  |  |
| Manual Journals   | View             | By : All Accounts -       |                 |                         |           | + New Accounts   | Q Search                           |  |  |  |
|                   | No <sup>↑↓</sup> | Account Name              | 1↓ Account Code | Aedmin<br>Additionat Ty | pe î↓     | Account Category | <sup>↑↓</sup> Action <sup>↑↓</sup> |  |  |  |
|                   | 1                | Advance Tax               |                 | Other Asset             |           | Asset            | Delete                             |  |  |  |
|                   | 2                | Sales to Customers (Cash) |                 | Other Currer            | nt Asset  | Asset            | Delete                             |  |  |  |
|                   | 3                | Employee Advance          |                 | Other Currer            | nt Asset  | Asset            | Delete                             |  |  |  |
|                   | 4                | Undeposited Funds         |                 | Cash                    |           | Asset            | Delete                             |  |  |  |
|                   | 5                | Petty Cash                |                 | Cash                    |           | Asset            | Delete                             |  |  |  |
|                   | 6                | Accounts Receivable       |                 | Accounts Re             | eceivable | Asset            | Delete                             |  |  |  |

# New Account

| Account Type: | Select Account |
|---------------|----------------|
| Account Name  | Enter name     |
| Account Code  | Enter name     |
| Description:  |                |
|               |                |

Add to the watch list on my dashboard

Save Cancel

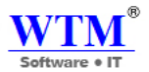

# **REPORTS**

For a business owner, nothing is more than, knowing your growth and translating them into facts & figures. Hence, to

ensure this, WTM Account Books provides systematic reports, that can help you in keeping track of your business, your

products and your contacts.

| Search reports           |                             |                               |
|--------------------------|-----------------------------|-------------------------------|
| A Business Overview      | Accountant                  | 면 Inventory                   |
| > Profit and Loss        | > Account Transactions      | > Inventory Summary           |
| > Cash Flow Statement    | > General Ledger            | > Inventory Valuation Summary |
| > Balance Sheet          | > Journal Report            | > Inventory Valuation Details |
|                          | > Trial Balance             | > FIFO Cost Lot Tracking      |
|                          |                             | > Warehouse Details           |
| 🖙 Sales                  | ® Receivables               | ■ Payments Received           |
| > Sales by Customer      | > Customer Balances         | > Payments Received           |
| > Sales by Item          | > Aging Summary             | > Time to Get Paid            |
| > Sales by Sales Person  | > Aging Details             | > Credit Note Details         |
|                          | > Invoice Details           | > Refund History              |
|                          | > Retainer Invoice Details  |                               |
|                          | > Estimate Details          |                               |
| ্ট Payables              | ☐ Purchases and<br>Expenses | 🕅 Taxes                       |
| > Vendor Balances        | > Purchases by Item         | > Tax Summary                 |
| > Aging Summary          | > Expense Details           |                               |
| > Aging Details          | > Expenses by Category      |                               |
| > Bills Details          | > Expenses by Customer      |                               |
| > Payments Made          |                             |                               |
| > Refund History         |                             |                               |
| > Purchase Order Details |                             |                               |
|                          |                             |                               |

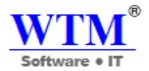

## Dashboard

- Overview of dashboard sections
- Things to remember

## **General Report Management**

- Running a report general procedure
- Printing Reports
- Exporting Reports
- Viewing Reports in Full Screen

### **Business Overview**

- Profit and Loss
- Cash Flow Statement
- Balance Sheet

### Accountant

- Account Transactions
- General Ledger
- Journal Report
- Trial Balance

### Inventory

- Inventory Summary
- Inventory Valuation Summary
- Inventory Valuation Details
- FIFO Cost Lot Tracking
- Warehouse Details

### Sales

- Sales by Customer
- Sales by Item
- Sales by Sales Person

### Receivables

- Customer Balances
- Aging Summary
- Aging Details
- Invoice Details
- Retainer Invoice Details
- Estimate Details

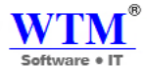

## **Payments Received**

- Payments Received
- Time to Get Paid
- Credit Note Details
- Refund History

## Payables

- Vendor Balances
- Aging Summary
- Aging Details
- Bills Details
- Payments Made
- Refund History
- Purchase Order Details
- Purchase Orders by Vendor

## **Purchases and Expenses**

- Purchases by Item
- Expense Details
- Expenses by Category
- Expenses by Customer

## Taxes

• Tax Summary
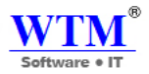

| Fields          | Description                                                                                                    |
|-----------------|----------------------------------------------------------------------------------------------------|
| Account<br>Name | Enter the name of the account you would like to create for your organization.                                                                                                    |
| Account<br>Type | Select the type of account under which you would like to classify your new account.           Other Asset           Other Asset           Other Current Asset           Cash           Bank           Fixed Asset           Stock           Liability           Other Current Liability           Credit Card           Long Term Liability           Other Liability           Equity           Income           Income           Cost of Goods Sold |
| Description     | Enter a description about the account for handling any future references.                                                                                                    |

Check on the Add to the watch list on my dashboard box to have the account and its related transactions in your

dashboard for quick reference. All the new accounts that are created here will be reflected in the respective modules.

# Dashboard

Get the complete overview of your organization at a glance with our smart dashboard, that gives you the

synopsis of your items, sales and purchases.

## **Guide Layout:**

- Overview of dashboard sections
- Things to remember

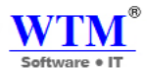

# **Overview of dashboard sections**

The dashboard is divided into 6 sections:

- Sales Activity this section displays the number of items that need packaging, shipping, delivery and invoicing.
- **Inventory Summary** this section displays the total quantity of items you have on hand and the total quantity of ordered items that are yet to reach your warehouse.
- **Product Details** this section lets you know the number of items that are below their reorder points(Low Stock items), total number of item groups and the total number of items in your inventory. This section will also let you know the percentage of active items on your inventory and 7 top selling items by volume (top selling items alone can be viewed for a time period of your choice).
- Purchase Order this section with tell you the total quantity of items ordered from vendors and their value.
- Sales Orders this section will list the number of sales orders from direct sales and each of your e-commerce channels for a time period of your choice.
- Sales Order Summary graph this section will display a graph that displays the value of sales across different channels for a time period of your choice.

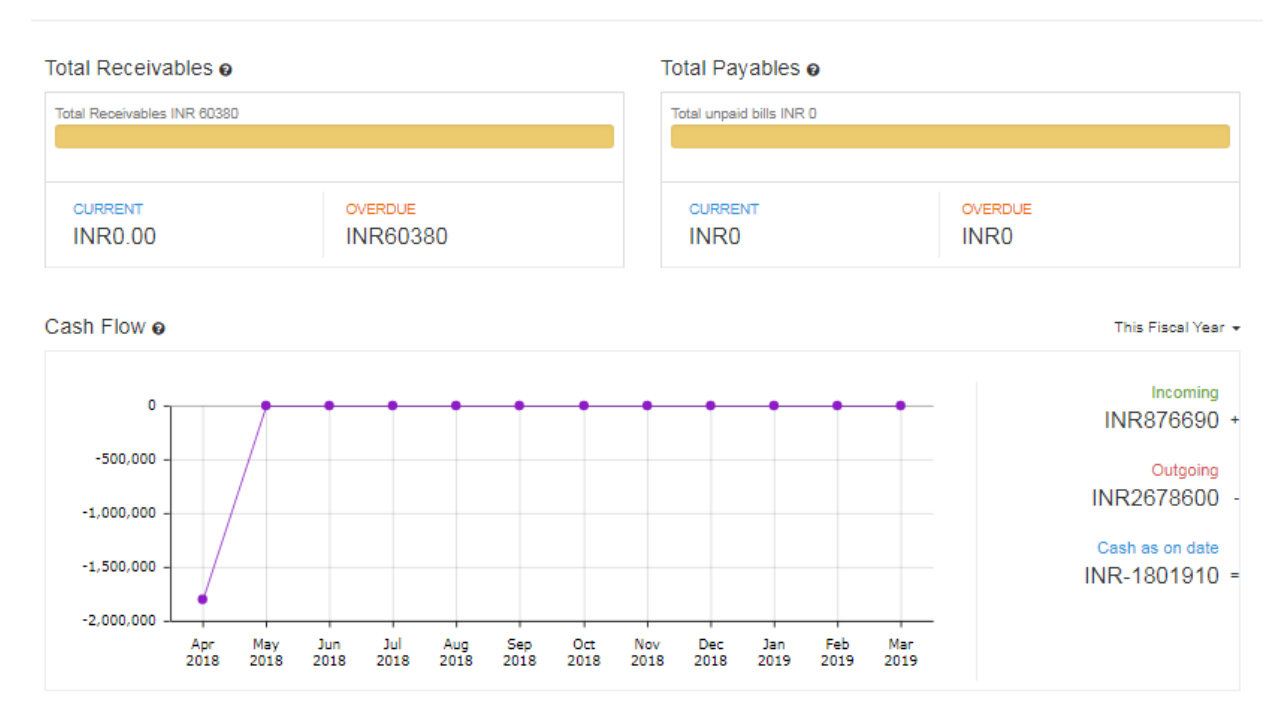

#### Dashboard

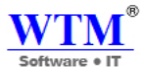

Note: The numeric data available under the first 3 sections of the dashboard are actually linked to their respective

modules. For example, when you click on the number displayed against Low Stock Items under Product Details, the

system will redirect you to the items module containing only a list of your low stock items.

### **Managing Reports**

Guide Layout:

- Running a report general procedure
- Printing Reports
- Exporting Reports
- Viewing Reports in WTM Sheet
- Viewing Reports in Full Screen

#### **Running a report - general procedure**

- Log in to WTM Account Books.
- Navigate to the **Reports** module
- Select your preferred report.
- Click on **Customize Report** at the top of the report.
- Specify a date range and click on the **Run Report** button.
- Doing this will generate that report for the time period of your choice.
- Note: Certain reports have additional fields which need to be configured before running a report.

### **Printing Reports**

- Log in to WTM Account Books.
- Navigate to the **Reports** module.
- Select your preferred report.
- Specify a date range and click on the **Run Report** button.
- Any report can be printed by clicking on the **Print** button available on the top header.
- Clicking on the **Print** button will take you to a standard printer interface from which you can proceed.

#### **Exporting Reports**

• Import Note: You can export reports in three formats - PDF, CSV and XLS.

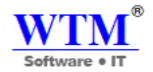

To do so:

- Navigate to the **Reports** module.
- Select the preferred report.
- Click on the **Export as** button on the top-right corner.
- Choose the desired format from the drop-down.
- Doing so will export the report to your default download folder in the desired format.

#### **Viewing Reports in Full Screen**

To do so:

- Navigate to the **Reports** module.
- Select the preferred report.
- Click on the **Export as** button on the top-right corner.
- Click on the **Full Screen** button from the top-right corner.
- Your report can now be viewed in all its glory across the entirety of your screen.

#### **Inventory Reports**

#### **Guide Layout:**

- Overview
- Product Sales Report
- Product Purchase Report
- Inventory Details
- Inventory Valuation Summary
- FIFO Cost Lot Tracking

#### Overview

- Inventory reports are reports exclusively generated for the inventory tracked items in your organization.
- Currently we support four different inventory reports Product Sales Report, Product Purchase Report, Inventory Details and FIFO Cost Lot Tracking report.
- They can be accessed from the **Reports** module under the Inventory section.
- They can also be accessed from within other reports by clicking on the name of that report and selecting the preferred inventory report from the drop-down.

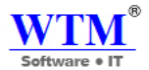

#### **Product Sales Report**

To generate a product sales report,

- Log in to WTM Account Books.
- Navigate to the **Reports** module.
- Select the **Product Sales Report** under the Inventory section of the Reports page.
- Select a **Date Range** for your report. It can be a standard date range from the previous year or the current year and it can also be a custom date range.
- On selecting a standard choice, the **From** and **To** date fields, will be /into magically derived.
- In case of a custom date range, you can manually change the **From** and **To** date fields.
- Once you ready, click on the **Run Report** button to generate the product sales report for that period.

Note: The price amounts will be displayed in your base currency.

#### **Product Purchase Report**

To generate a product purchase report,

- Log in to WTM Account Books.
- Navigate to the **Reports** module.
- Select the **Product Purchase Report** under the Inventory section of the Reports page.
- Select a **Date Range** for your report. It can be a standard date range from the previous year or the current year and it can also be a custom date range.
- On selecting a standard choice, the **From** and **To** date fields, will be automatically derived.
- In case of a custom date range, you can manually change the **From** and **To** date fields.
- Once you ready, click on the **Run Report** button to generate the product purchase report for that period.

Note: The price amounts will be displayed in your base currency.

#### **Inventory Details**

To generate an inventory details report,

- Log in to WTM Account Books.
- Navigate to the **Reports** module.
- Select the **Inventory Details** under the Inventory section of the Reports page.
- Select your preferred Mode of Stock Tracking for this report.

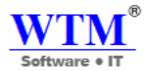

- Select a **Date Range** for your report.
- In case of a custom date, you can manually select the date for the report. The report will display the Inventory Details from the date inventory was started to the date specified by the user.
- Once you ready, click on the **Run Report** button to generate the inventory details report for that period.
- This report also has a parameter called the **Mode of Stock Tracking**. You can run this report based on your preferred mode of tracking the stock coming and going out. We have two modes of stock tracking for which this report can be generated:
  - Physical mode of stock tracking based on receives (stock in) and shipments (stock out).
  - o Transactional mode of stock tracking based on bills (stock in) and sent invoices (stock out).
- Additional Note: You can configure your mode of stock tracking from General Preferences under Settings.
- Some Additional Information about the report fields:
  - **Quantity Ordered:** This quantity will be calculated based on the number of Issued purchase orders currently available for an item.
  - **Quantity In:** This quantity is calculated based on the No. of vendor Bills raised/purchase Receives recorded by you.
  - **Quantity Out:** This quantity is calculated based on the No. of Invoices sent/Shipment Orders generated for customers by you.
  - Quantity Available: This quantity is calculated based on the mode of stock tracking chosen.

#### **Inventory Valuation Summary**

To generate an Inventory Valuation Summary report,

- Log in to WTM Account Books
- Navigate to the **Reports** module.
- Select the **Inventory Valuation Summary** report under the Inventory section of the Reports page.
- You can generate this report either for all the items or for a specific item chosen by you in the **Items** field.
- You can select the **Date Range** for your report by clicking on the **Customize Report** button.
- Once you're ready, click on the **Run Report** button to generate the Inventory Valuation Summary report for that period.
- The Inventory Valuation Summary report contains the following data fields ITEM NAME, QUANTITY AVAILABLE, and INVENTORY ASSET VALUE.
- The report data can be sorted as per any of these fields.
- Some Additional Information about the report fields:
  - **Quantity Available:** The physical quantity of the product available in your warehouse.
  - Inventory Asset Value: The asset value of the stock which is available for the product.

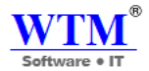

#### **FIFO Cost Lot Tracking**

To generate a FIFO cost lot tracking report,

- Log in to WTM Account Books.
- Navigate to the **Reports** module.
- Select the FIFO Cost Lot Tracking under the Inventory section of the Reports page.
- You can generate this report either for all the items or for a specific item chosen by you in the Items field.
- Select your preferred Mode of Stock Tracking for this report.
- Select a **Date Range** for your report. It can be a standard date range from the previous year or the current year and it can also be a custom date range.
- On selecting a standard choice, the **from** and **to** date fields, will be automatically derived.
- In case of a custom date range, you can manually change the **From** and **To** date fields.
- Once you ready, click on the **Run Report** button to generate the FIFO cost lot tracking report for that period.

Note: The price amounts will be displayed in your base currency.

| FIFO Co    | st Lot Trackin      | g       |               |                  |                                  |            |                      |                 | Ð                | port As 🗸    |
|------------|---------------------|---------|---------------|------------------|----------------------------------|------------|----------------------|-----------------|------------------|--------------|
| Item Name  |                     | From    |               | То               |                                  |            |                      |                 |                  |              |
| Item Name  | Ŧ                   | dd/MM/y | ууу           | dd/MM/yyyy       | Run Repo                         | rt         |                      |                 |                  |              |
|            |                     |         | Product In    | FIFO             | WTM IT Limited<br>Cost Lot Track | ing        |                      | Product Out     |                  |              |
|            |                     |         |               | 11               | 1                                |            |                      |                 |                  |              |
| Date       | Transaction Details |         | Received From | Item Name        | Quantity                         | Date 1     | Details              | Dispersed To    | Item Name        | Qty Disperse |
| 27/03/2018 | Opening Balance     |         |               | Сартор           | 10<br>Piece<br>9                 | 27/03/2018 | Invoice # INV-00004  | Sunil           | Laptop           | -1<br>Piece  |
| 27/03/2018 | Opening Balance     |         |               | D                | 10<br>Piece<br>9                 | 27/03/2018 | Invoice # INV-00005  | Sunil           | Laptop           | -1<br>Piere  |
| 27/03/2018 | Bill # 002          |         | Sujay Rawat   | Laptop           | 1<br>Piece<br>9                  | 27/03/2018 | Invoice # INV-00005  | Sunil           | D                | -1<br>Piece  |
| 29/03/2018 | Opening Balance     |         |               | WTM Account book | 500<br>Piece<br>499              | 29/03/2018 | Invoice # INV-00007  | Walkin Customer | Laptop           | -1<br>Piece  |
| 30/03/2018 | Bill # 120          |         | Sujay Rawat   | Laptop           | 1<br>Piece<br>8                  | 29/03/2018 | Invoice # INV-000010 | Mr. Vikrant     | WTM Account book | -1<br>Piece  |
| 30/03/2018 | Opening Balance     |         |               | Desktop          | 10<br>Piece<br>8                 | 30/03/2018 | Invoice # INV-000011 | WTM IT          | Desktop          | -2<br>Piece  |

- The report fields are divided into two sections **PRODUCT IN** and **PRODUCT OUT**.
- The PRODUCT IN section includes DATE, TRANSACTIONS, RECEIVED FROM, ITEM NAME, QUANTITY and TOTAL.

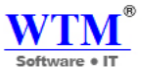

- The PRODUCT OUT section includes DATE, TRANSACTIONS, DISPERSED TO and QTY DISPERSED.
- The report data can be sorted as per any of these fields.
- You can run this report for all your items or a specific item of your choice.
- This report will match the items going out against the items coming in as per the first in first out principle.

### **Sales Reports**

Summary:

Access reports associated with the sales that you have recorded and managed in WTM Account Books. Analyze your

sales orders, invoices, customers and payments to plan your sales strategies ahead.

### **Overview:**

- Overview
- Payments Received
- Sales by Customer
- Sales by Item
- Customer Balance

### Overview

- Sales reports are reports exclusively generated for sales transactions and the items that have sales information in your organization.
- Currently we support seven different sales reports Sales Order History, Invoice History, Payments Received, Packing History, Sales by Customer, Sales by Item and Customer Balance report.
- They can be accessed from the **Reports** module under the Sales section.
- They can also be accessed from within other reports by clicking on the name of that report and selecting the preferred sales report from the drop-down.

## **Payments Received**

To generate payments received report,

- Log in to WTM Account Books.
- Navigate to the **Reports** module.
- Select the Payments Received report under the Sales section of the Reports page.
- Select a **Date Range** for your report. It can be a standard date range from the previous year or the current year and it can also be a custom date range.

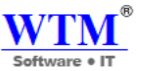

- On selecting a standard choice, the **from** and **to** date fields, will be automatically derived.
- In case of a custom date range, you can manually change the **from** and **to** date fields.
- Once you ready, click on the **Run Report** button to generate the payments received report for that period.

| Рау    | ments Received                      | d       |                     |                  |                |              |           | 🖨 Export As 🗸 |
|--------|-------------------------------------|---------|---------------------|------------------|----------------|--------------|-----------|---------------|
| Custor | er Name<br>mer Name                 | Ŧ       | From<br>dd/MM/yyyy  | To<br>dd/MM/yyyy | Run Report     |              |           |               |
| Excel  | WTM IT Limited<br>Payments Received |         |                     |                  |                |              |           |               |
| No 1   | Payment#                            | Date    | 11 Reference Number | 11 Customer Name | Payment Method | 11 Invoice#  | 11 Amount | Unused Amount |
| 1      | 24                                  | 17/04/2 | 018                 | Sunil            | Cash           | [INV-000050] | 1180      | 0             |
| 2      | 23                                  | 17/04/2 | 018                 | Mr. Vikrant      | Cash           | [INV-000047] | 5000      | 0             |
| 3      | 22                                  | 16/04/2 | 018                 | Ramesh Bhai      | Cash           | [IN\-000040] | 22800     | 0             |
| 4      | 21                                  | 16/04/2 | 018                 | Ramesh Bhai      | Cash           | [INV-000040] | 4200      | 0             |

- The payments received report includes the following data fields **PAYMENT#, DATE, REFERENCE#**, **CUSTOMER NAME, PAYMENT METHOD, NOTES, INVOICE AMOUNT** and **UNUSED AMOUNT**.
- The report data can be sorted as per any of these fields.
- This report displays all the available invoice payment receipts, their related details and their payment modes for a chosen time frame.
- Clicking on a **CUSTOMER NAME** of an entry will redirect to the overview page of that contact.

### Sales by Customer

To generate a sales by customer report,

- Log in to WTM Account Books.
- Navigate to the **Reports** module.
- Select the Sales by Customer report under the Sales section of the Reports page.
- Select a **Date Range** for your report. It can be a standard date range from the previous year or the current year and it can also be a custom date range.
- On selecting a standard choice, the **From** and **To** date fields, will be automatically derived.
- In case of a custom date range, you can manually change the **From** and **To** date fields.
- Once you ready, click on the **Run Report** button to generate the sales by customer report for that period.
- From this report, you can further generate drilled down sales reports for each customer. For more information, please refer to the report takeaways section.

Note: The price amounts will be displayed in your base currency.

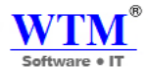

#### WTM IT Limited Sales by Customer

| Excel CSV | PDF Print           |                  |        |                |
|-----------|---------------------|------------------|--------|----------------|
| No        | 1. Customer name    | 11 Invoice Count | Sales  | Sales With Tax |
| 1         | Ramesh Bhai         | 6                | 80500  | 87970          |
| 2         | MGM Campus Food     | 1                | 40000  | 40000          |
| 3         | Rajesh IT Solutions | 1                | 54000  | 61840          |
| 4         | JACK RAJPUT         | 1                | 50000  | 59000          |
| 5         | WTM IT              | 5                | 302700 | 351876         |
| 6         | Mr. Vikrant         | 2                | 11000  | 11000          |
| 7         | Walkin Customer     | 4                | 36000  | 41040          |
| 8         | Sunil               | 5                | 80000  | 94400          |

Show 25 v entries

- The report data can be sorted as per any of these fields.
- This report displays all the customers to whom you sold your products and their associated details for a chosen time frame.
- Clicking on a **CUSTOMER NAME** of an entry will redirect to the overview page of that contact.
- Clicking on any of the parameters like the **INVOICE COUNT**, **SALES** or the **SALES WITH TAX** will redirect you to a drill down sales report dedicated to this customer.
  - This drill down sales report will display the list of all invoices for this customer.
  - This report has the following fields STATUS (of the invoice), DATE, NUMBER(invoice number), SALES, SALES WITH TAX and BALANCE DUE.
  - You will be able to export or print this drill down sales report for a specific customer.

### Sales by Item

To generate a sales by item report,

- Log in to WTM Account Books.
- Navigate to the **Reports** module.
- Select the Sales by Item report under the Sales section of the Reports page.
- Select a **Date Range** for your report. It can be a standard date range from the previous year or the current year and it can also be a custom date range.
- On selecting a standard choice, the **From** and **To** date fields, will be automatically derived.
- In case of a custom date range, you can manually change the **From** and **To** date fields.
- Once you ready, click on the **Run Report** button to generate the sales by item report for that period.
- From this report, you can further generate drilled down sales reports for each item. For more information, please refer to the report takeaways section.

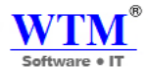

Note: The price amounts will be displayed in your base currency.

Takeaways

- The sales by item report includes the following data fields ITEM NAME, QUANTITY SOLD, AMOUNT and AVERAGE PRICE.
- The report data can be sorted as per any of these fields.
- You will be able to obtain sales statistics for all your inventory tracked as well as your non inventory items from this report.
- All the parameters inside this report are linked to their associated data.

WTM IT Limited Sales By Item

| Excel CS | V PDF Print             |                  |           |               |
|----------|-------------------------|------------------|-----------|---------------|
| No       | <sup>↑↓</sup> Item name | 11 Quantity Sold | 11 Amount | Average Price |
| 1        | Laptop                  | 8                | 200000    | 28571.428571  |
| 2        | D                       | 1                | 20000     | 20000         |
| 3        | WTM Account book        | 7                | 64000     | 16000         |
| 4        | Desktop                 | 4                | 60000     | 20000         |
| 5        | Filter                  | 2                | 16000     | 8000          |
| 6        | Gas                     | 1                | 700       | 700           |
| 7        | Desktop Machine         | 1                | 200000    | 200000        |
| 8        | Colour                  | 142              | 86500     | 9611.111111   |
| 9        | Lock                    | 7                | 7000      | 2333.333333   |
|          |                         |                  |           |               |

Show 25 v entries

- Clicking on the name of an item will take you to the overview page of that item.
- Clicking on any other parameter such as quantity sold, amount or average price will take you to a sales report page dedicated for that item.
- You will be able to export or print the drill-down sales report for that item.

#### **Customer Balance**

To access the customer balance report,

- Log in to WTM Account Books.
- Navigate to the **Reports** module.
- Select the Sales by Item report under the Sales section of the Reports page.

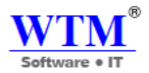

- This is an auto generated report.(It is automatically generated till date)
- It gets updated with every customer associated transaction.
- From this report, you can further generate drilled down customer balance reports for each customer. For more information, please refer to the report takeaways section.

Note: The price amounts will be displayed in their respective foreign currency.

|           |                             | WTM IT Limited<br>Customer Balance | 9               |         |
|-----------|-----------------------------|------------------------------------|-----------------|---------|
| Excel CSV | PDF Print                   |                                    |                 |         |
| No        | <sup>↑↓</sup> Customer name | 11 Invoice Total                   | Invoice Balance | Balance |
| 1         | Ramesh Bhai                 | 87970                              | 51200           | 51200   |
| 2         | MGM Campus Food             | 40000                              | 0               | 0       |
| 3         | Rajesh IT Solutions         | 61840                              | 0               | 0       |
| 4         | JACK RAJPUT                 | 59000                              | 0               | 0       |
| 5         | WTM IT                      | 351876                             | 12000           | 12000   |
| 6         | Mr. Vikrant                 | 11000                              | 0               | 0       |
| 7         | Walkin Customer             | 41040                              | 2000            | 2000    |
| 8         | Sunil                       | 94400                              | 1180            | 1180    |
|           |                             |                                    |                 |         |

Show 25 v entries

- The customer-balance report includes the following data fields CUSTOMER NAME, INVOICE BALANCE, INVOICE TOTAL and BALANCE.
- The report data can be sorted as per any of these fields.
- This report displays all the customers owe you money.
- Clicking on a **CUSTOMER NAME** of an entry will redirect to the overview page of that contact.
- Clicking on any of the parameters like the **INVOICE BALANCE**, **BALANCE** will redirect you to a dedicated drill down balance report for this customer.
  - This drill down balance report will display the list of all sent & overdue invoices for this customer.
  - This report has the following fields DATE, TRANSACTION#, TRANSACTION TYPE, STATUS, AMOUNT and BALANCE.
  - You will be able to export or print this drill down balance report for a specific customer.

### **Purchase and Expenses**

### **Reports**

Summary:

Access reports associated with the purchases that you have recorded and managed in WTM Account Books. Analyze your purchase orders, bills, receivables and vendors to plan your restocking workflows efficiently.

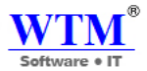

#### Overview:

- Overview
- Purchases by Item
- Expense Details
- Expenses by Category
- Expenses by Customer

#### Overview

- Purchase reports are reports exclusively generated for purchase transactions and the items that have purchase information in your organization.
- Currently we support six different sales reports Purchase Order History, Receive History, Purchase by Vendor, Purchase by Item, Bill Details and Payments Made report.
- They can be accessed from the **Reports** module under the Purchases section.
- They can also be accessed from within other reports by clicking on the name of that report and selecting the preferred purchase report from the drop-down.

#### WTM IT Limited Purchase Order Details

| Excel | CSV PDF Print        |                    |              |                     |               |           |
|-------|----------------------|--------------------|--------------|---------------------|---------------|-----------|
| No    | <sup>↑↓</sup> Status | <sup>↑↓</sup> Date | Deliver Date | <sup>↑↓</sup> P.O.# | 1 Vendor Name | 11 Amount |
| 1     |                      | 17/04/2018         | 18/04/2018   | 2                   | IT Sol        | 45430     |
| 2     |                      | 09/04/2018         | 18/04/2018   | 1                   | Kohinur Dyes  | 14160     |
| Show  | 25 v entries         |                    |              |                     |               |           |

# Purchases by Item

To generate a purchases by item report,

- Log in to WTM Account Books.
- Navigate to the **Reports** module.
- Select the **Purchases by Item** report under the Purchases section of the Reports page.
- Select a **Date Range** for your report. It can be a standard date range from the previous year or the current year and it can also be a custom date range.
- On selecting a standard choice, the **From** and **To** date fields, will be automatically derived.
- In case of a custom date range, you can manually change the **From** and **To** date fields.
- Once you ready, click on the **Run Report** button to generate the purchases by item report for that period.

Note: The price amounts will be displayed in your base currency.

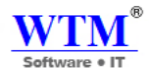

#### WTM IT Limited Purchase By Item

|           |                         | Fuic                 | hase by hem          |               |
|-----------|-------------------------|----------------------|----------------------|---------------|
| Excel CS\ | V PDF Print             |                      |                      |               |
| No        | <sup>↑↓</sup> Item name | 💷 Quantity Purchased | <sup>↑↓</sup> Amount | Average Price |
| 1         | Filter                  | 11                   | 38500                | 38500         |
| 2         | Desktop                 | 1                    | 12000                | 12000         |
| Show 25   | v entries               |                      |                      |               |

- The purchases by item report includes the following data fields ITEM NAME, QUANTITY PURCHASED, AMOUNT and AVERAGE PRICE.
- The report data can be sorted as per any of these fields.
- You will be able to obtain purchase statistics for all your inventory tracked as well as your non inventory items from this report.
- All the parameters inside this report are linked to their associated data.

|              |                                   | Pure                              | wTM IT Limited<br>chase By Item |                                 |
|--------------|-----------------------------------|-----------------------------------|---------------------------------|---------------------------------|
| Exce         | I CSV PDF Print                   |                                   |                                 |                                 |
|              |                                   |                                   |                                 |                                 |
| No           | <sup>↑↓</sup> Item name           | Quantity Purchased                | 1 Amount                        | Average Price                   |
| No<br>1      | <sup>↑↓</sup> Item name<br>Filter | Quantity Purchased                | Amount 38500                    | Average Price<br>38500          |
| No<br>1<br>2 | Tiller<br>Filter<br>Desktop       | U   Quantity Purchased     11   1 | Amount<br>38500<br>12000        | Average Price<br>38500<br>12000 |

- Clicking on the name of an item will take you to the overview page of that item.
- Clicking on any other parameter such as quantity purchased, amount or average price will take you to a purchase report page dedicated for that item.
- You will be able to export or print the report for that item.

### **Expense Details**

To generate an EXPENSE details report,

- Log in to WTM Account Books.
- Navigate to the **Reports** module.
- Select the expense Details report under the Purchases section of the Reports page.
- Select a **Date Range** for your report. It can be a standard date range from the previous year or the current year and it can also be a custom date range.
- On selecting a standard choice, the **From** and **To** date fields, will be automatically derived.

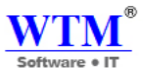

- In case of a custom date range, you can manually change the **From** and **To** date fields.
- Once you ready, click on the **Run Report** button to generate the bill details report for that period.

Note: The price amounts will be displayed in your base currency.

| Expense Details             |             |                    |                  |                          |                           |           |
|-----------------------------|-------------|--------------------|------------------|--------------------------|---------------------------|-----------|
| Category Nan<br>Category Na | ne<br>ame * | From<br>dd/MM/yyyy | To<br>dd/MMlyyyy | Run Report               |                           |           |
|                             |             |                    | Expens           | IT Limited<br>se Details |                           |           |
| Excel CSV                   | PDF Print   |                    |                  |                          |                           |           |
| No 🏥                        | Date 11     | Reference#         | Customer Name    | Vendor Name              | Category                  | 11 Amount |
| 1                           | 17/04/2018  | 1                  | √r. √ikrant      | Kohinur Dyes             | Sales to Customers (Cash) | 8000      |
| 2                           | 17/04/2018  | 1                  | vlr. Vikrant     | Kohinur Dyes             | Sales to Customers (Cash) | 50000     |

- The expense details report includes the following data fields NO, DATE, REFERENCE#, CUSTOMER NAME, VENDOR NAME, CATEGORY, AMOUNT.
- The report data can be sorted as per any of these fields.
- This report displays a list of all the available EXPENSES, their details and their real time statuses for a specific time frame.

## **Expenses by Category**

To generate Expenses by Category report,

- Log in to WTM Account Books.
- Navigate to the **Reports** module.
- Select the **Expenses by Category** report under the Purchases section of the Reports page.
- Select a **Date Range** for your report. It can be a standard date range from the previous year or the current year and it can also be a custom date range.
- On selecting a standard choice, the **From** and **To** date fields, will be automatically derived.
- In case of a custom date range, you can manually change the **From** and **To** date fields.
- Once you ready, click on the **Run Report** button to generate the payments made report for that period.

| Expense by Categor          | N.                        |                                       | WTM®<br>Software • IT |
|-----------------------------|---------------------------|---------------------------------------|-----------------------|
| Category Name Category Name | y<br>From<br>dd/MM/yyyy   | To<br>dd/MM/yyyy                      |                       |
|                             |                           | WTM IT Limited<br>Expense By Category |                       |
| Excel CSV PDF Print         | ti – i                    |                                       | 11                    |
| No<br>1                     | Sales to Customers (Cash) |                                       | 58000                 |
| 2<br>Show 25 T entries      | Office Supplies           |                                       | 6000                  |

- The Expenses by Category report includes the following data fields NO, CATEGORY NAME & AMOUNT
- The report data can be sorted as per any of these fields.
- This report displays a list of records bearing the Expenses by Category you have made to your vendors for a chosen time frame.
- Clicking on a **VENDOR** of an entry will redirect to the overview page of that contact.

### **Vendor Balance**

To generate a Vendor Balance report,

- Log in to WTM Account Books.
- Navigate to the **Reports** module.
- Select the Vendor Balance report under the Purchases section of the Reports page.
- This is an auto generated report.(It is automatically generated till date)
- It gets updated with every customer associated transaction.
- From this report, you can further generate drilled down vendor balance reports for each customer. For more information, please refer to the report takeaways section.

| Vendor Balances       |              |               |                               | Software • IT |
|-----------------------|--------------|---------------|-------------------------------|---------------|
| Vendor Name           | From         | То            |                               |               |
| Vendor Name           | ▼ dd/MM/yyyy | dd/MM/yyyy    | Run Report                    |               |
| Excel CSV PDF Print   |              | Ver           | WTM IT Limited<br>dor Balance |               |
| No <sup>†1</sup> Vend | dor name     | 11 Bill Total | <sup>↑↓</sup> Bill Balance    | 11 Balance    |
| 1 Mehe                | eta          | 212400        | D                             | 0             |
| 2 Kohir               | nur Dyes     | 128620        | 14160                         | 14160         |
| 3 IT So               | bl           | 2665030       | 0                             | 0             |
| 4 Sujay               | y Rawat      | 47200         | 0                             | 0             |

- The vendor balance report contains the following data fields VENDOR NAME, BILL TOTAL, BILL BALANCE & BALANCE
- The report data can be sorted as per any of this fields.
- This report displays a list of vendors and the balance amount to be paid to them.
- Clicking on a **VENDOR** will redirect to the overview page of that contact.
- Clicking on **BALANCE** will redirect to the **Vendor Balance Details** report which contains the details of the Bills.

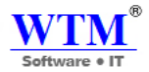

## **CUSTOM REPORT**

You can create multiple reports as per your requirements.

• Steps: Go to report and then click on Custom Report button.

|                     |             | WTM IT Limi         | ted 🔺 🌣 😧 🖳                           |
|---------------------|-------------|---------------------|---------------------------------------|
|                     |             |                     | Custom Reports     New Custom Reports |
| Reports             | □ Search re | ports               |                                       |
| GST                 |             |                     | Q 🖨 🖉 Export As -                     |
| Excel CSV PDF Print |             |                     |                                       |
| DUE DATE            |             | <sup>↑↓</sup> TOTAL | TOTAL TAX                             |
| 03/27/2018          | INV-00005   | 53100               | 8100                                  |
|                     | INV-000011  | 64900               | 9900                                  |
|                     | INV-000032  | 40000               | 0                                     |
|                     | INV-000042  | 4000                | 0                                     |
|                     | INV-000042  | 4000                | 0                                     |
|                     | INV-000045  | 4000                | 0                                     |
|                     | INV-000047  | 5000                | 0                                     |
| 04/1//2018          | INV-000056  | 1180                | 180                                   |
| Show 25 entries     |             |                     |                                       |

# NEW CUSTOM REPORT: Create new custom report.

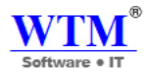

# New Custom Report

| Report Nam                                                                                                    | e                                                                   |                                    |                               |   |
|----------------------------------------------------------------------------------------------------|---------------------------------------------------------------------|------------------------------------|-------------------------------|---|
| Folde                                                                                                    | Select Fo                                                           | older                              |                               | • |
| Modul                                                                                                    | e Custome                                                           | r                                  |                               | • |
| Related Modul                                                                                                    | e Quote<br>Retainer<br>Sales Oro<br>Invoice<br>Custome<br>Credit No | Invoice<br>der<br>r Payment<br>ote |                               | * |
| Define the criteria ( if any                                                                                                    | 1)                                                                  |                                    |                               |   |
| 1 WHEN A                                                                                                    | Active Customer 👻                                                   |                                    | •                             |   |
| + Add Criteria                                                                                                    |                                                                     |                                    |                               |   |
| - rida oncona                                                                                                    |                                                                     |                                    |                               |   |
| Criteria Pattern: (                                                                                                    | 1 AND 2 )                                                           |                                    |                               |   |
| Criteria Pattern: ( 7<br>Columns Preference:                                                                                                    | 1 AND 2 )                                                           |                                    |                               |   |
| Criteria Pattern: ( *<br>Columns Preference:<br>AVAILABLE COLUMNS                                                                                                    | 1 AND 2 )                                                           |                                    | SELECTED COLUMNS              |   |
| Criteria Pattern: ( *<br>Columns Preference:<br>AVAILABLE COLUMNS<br>Customer<br>Active Customer<br>Billing Address<br>Billing City<br>Billing Country<br>Billing State<br>Billing Zip Code<br>Company Name<br>Email<br>Enable Portal                        | 1 AND 2 )                                                           | »<br>><br><                        | SELECTED COLUMNS Display Name |   |
| Criteria Pattern: (*<br>Columns Preference:<br>AVAILABLE COLUMNS<br>Customer<br>Active Customer<br>Billing Address<br>Billing City<br>Billing Country<br>Billing Fax<br>Billing Zip Code<br>Company Name<br>Email<br>Enable Portal<br>Share this with:       | 1 AND 2 )                                                           | »<br>><br>«                        | SELECTED COLUMNS Display Name |   |
| Criteria Pattern: (*<br>Columns Preference:<br>AVAILABLE COLUMNS<br>Customer<br>Active Customer<br>Billing Address<br>Billing City<br>Billing Country<br>Billing Fax<br>Billing Zip Code<br>Company Name<br>Email<br>Enable Portal<br>Share this with:<br>(* | 1 AND 2 )                                                           | »<br>><br>«                        | SELECTED COLUMNS Display Name |   |

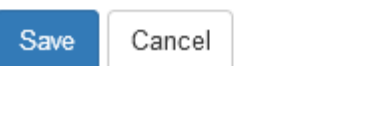

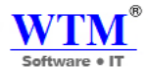

# **DATA BACKUP**

You can backup your data from here.

# Backup Your Data

Export all your data such as Estimates, Invoices, Credit Notes etc. from WTM Account Books on to a CSV file. You will receive a link to download your data a few minutes after you click on Backup Your Data.

Backup Your Data

# Backup Your Data

You have already backed up your data. Once done, you can not backup for next 1 days. Kindly try again after **20/04/2018**.

#### **Backup History**

()

| Backup Time | User Name     | File Type | Export Status | Download Link |
|-------------|---------------|-----------|---------------|---------------|
| 20/04/2018  | Suman Rajbhar | CSV       | COMPLETED     | Download      |

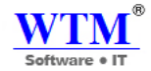

# THANK YOU

For more information, visit our website.

www.wtmit.com/account